# คู่มือระบบบริหารคดี

สำนักงานคณะกรรมการป้องกันและปราบปรามการทุจริตในภาครัฐ

# คู่มือระบบบริหารคดี

# สำนักงานคณะกรรมการป้องกันและปราบปรามการทุจริตในภาครัฐ

สารบัญ

| เรื่อง                           | หน้า |
|----------------------------------|------|
|                                  |      |
| การเข้าใช้งาน                    | 2    |
| หน้าเมนูหลัก                     | 3    |
| ประเภทของผู้ใช้งาน               | 4    |
| การลงรับเรื่อง                   | 7    |
| การค้นหาคดี                      | 19   |
| การแก้ไขและดูรายละเอียดคดี       | 29   |
| การมอบหมายคดี                    | 36   |
| การมอบหมายคดีไปยังเขต            | 37   |
| การมอบหมายคดีไปยังนักสืบ         | 40   |
| การรายงานสถานะคดีโดยนักสืบ       | 41   |
| รายงานคดี                        | 46   |
| รายงานการกำกับติดตามคดี          | 54   |
| การส่งออกรายงานการกำกับติดตามคดี | 68   |
| รายงานสรุปรายละเอียดคดี          | 69   |
| การเปลี่ยนรหัสผ่าน               | 71   |
| การรายงานผลเชิงสถิติในระบบ       | 72   |
| ผู้ดูแลระบบ                      | 79   |
|                                  |      |

ระบบบริหารคดี เวอร์ชัน 11 การเข้าใช้งาน ระบบบริหารคดี เวอร์ชั่น 11 เข้าไปยัง <u>http://10.170.100.93:85/home11</u>

ให้กรอก ชื่อผู้เข้าใช้งานระบบ และรหัสผ่าน ที่ได้รับมาจากผู้ดูแลระบบฯ

| สำนักงานคณะกร<br>Office of Pubilc Sector | รมการป้องกันและปร<br>Anti-Corruption Commissi | าบปรามการทุจริตใน<br>on (PACC) | ทาครัฐ |
|------------------------------------------|-----------------------------------------------|--------------------------------|--------|
|                                          | ชื่อผู้ไข้ระบบ                                | ระบบบริหารคดี                  |        |
|                                          | รหัสผ่าน                                      |                                | ตกลง   |

#### หน้าเมนูหลัก

เมื่อกรอก ชื่อผู้ใช้และรหัสผ่าน แล้วจากนั้นกด ปุ่ม ตกลง ระบบฯเข้าจะโหลดเข้า หน้าหลัก > รายการเมนู

หน้าแรกของการเข้าใช้งานระบบจะแสดง Dashboard ของระบบงานต่าง ๆ

- ลงรับเรื่องร้องเรียน ป.ป.ช.
- เรื่องร้องเรียนทั้งหมด
- รายงานกำกับติดตาม

| สำนักงานกามกรรมการป้องกันและปรามปรามการกุจรัดในกากรัฐ<br>office of Public Sector Anti-Comption Commission PACC |                                                         | .ทณฑอม ธุรการเขต รับเรื่อง ป |              |
|----------------------------------------------------------------------------------------------------|---------------------------------------------------------|------------------------------|--------------|
|                                                                                                    |                                                         | หม้าหลัก ออการการะบบ         |              |
|                                                                                                    | จำนวนรับเรื่องสำนักงาน ป.ป.ก 2,841 เรื่อง (ปปก. เซก 5 ) |                              |              |
| ระบบงานกลังการทำมัก ป.ป.ช                                                                                      | 528 คลี                                                 |                              | 528 iśov     |
| 📼 ກາວເປັນຈອີນຈອີນຈອີນແຫຼນ ປ. ປ. ປ.                                                                             | devisoriaritarun                                        | 🚍 รายงานกำรับกำราย           |              |
| ระบบรับเรื่องร้องเด็ดน (ป.ป.ก.)                                                                                |                                                         |                              | 2,313 เรื่อง |
| 😑 ເຈຈັນຕົວຈີລາຈົມ (ປ.ປ.ກ.)                                                                                     | 🛃 ซึ่งหลังหลียมทั้งหมก (ป.ป.ก.)                         | 💳 รายงามกำรับกริกาม          |              |
| จักการระบบ                                                                                                    |                                                         |                              |              |
| A director                                                                                                    | O utienstruiru                                          | unifermites.                 |              |

#### ประเภทของผู้ใช้งาน

ผู้เข้าใช้งานระบบทั้งหมด แบ่ง 4 ประเภท

1. ผู้ดูแลระบบ

- 2. ธุรการ
- 3. นักสืบ
- 4. ศูนย์รับเรื่อง

 ผู้ใช้ระบบประเภทผู้ดูแลระบบ สามารถเห็นเข้าถึงเอกสารรับเข้าทั้งหมด แก้ไข ดำเนินงานด้านคดี แก้ไขปลี่ยนแปลง รายชื่อ ผู้ใช้งานระบบ ส่งออกข้อมูลคดีออกมาได้

 ผู้ใช้ระบบประเภท ธุรการเขต ลงรับเรื่องร้องเรียน สามารถเข้าถึงเอกสารรับเข้าในเขตที่รับผิดชอบ แก้ไข เข้าถึงและแก้ไข ในส่วนช่องการดำเนินงานด้านคดี

3. ผู้เข้าใช้งานระบบนักสืบ

จะไม่สามารถลงรับเรื่องได้สามารถเข้าถึงเอกสารรับเข้าในส่วนที่ตนเองรับผิดชอบ และแก้ไข ตามที่ผู้ดูแลระบบได้กำหนดมา

 4. ผู้ใช้ระบบประเภท ศูนย์รับเรื่องร้องเรียน ลงรับเรื่องร้องเรียน จัดการเอกสารรับเข้าทั้งหมด แก้ไขสามารถเข้าถึงและในส่วนช่อง การ ดำเนินงานด้านคดี

#### รายการตัวเลือก Dashboard การใช้งาน

ปุ่มตัวเลือกสำหรับการลงรับเรื่องร้องเรียน (ที่สามารถเข้าใช้ได้คือ ธุรการคดี ศูนย์รับเรื่อง)

ลงรับเรื่องร้องเรียน(ป ป ช)

ปุ่มตัวเลือกสำหรับการค้นหาเอกสารที่รับ เรื่องร้องเรียนเข้ามา หรือเข้าไปแก้ไข ค้นหาคดี (ผู้ที่สามารถเข้าใช้ได้คือ สิทธิ์ธุรการคดี ศูนย์รับ เรื่อง สิทธิ์นักสืบและผู้ดูแลระบบฯ )

เรื่องร้องเรียนทั้งหมด

รายงานกำกับ/ติดตาม

ปุ่มตัวเลือกสำหรับดู รายงานกำกับ/ติดตามคดี ทั้งหมด งานตรวจสอบข้อเท็จจริงเบื้องต้น ( ผู้ที่ สามารถเข้าใช้ได้คือ สิทธิ์ธุรการคดี ศูนย์รับเรื่อง สิทธิ์นักสืบ และผู้ดูแลระบบฯ )

ปุ่มตัวเลือกสำหรับผู้ดูแลระบบฯ หรือ ผู้ดูแลระบบ เพื่อเพิ่มรายชื่อและแก้ไข เปลี่ยนแปลงผู้ใช้งานระบบ

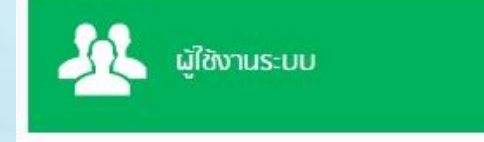

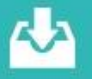

ระบบงานคดีจากสำนัก ป.ป.ช หน้าหลัก > รายการเมนู > ลงรับเรื่องร้องเรียน

| สำนักงานคณะกรรมการป้องกันและปรามปรามการกุจริตในกาครัฐ<br>office of Public Sector Anti-Corruption Commission (PACC) |                                |                           | ทดสอบ ธุรการเขต รับเรื่อง () |            |
|----------------------------------------------------------------------------------------------------|--------------------------------|---------------------------|------------------------------|------------|
|                                                                                                    |                                |                           | หน้าหลัก ออกจากระบบ          |            |
|                                                                                                    | จำนวนรับเรื่องสำนักงาน ป.ป.ก 2 | ,841 เรื่อง (ปปท. เขต 5 ) |                              |            |
| ระบบงานคถีจากสำนัก ป.ป.ช                                                                                           |                                | 528 คดี                   |                              | 528 เรื่อง |
| =                                                                                                    | ร่องร่องเรียนทั้งหนก           |                           | รายงามกำกับ/ติดกาม           |            |
|                                                                                                    |                                |                           |                              |            |

เมื่อคลิกเข้าไปใน ลงรับเรื่องร้องเรียน จะมีข้อมูลให้กรอก 5 ข้อ

- 1. รายละเอียดเลขที่
- 2. รายละเอียดข้อกล่าวหา
- 3. ข้อมูลผู้กล่าวหา
- 4. ข้อมูลผู้ถูกกล่าวหา
- 5. ข้อพิจารณา/ความเห็นเพิ่มเติม

#### การลงรับเรื่อง

เนื่องจากระบบในเวอร์ชัน 11 ถูกออกแบบมาให้สามารถเชื่อมโยงข้อมูลทางคดีกับ สำนักงาน ป.ป.ช. ดังนั้นข้อมูลบางฟิลด์ผู้ใช้งานอาจจะต้องใช้วิจารณญาณในการกรอกข้อมูล เพื่อให้สามารถบันทึกข้อมูลที่สมบูรณ์มากที่สุดเข้าไปในระบบฯ รายละเอียดในหัวข้อต่างๆมี ดังนี้

1. รายละเอียดเลขที่

- เลขที่สำนวนนั้น จะออกเป็นระบบอัตโนมัติ

 ระบบฯ ในเวอร์ชัน 11 มีการเพิ่ม Check Box ในส่วนของหน้าจอศูนย์รับเรื่อง กรณีรับเรื่อง จากสำนักงาน ป.ป.ช. ว่าเป็นไปตามมาตรา 62 หรือไม่ ซึ่งจะส่งผลต่อการออกรายงานกำกับ ติดตามในภายหลัง

หากเลือก ที่ Check Box หมายถึงการรับเรื่องจาก ป.ป.ช. ตามมาตรา 62 ถ้าไม่ เลือกจะเป็นเรื่องที่รับเรื่องก่อนที่จะมี มาตรา 62

| 1. รายละเอียดเลขที่                                   |                                               |                                                      |                                                                           |             |                                                      |
|-------------------------------------------------------|-----------------------------------------------|------------------------------------------------------|---------------------------------------------------------------------------|-------------|------------------------------------------------------|
| เลขรับ สำนักงาน ปปท /เขต :                            |                                               | *สารบรรณอิเล็กทรอนิกส์                               | วันที่รับ สำนักงาน ปปท /<br>เขต :                                         |             | 前 (רכר) (אן און און און און און און און און און א    |
| เลขที่รับ :                                           |                                               | *ใบ้สำหรับ ศรร. เท่านั้น                             | วันที่รับ :                                                               |             | 🛅 (ວວ/໑໑/ປປປປ)                                       |
| เรื่องที่ :                                           | เลขอัตโนมัติ <mark>/66</mark> * จะได้รับหลั   | ังจากการกดบันทึก                                     | วันที่ออกเลขเรื่อง :                                                      | 18/09/2566  | 📺 (דיז) (מער און און און און און און און און און און |
| รับเรื่องมาจาก ป.ป.ช. :                               | 🗹 (ນ.62 🗹) ເລນຕຳທິດດານ(ເລນ ຕ.)                | ค้นหาเลข                                             | <ul> <li>๑. ออกเลขสำนวน : Z วันที่สารบัญรับ สำนักงาน<br/>ป.ป.ช</li> </ul> |             | (วว/ดด/ปปปป)                                         |
| สำนวนที่ :                                            | เลขอัตโนมัต <b>ิ /66</b> *เฉพาะกรณี           | ที่รับจาก ป.ป.ช.หรือที่กำหนด                         | วันที่ออกเลขสำนวน :                                                       | 18/09/2566  | 🛅 (วว/ดด/ปปปป)                                       |
| รูปแบบการร้องเรียน (ยกเล็กไปใช้<br>COMPLAINTYPE แทน): | ⊖หนังสือ กล่าวหา/ร้องเรียน ⊖ร้องเรียนด้วยวาจา | 1                                                    |                                                                           |             |                                                      |
| การเปิดเผย :                                          | < การเปิดเผย >                                | <ul> <li>**ป.ป.ช. ไม่มีข้อมูลในส่วนนี้</li> </ul>    |                                                                           |             |                                                      |
| รับเรื่องร้องเรียนจาก :                               |                                               |                                                      | 🏙 *แหล่งที่มา(หน่วยงานที่ส่งเรื่อง                                        | ให้ ป.ป.ช.) |                                                      |
| ช่องทางการร้องเรียน :                                 | ช่องทางการร้องเรียน                           | <ul> <li>*ป.ป.ช. ไม่มีข้อมูลในส่วนนี้</li> </ul>     |                                                                           |             |                                                      |
| ลักษณะการกล่าวหา :                                    | COMPLAINTYPE                                  | 🕶 🕬 ข้อมูล ป.ป.ช. ใช้แทน รูปแบ                       | บการร้องเรียน ของ ป.ป.ท.                                                  |             |                                                      |
| วัตถุประสงค์การร้องเรียน :                            | วัตถุประสงค์การร้องเรียน                      | <ul> <li>*หัวข่อนี้ไม่มีระบุในข่อมูล ป.ป.</li> </ul> | ช (อาจพิจารณาจาก ข้อกล่าวหาหรือพฤติการณ์)                                 |             |                                                      |
|                                                       |                                               |                                                      |                                                                           |             |                                                      |

การเลือกวันที่ เมื่อคลิกที่ ไอคอนรูปปฏิทิน วัน/เดือน/ปี จะปรากฏปฏิทินขึ้นมาอัตโนมัติ เพื่อให้เลือกวัน เดือนปี

| 1. รายละเอียดเลขที่                                                   |                                                |                 |                 |                  |                 |                 |              |                 |              |                                   |                         |                |
|-----------------------------------------------------------------------|------------------------------------------------|-----------------|-----------------|------------------|-----------------|-----------------|--------------|-----------------|--------------|-----------------------------------|-------------------------|----------------|
| เลขรับ สำนักงาน ปปท /เขต :                                            |                                                |                 | *สารบร          | รณอิเล็กทระ      | นิกส์           |                 |              |                 |              | วันที่รับ สำนักงาน ปปท /<br>เขต : |                         | 📸 (ວວ/໑໑/ປປປປ) |
| เลขที่รับ :                                                           |                                                | 0               | ปฏิทิน          | - Goo <u>o</u>   | le Chro         | me              |              |                 |              | วันที่รับ :                       |                         | 🛗 (วว/ดด/ปปปป) |
| เรื่องที่ :                                                           | ເລขอัตโนมัติ <b>/6</b>                         | _∆ ໃນ           | ม่ปลอดภัย       | 10.17            | 0.100.93        | 8:85/hom        | ne11/        |                 |              | วันที่ออกเลขเรื่อง :              | 18/09/2566              | 📸 (วว/ดด/ปปปป) |
| รับเรื่องมาจาก ป.ป.ช. :                                               | 🗹 (ນ.62 🗹) ເລນດຳຄໍ                             | <b>∢</b><br>Sun | Mon             | onth กันย<br>Tue | ทยน Ye<br>Wed   | ar 2566<br>Thu  | Fri<br>1     | ►<br>Sat<br>2   |              | วันที่สารบัญรับ สำนักงาน<br>ป.ป.ข |                         | 🚞 (วว/ดด/ปปปป) |
| สำนวนที่ :                                                            | ເລขอัดโนมัติ /6                                | 3<br>10         | 4<br>11         | 5<br>12          | 6<br>13         | 7<br>14         | 8<br>15      | 9<br>16         |              | วันที่ออกเลขสำนวน :               | 18/09/2566              | 🞬 (วว/ดด/ปปปป) |
| รูปแบบการร้องเรียน (ยกเลิกไปใช้<br>COMPLAINTYPE แทน):<br>การเปิดเผย : | ⊖หนังสือ กล่าวหา/ร้องเรียน (<br>< การเปิดเผย > | 17<br>24        | <b>18</b><br>25 | 19<br>26         | 20<br>27        | 21<br>28        | 22<br>29     | 23<br>30        |              |                                   |                         |                |
| รับเรื่องร้องเรียนจาก :                                               |                                                |                 |                 |                  | Calendar i      | .2              |              |                 |              | 🎉 *แหล่งที่มา(หน่วยงาน            | ที่ส่งเรื่องให้ ป.ป.ช.) |                |
| ช่องทางการร้องเรียน :                                                 | ช่องทางการร้องเรียน                            |                 |                 | ~                | *ป.ป.ช. ไม่ม่   | เข้อมูลในส่วนข่ | 1            |                 |              |                                   |                         |                |
| ลักษณะการกล่าวหา :                                                    | COMPLAINTYPE                                   |                 |                 | ~                | **ข้อมูล ป.1    | l.ช. ใช้แทน รูเ | ใแบบการร้อ   | งเรียน ของ ป.ป. | . <i>n</i> . |                                   |                         |                |
| วัตถุประสงค์การร้องเรียน :                                            | วัตถุประสงค์การร้องเรียน                       |                 |                 | ~                | *หัวข้อนี้ไม่มี | ระบุในข้อมูล 1  | 1.ป.ช (อาจร่ | จิจารณาจาก ข้อ  | กล่าว        | าหาหรือพฤติการณ์)                 |                         |                |

## การเลือกรูปแบบการร้องเรียน

- หนังสือ กล่าวหา/ร้องเรียน

- ร้องเรียนด้วยวาจา

| รูปแบบการร้องเรียน (ยกเล็กไปใช้ COMPLAINTYPE แทน): | ®หนังสือ กล่าวหา/ร้องเรียน ⊖ร้องเรียนด์วยวาจา                        |                                                                                               |      |
|----------------------------------------------------|----------------------------------------------------------------------|-----------------------------------------------------------------------------------------------|------|
| การเปิดเผย :                                       | < การเปิดเผย > 🗸 🗸                                                   | **ป.ป.ช. ไม่มีข้อมูลในส่วนนี้                                                                 |      |
| รับเรื่องร้องเรียนจาก :                            | < การเปิดเผย ><br>ระบุชื่อของผู้กล่าวหา                              | 🔯 "แหล่งที่มา(หน่วยงานที่ส่งเรื่องให้ ป.ป.)                                                   | 2í.) |
| ช่องทางการร้องเรียน :<br>ลักษณะการกล่าวหา :        | ระบุช่อทีอยู่ผู้กล่าวหา<br>ผู้กล่าวหาปกปิดชื่อที่อยู่<br>บัตรสนเท่ห์ | <ul> <li>ริป.ป.ช. ใบมีขอมูลในส่วนนี้</li> <li>ระชัยอมูล ป.ป.ช. ใบมีขอมูลในส่วนนี้</li> </ul>  |      |
| วัตถุประสงค์การร้องเรียน :                         | ร้องขอความเป็นธรรม                                                   | <ul> <li>*หัวข้อนี้ไม่มีระบุในข้อมูล ป.ป.ช (อาจพิจารณาจาก ข้อกล่าวหาหรือพฤติการณ์)</li> </ul> |      |

#### การระบุหน่วยงานต้นทาง

- หน่วยงานที่ส่งเรื่องร้องเรียน คือ หน่วยงานที่ส่งเรื่องให้ ป.ป.ช.
- เมื่อเลือกไอคอน ท้ายแถว รับเรื่องร้องเรียนจาก ระบบจะแสดงข้อความขึ้นมา
   อัตโนมัติ ให้เลือกหน่ายงานต่าง ๆ ให้เลือก

|                                                       |                                                         |                       | ชื่อหน่วยงาน               |       |
|-------------------------------------------------------|---------------------------------------------------------|-----------------------|----------------------------|-------|
|                                                       |                                                         | รับเรื่องร้องเรียนจาก | รับเรื่องร้องเรียนจาก      | ~     |
|                                                       |                                                         | หน่วยงาน              | หน่วยงานส่งเรื่องร้องเรียน | ~     |
| 1. รายละเฉียดเลขที่                                   |                                                         | กรม                   | เลือกหน่วยงาน              | ~     |
| เลยรับ สำนักงาน ปปห /เขต :                            | *สารบรรณมีเล็กรเรอนิกส์                                 |                       | 8083 00                    | ián   |
| เลขที่รับ :                                           | Auftractiv over, consta                                 |                       |                            |       |
| เรื่องที่ :                                           | เฉพอัตโบบัติ /64 จะได้รับหลังจากการแร้บาที              |                       |                            |       |
| รับเรื่องมาจาก ป.ป.ช. :                               | 🖾 (ม.62 🖾) เลขสาดีคตาม(เลข ค.)                          |                       | Version : 1.79 - 2017/     | 03/13 |
| สำนวนที่ :                                            | เลขอัดในมัติ /64 "เลขามอนซี ที่ประกอบไปเขาที่สารีประเทศ |                       |                            |       |
| รูปแบบการร่องเรียน (อกเด็กไปใช้<br>COMPLAINTYPE แทน): | ⊖หนังสือ กล่าวหา/ช่องเรียน ⊖ร่องเรียนด้วยวาจา           |                       | $\mathbf{\Lambda}$         |       |
| การเปิดเผย :                                          | < การปิดเผย > 🗸 🗸 🗸 🗸                                   |                       |                            |       |
|                                                       |                                                         |                       |                            |       |

#### 2. การกรอก รายละเอียดข้อกล่าวหา

| 2. รายละเอียดข้อกล่าวหา   |                                                       |                                        |                                                               |                                              |
|---------------------------|-------------------------------------------------------|----------------------------------------|---------------------------------------------------------------|----------------------------------------------|
| เรื่อง :                  |                                                       |                                        |                                                               |                                              |
|                           |                                                       |                                        |                                                               |                                              |
| ข้อเท็จจริง :             |                                                       | ************************************** | ไอกล่าวหาโดยสรุป<br>แต่ดีการณ์ และข้อพิจารณา ในส่วนของ ป.ป.ช. | มูลค่าความเสียหาย: 0 (บาท)                   |
|                           |                                                       |                                        |                                                               | (2 m)                                        |
|                           |                                                       |                                        |                                                               |                                              |
|                           |                                                       |                                        |                                                               |                                              |
|                           |                                                       |                                        |                                                               |                                              |
| ala a dagua Sourad I.     |                                                       |                                        |                                                               |                                              |
| 100100100100000000.       |                                                       |                                        |                                                               |                                              |
|                           |                                                       | 11 - 5                                 | โอมูล ป.ป.ช. ตรงกับเรื่องในส่วนของ ป.ป.ท.                     |                                              |
| พฤติการณ์ :               |                                                       | ۵×<br>۲                                | โอเท็จจริง ในส่วนของ ป.ป.ท.                                   |                                              |
|                           |                                                       |                                        |                                                               |                                              |
|                           |                                                       |                                        |                                                               |                                              |
|                           |                                                       |                                        |                                                               |                                              |
|                           |                                                       | 1                                      |                                                               |                                              |
| ฐานความผิด:               | < ฐานความผิด >                                        | *ข้อมูล ป.ป.ช.                         |                                                               |                                              |
| ประเภทเรื่องกล่าวหา:      | < ประเภทเรื่องกล่าวหา > 🗸 🗸                           | ) *ข้อมูล ป.ป.ช.                       |                                                               |                                              |
| ประเภทเรื่องร้องเรียน:    | < ประเภทเรื่องร้องเรียน > 🗸 🗸                         | *ข่อมูล ป.ป.ช. (ด้วเลือกซ้ำซ่อน)       |                                                               |                                              |
| ประเภทนิดิบุคคล:          | < ประเภทนิดิบุคคล >                                   | *ข้อมูล ป.ป.ช.                         |                                                               |                                              |
| ขนาด:                     | < ขนาด >                                              | *ข้อมูล ป.ป.ช.                         |                                                               |                                              |
| วันที่เกิดเหตุเริ่มต้น :  | (גען אראט ארגע) א ארא ארא ארא ארא ארא ארא ארא ארא ארא |                                        |                                                               | เวลาเริ่มต้น : "ไม่ระบุ 🗸 น: "ไม่ระบุ 🖌 นาที |
| วันที่เกิดเหตุสั้นสุด :   | ເພິ່ (ວວ/໑໑/ປປປປ)                                     |                                        |                                                               | เวลาสิ้นสุด : ใม่ระบุ 🗙 น: ใม่ระบุ 🗙 นาที    |
| วันที่เกิดเหตุเพิ่มเติม : |                                                       | ]                                      |                                                               |                                              |
| เหตุเกิดที่ :             |                                                       |                                        |                                                               |                                              |
|                           |                                                       |                                        |                                                               |                                              |
| ดำบล :                    |                                                       |                                        |                                                               |                                              |
| จังหวัด :                 | < เลือกจังหวัด > 👻 🐃 อำเภอ : < เลือกอำเภอ >           | ~                                      |                                                               |                                              |
| ข้อพิจารณาความเห็น :      |                                                       |                                        |                                                               |                                              |
|                           | li                                                    |                                        |                                                               |                                              |
| ศากล่าวห                  | กร้องเรียน สำนวน :                                    | เอกสารประกอบ จำน                       | มหัน                                                          |                                              |
|                           | เอกสาร จำนวน :                                        | อื                                     | นๆ:                                                           |                                              |

## ฐานความผิด ระบบฯ ได้ตั้งค่าให้เลือก ขึ้นมาอัตโนมัติโดยข้อมูลมาจาก ป.ป.ช.

| ฐานความผิด:               | < ฐานความผิด >                                                                   | ~        |
|---------------------------|----------------------------------------------------------------------------------|----------|
| ประเภทเรื่องกล่าวหา:      | < ฐานความผิด >                                                                   | <b>A</b> |
| ประเภทเรื่องร้องเรียน:    | การขดกนระหว่างบระเยชนสวนบุคคล (ม.100)<br>มาตรา 103                               |          |
| ประเภทนิติบุคคล:          | พรบ.ประกอบรัฐธรรมนูญ พ.ศ.2542                                                    | i        |
| ขนาด:                     | ความผดตอตำแหนงหนาทราชการ (ม.147)<br>ความผิดต่อตำแหน่งหน้าที่ราชการ (ม.148)       |          |
| วันที่เกิดเหตุเริ่มต้น :  | ความผิดต่อตำแหน่งหน้าที่ราชการ (ม.149)<br>ความผิดต่อตำแหน่งหน้าที่ราชการ (ม.150) |          |
| วันที่เกิดเหตุสิ้นสุด :   | ความผิดต่อตำแหน่งหน้าที่ราชการ (ม.150)                                           |          |
| วันที่เกิดเหตุเพิ่มเติม : | ความผิดต่อตำแหน่งหน้าที่ราชการ (ม.152)<br>ความผิดต่อตำแหน่งหน้าที่ราชการ (ม.153) |          |
| เหตุเกิดที่ :             | ความผิดต่อตำแหน่งหน้าที่ราชการ (ม.154)<br>ความผิดต่อตำแหน่งหน้าที่ราชการ (ม.155) |          |
|                           | ความผิดต่อตำแหน่งหน้าที่ราชการ (ม.155)<br>ความผิดต่อตำแหน่งหน้าที่ราชการ (ม.156) |          |
|                           | ความผิดต่อตำแหน่งหน้าที่ราชการ (ม.157)                                           |          |
| ตำบล :                    | ความผิดต่อตำแหน่งหน้าที่ราชการ (ม.158)                                           |          |
| จังหวัด :                 | ความผิดต่อตำแหน่งหน้าที่ราชการ (ม.159)                                           | -        |
| ข้อพื้ออรถเอกออนเน็ม :    | ความผิดต่อตำแหน่งหน้าที่ราชการ (ม.160)                                           |          |
| DELINA ISCU INIS INCULUS  | ความผดตอตาแหน่งหนาทราชการ (ม.161)                                                | -        |
|                           | ความพิษพอษตาแหน่งหน้าทราชการ (ม.102)                                             |          |
|                           |                                                                                  |          |

ประเภทเรื่องกล่าวหา ระบบฯ ได้ตั้งค่าให้เลือก โดยข้อมูลมาจาก ป.ป.ช.

| ฐานความผิด:               | < ฐานความผิด > 🗸 🗸                                                                                                    | *ข้อมูล ป.ป.ช.                                                                          |
|---------------------------|----------------------------------------------------------------------------------------------------|-----------------------------------------------------------------------------------------|
| ประเภทเรื่องกล่าวหา:      | < ประเภทเรื่องกล่าวหา >                                                                                                    | *ข้อมูล ป.ป.ช.                                                                          |
| ประเภทเรื่องร้องเรียน:    | < ประเภทเรื่องกล่าวหา >                                                                                                    |                                                                                         |
| ประเภทนิติบุคคล:          | (00) เรื่องรับโอนมาจาก ป.ป.ป. ตามมาตรา 128<br>(10) เรื่องที่กล่าวหาว่าเจ้าหน้าที่ของรัฐทุจริตและร่ำรวยผิดปกติ (มาตรา 84/88 + มาต                                           | sh 75/ 77)                                                                              |
| ขนาด:                     | (20) เรื่องที่กล่าวหาว่าเจ้าหน้าที่ของรัฐทุจริต ตามมาตรา 84/ 88 และ พรบ.ฮั้ว<br>(20) เรื่องที่ประกอบคริสารส่งการการการการการการการการการการการการการก                      | aca 97)                                                                                 |
| วันที่เกิดเหตุเริ่มต้น :  | (30) เรื่องกล่าวหา หรือเหตุอันควรสงสัยว่าเจ้าหน้าที่ของรัฐกระทำความผิดฐานทุจริตตุ่:<br>(40) เรื่องกล่าวหา หรือเหตุอันควรสงสัยว่าเจ้าหน้าที่ของรัฐกระทำความผิดฐานทุจริตตุ่: | ตรา 67)<br>อหน้าที่หรือกระทำความผิดต่อต่ำแหน่งหน้าที่ ตามมาตรา 84/88                    |
| วันที่เกิดเหตุสิ้นสุด :   | (50) เรื่องกล่าวหาผู้ดำรงตำแหน่งทางการเมือง หรือเจ้าหน้าที่ของรัฐร่ารวยผิดปกติ หรืะ<br>(60) เรื่องกล่าวหาผู้ดำรงตำแหน่งทางการเมืองทุจริตต่อหน้าที่ หรือกระทำความผิดต่อต    | อมีเหตุอันควรสงสัยว่าเจ้าหน้าที่ของรัฐร่ารวยผิดปกติ<br>หาแหน่งหน้าที่                   |
| วันที่เกิดเหตุเพิ่มเติม : | (70) เรื่องกล่าวหาว่ากระทำความผิดตามพระราชบัญญัติว่าด้วย ความผิดเกี่ยวกับการชัด<br>(80) เรื่องกล่าวหาเว้าหน้าที่ของร้อกระทำความผิดความพร ร.บ. ว่าด้วยความผิดเกี่ยวกับ      | กันระหว่างประโยชน์ส่วนบุคคลกับประโยชน์ส่วนรวม<br>การเสบอราคาต่อหม่วยงามของรัฐ พ.ศ. 2542 |
| เหตุเกิดที่ :             | (90) เรื่องที่พนักงานสอบสวนส่งเรื่องให้ตามมาตรา 89                                                                                                    |                                                                                         |
|                           | li                                                                                                    |                                                                                         |

ประเภทเรื่องร้องเรียน ระบบฯ ได้ตั้งค่าให้เลือก โดยข้อมูลมาจาก ป.ป.ช.

| <ul> <li>ประเภทเรืองร้องเรียน:</li> <li>&lt; ประเภทเรืองร้องเรียน:</li> <li>&lt; ประเภทเรืองร้องเรียน &gt;</li> <li>&lt; ประเภทเรืองร้องเรียน &gt;</li> <li></li> <li>ขนาด:</li> <li>การเกษตร</li> <li>แรงงานและการต้ามนุษย์</li> <li>การเกษตร</li> <li>แรงงานและการต้ามนุษย์</li> <li>การที่กษา ศาสนา และดิลปวัฒนธรรม</li> <li>กันที่เกิดเหตุเริ่มต้น :</li> <li>การที่กษา ศาสนา และดิลปวัฒนธรรม</li> <li>วันที่เกิดเหตุสันสุด :</li> <li>กัจการโทรคมนาคม เทคโนโอสีการสนเทศและการสื่อสาร</li> <li>กระบบเกทรยุติธรรม</li> <li>วันที่เกิดเหตุสันสุด :</li> <li>การโห้บริการสาธารณูปโภค และการก่อสร้างพื้นฐาน</li> <li>การเห็นริการน่า สาธารณฐยและการบริการด้านสุขภาพ</li> <li>กัจการทร่งงาน</li> <li>ความมันคงภายในราชอาณาจักร</li> <li>ศามณิ :</li> <li>กระหว่างประเทศ การเรียกรับสินบนระหว่างประเทศ และองค์กรอาชญากรรมข้ามชาติ</li> <li>น้อกจริม สัมาธิมารณีน การเรียกรับสินนนางรรฐ แต่งสั่ง โยกยาย โอน เลือนสำนหน่ง และเลือนเงินเยีอนของเจ้าหน้าที่ของรัฐ</li> <li>การเรียกรับสินนาง การเบิกจ่ายงบประมาณ</li> <li>เท็ด</li> <li>การเกษตร</li> </ul>                                                                                                    |                           |                                                                                                    |   |
|----------------------------------------------------------------------------------------------------|---------------------------|----------------------------------------------------------------------------------------------------|---|
| ประเภทนิดิบุตคล:         <. ประเภทเรื่องร้องเรียน >           ขนาด:         ที่ดิน           ขนาด:         การเกษตร           รับที่เกิดเหตุเริ่มต้น :         แรงงานและการคำมนุษย์           วับที่เกิดเหตุเริ่มต้น :         การโทรคมนาคม เทคโนโลยีสารสนเทศและการสื่อสาร           วันที่เกิดเหตุเงินสุด :         กิจการโทรคมนาคม เทคโนโลยีสารสนเทศและการสื่อสาร           วันที่เกิดเหตุเงินสุด :         การเริ่ารรายอนูปโภค และการก่อสร้างพื้นฐาน           วันที่เกิดเหตุเงินสุด :         การเริ่ารารสาธารณูปโภค และการก่อสร้างพื้นฐาน           เหตุเกิดที :         การเริ่งการสาธารณูปโภค และการก่อสร้างพื้นฐาน           เหตุเกิดที :         การเริ่งการสาธารณูปโภค และการก่อสร้างพื้นฐาน           กระบรากรจอการน์         สาธารณสุขและการบริการด้านสุขภาพ           กิจการพลงงาน         ความมั่นคงภายในราชอาณาจักร           ความมั่นคงภายในราชอาณาจักร         การต่างนุน การเง่องทุน การท่องเทียว และเศรษฐกิจ (การเงิน)           สาขาอื่นๆ         การท่างนิน การเรียกรับสันบนระหว่างประเทศ และองค์กรอาชญากรรมข้ามชาติ           ข้อพิจารณาความนั้น         นักการเรียกรับสินนนระหว่างประเทศ และองค์กรอาชญากรรมข้ามชาติ           ข้อพิจารณาความนั้น         นักการเมือง ผู้มีอิทธิพลทางการเมือง ผู้บริทาระะศรษฐกิจ (การเงินรานสนารารใช้จ่ายงบประมาณ           ข้อพิจารณาความนั้น         และการเบิกจ่ายงบประมาณ และการใช้จ่ายงบประมาณ           คากรเรียกรับสินานา การเบิกจ่ายงบประมาณ และการใช้จ่ายงบประมาณ           การเรอร     | ประเภทเรื่องร้องเรียน:    | < ประเภทเรื่องร้องเรียน > 🗸 *ข้อมูล ป.ป.ช. (ดัวเลือกข้าข้อน)                                                                                                    |   |
| พดน         พดน           ขนาด:         การเกษตร           วันที่เกิดเหตุเริ่มดัน:         แรงงานและการดำมนุษย์           วันที่เกิดเหตุเริ่มดัน:         การโทรคมนาคม เทคโนโลยีสารสนเทศและการสื่อสาร           วันที่เกิดเหตุเห็มเติม:         กิจการโทรคมนาคม เทคโนโลยีสารสนเทศและการสื่อสาร           วันที่เกิดเหตุเห็มเติม:         การเกษตร           วันที่เกิดเหตุเห็มเติม:         การเบิรกรสาธารณูปโภค และการก่อสร้างพื้นฐาน           เหตุเกิดที่:         การบริการสาธารณูปโภค และการก่อสร้างพื้นฐาน           เหตุเกิดที่:         การบริการสาธารณูปโภค และการก่อสร้างพื้นฐาน           หลายเกิดที่:         การเรียกรวมสายคายญาท           สาธารณสุขและการบริการด้านสุขภาพ         การเรียกของนาน การท่องเที่ยว และเศรษฐกิจ (การเงิน)           สามาริงทุน         การท่องเที่ยว และเศรษฐกิจ (การเงิน)           สามาริงทุน         การท่องเที่ยว และเศรษฐกิจ (การเงิน)           สามารินท         การท่องเที่ยว และเศรษฐกิจ (การเงิน)           สามารินท         การท่องเที่ยว และเศรษฐกิจ (การเงิน)           สามารินท         การท่องเที่ยว และเศรษฐกิจ (การเงิน)           สามารินท         การท่องเที่ยา และเศรษฐกิจ (การเงิน และกรารท่องเน็ม และเลือนทุน และเลือนขั้นเพิ่ม โยงาย<br>การซื่อหรับสินบน การเบิกร่ายงาน และการให้จ่ายงบประมาณ           ข้อพิจารณาคมาน        1. ที่ดิน           2. การเป็าส่วง           1. ที่ดิน           2. การเษตร <th>ประเภทนิติบุคคล:</th> <th>&lt; ประเภทเรื่องร้องเรียน &gt;</th> <th></th> | ประเภทนิติบุคคล:          | < ประเภทเรื่องร้องเรียน >                                                                                                    |   |
| วันที่เกิดเหตุเริ่มตัน:       การศึกษา ตาลนา และศิลปวัฒนธรรม         วันที่เกิดเหตุสันสุด :       การศึกษา และการท่อสรางพื้นธาร         วันที่เกิดเหตุสันสุด :       การที่กษา และการก่อสรางพื้นธาร         วันที่เกิดเหตุเพิ่มเติม :       การให้บริการสาธารณูปโดค และการก่อสร้างพื้นธาน         เหตุเกิดที :       การบริหารจัดการน้า         เหตุเกิดที :       การเร็บกรรมบาคม เทคโนโลยีสารสนเทศและการสื่อสาร         เหตุเกิดที :       การบริหารจัดการน้า         สาธารณสุขและการบริการด้านสุขภาพ       กิจการพลังงาน         กิจการพลังงาน       ความมันคงภายในราชอาณาจักร         ต่ามส :       การด้า การสงทุน การท่องเทียว และเศรษฐกิจ (การเงิน)         สาขาอนัน       สาขาอนัน         จังหวัด :       การแรงการและหระหว่างประเทศ การเรียกรับสินบนระหว่างประเทศ และองค์กรอาชญากรรมข้ามชาติ         ข้อพิจารณาความเห็น :       นักการเมือง ผู้บริหารระดับสูงและการทุจริตเข็งนโยบาย         การเรียกรับสินบน มรรจุ แต่งตั้ง โยกย่าย โอน เลือนตำแหน่ง และเลือนเงินเดือนของเจ้าหน้าที่ของรัฐ         การเรียกรับสินบน การเบิกจ่ายงบประมาณ และการใช้จ่ายงบประมาณ         1. ที่ดิน         2. การเกษตร                                                                                                    | ขนาด:                     | ทลน<br>การเกษตร                                                                                                    |   |
| วันที่เกิดเหตุสันสุด :       กิจการโทรคมนาดม เทคโนโลยีสารสนแทศและการสื่อสาร         วันที่เกิดเหตุเพิ่มเติม :       การโห้บริการสาธารณุปโภค และการก่อสร้างพื้นฐาน         เหตุเกิดที :       การบริการตัวการด้านสุขภาพ         กิจการพลังงาน       การท่องเทียว และเศรษฐกิจ (การเงิน)         ต่านสะ       ความมันคงภายในราชอาณาจักร         ต่ามสะ :       การด้า การสงทุน การท่องเทียว และเศรษฐกิจ (การเงิน)         สาขารอื่นๆ       กิจการะหว่างประเทศ การเรียกรับสินบนระหว่างประเทศ และองค์กรอาชญากรรมข้ามชาติ         ข้อพิจารณาความเห็น :       นักการเมือง ผู้บริหารระดับสูงและการทุจริตเข็งนโยบาย         กรชื่อขายต่าแหน่ง บรรจ แต่งตั้ง โยกย้าย โอน เลื่อนต่าแหน่ง และเลือนเงินเดือนของเจ้าหน้าที่ของรัฐ         การเรียกรับสินบน การเบิกจ่ายงบประมาณ และการใช้จ่ายงบประมาณ         ย้ากล่าว         2. การเกษตร                                                                                                    | วันที่เกิดเหตุเริ่มต้น :  | แรงงานและการคามนุษย<br>การศึกษา ศาสนา และศิลปวัฒนธรรม                                                                                                    |   |
| วันที่เกิดเหตุเพิ่มเติม:         การให้บริการสาธารณูปโภค และการก่อสร้างพื้นฐาน<br>การเข้ารารสาธการน้ำ           เหตุเกิดที่:         การเข้ารารลัดการน้ำ           สาธารณสุขและการบริการด้านสุขภาพ<br>กิจการพลังงาน<br>ความมั่นดงภายในราชอาณาจักร         การด้า การลงทุน การท่องเที่ยว และเศรษฐกิจ (การเงิน)           ส่านการ         การด้า การลงทุน การท่องเที่ยว และเศรษฐกิจ (การเงิน)           ส่งหวัด :         การตรัก การสงทุน การเรียกรับสินบนระหว่างประเทศ และองค์กรอาชญากรรมข้ามชาติ           ข้อพิจารณาความเห็น :         ที่การระหว่างประเทศ การเรียกรับสินบนระหว่างประเทศ และองค์กรอาชญากรรมข้ามชาติ           ข้อพิจารณาความเห็น :         นักการเมือง ผู้บริทรรระดับสูงและการทุจริตเชิงนโยบาย<br>การเรียกรับสินบน การเบ็กจ่ายงาประมาณ และการใช้จ่ายงบประมาณ           คากสาวยาง         1. ที่ดิน           2. การเกษตร         -                                                                                                    | วันที่เกิดเหตุสิ้นสุด :   | ก็จการโทรคมนาคม เทคโนโลยีสารสนเทศและการสื่อสาร<br>กระบวนการแต่ธรรม                                                                                                    |   |
| เหตุเกิดที่:<br>การบริหารจัดการน้ำ<br>สาธารณสุขและการบริการด้านสุขภาพ<br>กิจการพลังงาน<br>ความนั้นดงภายในราชอาณาจักร<br>การตั้งาาน<br>การทั่งการแรงกุน การท่องเที่ยว และเศรษฐกิจ (การเงิน)<br>สาขาอื่นๆ<br>จังหวัด :<br>กิจการระหว่างประเทศ การเรียกรับสินบนระหว่างประเทศ และองค์กรอาชญากรรมข้ามชาติ<br>กิจการระหว่างประเทศ การเรียกรับสินบนระหว่างประเทศ และองค์กรอาชญากรรมข้ามชาติ<br>นักการเมือง ผู้ปฏิภิษิพลทางการเมือง ผู้บริหารระดับสูงและการทุจริตเชิงนโยบาย<br>การเรียอายศาแหน่ง บรรจ แต่งตั้ง โยกย้าย โอน เลื่อนตำแหน่ง และเลื่อนเงินเดือนของเจ้าหน้าที่ของรัฐ<br>การเรียกรับสินบน การเบิกจ่ายงบประมาณ และการใช้จ่ายงบประมาณ<br>1. ที่ดิน<br>2. การเกษตร                                                                                                    | วันที่เกิดเหตุเพิ่มเติม : | การให้บริการสาธารณูปโภค และการก่อสร้างพื้นฐาน                                                                                                    |   |
| <ul> <li>ตำบล :<br/><ul> <li>การตัว การสงงบุน การท่องเที่ยว และเศรษฐกิจ (การเงิน)<br/>สาขาอื่นๆ<br/>ถึงการระหว่างประเทศ การเรียกรับสินบนระหว่างประเทศ และองค์กรอาชญากรรมข้ามชาติ<br/>ข้อพิจารณาความเห็น :<br/>ทัการเรือง ผู้มีอิทธิพลตางการเมือง ผู้บริหารระดับสูงและการทุจริตเชิงนโยบาย<br/>การเรียบรับสินบน งารรา แต่งตั้ง โยกย้าย โอน เลื่อนตำแหน่ง และเลื่อนเงินเดือนของเจ้าหน้าที่ของรัฐ<br/>การเรียบรับสินบน การเบิกจ่ายงบประมาณ และการใช้จ่ายงบประมาณ         </li> <li>             การเรียกรับสินบน การเบิกจ่ายงบประมาณ และการใช้จ่ายงบประมาณ         </li> </ul> </li> </ul>                                                                                                    | เหตุเกิดที่ :             | การบริหารจัดการน้ำ<br>สาธารณสุขและการบริการด้านสุขภาพ<br>กิจการพลังงาน<br>ความนั้นคงภายในราชอาณาจักร                                                                                                    |   |
| <ul> <li>สาขาอื่นๆ<br/>กิจการระหว่างประเทศ การเรียกรับสินบนระหว่างประเทศ และองค์กรอาชญากรรมข้ามชาดิ</li> <li>ข้อพิจารณาความเห็น :<br/>การเรียกรับสิ่มข้านข่าง บรรจุ แต่งตั้ง โยกย้าย โอน เลื่อบตำแหน่ง และเลื่อนเงินเดือนของเจ้าหน้าที่ของรัฐ<br/>การเรียกรับสิ่นบน การเบิกจ่ายงบประมาณ และการใช้จ่ายงบประมาณ</li> <li>ศากล่าวา</li> <li>การเกษตร</li></ul>                                                                                                    | ตำบล:                     | การด้า การลงทุน การท่องเที่ยว และเศรษฐกิจ (การเงิน)                                                                                                    |   |
| ข้อพิจารณาความเห็น :<br>นักการเมือง ผู้มีอิทธิพลทางการเมือง ผู้บริหารระดับสูงและการทุจริตเข็งนโยบาย<br>การเรื่อบายคำแหน่ง บรรจุ แต่งตั้ง โยกย้าย โอน เลื่อนตำแหน่ง และเลื่อนเงินเดือนของเจ้าหน้าที่ของรัฐ<br>การเรียกรับสินบน การเบิกจ่ายงบประมาณ และการใช้จ่ายงบประมาณ<br>ศากล่าวท<br>2. การเกษตร                                                                                                    | จังหวัด :                 | สาขาอื่นๆ<br>เกิดกระหน่วงประเทศ กระเรียกรับสีบุทุกระหน่วงประเทศ และระหวัดธรรมข้อมูลระหม้วยชาติ                                                                                                    |   |
| ศากล่าวท 2. การเกษตร                                                                                                    | ข้อพิจารณาความเห็น :      | กจการมีควางประเภทศารางประเภทศารางประเภทจางประเภทสุด<br>นักการเมือง ผู้มีอิทธิพลทางการเมือง ผู้บริหารระดับสูงและการทุจริตเชิงนโยบาย<br>การชื่อขายตำแหน่ง บรรจุ แต่งตั้ง โยกย้าย โอน เลื่อนตำแหน่ง และเลื่อนเงินเดือนของเจ้าหน้าที่ของรัฐ<br>การเรียกรับสินบน การเบิกจ่ายงบประมาณ และการใช้จ่ายงบประมาณ |   |
|                                                                                                    | ศากล่าวห                  | 1. ทศน<br>2. การเกษตร                                                                                                    | - |

ประเภทนิติบุคคล ระบบฯ ได้ตั้งค่าให้เลือก โดยข้อมูลมาจาก ป.ป.ช.

| ประเภทนิดิบุคคล:          | < ประเภทนิติบุคคล >                                        |
|---------------------------|------------------------------------------------------------|
| ขนาด:                     | < ประเภทนิติบุคคล ><br>พัฒษัยส่วนสะพัฒนิติบุคคล            |
| วันที่เกิดเหตุเริ่มต้น :  | ห้างหุ้นส่วนสามัญนติปุติตส<br>ห้างหุ้นส่วนจำกัด            |
| วันที่เกิดเหตุสิ้นสุด :   | บริษัทจำกัด<br>บริษัทมหาชนจำกัด                            |
| วันที่เกิดเหตุเพิ่มเติม : | กิจการร่วมค้า (Join Venture)<br>กิจการค้าร่วม (Consortium) |
| เหตุเกิดที่ :             |                                                            |
|                           |                                                            |

### ขนาดของหน่วยงานที่ถูกร้อง ระบบฯ ได้ตั้งค่าให้เลือก โดยข้อมูลมาจาก ป.ป.ช.

| ขนาด:                       | < ขนาด > 💙                          |
|-----------------------------|-------------------------------------|
| ວັນທີ່ເຄືອບສອເຮົ່ນອັນ       | < ขนาด >                            |
|                             |                                     |
| วันที่เกิดเหตุสิ้นสุด :     | (S) - ขนาดเล็ก                      |
| ນທີ່ເຄື່ອເນື່ອເພື່າແອື່ນ :  | (M) - ขนาดกลาง<br>(I) - พระรูปกระ   |
| a reconcerning entancinal . | (L) - ขนาดเหญ<br>(XI) - สมวลใหญ่มาก |
| เหตุเกิดที่ :               | (พ.) - ขนาดเหนูมาก                  |

การระบุ ตำบล อำเภอ และ จังหวัด

ระบบฯ สามารถรองรับการทำงานแบบ Auto Complete ถ้าหากผู้ใช้งาน ทราบชื่อตำบล สามารถพิมพ์ชื่อเพียงบางส่วนแล้วเลือกจากรายการได้เลย

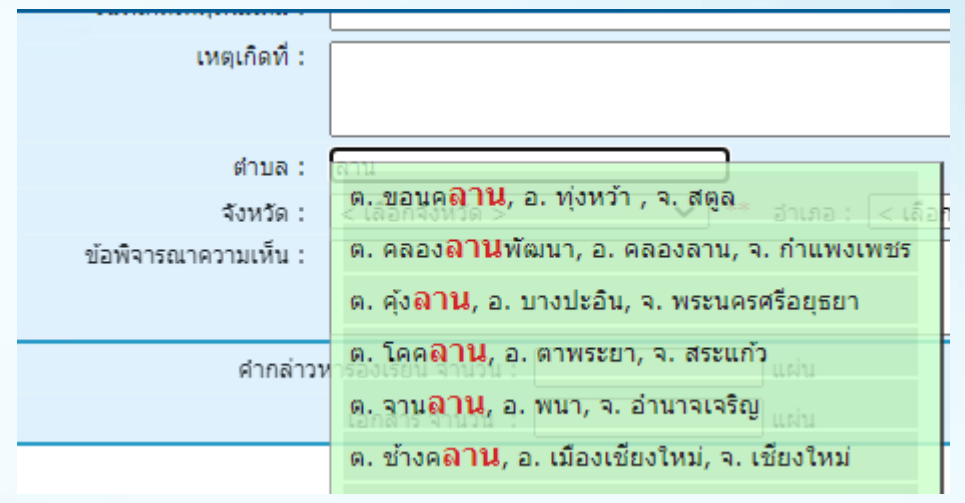

หรือ ใช้วิธี กดเลือกจังหวัดก่อน จึงกดเลือกอำเภอ เมื่อคลิกที่ช่องตำบล ชื่อตำบลที่อยู่ใน อำเภอนั้น ๆ จะปรากฏขึ้นมาอัตโนมัติเพื่อให้เลือก

|                        | L                  |                                        |   |                      |      |
|------------------------|--------------------|----------------------------------------|---|----------------------|------|
| ตำบล:                  |                    |                                        |   |                      |      |
| จังหวัด :              | กรุงเทพมหานคร      | 🖌 อำเภอ: ดินแดง                        | ~ |                      |      |
| ข้อพิจารณาความเห็น :   |                    | < เลือกอำเภอ ><br>เขตพระนคร<br>คลองเตย | - |                      |      |
| คำกล่าวห               | าร้องเรียน สำนวน : | แผ่น คลองสาน<br>คลองสามวา              |   | เอกสารประกอบ จำนวน : | uciu |
|                        | เอกสาร จำนวน :     | แผ่น ค้นนายาว                          |   | อื่นๆ :              |      |
|                        |                    | จตุจักร                                |   |                      |      |
|                        |                    | SOMAGE                                 |   |                      |      |
| 3. ข้อมูลผู้ถูกกล่าวหา |                    | ดอนเมือง<br>ดินแดง                     |   |                      |      |
| บัตรประชาชน:           |                    | ดสิต                                   |   |                      |      |
| daulaunia:             |                    | ตลิงชั้น                               |   |                      |      |
| diamat.                | 410 •              | ทวิวัฒนา                               |   |                      |      |
| 5D:                    |                    | ทงคร                                   |   |                      |      |
| นามสกุล:               | 8.01               | ธนบุริ<br>บางกอกน้อย                   |   |                      |      |
| เพศ: 🔿                 | ชาย 🔘 หญิง         | บางกอกใหญ่<br>มางกะปี                  |   |                      |      |
| ที่อยู่:               |                    | บางขุนเทียน                            |   |                      |      |
|                        |                    | าเวลเขณ                                | - |                      |      |

หรือหากผู้ใช้งานต้องการให้ระบบแสดงเฉพาะชื่อตำบลในจังหวัด หรืออำเภอที่ ต้องการ เมื่อเลือกจังหวัดแล้ว จะปรากฏให้เลือกอำเภอ หรือ เขต จากนั้นให้ ดับเบิ้ลคลิกที่ ช่องตำบล ระบบแสดงชื่อตำบลในอำเภอหรือจังหวัดที่ต้องการ ให้เลือกตามตัวอย่าง ในช่องสี เขียว

| sequence .                                  |                                                        |                                   |          |            |
|---------------------------------------------|--------------------------------------------------------|-----------------------------------|----------|------------|
| ตำบล :<br>จังหวัด :<br>ข้อพีจารณาความเห็น : | ต. เขตดินแดง, อ. ดินแดง,<br>ต. ดินแดง, อ. ดินแดง, จ. เ | จ. กรุงเทพมหานคร<br>กรุงเทพมหานคร | <u> </u> |            |
| ศำกล่าวหา                                   | Total: 2<br>รองเรียน 4 14 วน :                         |                                   |          | เอกสารประก |
|                                             | เอกสาร จำนวน :                                         | แผ่น                              |          |            |

หมายเหตุ: ผู้ใช้งานต้องกรอกชื่อผู้กล่าวหา ชื่อผู้ถูกกล่าวหาและจังหวัดที่เกิดเหตุก่อน จึงจะ สามารถบันทึกข้อมูลเข้าในระบบฯ ได้

#### 3. การกรอกข้อมูลผู้ถูกกล่าวหา

เมื่อใส่ชื่อผู้ถูกกล่าวหาเพียงบางส่วน ระบบฯจะแสดงชื่อผู้ถูกกล่าวหา พร้อมที่อยู่ ขึ้นมาอัตโนมัติ สามารถเลือกชื่อผู้ถูกกล่าวหาที่สอดคล้องกับข้อมูล ที่จะลงรับเรื่อง

| 3. ข้อมูลผู้ดูกกล่าวหา |                                                  |
|------------------------|--------------------------------------------------|
| บัตรประชาชา            |                                                  |
| ศานาหน้                | า: นาย 🗸                                         |
| ชื่อ                   | **                                               |
| นามสกุล                |                                                  |
| LWA                    | ส: Oชาย Oหญิง                                    |
| ที่อะ                  | ú:                                               |
| ต่าบส                  | a:                                               |
| อำเภอ                  | : < เดือกอำเภอ > 🗸                               |
| จังหวัด                | a: < เดือกจังหวัด > 🗸                            |
| รหัสไปรษณีย            | á:                                               |
| โทรศัพร                | f:                                               |
|                        |                                                  |
|                        | รายละเอียด สถานที่ทำงาน ของ <u>ผู้ถูกกล่าวหา</u> |
| ระดับ:                 | < ระดับ > 🗸 *บ้อมูล ป.ป.ป.                       |
| ชื่อตำแหน่ง:           |                                                  |
| ประเภทตำแหน่ง:         |                                                  |
| ชื่อหน่วยงาน:          |                                                  |
| ประเภทหน่วยงาน:        | < เลือกประเภทหน่วยงาน > 🗸                        |
| เลขที่:                |                                                  |
|                        | กระทรวง/รัฐวิสาหกิจ/องค์กรอิสระ :                |
|                        |                                                  |
|                        |                                                  |
|                        |                                                  |
| ประเภทข้าราชการ:       | < เลือกประเภทพนักงาน > 👻                         |
| ตำบล:                  |                                                  |
| อำเภอ :                | < เลือกอำเภอ > 🖍                                 |
| จังหวัด:               | < เลือกจังหวัด > 🗸                               |
|                        |                                                  |

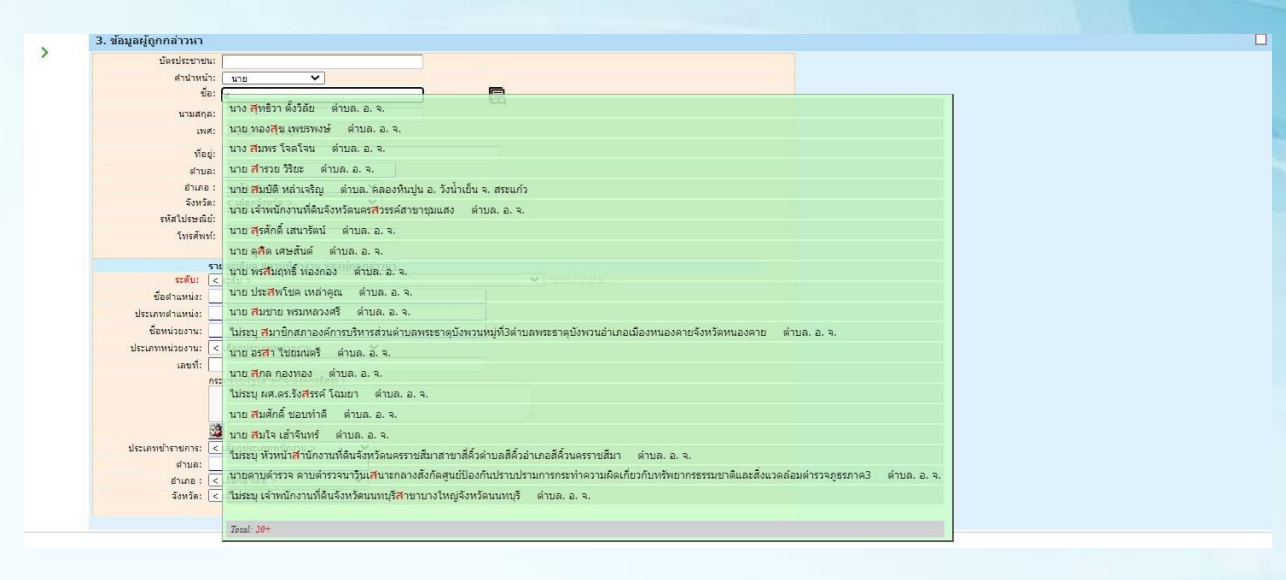

ตัวอย่างการกรอกข้อมูลผู้ถูกกล่าวหาแบบอัตโนมัติ

เมื่อกรอกชื่อ ระบบจะแสดงชื่อผู้ถูกกล่าวหาขึ้นมา และที่อยู่นั้นจะแสดงที่อยู่เฉพาะที่ อยู่สุดท้ายของผู้ถูกกล่าวหา กดปุ่ม (ยกเลิก ข้อมูล) หากต้องการปลี่ยนแปลงชื่อของผู้ถูก กล่าวหา กดปุ่ม (ยกเลิก ข้อมูล) หากต้องการเปลี่ยนแปลงที่อยู่ในกรณีที่อยู่ไม่ถูกต้อง เพื่อให้เป็นที่อยู่ใหม่ของผู้ถูกกล่าวหา ที่อยู่ของผู้ถูกกล่าวหานั้นจะแสดงที่อยู่ล่าสุดที่เคย บันทึกไว้ ตามรูปตัวอย่าง

| บัตรประชาช                                                                             |                                                                                   |  |
|----------------------------------------------------------------------------------------|-----------------------------------------------------------------------------------|--|
| ศานาห                                                                                  | alic laicu                                                                        |  |
| -                                                                                      | ชื่อ: สมาชิกสภาองค์การบริหารส่วนสามอพระธาตุบังพวน (บกศึก ข้อมล)                   |  |
| นามสร                                                                                  |                                                                                   |  |
| 17                                                                                     | พศ. ขาม หมือ                                                                      |  |
|                                                                                        |                                                                                   |  |
| ทัล                                                                                    | ag                                                                                |  |
| สาร                                                                                    | រនេះ (បករភិក ទ័លរូត)                                                              |  |
| อ่าเภ                                                                                  | 18:                                                                               |  |
| รังห:                                                                                  | dae                                                                               |  |
| รหัสใปรษต                                                                              | هُن:                                                                              |  |
| โทรศัท                                                                                 | nui:                                                                              |  |
| ระดับ:<br>ข้อทำแหน่ง:<br>ประเภทตำแหน่ง:<br>ชื่อหน่วยงาน:<br>ประเภทหน่วยงาน:<br>เลขที่: | ( ระสัง >                                                                         |  |
| ประเภทข้าราชการ:<br>ต่าบล:                                                             | ชั่งการสารมโองชั่น ✓<br>เข้าราชการสร้ามโองชั่น ✓<br>เขาะสามรักษาน์ (เกมโก ซีอมูม) |  |
| อำเภอ :                                                                                | เมืองหมองคาย                                                                      |  |
|                                                                                        |                                                                                   |  |

เมื่อ มีข้อสงสัยเกี่ยวกับ ข้อมูลประวัติผู้ถูกกล่าวหาคนใด ผู้ใช้งานก็สามารถคลิกเพื่อดู ประวัติการถูกกล่าวหาในคดีอื่น ที่ไอคอน ตัวอย่างประวัติผู้กล่าวหาจะขึ้นมาทางด้านขวา ก่อนที่จะดำเนินการป้อนข้อมูลต่อไป

| อมูลผู้ถูกกล่าวหา                                                     |                              |                                      |       |              |              |                |                 |                       |                             |               |
|-----------------------------------------------------------------------|------------------------------|--------------------------------------|-------|--------------|--------------|----------------|-----------------|-----------------------|-----------------------------|---------------|
| บัตรประชาชน:<br>ศำนาหน้า: ใม่ระบ                                      |                              |                                      |       | เลการค       | า้นหา ร      | บ้อมูลผู้ถูกกเ | ล่าหาในคดีอื่นฯ | ) ของ <sub>ไม่ร</sub> | ะบุ สมาชิกสภา<br>พวัดหมองดา | เองค์การ<br>ช |
| ชื่อ: สมาชิกสภาองค์การบริหารส่วนต่ายลพระ                              | เทคมังพวม (ยกเล็ก ซั่ย เล) 🕞 |                                      | สำดับ | เรื่อง       | เลขคดี       | ผู้กล่าวหา     | ข้อเท็จจริง     | วันเวลา               | สถานที่<br>เกิดเหต          | [un           |
| นามลกุล:<br>เพศ: ® ชายหญิง                                            |                              |                                      | Livus | าดีร่องเรียน | ที่เคียวข้อง | Not found      |                 | เกตเหต                | -                           |               |
| พื่อมู่:                                                              |                              |                                      |       |              |              |                |                 |                       |                             |               |
| สำบล:                                                                 | (ยกเลิก ข้อมูล)              |                                      | สำนวน | เ 0 รายก     | ารคดี        | ด้นหาอีกครั้ง  |                 |                       |                             |               |
| อำเภอ :                                                               |                              |                                      |       |              |              |                |                 |                       |                             |               |
| จังหวัด:                                                              |                              |                                      |       |              |              |                |                 |                       |                             |               |
| รหสโปรษณย:                                                            |                              |                                      |       |              |              |                |                 |                       |                             |               |
| ไทรศัพทา:                                                             |                              |                                      |       |              |              |                |                 |                       |                             |               |
| รายละเอียด สถานที่ทำงาน ของผู้ถูกกล่า                                 | าหา                          |                                      |       |              |              |                |                 |                       |                             |               |
| ระดับ: < ระดับ >                                                      |                              | <ul> <li>ชัยอมูล 1/.1/.ช.</li> </ul> |       |              |              |                |                 |                       |                             |               |
| ชื่ <mark>อสำแหน่ง:</mark> สมาชิกสภาองค์การบริหารส่วนตำบลพระธาต       | บังพวน หมู่ที่ 3 ต่าบลพระธ   |                                      |       |              |              |                |                 |                       |                             |               |
| ประเภทสำแหน่ง:                                                        |                              |                                      |       |              |              |                |                 |                       |                             |               |
| ชื่อหน่วยงาน:                                                         |                              |                                      |       |              |              |                |                 |                       |                             |               |
| ประเภทหน่วยงาน: < เลือกประเภทหน่วยงาน > 🗸                             |                              |                                      |       |              |              |                |                 |                       |                             |               |
| เลขที:                                                                |                              |                                      |       |              |              |                |                 |                       |                             |               |
| กระทรวง/รฐวสาหกจ/องคกรอสระ :<br>กระทรวงมหาคไทย องค์กระเริ่มารส่วนอ่าน |                              |                                      |       |              |              |                |                 |                       |                             |               |
|                                                                       | h                            |                                      |       |              |              |                |                 |                       |                             |               |
| 28                                                                    |                              |                                      |       |              |              |                |                 |                       |                             |               |
| ม่สมมาร์วารวงการที่มากับ X                                            |                              |                                      |       |              |              |                |                 |                       |                             |               |
| สานอะ พระราคบังพวน                                                    | ยกเล็ก ขั้ดแล)               |                                      |       |              |              |                |                 |                       |                             |               |
| อำเภอ : เมืองหนองคาย                                                  |                              |                                      |       |              |              |                |                 |                       |                             |               |
| จังหวัด: หนองคาย                                                      |                              |                                      |       |              |              |                |                 |                       |                             |               |
|                                                                       |                              |                                      |       |              |              |                |                 |                       |                             |               |

#### 4. การกรอกข้อมูลผู้กล่าวหา

#### เมื่อใส่ชื่อผู้กล่าวหาเพียงบางส่วน ระบบฯจะแสดงชื่อผู้กล่าวหา พร้อมที่อยู่

| 4. ข้อมูลผู้กล่าวหา                   |                                                         |
|---------------------------------------|---------------------------------------------------------|
| เลขบัตรประชาชน :                      |                                                         |
| คำนำหน้า :                            | นาย 🗸                                                   |
| ชื่อ:                                 |                                                         |
| นามสกุล :                             | ปกปิด ชื่อ-สกุล ตาม พ.ร.บ. ป.ป.ช.                       |
| เพศ :                                 | ⊖ชาย ⊃หญิง                                              |
| ที่อยู่ :                             |                                                         |
| ตำบล :                                |                                                         |
| อำเภอ :                               | < เลือกอำเภอ > 💉 * ถ่าไม่มีรายชื่อ ต่องเลือกจังหวัดก่อน |
| จังหวัด :                             | < เลือกจังหวัด > 🗸                                      |
| รหัสไปรษณีย์ :                        |                                                         |
| เบอร์โทรศัพท์ :                       |                                                         |
|                                       |                                                         |
|                                       | รายละเอียด สถานที่ทำงาน ของ <u>ผู้กล่าวหา</u>           |
| ที่อยู่ :                             |                                                         |
| ตำแหน่ง :                             |                                                         |
| กระทรวง<br>รัฐวิสาหกิจ<br>องค์กรอิสระ | <i>h</i>                                                |
|                                       |                                                         |
| ตำบล :                                |                                                         |
| อำเภอ :                               | < เลือกอำเภอ >                                          |
| จังหวัด :                             | < เลือกจังหวัด > 🗸                                      |
|                                       |                                                         |

ดังที่ได้กล่าวในขั้นต้น เมื่อกรอกชื่อผู้กล่าวหาเพียงบางส่วน ระบบฯ จะแสดงรายการ ชื่อผู้กล่าวหาที่มีในระบบอยู่แล้ว เพื่อความสะดวกในการใช้งาน หากพบว่าข้อมูลตรงตามที่ ต้องการสามารถเลือกจากรายการที่มีอยู่ได้เลย แต่หากข้อมูลไม่ตรงตามที่มีอยู่ระบบจะเพิ่ม รายการอัตโนมัติ

14

| เลขบัตรประชาชน :    |                                                                                      |
|---------------------|--------------------------------------------------------------------------------------|
| ศำนำหน้า :          | ערע 🗸                                                                                |
| ชื่อ:               |                                                                                      |
| 101100 1            | นาง แก้ว มีเงิน 10/62 ด. บางขุนพรหม อ. เขตพระนคร จ. กรุงเทพมหานคร 10510 125413325422 |
|                     | นางสาว ประภัสสร พัฒนหิรัญ                                                            |
| tum :               | นาย วันชัย สนทรมณ์                                                                   |
| ท้อยู่:             | มาย ประชุณ เมื่าสะวาด                                                                |
| ส่าบล :             |                                                                                      |
| อำเภอ :             | นาย ประทบ รอดแก้ 3                                                                   |
| : DCHDF             | นางสาว พรนภา ศรีทอง                                                                  |
| รหสไปรษณย :         | นาย สุขาดิ วิงศ์จินดา                                                                |
| เบอร์โทรศัพท์ :     | นาย ส่านักดรวจสอบพิเศษภาค 9                                                          |
|                     | นางสาว อุมาพันธ์ นามมอ อะเวืออาการ                                                   |
| đani.               |                                                                                      |
| ring .<br>damaala : | น เวลา ( ) บตพร สุกขนต                                                               |
| 05:11501            | นาย สรีลักษณ์ แนวเงินดี                                                              |
| รัฐวิสาหกิจ         | นาย วิชัย วัฒนกูล                                                                    |
| องคกรอสระ           | นาง ทองนัด แก้วปัญญา                                                                 |
| ตำบล :              | Tend: 18                                                                             |
| อำเภอ :             |                                                                                      |
| ວັນນວັດ :           | < เลือกลังหวัด > 🗸                                                                   |

#### ตัวอย่างการกรอกข้อมูลผู้กล่าวหาแบบอัตโนมัติ

เมื่อกรอกบางส่วนของชื่อ ระบบจะแสดงชื่อผู้กล่าวหาขึ้นมา และที่อยู่นั้นจะแสดงที่อยู่ เฉพาะที่อยู่ สุดท้ายของผู้กล่าวหา กดปุ่ม (ยกเลิก ข้อมูล) หากต้องการเปลี่ยนแปลงชื่อของผู้ กล่าวหา กดปุ่ม (ยกเลิก ข้อมูล) หากต้องการเปลี่ยนแปลงที่อยู่ในกรณีที่อยู่ไม่ถูกต้อง เพื่อให้ เป็นที่อยู่ใหม่ของผู้กล่าวหา ที่อยู่ของผู้กล่าวหานั้นจะแสดงที่อยู่ล่าสุดที่เคยบันทึกนั้น ไม่ใส่ ชื่อผู้กล่าวหาในกรณีไม่แสดงตัวตน รูปตัวอย่าง

| เลขบัตรประชาชน :                      | 0011511677999                                      |
|---------------------------------------|----------------------------------------------------|
| ส่วนำหน้า :                           | una 🗡 (ຢກເລັກ ພັສມຸລ)                              |
| ชื่อ:                                 |                                                    |
| นามสกุล :                             | 8.34                                               |
| เพศ:                                  | © ene ○ M@s                                        |
| ที่อยู่ :                             | 10/62                                              |
| สำบล :                                | บางชุมพรหม บางส์ก ข้อมูล                           |
| อำเภอ :                               | unavernar 🧹 👘 di Subernaria dissilari kerilarian   |
| จังหวัด :                             | nşolitmizmines                                     |
| รหัสไปรษณีย์ :                        | 10510                                              |
| เบอร์โทรศัพท์ :                       | 125413325422                                       |
|                                       | รายละเดียล สถานที่ทำงาน ของ <u>ศักอ้าวนา</u>       |
| ที่อยู่ :                             | 99                                                 |
| สำแหน่ง :                             | ansierbung                                         |
| กระทรวง<br>รัฐวิสาหกิจ<br>องศักรอิสระ | กรมการมหายที่ กระทรวงสาธารณสุข                     |
|                                       |                                                    |
| ສຳນລະ                                 | หรายกองคินได้ ยาเด็ก ซึ่งบุค)                      |
| ฮ่าเภอ :                              | 🛛 หลองสามวา 🗸 🔪 เป็นประชาชนิต ส่องเมือกจังหวัดก่อน |
| จังหวัด :                             |                                                    |

เมื่อมีข้อสงสัยเกี่ยวกับ ข้อมูลประวัติผู้กล่าวหาคนใด ผู้ใช้งานก็สามารถคลิกเพื่อดู ประวัติการกล่าวหา ที่ไอคอน ตัวอย่างประวัติผู้กล่าวหาจะขึ้นมาทางด้านขวา ก่อนที่จะ ดำเนินการป้อนข้อมูลต่อไป

| เลขบัตรประชาชน :                                                                               | 0011511677999                                                                                                    | × 46  | งการค้นห                                                  | า ข้อมูล | จผู้กล่าหาใน     | คดีอื่นๆ ของ มาง                                                                                                    | แก้ว มีเงิน        |                                                                                       |      |
|------------------------------------------------------------------------------------------------|----------------------------------------------------------------------------------------------------|-------|-----------------------------------------------------------|----------|------------------|----------------------------------------------------------------------------------------------------|--------------------|---------------------------------------------------------------------------------------|------|
| สำนาหน้า :<br>ชื่อ:                                                                            | uno V (unuin rizuja)                                                                                                    | ลำดับ | เรื่อง                                                    | เลขคดี   | ผู้ถูกกล่าวหา    | ข้อเท็จจริง                                                                                                    | วันเวลา<br>เกิดเหด | สถานที่<br>เกิดเหตุ                                                                   | [ເມາ |
| นามสกุล :<br>เพศ :<br>สำหร่ :                                                                  | มีเป็น<br>ชาย 0 หญ้ะ                                                                                                    |       |                                                           |          |                  |                                                                                                    |                    | เราเป็น<br>เด็ก รร.                                                                   |      |
| รายยู่:<br>(ามค:<br>าเภอ:<br>เหวัด:<br>ษณีย์:<br>สัพร์                                         | 10/02<br>มารถุนหายน (มาได้ ต้อนุด)<br>หองหระบนรร / * สาริเมรีตาตรีต ต้องเลือกตัดหรือคอน<br>กรุงเทพนายนร์ / 1<br>125413325422<br>รายสะเมือด สถานที่ทำงาน ของ <u>สักล่าวนา</u>                                                                                                    | 1.    | จำคดีดัง<br>เมื่อ11ปี<br>ก่อนใต้<br>ไหมคะที่<br>. เคยเป็น | 456/63   | ู เปลี่ยนใจ มุ่ง | จำช่วงเวลาที่ข่าว<br>แทบทุกสำนัก<br>หนังสือพิมพ์ทุกฉบับ<br>ประโครมข่าวเรื่องนี้<br>จำความวุ่นวายในดัน<br>เดือนกันยายน 2548<br>จำวันที่ 9 กันยายน | 1/1/2563           | เรื่องค่ะ<br>(ไม่ขอ<br>ระบุละ<br>กันนะคะ<br>ว่าเป็น<br>เด็กชั้น                       | [ Q  |
| ที่อยู่ :<br>ใาแหน่ง :<br>กระทรวง<br>ฐวิสาหกิจ<br>มศักรอิสระ<br>ตำบอ :<br>อำเภอ :<br>จังหวัด : | 99 ansfestingi ansfestingi ansansense  ananseemeel ananseemeel ana |       | ข่าว<br>ดรึกโครม<br>กันไปทั่ว<br>ประเทศ                   |          |                  | 2548 มีฆาดกรสุด<br>โรคจิดคนหนึ่ง<br>วางแผนบุกเข้าไป<br>แทงเด็ก<br>นักเรียน4คนถึงใน<br>รร.ของดัวเอง                                               |                    | เอาเป็น<br>ว่าอยู่ใน<br>ช่วงวัย<br>ที่พอรู้<br>เรื่องอะ<br>ไรๆดี<br>ระดับนึง<br>แล้ว) |      |

เมื่อกดปุ่มแว่นขยายตามภาพ จะขึ้นชื่อผู้กล่าวหา ที่กล่าวหาในคดีอื่น ๆ ตามรูป กด View ตามภาพด้านขวามือ เพื่อดูรายละเอียดคดีเพิ่มเติม เพื่อป้องการการลงข้อมูลซ้ำ หรือ อาจเป็นคดีเดียวกัน

#### 5. ข้อพิจารณา/ความเห็นเพิ่มเติม

ผู้ใช้งานสามารถกรอกข้อมูลเพิ่มเติม เช่น ประเด็นความผิด ลักษณะความผิด และ ความเห็นของเจ้าหน้าที่สำนักงาน ป.ป.ท ที่เกี่ยวข้อง ต่อคดีที่ได้รับจากสำนักงาน ป.ป.ช. เพื่อนำเสนอผู้บังคับบัญชา เพื่อลงมติในคดีดังกล่าว

เมื่อกรอกข้อมูลเรียบร้อยแล้วให้ คลิกที่ปุ่ม "ตกลง" เพื่อบันทึกข้อมูลในระบบฯ

| สำนักงานคณะกรรมการป้องกันและปราบปรามการทุจริตในกาครัฐ<br>Office of Public Sector Anti-Corruption Commission (PACC)                                               |                                              |
|----------------------------------------------------------------------------------------------------|----------------------------------------------|
| รัก > รายการเมน<br>ปลนกลับ                                                                                                    | หน้าหลัก ออกจากระบบ                          |
| 5. ข้อพิจารณา/ความเห็นเพิ่มเติม                                                                                                    |                                              |
| ข้อพิจารณาความเงิน(ในส่วนของ ป.ป.ก.) :<br>ประเด้นความมิต :<br>ดักษณะการกระปาความมิต : < <u>เป็ญขณะการกระปาความมิต &gt;</u><br>มณิตณะกรรมประเทศร์ที่ : วิรัมที่ : | *ข้อที่จรณาครามเล่น ใบส่วนของ ปลไท. เก่านั้น |
|                                                                                                    | enea Eniân                                   |
|                                                                                                    |                                              |
|                                                                                                    |                                              |

เมื่อจัดเก็บข้อมูลเรียบร้อยแล้ว ระบบฯ จะแสดงหมายเลขเรื่อง และ เลขคดี เพื่อให้สามารถใช้คันหาในกรณีต่อไป ดังตัวอย่าง ด้านล่าง

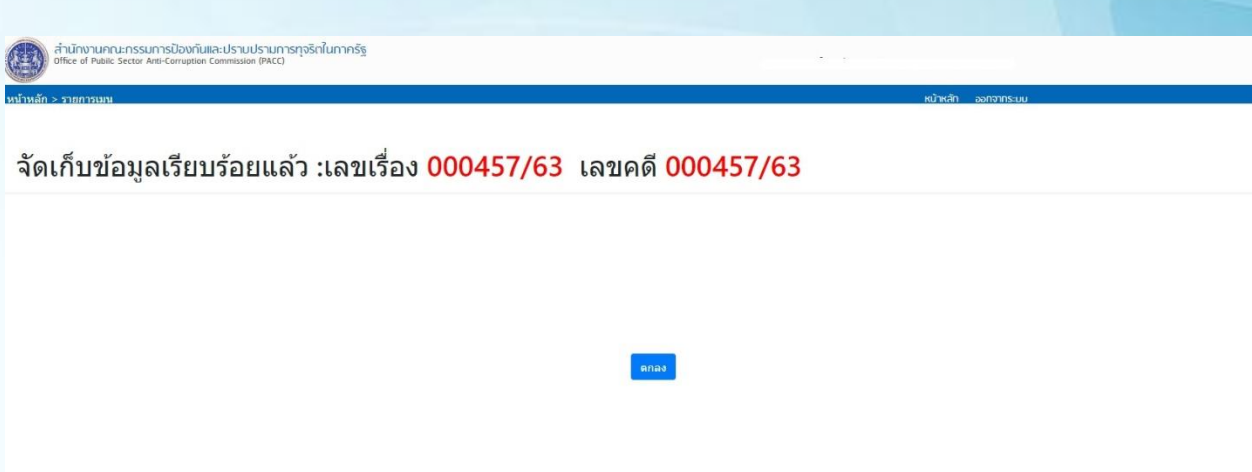

จากนั้นเมื่อคลิกที่ตกลง ระบบฯ จะเข้าสู่หน้าหลัก เมื่อต้องการตรวจสอบเรื่องที่ได้บันทึกไป ก่อนหน้าให้คลิกที่ เรื่องร้องเรียนทั้งหมด

| สำนักงานกณะกรรมการป้องกันและปรามปรามการทุจริตในกาครัฐ<br>office of Public Sector Anti-Comption Commission (PACC) |                                   |                     |               |
|----------------------------------------------------------------------------------------------------|-----------------------------------|---------------------|---------------|
| หน้าหลัก > รายการเมน                                                                                             |                                   | หม้าหลัก ออกจากระบบ |               |
|                                                                                                    | จำนวนรับเรื่องสำนักงาน ป.ป.ก 13,2 | 290 ເຮົ່ວນ ( )      |               |
| ระบบงานคติจากลำนัก ป.ป.ช                                                                                         |                                   | 3,288 คตี           | 3,288 ເຣົ່ວນ  |
| 💳 ສາອັນເຮົ່ອອຣັດອຣິກມ(ປ ປ ປ                                                                                      | ร่องร่องเรียนทั้งหมก              | รายงามกำกับ/รักกา   | U.            |
| ระบบรับเรื่องตามมาตรา 58/2 ,58/3                                                                                 |                                   |                     | 10,002 เรื่อง |
| 🚍 สงรับเรื่องร้องเรียน                                                                                           | ร่องร้องเรียนทั้งหมก              | = รายงานกำกับ/ติดดา | U             |
| จักการระบบ                                                                                                    |                                   |                     |               |
| 🔆 elevana                                                                                                    | O uklassianin                     | O sidenslivru       |               |

หลังจากลงรับเรื่องแล้ว ข้อมูลที่ลงรับเรื่อง จะมาแสดงในรายการ "รอการมอบหมาย" เพื่อให้ผู้เกี่ยวข้องมอบหมายคดี ไปยังผู้รับผิดชอบอีกครั้ง นอกจากนี้ผู้ใช้งานยัง สามารถ แก้ไขและดูรายละเอียดคดีเพื่อตรวจความถูกต้องไปในคราวเดียวกันด้วย

|       | สำนั<br>office | างานคณะเ<br>of Pubilc Se | SSUNS           | ป้องกันและ<br>orruption Cor | USTUUST<br>mmission (Pi | มการทุจริตในกาครัฐ<br>4cc)                                                                                        |                       |                                                             |      |                 |               |                                        |                                                           |                                               |                       |            |                  |       |
|-------|----------------|--------------------------|-----------------|-----------------------------|-------------------------|----------------------------------------------------------------------------------------------------|-----------------------|-------------------------------------------------------------|------|-----------------|---------------|----------------------------------------|-----------------------------------------------------------|-----------------------------------------------|-----------------------|------------|------------------|-------|
| หน้าห | ลัก > ราย      | การเอกสาร                | รับเรื่องรัด    | งเรียน                      |                         |                                                                                                    |                       |                                                             |      |                 |               |                                        | หน้าหลัก ออกจากระบบ                                       |                                               |                       |            |                  |       |
| _     | ມໍ່ລາກລັນ      | san                      | รมองกรมาย       | เรื่อง                      | ร้องเรียนทั้ง           | ແມລ ແລກສາດທີ່ຖາບໃ                                                                                                 | 0.                    |                                                             |      |                 |               |                                        |                                                           |                                               |                       |            |                  |       |
| Vi    | ew Filten      | & Options                |                 |                             |                         |                                                                                                    |                       |                                                             |      |                 |               |                                        |                                                           |                                               |                       |            |                  |       |
| -     |                |                          | _               | 1                           |                         |                                                                                                    | 1                     | 1                                                           | Hi   | การคับหาคดี     |               | <u> </u>                               | 1                                                         |                                               |                       | 1          |                  |       |
| No    | เลขเรื่อง      | เลขเรื่อง/เขต            | เลขสำนวน<br>คลี | เลยสำนวน<br>คลี / เขต       | วันที่ออก<br>เอาส่วนวน  |                                                                                                    | ผู้กล่าวหา            | ผู้ถูกกล่าวหา                                               |      | สถานที่เกิดต    | ия            | สึกษณะการ                              | ฐานความผิด                                                | หน่วยงานผู้ถูก                                | กล่าวหา               | 90 Tu      | เขตรีบ<br>ผิดชอบ |       |
|       |                |                          |                 |                             |                         |                                                                                                    |                       |                                                             | ศาบส | สำเภอ           | สงหวัด        |                                        |                                                           |                                               | กระทรรง               |            |                  |       |
| 1     | 0457/63        | 000457/63                | 0457/63         | 000457/63                   | 2/4/2563                |                                                                                                    | ແຕ່ວ ນີເອີນ           | สมาชิกสภาองค์การบริหาร<br>ส่วนผ่าบลพระธาตุบังพวน<br>หมู่ที่ |      | คืนแดง          | กรุงเทพมหานคร |                                        |                                                           | องค์การบริหารส่วน<br>ตำบล                     | กระทรวง<br>มหาดไทย    | 30/6/2563  | •                | สำนัก |
| 2     | /59            |                          | /59             |                             | 7/9/2559                | ขอร้องเรียนความไม่<br>ไปร่งไสในการประกวดราคา<br>โครงการก่อสร้างโดมคลุม<br>ลานเอนกประสงค์                          | รัฐการ จักรวิวัฒนากุล | เจ้าหน้าที่ที่มีหน้าที่ในการ<br>จัดประกวดราคาโครงกา<br>รก์  |      |                 | สมุทรสาคร     | <b>หุจริตการจัดชื่อจัด</b> จ้าง        | ทุจริตการจัดข้อจัดจำงหรือการเสนอ<br>ราคาต่อหน่วยงานของรัฐ | สำนักงานคณะ<br>กรรมการการศึกษาขั้น<br>พื้นฐาน | กระทรวง<br>ศึกษาธิการ | 5/12/2559  |                  |       |
| 3     | 0047/59        | 0047/59                  | 0047/59         | 0047/59                     | 3/5/2559                | การงดเว้นด่าปรับงาน<br>ก่อสร้างหล่อองค์พระพุทธ<br>รูปเฉลิมพระเกียรติพระบาท<br>สมเด็จพระเจ้าอยู่หัว (ระยะ<br>ห์ 3) | ฐการปกับ              | ไม่ปรากฏ                                                    |      |                 |               |                                        |                                                           |                                               |                       | 31/7/2559  |                  |       |
| 4     | /59            |                          | /59             |                             | 13/7/2559               | ออกเอกสารสิทธิให้ผู้อื่น<br>โดยไม่ขอบด้วยกฎมาย                                                                    | ไม่ประสงค์จะออกบาม    | ข่านาญ กลิ่นจันทร์                                          |      | เมืองนครราชสีมา | นครราชสีมา    | ใช้สำนาจหรือสำแหน่งหน้าที่โดยมี<br>ขอบ | พถศักรรมส่อไปทางหุจริตประพถศิมิ<br>ชอบ                    | กรมพัฒนาที่ดิน                                | กระพรวง<br>เกษตรและ   | 10/10/2559 | -                |       |

#### เงื่อนไขการแสดงรายการคดี

ในกรณีที่คดีได้รับการมอบหมายหรือดำเนินการเรียบร้อยแล้วคดีดังกล่าวจะถูกย้าย ไปแสดง ในรายการ "เรื่องร้องเรียนทั้งหมด" ด้วยเงื่อนไขดังนี้

- เมื่อคดีถูกลงรับเรื่องโดยเจ้าหน้าที่ ศ.ร.ร. หรือ ธุระการเขต คดีจะถูกแสดงในรายการ "รอการมอบหมาย"
- เมื่อคดีดังกล่าวถูกมอบโดยเจ้าหน้าที่ ศ.ร.ร. ไปยังเขต แล้วคดีดังกล่าวจะถูกแสดงใน รายการ "เรื่องร้องเรียนทั้งหมด" ในหน้าต่างการใช้งานของเจ้าหน้าที่ ศ.ร.ร.
- สำหรับหน้าต่างการใช้งานของเจ้าหน้าที่ธุระการเขต คดีที่ได้รับโอนจาก ข้อที่ 2 จะ ถูกแสดงในหัวข้อรายการ "รอการมอบหมาย" เพื่อรอให้ธุระการเขตมอบหมายคดีไป ยังนักสืบที่รับผิดชอบ เมื่อมอบหมายแล้วคดีดังกล่าวจะถูกแสดงในรายการ "เรื่อง ร้องเรียนทั้งหมด" ในเขตรับผิดชอบ
- สำหรับหน้าต่างการใช้งานของนักสืบ เมื่อได้รับการมอบหมายแล้วคดีดังกล่าว ใน หัวข้อรายการ "รอการมอบหมาย" เพื่อรอให้นักสืบเข้ามารายงานสถานะ เมื่อนักสืบ เข้ามารายงานสถานะเป็น "กระบวนการแสวงหาข้อเท็จจริงของผู้ปฏิบัติ" หรือมี ความก้าวหน้ามากกว่านั้นแล้วคดีดังกล่าวจะถูกแสดงในรายการ "เรื่องร้องเรียน ทั้งหมด" ที่ตนเองรับผิดชอบอยู่

#### การค้นหาคดี

ผู้ใช้งานระบบฯ สามารถค้นหาคดีที่อยู่ภายในขอบเขตที่ตนเองเกี่ยวข้องได้ดังนี้

 การค้นหาด้วยชื่อ สกุล ของผู้กล่าวหา หรือผู้ถูกกล่าวหา โดยผู้ใช้งานสามารถระบุเพียง บางส่วนของชื่อ หรือนามสกุลอย่างใดอย่างหนึ่ง หรือทั้งสองอย่าง จากนั้นระบบจะทำการ ค้นหารายชื่อที่สอดคล้องในสารบบและนำมาแสดงในรายการดังตัวอย่าง

| ดนหา และ กรอง 👘                |                     |                         | : การแสดงผล และ เ       | รียบเรียง             |
|--------------------------------|---------------------|-------------------------|-------------------------|-----------------------|
| จากชื่อผู้กล่าวห               | สมศักดิ์            | นามสกุล                 | 1. เรียงตามเลขคลี       | น้อย ไป มาก > 🗸       |
| ลขประจำตัวประชาชน              |                     |                         | 🗌 2. เรียงตามวันที่เกิด | เหตุ เก่า ไป ใหม่ > 🧹 |
| จากชื่อผู้ถูกกล่าวหา           |                     | นามสกุล                 | 3. เรียงตามชื่อผู้กล่า  | 1911                  |
| ลขประจำตัวประชาชน              |                     |                         | 4 เรียงชามชื่อต่อออ     | สาวหา                 |
| จากกระทรวง                     | < ทุกกระทรวง >      | v                       |                         |                       |
| จากกรม                         | < ทุกกรม >          | ~                       |                         | 101101108             |
| จังหวัดที่เกิดเหตุ             | < ทุกจังหวัด >      | v                       | 🔲 6. เรียงตามเซตูที่รับ | วิตขอบคติ             |
| อำเภอที่เกิดเหตุ               | < ทุกอำเภอ >        | ~                       |                         |                       |
| ตำบลที่เกิดเหตุ                | < ทุกตำบล >         | v                       |                         |                       |
| จากเลข <mark>สำนวน จา</mark> ก | ถึง                 |                         |                         |                       |
| จากเขตที่รับเรื่อง             | < ทุกเขต >          | ~                       |                         |                       |
| จากเขตรับผิดชอบ                | < ทุกเขต >          | ~                       |                         |                       |
| 🗌 ดดีรับจาก ป.ป.ช.             | 🖲 แสดงทุกกรณ์       | ิเฉพาะม.62 🔾 ไม่ใช่ม.62 |                         |                       |
|                                | วันที่ สัปดา        | ห์ เดือน ปี             | ช่วงปี                  |                       |
| จากระยะเวลา:                   | لد ب                | 100                     |                         |                       |
|                                | จากวนท              |                         |                         |                       |
| 41474; 30 SIBILIS              | ลงวันที             |                         |                         |                       |
| ระเด็นความผิด ป.ป.ท.           | < ทั้งหมด >         | Ű                       | 1                       |                       |
| ฐานความผิด ป.ป.ช.              | < ทั้งหมด >         | `                       | 1                       |                       |
| คำสำคัญในพฤติการณ์             |                     | Ť                       |                         |                       |
|                                |                     |                         |                         |                       |
| สถานะของคดิ                    |                     |                         |                         |                       |
| 🗌 สถานะของคติ < เอื            | อกสถานะ (ทั้งหมด) > |                         |                         |                       |
|                                |                     | 5. PP                   |                         |                       |
| in manual (CO) make            | 1903                | 210                     |                         |                       |

| () an | 1524015 | เส้นหา  | )            |                       |                             |                                                                                 |             |   |       |                |                  |                                        |                                                  |               |            |           |                       |                |                                              |                |  |                                         |                         |        |
|-------|---------|---------|--------------|-----------------------|-----------------------------|---------------------------------------------------------------------------------|-------------|---|-------|----------------|------------------|----------------------------------------|--------------------------------------------------|---------------|------------|-----------|-----------------------|----------------|----------------------------------------------|----------------|--|-----------------------------------------|-------------------------|--------|
| Nan   | หลังแรง | nő      |              |                       |                             |                                                                                 |             |   |       |                |                  |                                        |                                                  |               |            |           |                       |                |                                              |                |  |                                         |                         |        |
| No    |         | 1012011 | 1111 5<br>(a | างเรื่ออก<br>มหล่าอาม | วันที่สำนักงา<br>ป.ป.ก. จัน |                                                                                 |             |   |       | สถารที่เกิด    |                  | สักษณะการ<br>กระทำความสัด              |                                                  | หู้ถูกกล่าวหา |            |           | รัมารีสมต<br>อายุความ | conto<br>descu | ช่องหาง<br>การร่อมเป็นน                      | dama<br>eguana |  |                                         | รายละเอียดสถางรดดั      |        |
|       |         |         |              |                       |                             |                                                                                 |             |   |       |                |                  |                                        |                                                  |               |            |           |                       |                |                                              |                |  |                                         |                         |        |
| :     | 0230/64 | 0230/   | (64 B/4      | 4/2584                | 19/3/2564                   | ยจึงเมายมสิคาง<br>บริหางราชางคาม<br>ไปโรงเรื่องชุมชม                            | andad of    |   | und)  | un en          | องกลาง           | ในสาราจในสายหน่ง<br>หน้าที่โดยส่วยข    | ครามเมืองมังส่วนหนัง<br>หน้าที่สารสคร<br>(พ.157) |               | 4/7/2564   | 2/10/2564 |                       | ululon, casa 4 | สำนักงาน ปะป.น./สำนักงาน ปะป.น. ปนราจังหรือ  | 2.62           |  | มอบทลายหล่วยงาง/ผู่ใบสีตสอบ             | 2                       | [View] |
| 2     | 1023/63 | 1023/   | (63 15)      | /10/2563              | 30/9/2563                   | คลมี ว่าปฏิบัติ<br>หรืออะเว้นการ<br>ปฏิบัติหน้าที่โดย<br>มีขอบหรือโดย<br>กุรรัด | and to      |   |       | <b>A</b> 22980 | #490.0000.00.000 | ะ พุจจิยเมือดเว็บพัพธ์                 | ຄວາມເລືອຫວດຳແຫນ່ວ<br>ຫນ້າກົກາສຄາຈ<br>(ພ.547)     |               | 28/12/2563 | 12/4/2564 |                       | ealm.4         | ables.                                       | a.62           |  | กระบระการเสรงหาร่องที่จจริงของผู้ได้ได้ | เสมล 213 เพื่อมหจุวาช   | [Vev]  |
| 3     | 0239/63 | 0239/   | 63 7/2       | 2/2563                | 5/2/2563                    | ไข้ยำมาจไม<br>สามหนังหน้าที่<br>โดยมีขอม                                        | esist       | - | érani | องมีอะจังการ   | มีงการไ          | ไข้ดำนาจในต่างเหน่ง<br>หน้าที่โดยสีขอย | พออังรรมส่อไปทาง<br>พุรโลปราพอส์มี<br>ขอม        |               | 4/5/2563   |           |                       | eshi.1         | สำนักงาน ป.ป.ช./สำนักงาน ป.ป.ช. ประจำจังหวัด |                |  | กระบวนการแสวงหารัยเท็จจริยของมุ่งผู้เชื | เสนอ 213 เพื่อมหางุวาระ | [View] |
| •     | 1463/62 | 1463/   | (62 16)      | /10/2562              | 9/10/2562                   | เจ้าหนังงาน<br>ปฏิปัติหรือละเว่น<br>การปฏิปัติหน่าที่<br>โดยมีขอม               | งานุยมลังส์ | _ |       | เรื่องแหงสาหย  | ร์ นอรสารรด์     | ไปสำหาจไหสายหน่ง<br>หล่าวใโดยสีขอย     | າເດລັດແນກ່ລ ໃນ່ຫານ<br>ທຸດໃສນ່ຽນທຸດສີມີ<br>ຮ່ວນ   |               | 6/1/2563   |           |                       | ulabri, ena 6  | árðarn didæjárðarn didæ dentrörefa           |                |  | ศระบานการรับเรื่อง                      |                         | [View] |

 การคันหาจากเลขประจำตัวประชาชนของผู้ร้องหรือผู้ถูกร้อง การคันหาด้วยกรณีนี้จะ สามารถทำได้ก็ต่อเมื่อผู้ใช้งานกรอกข้อมูลเลขบัตรประจำตัวประชาชนดังกล่าว ครบถ้วนและถูกต้องเท่านั้น ดังตัวอย่าง

| <ul> <li>จากชื่อผู้กล่าวหา</li> <li>นามสกุล</li> <li>เรียงตามเฉขคดี น้อย ไป มาก &gt; √</li> <li>เลขประชาตัน</li> <li>3679800</li> <li>จากชื่อผู้กูกล่าวหา</li> <li>นามสกุล</li> <li>เลขประชาตัน</li> <li>เลขประชาตัน</li> <li>เลขประชาตัน</li> <li>นามสกุล</li> <li>เลขประชาตัน</li> <li>เลขประชาตัน</li> <li>เรียงตามป้อผู้กู่สาวหา</li> <li>เลขประชาตัน</li> <li>เรียงตามป้อผู้กูลกล่าวหา</li> <li>เรียงตามป้อผู้กล่าวหา</li> <li>เรียงตามป้อผู้กล่าวหา</li> <li>เรียงตามประสงที่รับเรียง</li> <li>เรียงตามประสงที่รับเรียง</li> <li>เรียงตามประสงที่รับเรียง</li> <li>เรียงตามประสงที่ง</li> <li>เรียงตามประสงที่รับเรียง</li> <li>เรียงตามประสงที่รับเรียง</li> <li>เรียงตามประสงที่ง</li> <li>เรียงตามประสงที่ง</li> <li>เรียงตามประสงที่รับเรียง</li> <li>เรียงตามประสงที่ง</li> <li>เรียงตามประสงที่ง</li> <li>เรียงตามประสงที่ง</li> <li>เรียงตามประสงที่ง</li> <li>เรียงตามประสงที่ง</li> <li>เรียง</li> <li>เรียงตามประสงที่ง</li> <li>เรียง</li> <li>เรียงตามประสงที่ง</li> <li< th=""><th>: ค้นหา และ กรอง</th><th></th><th></th><th>: การแสดงผล และ เรียบเรียง</th></li<></ul> | : ค้นหา และ กรอง                  |                     |          | : การแสดงผล และ เรียบเรียง                     |
|----------------------------------------------------------------------------------------------------|-----------------------------------|---------------------|----------|------------------------------------------------|
| เลขประจำตัวประชาชน<br>จากชื่อผู้ถูกกล่าวหา<br>ลากกระทรวง < ทุกกระทรวง > ✓<br>จากกระทรวง < ทุกกระทรวง > ✓<br>จากเขตทีรับเรือง < ทุกเขต > ✓<br>จากกขตทีรับเรือง < ทุกเขต > ✓<br>จากกขตรับติดชอบ < ทุกเขต > ✓<br>จากกขตรับติดชอบ < ทุกเขต > ✓<br>จากกระยะเวลา:<br>จากระยะเวลา:<br>จาก วันที่ สัปตามั เลือน บี ช่วงปี<br>จากระยะเวลา:<br>จาก วันที่ ถึง วันที่ 🖆<br>ประเด็นความผิด ป.ป.ท. < ทั่งหมด > ✓<br>คลัสาศญในพฤติกรณ์                                                                                                    | จากชื่อผู้กล่าวหา                 |                     | นามสกุล  | 🗌 1. เรียงตามเลขคดี 🛛 น้อย ไป มาก > 🗸          |
| จากชื่อผู้ถูกกล่าวหา<br>เลขประจำตัวประชาชน<br>จากกระทรวง < ทุกกระทรวง > ✓<br>จากกรม < ทุกกระทรวง > ✓<br>จากกรม < ทุกกระทรวง > ✓<br>จังหวัดที่เกิดเหตุ < ทุกจังหรัด > ✓<br>อำเภอทั้นกิดเหตุ < ทุกอำเภอ > ✓<br>ตำบลที่เกิดเหตุ < ทุกอำเภอ > ✓<br>ตำบลที่เกิดเหตุ < ทุกอำเภอ > ✓<br>จากเขตรับเรื่อง < ทุกเขต > ✓<br>จากเขตรับเรื่อง < ทุกเขต > ✓<br>จากเขตรับเรื่อง < ทุกเขต > ✓<br>จากเขตรับเรื่อง < ทุกเขต > ✓<br>จากเขตรับเรื่อง < ทุกเขต > ✓<br>จากเขตรับเรื่อง < ทุกเขต > ✓<br>จากระยะเวลา:<br>จากระยะเวลา:<br>จาก วันที่ สัปดาน์ เดือน ปี ช่วงปี<br>จำนวน: 30 รายการ<br>ถึง วันที่ ๖ โต่องตามเขตรับเรื่อง < ✓<br>ฐานความผิด ป.ป.ช. < ทั้งหมด > ✓<br>ผ่าสำคัญในพฤติการณ์                                                                                                    | .ลขประจำตัวประชาชน                | 3679800             |          | 🗌 2. เรียงตามวันที่เกิดเหตุ 🛛 เก่า ไป ใหม่ > 🗸 |
| เลขประชาตัวประชาชน<br>จากกระทรวง < ทุกกระทรวง > ✓<br>จากกรม < ทุกรับหรือ > ✓<br>จังหวัดที่เกิดเหตุ < ทุกรับหรือ > ✓<br>อำเภอที่เกิดเหตุ < ทุกรับเรือ > ✓<br>อำเภอที่เกิดเหตุ < ทุกรับเลือ > ✓<br>อำเภอที่เกิดเหตุ < ทุกรับเลือ > ✓<br>จากเลขสำนวน จาก ถึง<br>จากเขตรับผิดชอบ < ทุกเขด > ✓<br>จากเขตรับผิดชอบ < ทุกเขด > ✓<br>อ เสดงทุกกรณี () เฉพาะ ม.62 ()ไม่ใช่ ม.62<br>จากระยะเวลา:<br>จากระยะเวลา:<br>จากระยะเวลา:<br>จากรับที่ สัปดาน์ เดือน ปี ช่วงปี<br>จากระยะเวลา:<br>จากระยะเวลา:<br>จากระยะเวลา:<br>จากรับที่ สัปดาน์ เดือน โป ซ่ะเด็นความผิด ป.ป.ท. < (ทั้งหมด > ✓<br>ฐานความผิด ป.ป.ท. < (ทั้งหมด > ✓<br>คสำคัญในพฤติการณ์                                                                                                    | จากชื่อผู้ถูกกล่าวหา              |                     | นามสกุล  | 🔲 3. เรียงตามชื่อผู้กล่าวหา                    |
| จากกระทรวง < พุกกระทรวง > ✓<br>จากกรม < พุกกระม > ✓<br>จังหวัดที่เกิดเหตุ < พุกลังหวัด > ✓<br>อำเภอที่เกิดเหตุ < พุกลังหวัด > ✓<br>อำเภอที่เกิดเหตุ < พุกตับเภอ > ✓<br>ต่าบลที่เกิดเหตุ < พุกตับเล > ✓<br>จากเขตที่รับเรื่อง < พุกเขต > ✓<br>จากเขตที่รับเรื่อง < พุกเขต > ✓<br>จากเขตรับผิดชอบ < พุกเขต > ✓<br>จากเขตรับผิดชอบ < พุกเขต > ✓<br>จากระยะเวลา:<br>จากระยะเวลา:<br>จาก วันที่<br>สำนวน: 30 รายการ<br>ถึง วันที่<br>ประเด็นความผิด ป.ป.ท. < พังหมด > ✓<br>คำสำคัญในพฤติการณ์                                                                                                    | ิลข <mark>ประจำตัวประช</mark> าชน |                     |          | 🔲 4. เรียงตามชื่อผู้ถูกกล่าวหา                 |
| จากกรม       < พุกกรม >          จังหวัดที่เกิดเหตุ       < พุกจังหรัด >          อำเภอที่เกิดเหตุ       < พุกอำเภอ >          ตำบลที่เกิดเหตุ       < พุกอำเภอ >          ตำบลที่เกิดเหตุ       < พุกอำเภอ >          จากเลขสำนวน จาก       ถึง          จากเขตรับเรือง       < พุกเขด >          จากเขตรับผิดชอบ       < พุกเขด >          จากเขตรับผิดชอบ       < พุกเขด >          จากระยะเวลา:       จาก วันที่       สัปดาน์       เดือน       ปี       ช่วงปี         จากระยะเวลา:       จาก วันที่       ลัปดาน์       เดือน       ปี       ช่วงปี         จากระยะเวลา:       จาก วันที่       ลัปดาน์       เดือน       พ่วงปี          จาก วันที่       ลัปดาน์       เดือน       พ่วงปี           ประเด็นความผิด ป.ป.ท.       < พังพมด >             สาสาคัญในพฤติการณ์              สาสาคัญในพฤติการณ์                                                                                                    | จากกระทรวง                        | < ทุกกระทรวง >      | ~        | 5. เรียงตามเขตที่รับเรื่องร้องเรียน            |
| จังหวัดที่เกิดเหตุ < ทุกจังหวัด ><br>อำเภอที่เกิดเหตุ < ทุกอำเภอ ><br>ตำบลที่เกิดเหตุ < ทุกต่าบล ><br>จากเอขสำนวน จาก ถึง<br>จากเขตรับเรื่อง < ทุกเขต ><br>จากเขตรับผิดชอบ < ทุกเขต ><br>คดีรับจาก ป.ป.ช. ● แสดงทุกกรณี ○ เฉพาะ ม.62 ○ ไม่ใช่ ม.62<br>จากระยะเวลา:<br>จากระยะเวลา:<br>จากระยะเวลา:<br>จาก วันที่ สัปดาน์ เดือน ปี ช่วงปี<br>จากระยะเวลา:<br>จาก วันที่ สัปดาน์ เดือน บี ช่วงปี<br>จากระยะเวลา:<br>จาก วันที่ ถึง วันที่ ```<br>อากรามผิด ป.ป.ท. < ทั้งทมด ><br>ฐานความผิด ป.ป.ท. < ทั้งทมด ><br>คาสำคัญในพฤติการณ์                                                                                                    | จากกรม                            | < ทุกกรม >          | ×        | 6 เรียงการแอกที่สังเกิดสารเกลี                 |
| อำเภอที่เกิดเหตุ < ทุกอำเภอ ><br>ตำบลที่เกิดเหตุ < ทุกอำบล ><br>จากเขขส้านวน จาก ถึง<br>จากเขตรีบเรือง < ทุกเขต ><br>จากเขตรีบผิดชอบ < ทุกเขต ><br>คดีรับจาก ป.ป.ช. ๏ แสดงทุกกรณี ◯ เฉพาะ ม.62 ◯ ไม่ใช่ ม.62<br>จากระยะเวลา:<br>จากระยะเวลา:<br>จากระยะเวลา:<br>จาก วันที่ สัปดาน์ เดือน ปี ช่วงปี<br>จาก ระยการ ถึง วันที่ ฃัตาน์ เดือน ปี ช่วงปี<br>จาก วันที่ ถึง วันที่ ฃัตาน์ เดือน ปี ช่วงปี<br>จาก วันที่ อัปดาน์ เดือน ปี ช่วงปี<br>จาก วันที่ อัปดาน์ เดือน ปี ช่วงปี<br>จาก วันที่ อัปดาน์ เดือน จุนั่งปี                                                                                                    | จังหวัดที่เกิดเหตุ                | < ทุกจังหวัด >      | v        |                                                |
| ตำบลที่เกิดเหตุ < ทุกตำบล ><br>จากเลขสำนวน จากถึง<br>จากเขตที่รับเรื่อง < ทุกเขต ><br>จากเขตรับผิดชอบ < ทุกเขต ><br>คดีรับจาก ป.ป.ช. ● แสดงทุกกรณี ○ เฉพาะ ม.62 ○ ไม่ใช่ ม.62<br>                                                                                                    | <mark>ฮำเภอที่เกิดเหตุ</mark>     | < ทุกอำเภอ >        | ¥        |                                                |
| จากเขตที่รับเรื่อง < ทุกเขต >                                                                                                    | ตำบล <mark>ท</mark> ึเกิดเหตุ     | < ทุกตำบล >         | v        |                                                |
| จากเขตที่รับเรื่อง < ทุกเขด ><br>จากเขตรับผิดชอบ < ทุกเขด ><br>□ คดีรับจาก ป.ป.ช. ● แสดงทุกกรณี ○ เฉพาะ ม.62 ○ ไม่ใช่ ม.62<br>จากระยะเวลา:<br>จาก วันที่ สัปดาห์ เดือน ปี ช่วงปี<br>จาก วันที่ สัปดาห์ เดือน ปี ช่วงปี<br>ประเด็นความผิด ป.ป.ท. < ทั้งทบด ><br>ฐานความผิด ป.ป.ช. < ทั้งทบด ><br>ต่าสำคัญในพฤติการณ์                                                                                                    | <mark>จากเลขสำนวน จาก</mark>      | ถึง                 |          |                                                |
| จากเขตรับผิดชอบ < ทุกเขต ><br>□ คดีรับจาก ป.ป.ช. ● แสดงทุกกรณี ◯ เฉพาะ ม.62 ◯ ไม่ใช่ ม.62<br>จากระยะเวลา:<br>จาก วันที่ สัปดาห์ เดือน ปี ช่วงปี<br>จาก วันที่ ถิ่ง วันที่ ๒<br>จาก วันที่ ๒<br>ประเด็นความผิด ป.ป.ท. < ทั้งทบด ><br>ฐานความผิด ป.ป.ช. < ทั้งทบด ><br>ศาสาคัญในพฤติการณ์                                                                                                    | จากเขตที่รับเรื่อง                | < ทุกเขต >          | ~        |                                                |
| <ul> <li>ดดีรับจาก ป.ป.ช. ● แสดงทุกกรณี ◯ เฉพาะ ม.62 ◯ ไม่ใช่ ม.62</li> <li>จากระยะเวลา:</li> <li>จาก วันที่ สัปดาน์ เดือน ปี ช่วงปี</li> <li>จาก วันที่ สัปดาน์ เดือน ปี ช่วงปี</li> <li>จาก วันที่ ๕ปดาน์ เดือน ปี ช่วงปี</li> <li>จาก วันที่ ๕ปดาน์ เดือน ปี ช่างปี เด็น ปี ช่วงปี</li> </ul>                                                                                                    | จากเขตรับผิดชอบ                   | < ทุกเขต >          | ~        |                                                |
| จากระยะเวลา:<br>จากระยะเวลา:<br>จาก วันที่ สัปดาน์ เดือน ปี ช่วงปี<br>จาก วันที่ ฒิ<br>สำนวน: 30 รายการ<br>ถึง วันที่ ๒<br>ประเด็นความผิด ป.ป.ท. < ทั้งหบด ><br>ฐานความผิด ป.ป.ช. < ทั้งหบด ><br>ศาสาศัญในพฤติการณ์                                                                                                    | 🗌 คดีรับจาก ป.ป.ช.                | 🖲 แสดงทุกกรณี 🛛 เฉา | งาะ ม.62 |                                                |
| จำหระบะเรลา.<br>จำกวันที่ ฒี<br>จำนวน: 30 รายการ ถึงวันที่ ๒<br>๒<br>ประเด็นความผิด ป.ป.ท. < ทั้งหมด >                                                                                                    | 228588812222                      | วันที่ สัปดาห์      | เดือน ปี | ช่วงปี                                         |
| จำนวน: 30 รายการ ถึง วันที่ ""<br>ประเด็นความผิด ป.ป.ท. < ทั้งหมด ><br>ฐานความผิด ป.ป.ช. < ทั้งหมด ><br>คำสำคัญในพฤติการณ์                                                                                                    | A ILIJOTOFICI I.                  | จาก วันที่          | 100      |                                                |
| ประเด็นความผิด ป.ป.ท. < ทั้งหมด >                                                                                                    | ี่จำนวน: <mark>30</mark> รายการ   | ถึง วันที่          |          |                                                |
| ประเด็นความผิด ป.ป.ท. < ทั้งหมด >                                                                                                    |                                   |                     |          |                                                |
| ฐานความผิด ป.ป.ช. < ทั้งหมด >                                                                                                    | ประเด็นความผิด ป.ป.ท.             | < ทั้งหมด >         | ~        |                                                |
| คำสำคัญในพฤติการณ์                                                                                                    | ฐานความผิด ป.ป.ช.                 | < ทั้งหมด >         | ¥        |                                                |
|                                                                                                    | คำสำคัญในพฤติการณ์                |                     |          |                                                |
|                                                                                                    | : สถานะของคดี                     |                     |          |                                                |
| : สถานะของคดี                                                                                                    | 🗌 สถานะของคดี 🛛 < เลือก           | าสถานะ (ทั้งหมด) >  | v        |                                                |
| : สถานะของคดี<br>□ สถานะของคดี     < เลือกสถานะ (ทั้งหมด) >                                                                                                    | คดีครบ 90 วัน                     | าชีวิ ถึง           | 1891     |                                                |

เริ่มค้นหา

| ตัวกรองการค้นนา                                                                                         |                                                                |                                                                       |                                                     |                                     |
|----------------------------------------------------------------------------------------------------|----------------------------------------------------------------|-----------------------------------------------------------------------|-----------------------------------------------------|-------------------------------------|
| หลการสับหาลดี                                                                                           |                                                                |                                                                       |                                                     |                                     |
| No. และถึงม แต่งานาง รับสัมสา รับสัมราชการน เสียง ผู้กล่าวมาร ผู้สุดกล่าวมา<br>คลี่ สอสกรรม มันวังห.รับ | สตรมนิภัณาณุ สังหมวการ<br>กระทะกวามสิ่ง<br>อ่านอย่างระ รักรรัด | หน่ายงามสัญหกล่าวหา .90 ริล .505 ริษ ริษร์กินส เชอริม<br>กรุษ ครุษรรร | รของกาง สงสาวน หมายเหตุ จัดสับ<br>การต่องโอน กฎหมาย | สดานอลส์ งามส่วเสียมสดานอลส์ (Menu) |
| 1 0569/62 0569/62 31/5/2562 30/5/2562                                                                   |                                                                |                                                                       |                                                     |                                     |
|                                                                                                    |                                                                | ערווען                                                                |                                                     |                                     |
| จำนานครั้: 1 / 1 แสดงผลข้า: 0 * ครัพนะเวือนโรกกรอิง หลามส่วนในคลีเดียวกัน                               |                                                                |                                                                       |                                                     |                                     |
|                                                                                                    |                                                                |                                                                       |                                                     |                                     |
|                                                                                                    |                                                                |                                                                       |                                                     |                                     |
|                                                                                                    | หน้าที่ :                                                      | 1/2 with 2 > Tuliswith                                                |                                                     |                                     |
|                                                                                                    |                                                                |                                                                       |                                                     |                                     |
|                                                                                                    |                                                                |                                                                       |                                                     |                                     |
| สถานรของคดี                                                                                             |                                                                |                                                                       |                                                     |                                     |
| ลยู่ระหว่างสำเนินการ                                                                                    |                                                                |                                                                       |                                                     |                                     |
| ตอ.า.อะนามในแบบ been เสนอ ออ.ม.ป.ก.<br>ออ.ม.ป.ก. มีความเร็นทานแบบ been                                  |                                                                |                                                                       |                                                     |                                     |
| เสนอดแรกรรมการ ป.ป.พ.                                                                                   |                                                                |                                                                       |                                                     |                                     |
| ອະນາການການ ປະປະກະນົມເອີ້ມສົ່ງ                                                                           |                                                                |                                                                       |                                                     |                                     |
| " เว็บภาษีไปไหน (govspending.data.go.th)                                                                |                                                                |                                                                       |                                                     |                                     |
|                                                                                                    |                                                                |                                                                       |                                                     |                                     |
|                                                                                                    |                                                                |                                                                       |                                                     |                                     |

 การค้นหาจาก กระทรวง กรม ของผู้กล่าวหาหรือผู้ถูกกล่าวหา การค้นหาด้วยกรณีนี้ จะสามารถทำได้ก็ต่อเมื่อผู้ใช้งานเลือก กระทรวง กรม จากนั้นคลิกที่ค้นหา ดัง ตัวอย่าง

|                                          | : การแสดงผล และ เรยบเรยง                               |
|------------------------------------------|--------------------------------------------------------|
| นามสกุล                                  | 🗆 1. เรียงตามเลขคดี 🛛 น้อย ไป มาก > 🔸                  |
|                                          | 🗌 2. เรียงตามวันที่เกิดเหตุ <b>เก่า ไป ใหม่ &gt; 🗸</b> |
| นามสกุล                                  | 3. เรียงตามชื่อผู้กล่าวหา                              |
|                                          | 🔲 4. เรียงตามชื่อผู้ถูกกล่าวหา                         |
| กระทรวงกลาโหม 🗸                          | 5. เรียงตามเขตที่รับเรื่องร้องเรียน                    |
| กองทัพอากาศ 🗸                            |                                                        |
| < ทุกจังหวัด > 🗸 🗸                       | . เรยงตามเซตทรบผตรอบผต                                 |
| < ทุกอำเภอ > 🛛 🗸                         |                                                        |
| < ทุกดำบล > 🗸 🗸                          |                                                        |
| ถึง                                      |                                                        |
| < ทุกเขต > 🗸 🗸                           |                                                        |
| < ทุกเขต > 🗸 🗸                           |                                                        |
| 🖲 แสดงทุกกรณี 🛛 เฉพาะ ม.62 🔍 ไม่ใช่ ม.62 |                                                        |
| วันที่ สัปดาห์ เดือน ปี ช่ว              | งปี                                                    |
| จาก วันที่                               |                                                        |
| ถึง วันที่                               |                                                        |
| < ทั้งหมด >                              |                                                        |
| < ทั้งหมด >                              |                                                        |
|                                          |                                                        |
|                                          | นามสกุล                                                |

|    | ismsean   | สตันหา  |            |                                |                                                                                                    |   |        |               |                 |                                        |                                               |                    |                     |            |           |        |                 |                                              |        |  |                                       |                       |        |
|----|-----------|---------|------------|--------------------------------|----------------------------------------------------------------------------------------------------|---|--------|---------------|-----------------|----------------------------------------|-----------------------------------------------|--------------------|---------------------|------------|-----------|--------|-----------------|----------------------------------------------|--------|--|---------------------------------------|-----------------------|--------|
| NB | การค้นห   | inä     |            |                                |                                                                                                    | - |        |               |                 |                                        |                                               |                    |                     |            |           |        |                 | AV:                                          |        |  |                                       |                       |        |
| 10 |           | 1000100 | - Infann   | รับเนื่องนัก การ<br>และโรก สาย |                                                                                                    |   |        |               |                 | สีกระเทศ                               |                                               |                    |                     |            |           | Turkan | nets<br>General | สมชาว                                        | #10755 |  |                                       |                       |        |
|    |           |         |            |                                |                                                                                                    |   |        |               |                 |                                        |                                               |                    |                     |            |           |        |                 |                                              |        |  |                                       |                       |        |
|    | 1 0206/64 | 0206/64 | 25/3/2564  | 24/3/2564                      | เริ่มหรือเสียง<br>สาวาร เร่างกอ<br>ของสุดกิจเรื่องสุดรี<br>สายเหลาะเป็นผู้สี<br>สายเราะเป็นผู้สี<br>สายเราะเป็นผู้สี<br>สายเราะเป็นผู้สารเกาะได้<br>ได้มีเอาระเหลายไหกอง<br>ประมาณหมายในเราะ<br>ประมาณหมายในเราะ<br>สี 2563 ได้ |   | alagin | เมืองพิษณุในก | พัฒนุโอก        | ะจำหน่าที่พุษใสสัมท<br>ชินติฉะน        | หรายกิจขอ<br>สำนวงข่วงส่าง<br>เรายการ (ม.149) | renîn<br>zveni     | คยาดว่า<br>กอาโหม   | 21/6/2564  | 15/9/2564 |        | shiw, can 6     | erderen didatterin didat durirlerin          | ¥.62   |  | มอมพรามหร่ายงาร/สุโขติดของ            |                       | [Vara] |
|    | 2 1804/6  | 1804/63 | 24/12/2562 |                                | ากนี้ ปฏิปัติหรือ<br>ออาร์มการปฏิปรี<br>หน้าปรือออิชอบ<br>หรือโดยการใจ                                                                                                    |   |        | sculo         | 1950)1986/97849 | ไปข่างการไหล่านหล่อ<br>หล่างใโดอส์ขอบ  | พอลักรรสอไป<br>หาะหารัสสอพอล์<br>สัขละ        | no svile<br>on and | กระหรวง<br>กลาโหม   | 22/3/2563  |           |        | mbw.1           | driftern didal/driftern didal durirferfa     |        |  | กระบวนการแสวงหารัมเก็จจริงของคุปฏิปรี | เสมอ 213 เพื่อมสารารด | [Ver.] |
|    | 1337/6    | 1337/63 | 18/9/2562  | 16/9/2562                      | bisnenta<br>shumianint<br>fauleau                                                                                                    |   |        | ulaeduelmi    | เพิ่มสไหล่      | ใช้อ่างการใหล่านหล่อ<br>พล่างใโลยมีขอบ | พอส์กรรมส่อไป<br>หาวะทุจใหม่อพอส์<br>มีของ    | กองจัด<br>อาหาส    | งสมคราง<br>เลศวิกลา | 14/12/2562 |           |        | shire ran S     | สำนักงาน ป.ป.ย./สำนักงาน ป.ป.ย. ปหา่าจังหรืด |        |  | essenteretados                        |                       | [View] |

เริ่มค้นหา

 การค้นหาจาก จังหวัดที่เกิดเหตุ หรืออำเภอที่เกิดเหตุ หรือตำบลที่เกิดเหตุ ของผู้ กล่าวหาหรือผู้ถูกกล่าวหา การค้นหาด้วยกรณีนี้จะสามารถทำได้ก็ต่อเมื่อผู้ใช้งาน เลือก จังหวัดที่เกิดเหตุ อำเภอที่เกิดเหตุ ตำบลที่เกิดเหตุ จากนั้นคลิกที่ค้นหา ดัง ตัวอย่าง

| ค้นหา และ กรอง                  |                       |                               | : การแสดงผล และ เรียบเรียง                     |
|---------------------------------|-----------------------|-------------------------------|------------------------------------------------|
| จากชื่อผู้กล่าวทา               |                       | นามสกุล                       | 🗌 1. เรียงตามเลขคดี 🛛 น้อย ไป มาก > 🦂          |
| เขประจำตัวประชาชน               |                       |                               | 🗌 2. เรียงตามวันที่เกิดเหตุ 🛛 เก่า ไป ใหม่ > 🗸 |
| จากชื่อผู้ถูกกล่าวหา            |                       | นามสกุล                       | 3. เรียงตามชื่อผู้กล่าวหา                      |
| เขประจำตัวประชาชน               |                       |                               | 4 เรียงตามปีอยัอกกล่าวหา                       |
| จากกระทรวง                      | < ทุกกระทรวง >        | ¥                             |                                                |
| จากกรม                          | < ทุกกรม >            | ¥                             |                                                |
| <mark>จังหวัดที่เกิดเหตุ</mark> | กรุงเทพมหานคร         | V                             | 🗀 6. เรียงตามเขตที่รับผิดขอบคลี                |
| อำเภอที่เกิดเหตุ                | < ทุกอำเภอ >          | V I                           |                                                |
| ตำบลที่เกิดเหตุ                 | < ทุกตำบล >           | ¥                             |                                                |
| จากเลขส่านวน จาก                | ถึง                   |                               |                                                |
| จากเขตที่รับเรื่อง              | < ทุกเขต >            | ¥                             |                                                |
| จากเขตรับผืดชอบ                 | < ทุกเขต >            | ¥                             |                                                |
| 🗌 คดีรับจาก ป.ป.ช.              | 🖲 แสดงทุกกรณ์ 🔾 เฉพา  | ะม.62 <sup>O</sup> ไม่ใช่ม.62 |                                                |
|                                 | วันที่ สัปดาน์        | เดือน ปี ช่วง                 | 1                                              |
| 4 11192826364 1:                | จาก วันที่            |                               |                                                |
| านวน: <mark>30</mark> รายการ    | ถึง วันที่            | 1                             |                                                |
| ะเด็นความผิด ป.ป.ท.             | < ทั้งหมด >           | ×                             |                                                |
| ฐานความผิด ป.ป.ช.               | < ทั้งหมด >           | v                             |                                                |
| ดำสำคัญในพฤติการณ์              |                       |                               |                                                |
|                                 | 10                    | -                             |                                                |
| สถานะของคดี                     |                       |                               |                                                |
| สถานะของคลิ < เสี               | ลือกสถานะ (ทั้งหมด) > | ¥                             |                                                |
| - 000 Sec. 0                    |                       | 10220                         |                                                |

เริ่มด้นหา

| 🔹 ตัวกรอ | งการค | จันหา      |                       |                              |                                                                       |  |            |         |               |                                                             |                                               |              |           |            |                                |                                                   |                  |        |                              |   |        |
|----------|-------|------------|-----------------------|------------------------------|-----------------------------------------------------------------------|--|------------|---------|---------------|-------------------------------------------------------------|-----------------------------------------------|--------------|-----------|------------|--------------------------------|---------------------------------------------------|------------------|--------|------------------------------|---|--------|
| พลการด้  | เลกค  | ä          |                       |                              |                                                                       |  |            |         |               |                                                             |                                               |              |           |            |                                |                                                   |                  |        |                              |   |        |
| No. um   |       | ntun<br>al | วันเรียดก<br>เอนสำนวน | รับที่สำนักราย<br>ป.ป.ก. รับ |                                                                       |  |            |         |               | สักษณะการ<br>กระหว่างวามสิต                                 |                                               | สมัดกกล่าวหา |           |            | รังที่หมด เรต<br>อาธุดวาม ผิดช | u sierene<br>autosten                             | ดังชาย<br>กฎหมาย | manana |                              |   | [Menu] |
|          |       |            |                       |                              |                                                                       |  |            |         |               |                                                             |                                               |              |           |            |                                |                                                   |                  |        |                              |   |        |
| 1 036    | 6/64  | 0366/64    | 4/6/2964              | 24/5/2564                    | มอบหมาย<br>เพื่องคล่าวหาไห้<br>ด่านวิทยาหมาม<br>ส่านวาทหว่าที่        |  | ออาคมามเรม | kak (   | ақасныктым    | ปฏิปลิทไขละเร่นการ<br>ปฏิปลิทปาก้โดยส์<br>285 หรือโดยหุรริด | ຄວາມສິສສະ<br>ຢາແກຣ່ວກນ້ຳທີ່<br>ຈາຮກາດ (ມ.157) |              | 21/8/2564 | 19/11/2564 |                                | สำนักงาน ปีเป็น,/สำนักงาน ปีเป็น, ปัตจำจังหรือ    | u.42             |        | กระวะการในร้อง               | - | [Vave] |
| 2 033    | 12/64 | 0332/64    | 23/5/2564             | 20/5/2564                    | เรื่อง มอบหมาย<br>เรื่องกล่าวหาไท้<br>ส่านวินการลาม<br>ส่านวาทหว้าที่ |  | สับหมาด    | มางคะมี | ครุงเทพมหานคร | สำหน้าที่ทุจร้อเรือก<br>บส์รบร                              | ความสีดขอ<br>ตำแหน่งหน้าที่<br>ราชการ (ม.149) |              | 17/8/2564 | 15/11/2564 | edu                            | 5 ສຳນັດການ ເປັນໄປ, (ອຳນັດການ ເປັນໄປ, ເປຊອກຈັບເອັດ | u.62             |        | มละเหนายหน่ายงาน/สุริมมิลขอย | ÷ | [Varr] |

 การค้นหาจากเขตที่รับเรื่อง หรือจากเขตรับผิดชอบ ของผู้กล่าวหาหรือผู้ถูกกล่าวหา การค้นหาด้วยกรณีนี้จะสามารถทำได้ก็ต่อเมื่อผู้ใช้งานเลือกจากเขตที่รับเรื่อง หรือ เขตจากเขตรับผิดชอบ จากนั้นคลิกที่ค้นหา ดังตัวอย่าง

| 🕽 ตัวกรองการค้นหา                                                               |                                                                                                    |                                                                 |                                                            |                                                                          |
|---------------------------------------------------------------------------------|----------------------------------------------------------------------------------------------------|-----------------------------------------------------------------|------------------------------------------------------------|--------------------------------------------------------------------------|
| : ค้นหา และ กรอง                                                                |                                                                                                    |                                                                 |                                                            | : การแสดงผล และ เรียบเรียง                                               |
| จากชื่อผู้กล่าวหา                                                               |                                                                                                    | นามสกุล                                                         |                                                            | 1. เรียงตามเอชคติ น้อย ไป มาก > 🗸                                        |
| เลขประจำตัวประชาชน                                                              |                                                                                                    | - Are                                                           |                                                            | 🔲 2. เรียงตามวันที่เคิดเหตุ [เก่า ไป ใหม่ > 🗸                            |
| จากชื่อผู้ถูกกล่าวหา                                                            |                                                                                                    | นามสกุล                                                         |                                                            | 3. เรียงตามชื่อศักล่าวหา                                                 |
| เลขประจำตัวประชาชน                                                              |                                                                                                    |                                                                 |                                                            |                                                                          |
| จากกระทรวง                                                                      | < ทุกกระทรวง >                                                                                                    | ~                                                               |                                                            |                                                                          |
| จากกรม                                                                          | < ทุกกรม >                                                                                                    | ~                                                               |                                                            | 5. เรยงตามเขตพรมเรองรองเรยน                                              |
| จังห <mark>วัดที่เ</mark> กิดเหตุ                                               | < ทุกจังหวัด >                                                                                                    | ~                                                               |                                                            | 6. เรียงตามเซตที่รับผิดขอบคลิ                                            |
| อำเภอที่เกิดเหตุ                                                                |                                                                                                    | ~                                                               |                                                            |                                                                          |
| ตำบลที่เกิดเหตุ                                                                 | < ทุกตำบล >                                                                                                    | ~                                                               |                                                            |                                                                          |
| จากเลข <mark>ส่</mark> านวน จาก                                                 | ถึง                                                                                                    |                                                                 |                                                            |                                                                          |
| จากเขตที่รับเรื่อง                                                              | กปท.1                                                                                                    | ~                                                               |                                                            |                                                                          |
|                                                                                 | < ทุกเขต >                                                                                                    | Y                                                               |                                                            |                                                                          |
| 🗌 คดีรับจาก ป.ป.ช.                                                              | 🔍 แสดงทุกกรณ์ 🔾 เฉพ                                                                                                    | กะม.62 ⊖ ไม่ใร                                                  | i ม.62                                                     |                                                                          |
| จากระยะเวลา:                                                                    | วันที่ สัปดาน์                                                                                                    | เดือน                                                           | ปี ช่วงปี                                                  |                                                                          |
|                                                                                 | จาก วันที่                                                                                                    | 1                                                               |                                                            |                                                                          |
| จำนวน: <mark>30</mark> รายการ                                                   | ถึง วันที่                                                                                                    |                                                                 |                                                            |                                                                          |
|                                                                                 |                                                                                                    |                                                                 |                                                            |                                                                          |
| บระเดนความผด บ.บ.ท.                                                             | < ทงทมด >                                                                                                    |                                                                 |                                                            |                                                                          |
| ฐานความผด บ.บ.บ.                                                                | < พงพมด >                                                                                                    |                                                                 | ~                                                          |                                                                          |
| N IN INCLUMENT IS ST                                                            |                                                                                                    |                                                                 |                                                            |                                                                          |
| : สถานะของคดิ                                                                   |                                                                                                    |                                                                 |                                                            |                                                                          |
| สถานะของคดี < เลื                                                               | iอกสถานะ (ทั้งหมด) >                                                                                                    | ×                                                               |                                                            |                                                                          |
| 🗌 คลีครบ 90 วัน                                                                 | 1 5J                                                                                                    |                                                                 | 199                                                        |                                                                          |
|                                                                                 |                                                                                                    |                                                                 |                                                            |                                                                          |
|                                                                                 |                                                                                                    |                                                                 |                                                            |                                                                          |
| เริ่มค้นหา                                                                      |                                                                                                    |                                                                 |                                                            |                                                                          |
| are upor funno                                                                  |                                                                                                    |                                                                 |                                                            |                                                                          |
| ารศักราคติ                                                                      |                                                                                                    |                                                                 |                                                            |                                                                          |
| รสรเรื่อง เลขสำหาร วันก็ออก วันก็ส่วนักงาน เรื่อง<br>คลี: เลขสำหาน เป็นไหเ รื่อ | มู่กล่าวหา ผู้สุดกล่าวหา เสรามที่เพิ่มเหล<br>เกมาะ<br>เกมาะ<br>เกมา<br>เกมา<br>เกมา<br>เกมา<br>เกมา<br>เกมา<br>เกมา<br>เกมา | ดังขณะการ ฐานกรามตัด หน่วยงามสู่<br>คณากรามเมือ                 | เทกสาวหา 90 วัน 180 วัน วันที่หลด เขมรับ<br>อายุความ Ausou | tanna dara varana Galy serand randosteran<br>andistera agrera            |
| 1846/61 1846/61 6/8/2561 5/7/2561                                               | Taid Taid                                                                                                    | หมายในผ่านหลัง หกลักรณส่อไปหาง<br>วังการีราย หรือประเทศ (ประเทศ | 3/11/2561 nibs.1                                           | ใประเพิ่ง<br>คราวระการแสวงอาทัตยใจเชื่อสองปูปผู้ไม่ แสมอ 233 เคียงเหตุรา |
|                                                                                 | 121                                                                                                    | тиелисаьтов                                                     |                                                            |                                                                          |
|                                                                                 |                                                                                                    |                                                                 |                                                            |                                                                          |
|                                                                                 |                                                                                                    |                                                                 |                                                            |                                                                          |

 การค้นหาจากระยะเวลาของคดี การค้นหาด้วยกรณีนี้จะสามารถทำได้ก็ต่อเมื่อ ผู้ใช้งานเลือกระยะเวลา สามารถค้นหาจากวันที่ สัปดาห์ เดือน และปี จากนั้นคลิกที่ ค้นหา ดังตัวอย่าง

| a second de la construction de la construction de la construction de la construction de la construction de la c |                       |                      |        | : การแสดงผล และ เ        | รัยบเรียง             |
|----------------------------------------------------------------------------------------------------|-----------------------|----------------------|--------|--------------------------|-----------------------|
| จากชื่อผู้กล่าวหา                                                                                               |                       | นามสกุล              |        | 1 เรียงตามเลขคติ         | น้อย ไป มาก > 🗸       |
| ลขประจำตัวประชาชน                                                                                               |                       |                      |        | 🗌 2. เรียงตามวันที่เกิดเ | พดุ [เก่า ไป ใหม่ > 💡 |
| จากชื่อผู้ถูกกล่าวหา                                                                                            |                       | นามสกุล              |        | 🔲 3. เรียงตามชื่อผู้กล่า | ראב                   |
| ลขประจำตัวประชาชน                                                                                               |                       |                      |        | 🗌 4. เรียงตามชื่อตัดกก   | สาวหา                 |
| <mark>จากกระทรวง</mark>                                                                                         | < ทุกกระทรวง >        | ~                    |        | 🗌 ร. เรียงการแของที่รับเ | ຂໍ້ລາຮັດເຫັດ          |
| จากกรม                                                                                                    | < ทุกกรม >            | ¥                    |        |                          | 100300108             |
| <mark>จังหวัดที่เกิดเ</mark> หตุ                                                                                | < ทุกจังหวัด >        | ¥                    |        | 🔲 6. เรียงตามเขตที่รับส่ | โดชอบคลิ              |
| ้อำเภอที่เกิดเ <mark>หตุ</mark>                                                                                 | < ทุกอำเภอ >          | Ý                    |        |                          |                       |
| ตำบลที่เกิดเหตุ                                                                                                 | < ทุกตำบล >           | ¥                    |        |                          |                       |
| <mark>จากเลขสำนวน</mark> จาก                                                                                    | ถึง                   |                      |        |                          |                       |
| จากเขตที่รับเรื่อง                                                                                              | < ทุกเขต >            | V                    |        |                          |                       |
| จากเขตรับ <mark>ผ</mark> ิดชอบ                                                                                  | < ทุกเขต >            | ~                    |        |                          |                       |
| 🗌 คดีรับจาก ป.ป.ช.                                                                                              | 💿 แสดงทุกกรณ์ 🔿 เฉพา: | : ม.62 🔿 ไม่ใช่ ม.62 |        |                          |                       |
|                                                                                                    | วันที่ สัปดาน์        | เดือน ปี             | ช่วงปี |                          |                       |
| สากระยะเวลา:                                                                                                    | จาก วันที่ 01/06/2564 |                      |        |                          |                       |
| ี่สำนวน: <mark>30</mark> รายการ                                                                                 | ถึงวันที่ 25/06/2564  |                      |        |                          |                       |
|                                                                                                    | 10 1411 25/00/2501    |                      |        |                          |                       |
| lระเด็นความผิด ป.ป.ท.                                                                                           | < ทั้งหมด >           |                      | Y      |                          |                       |
| ฐานความผืด ป.ป.ช.                                                                                               | < ทั้งหมด >           | 5                    | ¥      |                          |                       |
| ศำสำคัญในพฤติการณ์                                                                                              |                       |                      |        |                          |                       |
| 2                                                                                                    |                       |                      |        |                          |                       |
| สถานะของคดี                                                                                                    |                       |                      |        |                          |                       |
| สถานะของคลี / เรื                                                                                               | iอกสถานะ (ทั้งหมด) >  | <b>v</b>             |        |                          |                       |
|                                                                                                    |                       |                      |        |                          |                       |

| 📑 ดัวกรองการดับหา                           |                                           |  |        |            |          |                                                                  |                                                  |         |               |           |            |        |                   |                                                      |       |          |                             |                   |          |
|---------------------------------------------|-------------------------------------------|--|--------|------------|----------|------------------------------------------------------------------|--------------------------------------------------|---------|---------------|-----------|------------|--------|-------------------|------------------------------------------------------|-------|----------|-----------------------------|-------------------|----------|
| พลการสับมาลลิ                               | 2                                         |  |        |            |          |                                                                  | <i>1</i> 2                                       | 22      |               |           | 2          | *      | ~                 | 2                                                    |       | <i>a</i> |                             |                   | 20       |
| No. เลยสีอง เลยสามาร สับสอง<br>หลั่ เมษร่าม | อก รัมที่สามักงาน เชื่อง<br>เวน ปลไกเงรับ |  |        | zensitzter |          | สีกละกะการ                                                       |                                                  | ийзэээн | ຍຢູ່ຄຸດຄລາງທາ |           |            | 101500 | เรอรับ<br>ดังราวบ | รโองกาง<br>การโองเรียน                               | สมสาย |          |                             | รายละเรียดสอาเอกไ | E [Menu] |
|                                             |                                           |  |        |            |          |                                                                  |                                                  |         |               |           |            |        |                   |                                                      |       |          |                             |                   |          |
| 1 0401/64 0401/64 24/6/25                   | 564 8/4/2559                              |  | รือไม่ | លីងខាងទេ   | tjane    | ปฏิบิตีหรือออะวันการ<br>ปฏิบิตีหน้าที่โดยมี<br>ขอบ หรือโดยทุจรือ | ความพืดสอ<br>สาแหม่งหล้าที่<br>ราชการ (ม.157)    |         |               | 6/7/2559  | 4/10/2559  |        | 14                | สำนักงาน ปลไป, สำนักงาน ปลไป, ประกำจังหรืด           |       |          | กระบวนการรับเรื่อง          |                   | [View]   |
| 2 0400/64 0400/64 23/6/25                   | 564 22/6/2564                             |  | nsosnn | naboviato  | ปหุดสารี | ปฏิบัติหรือสะเว้นการ<br>ปฏิบัติหน้าที่โดยมี<br>ขอบ หรือโคยทุจริต | กรามเพื่อสอ<br>สามหน่อหม้าที่<br>จารเการ (ม.157) |         |               | 18/9/2564 | 17/12/2564 | •      | thin, can 1       | ເ ສຳນັກວານ ເປັນໄຫຍູ່ ສຳນັກວານ ເປັນໃຫຍ່ ເປັນອາຈົນຫວັດ | 8.62  |          | สอบหมายหล่วยงาน/ผู้ไปทัดชอบ | 2                 | [View]   |
| 3 0399/64 0399/64 23/6/25                   | 564                                       |  | unadan | มางเลข     | ນສະປຽນ   |                                                                  |                                                  |         |               | 20/9/2564 |            |        |                   |                                                      | 1.62  |          | สตรานการใหร้อง              |                   | [view]   |

 การคันหาจากช่วงปีของคดี การคันหาด้วยกรณีนี้จะสามารถทำได้ก็ต่อเมื่อผู้ใช้งาน เลือกช่วงปี สามารถคันหาโดยการเลือกปี พ.ศ. จากนั้นคลิกที่ค้นหา ดังตัวอย่าง

|                                  |                                          | : การแสดงผล และ เรียบเรียง                     |
|----------------------------------|------------------------------------------|------------------------------------------------|
| จากชื่อผู้กล่าวทา                | นามสกุล                                  | 🗌 1. เรียงตามเลขคลี โน้อย ไป มาก > 🧹           |
| ลขประจำตัวประชาชน                |                                          | 🔲 2. เรียงตามวันที่เกิดเหตุ 🛛 เก่า ไป ใหม่ > 🗸 |
| จากชื่อผู้ถูกกล่าวหา             | นามสกุล                                  | 3. เรื่องตามชื่อผู้กล่าวหา                     |
| ลขประจำตัวประชาชน                |                                          | 4 เรียงคามชื่อตัดกกล่าวหา                      |
| จากกระทรวง                       | < ทุกกระทรวง >                           |                                                |
| จากกรม                           | < ทุกกรม >                               | 5. 1500 P INTER PROPAGATED #                   |
| <mark>จังหวัดที่เกิดเห</mark> ตุ | < ทุกจังหวัด > 🗸 🗸                       | 🔲 6. เรียงตามเขตที่รับผิดขอบคดี                |
| อำเภอที่เกิดเหตุ                 | < ทุกอำเภอ > 🗸 🗸                         |                                                |
| ตำบลที่เกิดเหตุ                  | < ทุกตำบล > 🗸 🗸                          |                                                |
| จากเลขสำนวน จาก                  | ถึง                                      |                                                |
| จากเขตที่รับเรื่อง               | < ทุกเขต >                               |                                                |
| จากเขต <mark>รับผ</mark> ิดชอบ   | < ทุกเขต >                               |                                                |
| 🗌 คดีรับจาก ป.ป.ช.               | 🖲 แสดงทุกกรณี 🔿 เฉพาะ ม.62 🔿 ไม่ใช่ ม.62 |                                                |
| จากระยะเวลา:                     | วันที่ สัปดาน์ เดือน ปี ช่วงบิ           |                                                |
| จำนวน: <mark>30</mark> รายการ    | From Year: 2564 🗸 To Year: 2564 🗸        |                                                |
| ระเด็นความผิด ป.ป.ท.             | < ทั้งหมด >                              |                                                |
| ฐานความผิด ป.ป.ช.                | < ทั้งหมด >                              |                                                |
|                                  |                                          |                                                |

<mark>เริ่มด้</mark>นหา

| No. เลรงถึงง เลรงสารการ สนทั่งออก สนที่สารของาน<br>คลั่ง เสรงสารการ ปะป.พ.สน | (B) | - Genon |          | ani Alfeon |           | สัญญากร                                                       | Summe                                      | พระมามรูดคลางก | 90 Tu     | 180 Tu     | Tashina<br>argenta | inetu<br>festu | รโออหาม<br>คากร้องเรื่อน                     | alaetu<br>erange | 7600000 | anda | amenā                  | manifestment | 8 (Manu) |
|------------------------------------------------------------------------------|-----|---------|----------|------------|-----------|---------------------------------------------------------------|--------------------------------------------|----------------|-----------|------------|--------------------|----------------|----------------------------------------------|------------------|---------|------|------------------------|--------------|----------|
|                                                                              |     |         |          |            |           |                                                               |                                            | 600 (001100)   |           |            |                    |                |                                              |                  |         |      |                        |              |          |
| 1 0401/64 0401/64 <mark>24/6/2564 8/4/2559</mark>                            |     |         | ระโณ     | ជំនារុបភាព | 1/2745    | ปฏิบิติหรืออะเร่นการปฏิบิติ<br>หน่าที่โดยมีประมาที่อโดยหูารัด | ดรามติดดอล่านระนะหน่าที่<br>ธารการ (ม.157) |                | 6/7/2559  | 4/10/2559  |                    |                | สารัตการ ป.ป.ช./สารัตการ ป.ป.ส. ปอร่ารัตศร   |                  |         |      | สมบานกรรับเรื่อง       |              | [V==-]   |
| 2 0403(64 0400)54 23(6/2564 23(6/2564                                        |     |         | 1 AB32MA | ABDINATO   | לאוישניונ | ນຊື່ນອີເຫັນອາດານຊີເລີຍ<br>ທຣຳເຈົ້າໂດຍມີແຜນ ເຈີລາໂດຍອຸເຈີຍ     | ความคิดสมดำนวนสารไกที่<br>ถายการ (ม.157)   |                | 18/9/2564 | 17/12/2564 |                    | 1100. cos 1    | สำนักงาน ป.ป.ป.(สำนักงาน ป.ป.ป. ประจำรังหรือ | n.62             |         |      | มอบาหายางเกม()(ใบโครอย |              | [Vm+]    |
| 3 0399/64 0399/64 23/6/2564                                                  |     |         | unden    | uwau       | wenige    |                                                               |                                            |                | 20/9/2564 |            |                    |                |                                              | n.62             |         |      | งอบารงารไปเรื่อง       |              | [Væ-]    |

 การค้นหาจากประเด็นความผิด ป.ป.ท. และ ฐานความผิด ป.ป.ช.การค้นหาด้วยกรณี นี้จะสามารถทำได้ก็ต่อเมื่อผู้ใช้งานเลือก ประเด็นความผิด ป.ป.ท. หรือ ฐานความผิด ป.ป.ช. จากนั้นกดค้นหา ดังตัวอย่าง

| ด้นหา และ กรอง                |                                |                |           | : การแสดงผล และ เรียบเรียง                     |
|-------------------------------|--------------------------------|----------------|-----------|------------------------------------------------|
| จากชื่อผู้กล่าวหา             |                                | นามสกุล        |           | 🗋 1. เรียงตามเลขคลี น้อย ไป มาก > 🗸            |
| ลขประจำตัวประชาชน             |                                |                |           | 🗌 2. เรียงตามวันที่เกิดเหตุ 🛛 เก่า ไป ใหม่ > 🧹 |
| จากชื่อผู้ถูกกล่าวหา          |                                | นามสกุล        |           | 3 เรียงตามชื่อยู่กล่าวทา                       |
| ลขประจำตัวประชาชน             |                                |                |           | 4 เรียงตามชื่อผัดกล่าวหา                       |
| จากกระทรวง                    | < ทุกกระทรวง >                 | ~              |           |                                                |
| จากกรม                        | < ทุกกรม >                     | ~              |           |                                                |
| จังหวัดที่เกิดเหตุ            | < ทุกจังหวัด >                 | ~              |           | 6. เรื่องตามเขตที่รับผิดขอบคลี                 |
| อำเภอที่เกิดเหตุ              | < ทุกอำเภอ >                   | Y              |           |                                                |
| <mark>ต</mark> ำบลที่เกิดเหตุ | < ทุกตำบล >                    | ¥              |           |                                                |
| จากเลขสำนวน จาก               | ถึง                            |                |           |                                                |
| จากเขตที่รับเรื่อง            | < ทุกเขต >                     | ~              |           |                                                |
| จากเขตรับผืดชอบ               | < ทุกเขต >                     | ~              |           |                                                |
| 🗌 คดีรับจาก ป.ป.ช.            | 🖲 แสดงทุกกรณ์ 🔾 เฉพา           | ะม.62 🔾 ไม่ใช่ | ม.62      |                                                |
|                               | วันที่ สัปดาห์                 | เดือน          | ปี ช่วงปี |                                                |
| จากระยะเวลา:                  | 220 500                        |                |           |                                                |
| ว่านาน: 30 รายการ             | 4 IN 74 M                      |                |           |                                                |
|                               | 10 71111                       |                |           |                                                |
| ประเด็นความผิด ป.ป.ท          | เจ้าหน้าที่ทุจริตเรียกรับสินบน | 1              | ~         |                                                |
| ฐานความผิด ป.ป.ช              | < ทั้งหมด >                    |                | ~         |                                                |
| ศาสาคัญในพฤติการณ์            |                                |                |           |                                                |
|                               |                                |                |           |                                                |
| : สถานะของคดี                 |                                |                |           |                                                |
| สถานะของคลิ < เลื             | อกสถานะ (ทั้งหมด) >            | ~              |           |                                                |
| ดดิตรบ 90 วัน                 | 10 av                          |                | 1991      |                                                |
|                               |                                |                |           |                                                |

| ູ່ສຸດຳກາ | 84615  | ສຳກາງ        |           |                            |                                                                       |      |         |                |             |                                   |                                                  |              |           |            |                    |                          |                                              |                    |  |                              |            |        |
|----------|--------|--------------|-----------|----------------------------|-----------------------------------------------------------------------|------|---------|----------------|-------------|-----------------------------------|--------------------------------------------------|--------------|-----------|------------|--------------------|--------------------------|----------------------------------------------|--------------------|--|------------------------------|------------|--------|
| Nanns    | ล้นหาค | านี้         | 2         |                            |                                                                       | <br> | 6       |                |             |                                   |                                                  | <br>         |           | 22         | 1. 10              |                          |                                              |                    |  |                              |            |        |
| No. 4    |        | animu<br>ali | Tudana    | Sufficiences<br>station Ro |                                                                       |      |         | สถานนี้เกิดการ |             | สัตรายอาส                         |                                                  | ujęnneirzerz |           |            | Sufferen<br>ETERTE | เขออีย<br>มีสรัญ         | siturna<br>emissieu                          | Mission<br>Mension |  |                              |            |        |
|          |        |              |           |                            |                                                                       |      |         |                |             |                                   |                                                  |              |           |            |                    |                          |                                              |                    |  |                              |            |        |
| 1 0      | 192/64 | 0392/64      | 22/6/2564 | 7/6/2564                   |                                                                       |      |         | dospect        | 20027Å      | เจ้าหน่าสัญจริด<br>เรียกรับสำเมาเ | รามคิดต่อ<br>าบรรมัง<br>หลัวที่สารโการ<br>พ.148) |              | 4/9/2564  | 3/12/2564  |                    | •                        | สำนักงาน ปะปะม./สำนักงาน ปะปะม. ประจำจังหรืด | u.62               |  | ครมายการในร้อง               | 3 <b>*</b> | [view] |
| 2 0      | 163/64 | 0363/64      | 31/5/2564 | 18/5/2364                  | danhala                                                               |      | inta    | โรงเสีย        | พหองบัวสาตุ | เร่าหน่ายไฟรซิต<br>เรียกรับสำคร   | งามติดอ่อ<br>านเหน่ง<br>เน่าเท็ราชดาร<br>พ.549)  |              | 25/8/2564 | 13/11/2564 |                    | ນັປ <del>າ</del> . ເນສ 4 | สำนักงาน ปะปะสะ/สำนักงาน ปะปะสะ ประจำจังหรืด | ¥.62               |  | มอบทมาอหน่าองาน/หูรือติดขอม  |            | [View] |
| 3 0      | 160/64 | 0360/64      | 30/5/2564 | 14/5/2564                  | มอบหมาย<br>เรื่องที่กล่าวหา<br>ให้ล่าเริ่มดาช<br>อามอำเภาจ<br>หน้านั้ |      | ไหม่ใดง | สมาย           | รพราธสีลา   | เข้าหน้าสัญชัด<br>เสียารับสังอง   | วามศัสดอ<br>าบเทล่ง<br>เน่าเสียาระกร<br>ม.157)   |              | 11/8/2564 | 9/11/2564  |                    | slube, cole 3            | สำนักงาน ปะปะปะสำนักงาน ปะปะช. ประจำจังหรัด  | 8.62               |  | มอบหมายหน่าองาน/ลูซีบติดข่อบ |            | [View] |

 การค้นหาจากคำสำคัญในพฤติการณ์ การค้นหาด้วยกรณีนี้จะสามารถทำได้ก็ต่อเมื่อ ผู้ใช้งานกรอกข้อมูลคำสำคัญในพฤติการณ์ ระบบฯจะค้นหาข้อมูล เรื่อง ข้อเท็จจริง ข้อกล่าวหาโดยสรุป พฤติการณ์ จากนั้นกดค้นหา ดังตัวอย่าง

| : ค้นหา และ กรอง                        |                                        | : การแสดงผล และ เรียบเรียง                     |
|-----------------------------------------|----------------------------------------|------------------------------------------------|
| จากชื่อผู้กล่าวหา                       | นามสกุล                                | 🗌 1. เรียงตามเลขคลิ น้อย ไป มาก > 🧹            |
| .ลขประจำตัวประชาชน                      |                                        | 🗌 2. เรียงตามวันที่เกิดเหตุ 🛛 เก่า ไป ใหม่ > 🗸 |
| จากชื่อผู้ถูกกล่าวทา                    | นามสกุล                                | 3. เรียงตามชื่อผู้กล่าวหา                      |
| ลขประจำตัว <mark>ประชาชน</mark>         |                                        | 4 เรียงอามซื่อต่อออล่าวหา                      |
| จากกระทรวง                              | < ทุกกระทรวง >                         |                                                |
| จากกรม                                  | < ทุกกรม >                             | 5. ISBNA-MITANSDISBNSSNISDA                    |
| จังหวัดที่เกิดเหตุ                      | < ทุกฉังหวัด > 🗸 🗸                     | 6 เรียงตามเซตที่รับผิดชอบคดิ                   |
| อำเภอที่เกิดเหตุ                        | < ทุกอำเภอ > 🗸 🗸                       |                                                |
| ตำบลที่เกิดเหตุ                         | < ทุกตำบล > 🗸 🗸                        |                                                |
| <mark>จากเลขสำนวน จาก</mark>            | ถึง                                    |                                                |
| จากเขตที่รับเรื่อง                      | < ทุกเขต > 🗸 🗸                         |                                                |
| จากเข <mark>ตรับผิดชอบ</mark>           | < ทุกเขต >                             |                                                |
| 🗌 คดีรับจาก ป.ป.ช.                      | 🖲 แสดงทุกกรณี 🔿 เฉพาะม.62 🔿 ไม่ใช่ม.62 |                                                |
| 42.000000000000000000000000000000000000 | วันที่ สัปดาน์ เดือน ปี ช่วง           | <b>1</b>                                       |
| จากระยะเวลา:                            | ວາດ ວັນທີ່                             |                                                |
| จำนวน: <mark>30</mark> รายการ           | คือ วันหนึ่                            |                                                |
|                                         |                                        |                                                |
| ประเด็นความผ <mark>ืด ป</mark> .ป.ท.    | < ทั้งหมด > 🗸 🗸                        |                                                |
| ฐานความผืด ป.ป.ช.                       | < ทั้งหมด > 🗸 🗸 🗸                      |                                                |
| คำสำคัญในพฤติการณ์                      | เรียกรับเงิน                           |                                                |
|                                         |                                        |                                                |
| : สถานะของคดิ                           |                                        |                                                |
| สถานะของคติ์ < เสี                      | อกสถานะ (ทั้งหมด) > 🗸 🗸                |                                                |
| คลิครม 90 วัน                           | 10 E.                                  |                                                |
|                                         |                                        |                                                |

| พลการค้นน  | าคลิ          |                    |                              |                                                                                                    |   |                 |              |         |                                                            |                                                    |                                     |                    |           |            |                       |                   |                                              |        |  |                              |       |
|------------|---------------|--------------------|------------------------------|----------------------------------------------------------------------------------------------------|---|-----------------|--------------|---------|------------------------------------------------------------|----------------------------------------------------|-------------------------------------|--------------------|-----------|------------|-----------------------|-------------------|----------------------------------------------|--------|--|------------------------------|-------|
| No. www.to | i unanti<br>M | ava dini<br>Ginari | มอก รับสีสานี<br>พระพ. ปะปะก | urni ullas<br>Eu                                                                                                    |   |                 |              |         | ลักษณะการ<br>กระการการคลิต                                 |                                                    |                                     | สโตกล่าวพ          |           |            | รับริทินด<br>อายุความ | เขตสืบ<br>ศัสราชม | ช่องหาง<br>การร่องเรียน                      | แก่สาม |  |                              |       |
|            |               |                    |                              |                                                                                                    |   |                 |              |         |                                                            |                                                    |                                     |                    |           |            |                       |                   |                                              |        |  |                              |       |
| 1 0397/6   | 4 0397        | y64 23/6/          | 2564                         | เส้นครับเอีย<br>จากผู้ด้วง<br>เพื่อข้อ<br>ปลาโมชน์เอเช<br>สามารถความ<br>สะอาคไน<br>ครามวนการ<br>ผู้สิงตอ ค.อา<br>เป็นคราคุ่ม<br>ครอง |   | <u>u6386979</u> | LACASETTI    | เพราะที |                                                            |                                                    |                                     |                    | 20(9)2564 |            |                       | 14.<br>1          |                                              | u.62   |  | กระบวนการใบเรื่อง            | [Vew] |
| 2 0374/6   | 4 0374        | (64 6/6/2          | 564 21/3/258                 | 4 ส่งเรื่องกล่าง<br>พาไม้ค่อมะ<br>กรรมการ<br>ป้องกังแสะ<br>ม่งามปรามการ<br>รู้ฐล้ามมิ่งการ<br>รัฐส่ามมิ่งการ                         | c | ม้านสัน         | unaenthogen! | taşî    | เจ้าหลักงาน<br>ปลอมเองอาง<br>หรือท่านอกสาห<br>อันเป็นเพิ่า | ຄວາມຄິດສ່ວ<br>ຜ່ານຫຍັງຫນ້າທີ່<br>ຮາຍກາຍ<br>(ສ.157) | องกัการ<br>ในจังกร<br>ส่วน<br>ล่านอ | งสมหรวง<br>มหาดไหย | 15/5/2564 | 16/11/2964 |                       | ddn, rae 3        | สำนักงาน ปีป.ย./สำนักงาน ปีป.ย. ปอร่ารังหรือ | ¥.62   |  | มอบทมาอทม่าองาม/ผู้รับสิตขอบ | [Vev] |

### 10. การค้นหาจากสถานะของคดี และสถานะย่อย ซึ่งตัวเลือกสัมพันธ์กับสถานะของคดีที่ เลือก จากนั้นกดค้นหา ดังตัวอย่าง

| ค้นหา และ กรอง                                                                                                    |                                                       |                    | : การแสดงผล และ เรียบเรียง                     |
|----------------------------------------------------------------------------------------------------|-------------------------------------------------------|--------------------|------------------------------------------------|
| จากชื่อผู้กล่าวหา                                                                                                  |                                                       | นามสกุล            | 1. เรียงตามเลขคติ <b>น้อย ไป มาก &gt; 🗸</b>    |
| จขประจำตัวประชาชน                                                                                                  |                                                       |                    | 🗋 2. เรียงตามวันที่เกิดเหตุ 🛛 เก่า ไป ใหม่ > 🧹 |
| จากชื่อผู้ถูกกล่าวหา                                                                                               |                                                       | นามสกุล            | 3. เรียงตามชื่อผู้กล่าวหา                      |
| ขประจำตัวประชาชน                                                                                                   |                                                       |                    | 4 เรียงตามชื่อผู้ถูกกล่าวหา                    |
| จากกระทรวง                                                                                                    | < ทุกกระทรวง >                                        | <b>v</b>           | 5 เรืองความหลงที่รับเรื่องร้องเรียบ            |
| จากกรม                                                                                                    | < ทุกกรม >                                            | ~                  |                                                |
| <mark>จังหวัดที่เกิดเหตุ</mark>                                                                                    | < ทุกจังหวัด >                                        | ×                  | 🗀 6. เรียงตามเขตที่รับผู้ดูขอบคดิ              |
| อำเภอที่เกิดเหตุ                                                                                                   | < ทุกอำเภอ >                                          | ~                  |                                                |
| ตำบลที่เกิดเหตุ                                                                                                    | < ทุกตำบล >                                           | ¥                  |                                                |
| <mark>จากเ</mark> ลขสำนวน จาก                                                                                      | ถึง                                                   |                    |                                                |
| จากเขตที่รับเรื่อง                                                                                                 | < ทุกเขต >                                            | ~                  |                                                |
| จากเขตรับผิดชอบ                                                                                                    | < ทุกเขต >                                            | ~                  |                                                |
| 🗌 คดีรับจาก ป.ป.ช.                                                                                                 | 🖲 แสดงทุกกรณ์ 🔾 เฉพาะ                                 | ม.62 🔾 ไม่ใช่ ม.62 |                                                |
| านวน: 30 รายการ<br>ระเด็นความผิด ป.ป.ท.<br>ฐานความผิด ป.ป.ช.<br>คำสำคัญในพฤติการณ์<br>สถานะของคดิ<br>✔ สถานะของคดิ | จาก วันที<br>ถึง วันที่<br>< ทั้งหมด ><br>< ทั้งหมด > |                    |                                                |
|                                                                                                    | 11.                                                   |                    |                                                |
| สถานะย่อย คณ.                                                                                                    | ะกรรมการ ป.ป.ท. พจารณา 🗸                              |                    |                                                |
| 2 สถานะย่อย คณ.<br>คลิครบ 90 วัน                                                                                   | ะกรรมการ บ.บ.ท.พจารณา 🗸                               |                    |                                                |
| 2 สถานะย่อย<br>คลิครบ 90 วัน                                                                                       | กรรมการ บ.บ.ท. พจารณา 🗸                               |                    |                                                |
| สถานะย่อย<br>คลิครบ 90 วัน                                                                                         | กรรมการ บ.บ.ท. พจารณา 🗸                               |                    |                                                |
| สถานะย่อย<br>คลิครบ 90 วัน<br>เริ่มค้นหา                                                                           | กรรมการ บ.บ.ท. พจารณา 🧹                               |                    |                                                |

| ด้วกรองการดันนา                                                                                                    |                                                    |
|----------------------------------------------------------------------------------------------------|----------------------------------------------------|
| หลการค้ามาคด                                                                                                    |                                                    |
| No. เลยส้อง เลยสำนวน วิหรีสวอกวาน เรื่อง มีกลีร่าวีกวาม เรื่อง มู่กล่าวหาา มีผู้ถูกกล่าวหา มีผู้ถูกกล่าวหา กลายกับสิงหนุ<br>กลี่ เลยสำนวน ไปปก. รับ ปป. 20 รับ เรื่อง มีกลีร่างกาน เรื่อง มีกลายกาน เรื่องกาน กลายกาน เรื่องกาน กลายกา | หมายเหตุ มักสัม สถานะคดี ตามอะเอียดสถานะคดี (Menu) |
| ยังไม่มีข้อมูลที่เคียวข้อง                                                                                                    |                                                    |
| สำนวนคลี: 0 / แสดงผอข้าเ 0 * คนหมเงือนไขอูกต้อง หลายส่วนในคลีเลียวกัน                                                                                                    |                                                    |
|                                                                                                    |                                                    |

#### การแก้ไขและดูรายละเอียดคดี

เมื่อต้องการดูรายละเอียดคดีหรือแก้ไข ให้คลิกขวาที่รายการคดีที่ต้องการ แล้วระบบ จะแสดงรายการเมนูขึ้นมา จากนั้นให้คลิกที่ "ดูรายละเอียดคดี" เพื่อดูรายละเอียดหรือคลิกที่ คลิกที่ "แก้ไขคดี" เมื่อต้องการแก้ไข เพิ่มเติมข้อมูลหรือมอบหมายคดีไปยังเขตต่าง ๆ

| ม้าหล่ | <u> เก &gt; ราช</u>  | การเอกสาร              | รับเรื่องรัส    | างเรียน                |                 |                                                                                     |                            |                                                           |          |                |               |                                 | หม้า                                               | หลัก ออกจาก!                 | :00                                                   |                |                  |                              |
|--------|----------------------|------------------------|-----------------|------------------------|-----------------|-------------------------------------------------------------------------------------|----------------------------|-----------------------------------------------------------|----------|----------------|---------------|---------------------------------|----------------------------------------------------|------------------------------|-------------------------------------------------------|----------------|------------------|------------------------------|
|        | ย้อนกลับ             | 1800                   | Maurent         | And                    | เรื่องเรียนทั้ง | isaa Export                                                                         | uncered insta              |                                                           | _        |                |               |                                 |                                                    | _                            | _                                                     | _              | _                |                              |
| Vie    | w Filter             | & Options              |                 |                        |                 |                                                                                     |                            |                                                           |          | налъ           | รด้บนาคดี     |                                 |                                                    |                              |                                                       |                |                  |                              |
| No.    | เลขร้อง              | เลขเรื่อง/เขต          | ເລຍສຳນວນ<br>ດຈິ | เลยสานวน<br>คลิ./เทอ   | วันที่ออก       | ส์อง                                                                                | ผู้กล่าวหา                 | ผู้ถูกกล่าวหา                                             |          | สถานที่เกิดเห  | 4             | สักษณะการ                       | ฐานความมิต                                         | าหม่วยงาา                    | ผู้ถูกกล่าวหา                                         | 90 <b>วั</b> น | เขตรับ<br>มิตรอบ | ช่องราง<br>การร้องชีพ        |
|        |                      |                        |                 |                        | CEPTURE THE 2 M |                                                                                     |                            |                                                           |          |                | 5005a         |                                 |                                                    |                              | 85231520                                              |                |                  |                              |
| 1      | 0457/63              | 080457/63              | 0457/63         | 080457/63              | 2/4/2563        | 97                                                                                  | แก้ว มีเงิน<br>ขละเอียดคดี | สมาชิกสภาองค์การบริหาร<br>ส่วนสาบอพระราตุบังพวน<br>หมู่ที |          | สำแตง          | กรุงเทพมหานคร |                                 |                                                    | องค์การบริหาร<br>ส่วนส่านล   | กระทรวง<br>มหาดไหย                                    | 30/6/2563      | ปปท. เขค 3       | สำนักงาน ป.ป.ช./สำนักงาน ป.ป |
| 2      | 0456/63              | 080456/63              | 0456/63         | 080456/63              | 31/3/2563       | แก้ไ<br>ร่าดดีดังเมื่อ11ปีก่อนได้<br>ไหมคะ ทีเดยเป็นข่าว<br>คริกโดรมกันไปทั่วประเทศ | ไขคดี<br>แก้ว มีเงิน       | เปลี่ยนใจ มุ่งเป้า                                        | RETRUDE  | IS AWEZLAL     | กรุงเทพมหานคร | <b>บุจริ</b> ตการจัดชื่อจัดจ่าง | การฉับกุมทำสำยร่างกาย                              |                              | ผู้คล่าวหามาข้อง<br>เรือนที่<br>ป.ป.ท.เขตพื้นที่<br>1 | 28/6/2563      | ປປາ. ເບລ 3       | สำนักงาน ป.ป.ช./สำนักงาน ป.ช |
| 3      | 0455/63              | 060455/63              | 0455/63         | 060455/63              | 30/3/2563       |                                                                                     | ไม่ระบุ                    | luiseu;                                                   |          |                |               | ความมิดเคี่ยวกับวินัยราชการ     | ทถติครรมส่อไปทางทุจริตประพถติมี<br>ขอบ             |                              |                                                       | 27/6/2563      | ปปท. เขต 1       | สำนักงาน ป.ป.ช./สำนักงาน ป.ช |
| 4      | 0454/63              | 060454/63              | 0454/63         | 060454/63              | 30/3/2563       |                                                                                     | ใม่ระบุ                    | ไม่ระบุ                                                   |          |                |               | การสำเน็นคลิโดยมีขอบด้วยกฎหมาย  | เจ้าหน้าที่เรียกรับเงิน                            |                              |                                                       | 27/6/2563      | ປປກ. ເນລ 1       | สำนัคงาน ป.ป.ช./สำนัคงาน ป.  |
| 5      | 0453/63              | 080453/63              | 0453/63         | 080453/63              | 30/3/2563       |                                                                                     | ไม่ระบุ                    | ไม่ระบุ                                                   |          |                |               | ความมีดเกี่ยวกับวินัยราชการ     | ทุจริตเมื่อคบังหรัดย่                              |                              |                                                       | 27/6/2563      | ปปท. เขต 3       |                              |
| 6      | 0452/63              | 170452/63              | 0452/63         | 170452/63              | 27/3/2563       |                                                                                     | ไม่ระบุ                    | Taisen;                                                   |          |                |               |                                 |                                                    |                              |                                                       | 24/6/2563      | ດອນ.             | สำนักงาน ป.ป.ช./สำนักงาน ป.ร |
| 7      | 0451/63              | 070451/63              | 0451/63         | 070451/63              | 26/3/2563       |                                                                                     | ไม่ระบุ                    | ประสำเชิ เกตุแก้ว                                         |          |                |               |                                 |                                                    |                              |                                                       | 23/6/2563      | ปปท. เบล 2       |                              |
| 8      | 0450/63              | 100450/63              | 0450/63         | 100450/63              | 26/3/2563       |                                                                                     | ไม่ระบุ                    | 154223                                                    |          |                |               |                                 |                                                    |                              |                                                       | 23/6/2563      | ປປກ. ເບລ 5       | สำนักงาน ป.ป.ช./สำนักงาน ป.ร |
| 9      | 0 <del>119</del> /63 | 170 <del>119</del> /63 | 0449/63         | 170 <del>11</del> 9/63 | 26/3/2563       |                                                                                     | ไม่ระบุ                    | ไม่ระบุ                                                   |          |                |               |                                 |                                                    |                              |                                                       | 23/6/2563      | nem.             | สำนักงาน ป.ป.ช./สำนักงาน ป.ร |
| 10     | 0448/63              | 170448/63              | 0448/63         | 170448/63              | 26/3/2563       |                                                                                     | ไม่ระบุ                    | ไม่ระบุ                                                   |          |                |               |                                 |                                                    |                              |                                                       | 23/6/2563      | 0.001            | สำนักงาน ป.ป.ช./สำนักงาน ป.  |
| 11     | 0447/63              | 170447/63              | 0447/63         | 170447/63              | 25/3/2563       | กล่าวหาร้องเรียนเจ้าหน้าที่<br>ของรัฐ                                               | ประภัสสร พัฒนพิรัญ         | สุทษิวา ตั้งวิดัย                                         | ง่ามอยาม | เมืองกาญจนบุรี | กาญจนบุริ     | ความมิดเกี่ยวกับเอกสาร          | เจ้าหน้าที่ปลอมเอกสาร หรือทำ<br>เอกสารรับเป็นเพื่อ | องค์การบริหาร<br>ส่วนรับบร้อ | oscillation                                           | 22/6/2563      | nesi.            | สำนักงาน ป.ป.ช./สำนักงาน ป.ป |

การแก้ไขคดี มีรายละเอียดดังต่อไปนี้

- รายละเอียดคดี
- สถานที่
- ผู้กล่าวหา/ผู้ถูกกล่าวหา
- รายงานสถานะ
- เอกสารประกอบ
- รายงานผลของเรื่อง
- ข้อมูล ป.ป.ช

 รายละเอียดคดี ผู้ใช้งานสามารถปรับปรุงข้อมูลเกี่ยวกับการรับเข้า ระยะเวลาการ ดำเนินการ และข้อมูลของหน่วยงานที่ส่งเรื่อง ตลอดจนช่องทางการร้องเรียนในหัวข้อ นี้ได้

| $\leftrightarrow$ $\rightarrow$ C $\blacktriangle$ | Not secure   10.170.100                                                   | .114:8114/home11/main.asp                     |                           |            |            |                 |                        |             |                   | 07                      | Q 🕁 |
|----------------------------------------------------|---------------------------------------------------------------------------|-----------------------------------------------|---------------------------|------------|------------|-----------------|------------------------|-------------|-------------------|-------------------------|-----|
| Office of Public Se                                | <mark>กรรมการป้องทันและปราบป</mark> ะ<br>ector Anti-Corruption Commission | รามการทุจริตในภาครัฐ<br>(PACC)                |                           |            |            |                 |                        |             |                   | test3 ศูนย์รับเรื่อง () |     |
| หน้าหลัก > แก้ไขสำนวนด                             | ส                                                                         |                                               |                           |            |            |                 |                        |             | หน้าหลัก ออกจากระ | υu                      |     |
| ย้อนกลับ แก้                                       | ไซคลี แก้ไข สถานที่เกิดเห                                                 | เต ผู้กล่าวหา/ผู้ถูกกล่าวหา รา                | ยงานสถานะ เอกสารปร        | ะกอบอื่นๆ  | รายงานผลขอ | องเรื่อง ข้อมูล | પ્રી.મી.ચ.             |             |                   |                         |     |
|                                                    | 1. รายละเอียดเลขที่                                                       |                                               |                           |            |            |                 |                        |             |                   |                         |     |
|                                                    | เลขที่ สนง. ป.ป.ท. :                                                      | 04364                                         | วันที่รับ สนง. ป.ป.ท :    | 29/9/2559  |            | 🏥 (ວວ/໑໑/ປປປປ)  |                        |             |                   |                         |     |
|                                                    | เลยที่รับ :                                                               | 3874                                          | วันที่รับ :               | 10/10/2559 |            | 🛅 (ວວ/໑໑/ຟຟຟຟ)  |                        |             |                   |                         |     |
|                                                    | สำนวนที่ :                                                                | 3076 /59                                      | วันที่ออกเลยสำนวน         | 10/10/2559 |            | 👕 (วว/ดด/ปปปป)  |                        |             |                   |                         |     |
|                                                    | ดดีหมายเลขสา ป.ป.ท.ที :                                                   |                                               | คดีหมายเลขแดง ป.ป.ท.ที่ : |            |            |                 |                        |             |                   |                         |     |
|                                                    | 1.1 ระยะเวลาการดำเนินการ                                                  |                                               |                           |            |            |                 |                        |             |                   |                         |     |
|                                                    | วันที่หม                                                                  | ดอายุ 180 วัน :                               | 🞬 (วว/ดด/ปปปป)            |            |            |                 | ขยายรอบ 1(90วัน)       | йа на.: 🗆 📃 |                   | 🟥 (ວວ/ດດ/ປປປປ)          |     |
|                                                    | ขยายรอบ 2(90                                                              | วัน) ต่อ ลร.: 🗆                               | 🛅 (วว/ดด/ปปปป)            |            |            | ขยายรอบ ระ      | อบ 3 ต่อ คกก ป.ป.ท.: 🗆 | tu 🗌        |                   | 🛅 (วว/ดด/ปปปป)          |     |
|                                                    | ขยายรอบ รอบ 4 ต่อ ค                                                       | າກການໄປເທ.: 🗆 📃 ຈຳມ                           | 🞬 (วว/คค                  | (մմմմ)     |            | ขยายรอบ ระ      | อบ 5 คือ คกก ป.ป.ท.: 🗆 | วัน         |                   | 🎬 (วว/ดด/ปปปป)          |     |
|                                                    | รูปแบบการร้องเรียน :                                                      | ⊖ หนังสือ กล่าวหา/ร้องเรียน ⊖ร้องเรียนด้วยวาจ | n                         |            |            |                 |                        |             |                   |                         |     |
|                                                    | ประเภทการกล่าวหาร้องเรียน :                                               | ระบุชื่อของผู้กล่าวหา 👻                       |                           |            |            |                 |                        |             |                   |                         |     |
|                                                    | รับเรื่องร่องเรื่องอาก -                                                  | หน่วยงานภายใน ป.ป.ท                           |                           |            |            |                 | and .                  |             |                   |                         |     |
|                                                    | ADABO ADVADIAN III .                                                      | สปท.5                                         |                           |            |            |                 | 3 <b>3</b>             |             |                   |                         |     |
|                                                    | ข่องทางการร้องเรียน :                                                     | เอกชน (ข่าว/สื่อมวลชน)                        | ~                         |            |            |                 |                        |             |                   |                         |     |
|                                                    | วัตถุประสงค์การร้องเรียน :                                                | ร้องทุกป/กล่าวโทษ                             | ~                         |            |            |                 |                        |             |                   |                         |     |
|                                                    | เลขดำ ป.ป.ช. (เลข ด.) ที                                                  | u.62:                                         |                           |            |            |                 |                        |             |                   |                         |     |
|                                                    | เลขที่หนังสือ:                                                            |                                               |                           |            |            |                 | ลงวันที่ : 29/9/2559   |             | 📸 (ວວ/໑໑/ປປປປ)    |                         |     |
|                                                    | มติดณะกรรมการ ป.ป.ช. ครั้งที่ :                                           | วันที :                                       | 🛗 (ວວ/ດດ/ປປປປ)            |            |            |                 |                        |             |                   |                         |     |
|                                                    |                                                                           |                                               |                           |            |            |                 |                        |             |                   |                         |     |

 รายละเอียดข้อกล่าวหา หากนักสืบได้รับข้อมูลเพิ่มเติมมาในภายหลังสามารถเข้ามา แก้ไขหรือเพิ่มเติมข้อมูลเหล่านั้นได้ ตามรายละเอียดดังรูปที่แสดงด้านล่าง

| 4671 6 2144 | านวนคท        |                       |                       |                       |                 |              |           |                        | KU Keli Dol       | IJ IIIS:UU |  |
|-------------|---------------|-----------------------|-----------------------|-----------------------|-----------------|--------------|-----------|------------------------|-------------------|------------|--|
| แกลับ       | แก้ไขคลั      | แก้ไข สถานที่ม่       | iดเหตุ ผู้ก           | ล่าวหา/ผู้ถูกกล่าวหา  | รายงานสถาน      | เะ เอกสารประ | ะกอบอื่นๆ | รายงานผลของเรื่อง      | ข้อมูล ป.ป.ช.     |            |  |
|             | -             |                       |                       |                       |                 |              |           |                        |                   |            |  |
|             | 2. รายละเอียง | ดข้อกล่าวหา           |                       |                       |                 |              |           |                        |                   |            |  |
|             |               | เรียง :               |                       |                       |                 |              |           |                        |                   |            |  |
|             |               | ข้อเท็จจริง :         |                       |                       |                 |              |           | มูลด่าความเส           | โยหาย : 0         | (1171)     |  |
|             |               |                       | 16 - <del>8</del> - 5 |                       |                 |              |           |                        | 1-                |            |  |
|             |               |                       |                       |                       |                 |              |           |                        |                   |            |  |
|             |               |                       |                       |                       |                 |              |           |                        |                   |            |  |
|             | สักษณะกา      | ารกระทำความผิด:       | กุจริดการจัดชื่อจัดจ  | ้าง                   |                 | ~            |           |                        |                   |            |  |
|             | 045           | แดนฐานความผล:         | กุจริตการจัดชอจัดจ    | างหรือการเสนอราคาต่อ  | อหน่วยงานของรัฐ | ~            |           |                        |                   | _          |  |
|             | 51            | แท้เกิดเหตุเริ่มต่น : |                       | 🔛 (ວວ/ດດ              | /ปปปป)          |              |           | เวลาเริ่มตัน : ไม่ระบุ | ✓ น: ไมระบุ ✓ นา  | A          |  |
|             | วัน           | เท็เกิดเหตุสินสุด :   |                       | 00/00                 | /փփի)           |              |           | เวลาสินสุด : ไม่ระบุ   | 🗸 น: ไม่ระบุ 🗸 นา | ñ          |  |
|             | 2011          | neme mulen :          | 559                   |                       |                 |              |           |                        |                   |            |  |
|             |               | radrowa :             | 55.6                  | ฉลิมพระเกียรดิสมเด็จพ | ระศรีนครินทร์   |              |           |                        |                   |            |  |
|             |               |                       |                       |                       |                 |              |           |                        |                   |            |  |
|             |               |                       |                       |                       |                 |              |           |                        |                   |            |  |
|             |               | ອ່ານລະ                |                       | Quad                  | ລືດ ຫັດແລງ      |              |           |                        |                   |            |  |
|             |               | จังหวัด:              | < เลือกจังหวัด >      | ❤่อำเภอ :             | < เลือกอ่าเภอ > | ~            |           |                        |                   |            |  |
|             | ข้อพื         | จารณาความเห็น :       | ปปท. เขต 7            |                       |                 |              |           |                        |                   |            |  |
|             |               |                       |                       |                       |                 |              |           |                        |                   |            |  |
|             |               |                       |                       |                       |                 |              |           |                        |                   |            |  |

 สถานที่เกิดเหตุ หากนักสืบได้รับข้อมูลเกี่ยวกับสถานที่ สามารถเพิ่มเติมและแก้ไข สถานที่เกิดเหตุได้ดังรูป

|                                              | ร้านักงานคณะกร<br>ffice of Public Secto                                                    | รมการปัส<br>or Anti-Corr        | องกันและปราบปรามก<br>uption Commission (PACC)                                                                                                    | ารทุจริตในทาครัฐ                                                          |                        |                       |                       |                 |            |  |
|----------------------------------------------|--------------------------------------------------------------------------------------------|---------------------------------|----------------------------------------------------------------------------------------------------|---------------------------------------------------------------------------|------------------------|-----------------------|-----------------------|-----------------|------------|--|
| หน้าหลัก >                                   | แก้ไขส่านวนคดี                                                                             | / แก้ไลสด                       |                                                                                                    |                                                                           |                        |                       |                       | หน้าหลัก        | ออกจากระบบ |  |
| ย้อน                                         | กลับ แก้ไขย                                                                                | เดี                             | แก้ไข สถานที่เกิดเหตุ                                                                                                    | ผู้กล่าวหา/ผู้ถูกกล่าวหา                                                  | รายงานสถานะ            | เอกสารประกอบอื่นๆ     | รายงานผลของเรื่อง     | ข้อมูล ป.ป.ช.   |            |  |
| แก้ไขคดี                                     | / รายละเอียดดคี                                                                            | _                               |                                                                                                    |                                                                           |                        |                       |                       |                 |            |  |
| สำนวน<br>เร็ะ<br>สถานที่เกิดเห<br>วัดภูประสง | เที่: <b>/59</b><br>อง: ขอร้องเรียนความ)<br>หด: รร.เฉลิมพระเกียร<br>วดี: ร้องบุกข์/กล่าวโบ | มโปร่งไสโนง<br>โสมเด็จพระศ<br>ษ | สำนวนคลี/เขต <mark>/59</mark><br>การประกวดราคาโครงการก่อสร้<br>รินครินทร์                                                                                        | รับที่ออกเลขสำนวน<br>ร่างโดมคลุมลานเอนกประสงค์                            | : 12/9/2559 14:23:23   | สถานวดดี: อยู่ระหว่าง | สำเนินงาน ความคืบหน้า | : สอบผู้กล่าวหา |            |  |
|                                              | รายละเอียดข้อก                                                                             | ล่าวหา - เร                     | พิ่มเดิม/แก้ไข สถานที่เกิ                                                                                                    | ່ອເນອ                                                                     |                        |                       |                       |                 |            |  |
| >                                            |                                                                                            | เรื่อง :<br>เหตุเกิดทั่:        | มะร้องเรียนอาามไม่ไปจงไ<br>ระเอส์มหระเกียรข้อมเด็จหะ<br>อาางได้เสม<br> <br> <br> <br> <br> <br> <br> <br> <br> <br> <br> <br> <br> <br> <br> <br> <br> <br> <br> | สโมการประกวดราดาโตรงการก่อส<br>สรีมสรีมาร์<br>งันเว็ด (ละดีจุด (ลองดิจุด) | า้งโฉมตสุมลานเอนกประสง | sá                    |                       |                 |            |  |

 ผู้กล่าวหา/ผู้ถูกกล่าวหา หากนักสืบพบว่ารายชื่อที่ถูกส่งมาบางส่วนไม่ตรงกับข้อมูลที่ได้ ลงพื้นที่สืบสวน ก็สามารถเพิ่มหรือลบ ชื่อผู้กล่าวหา/ผู้ถูกกล่าวหาร้องเรียน ได้ดังรูป

| diffice of Public Sector Anti-                                                                                                    | รป้องกันและปรามปรามการ<br>Corruption Commission (PACC)                  | าุจริตในทาครัฐ                              |                           |                            | นายถนัยกักดิ์ สลี    | อ่อน (นักสีบสวนสอ                             | อบสวนปฏิบัติกาาร)                             |                                                    |
|----------------------------------------------------------------------------------------------------|-------------------------------------------------------------------------|---------------------------------------------|---------------------------|----------------------------|----------------------|-----------------------------------------------|-----------------------------------------------|----------------------------------------------------|
| หน้าหลัก > แก้ไซสำนวนคดี / เพิ่มส<br>ย้อนกลับ แก้ไซคดี                                                                                                | มักสาวหา + ผัดกกล่าวหา<br>แก้ไข สถามที่เกิดเหตุ                         | มู่กล่าวหา/ผู้ถูกกล่าวหา                    | รายงานสถานะ               | เอกสารประกอบอื่นๆ          | รายงานผลของเรื่อง    | เณ้าหลัก<br>ข้อมูล ป.ป.ช.                     | ออกจากระบบ                                    |                                                    |
| แก้ไขคลี / รายอะเอียดลลี<br>สำนวงที่: /59<br>เสือ: ของไอเรียนความไม่ไปเกิ<br>สถานที่เดิมหะ: ทะเอมิมทระดับเรียนส่ง<br>รัตถุประสงค์: ร้องทุกรุ/กล่าวโทษ | สำนวนคลี/เขต /59<br>ใสโนการปอะกวดราคาโดงงการก่อสจ้างโ<br>พระศรีนครินทร์ | วันที่ออกเลขสำนวน :<br>อนคลุมลานเลนกประสงค์ | 12/9/2559 14:23:23        | สถานวงดี : อยู่ระหว่างง    | สำเนินงาน ความคืบหน่ | : สอบผู้กล่าวหา                               |                                               |                                                    |
| เพิ่มข้อมูล ผู้กล่าวหาร้องเรียน / ผู้ดู/                                                                                                    | กกล่าวหาร้องเรียน                                                       |                                             |                           |                            |                      |                                               |                                               |                                                    |
| รายของกลาวหา<br>สำคัญ ชื่อ                                                                                                    | * 04                                                                    | uniocoless 12h1                             |                           | ्र                         | arj                  |                                               | [Mc                                           | mu]                                                |
| <ol> <li>มาย รัฐการ จักรวิวัฒนากุล<br/>รายข้อบุถูกกลาวหา : 1 คน<br/>สำหรับ</li> </ol>                                                                 |                                                                         | จ.ร<br>นัย                                  | าอกกระบ้อ อ.เมืองสมุทรสาด | าร จ.สมุทรสาคร 74000 โทร   | ເລາະນີລະນຳກ          | nu _                                          | - ธบญักล่าวหา + เห็มญัญกาลาวหา<br>ที่อยู่     |                                                    |
| <ol> <li>ไม่ระบุ เจ้าหน้าที่ที่มีมหน้าที่</li> <li>ผู้กล่าวหาริ้งทบด 1 คน</li> </ol>                                                                  | ในการจัดประกวดราตาโตรงการก่อง<br>+ เส็มผู้กล่าวหา                       | เร้างโลมคณุมลานเอนกประสงค์โร                | งเรียนเฉลิมพระเกียรดัสม   | เส้จพระสรีนครินทร์จังแว้ลส | มุทรสาคร             | รใบปุ่: จ.สมุกเรสาคร<br>รไวงาน: ไม่ระบุ สำนัก | งานคณะกรรมการการศึกษาขึ้นที่บราน กระทรวงศึกษา | מארגענענגע איז איז איז איז איז איז איז איז איז איז |
|                                                                                                    |                                                                         |                                             |                           |                            |                      |                                               |                                               |                                                    |

- 5. รายงานสถานะ
- รายละเอียดข้อกล่าวหา เพิ่มเติม/แก้ไข สำหรับนักสืบเจ้าของคดีสามารถแก้ไขการรายงานสถานะ ผู้รับผิดชอบคดีสถานะ ของคดี/ขบวนการแสวงหาข้อเท็จจริง และสถานะย่อยของคดีที่ตัวเองรับผิดชอบได้
- ขบวนการพิจารณาของคณะกรรมการชั้นแสวงฯ มีตัวเลือกดังนี้
  - ส่งไปอนุกรรมการกลั่นกรอง
  - ประธาน คกก. ป.ป.ท. เห็นชอบให้บรรจุวาระ
  - คณะกรรมการ ป.ป.ท. พิจารณา(มีมติ)
  - มติคณะกรรมการ ป.ป.ท ครั้งที่ 1 วันที่.....มติ หมายเหตุ .....
  - มติคณะกรรมการ ป.ป.ท ครั้งที่ 2 วันที่.....มติ หมายเหตุ .....
  - มติคณะกรรมการ ป.ป.ท ครั้งที่ 3 วันที่.....มติ หมายเหตุ .....
  - มติคณะกรรมการ ป.ป.ท ครั้งที่ 4 วันที่.....มติ หมายเหตุ .....
  - จัดทำมติคณะกรรมการ

ส่งมติให้ผู้รับผิดชอบ(ตั้งไต่ฯ)

|                                                             | 111100 / 01112003                                                                                                    | 10020201000                                                                                |                                                                                                    |                                                                                                    |                          |                                                                                                 | KU IKALI DOLIJI I ISTUL |   |
|-------------------------------------------------------------|----------------------------------------------------------------------------------------------------|--------------------------------------------------------------------------------------------|----------------------------------------------------------------------------------------------------|----------------------------------------------------------------------------------------------------|--------------------------|-------------------------------------------------------------------------------------------------|-------------------------|---|
| เกลับ                                                       | แก้ไขคดี เ                                                                                                    | เก้ไข สถานที่เกิดเหตุ                                                                      | ผู้กล่าวหา/ผู้ถูกกล่าวหา                                                                                      | รายงานสถานะ                                                                                                    | เอกสารประกอบอื่นๆ        | รายงานผลของเรื่อง                                                                               | ข้อมูล ป.ป.ช.           |   |
| / รายละ                                                     | ะเอียดดคี                                                                                                    |                                                                                            | Ľ                                                                                                    |                                                                                                    |                          |                                                                                                 |                         |   |
| เที:                                                        |                                                                                                    | สำนวนคดี/เขต 100012702                                                                     | วันที่ออกเลขสำนว                                                                                              | 4: Zerriesus s. 20.00                                                                                           | สถานะคดี : อยู่ระหว่างดำ | เนินงาน ความคืบหน้า :                                                                           |                         |   |
| 20:                                                         |                                                                                                    |                                                                                            |                                                                                                    |                                                                                                    |                          |                                                                                                 |                         |   |
| MA :                                                        | 100                                                                                                    |                                                                                            |                                                                                                    |                                                                                                    |                          |                                                                                                 |                         |   |
| ан :                                                        |                                                                                                    |                                                                                            |                                                                                                    |                                                                                                    |                          |                                                                                                 |                         |   |
|                                                             |                                                                                                    |                                                                                            |                                                                                                    |                                                                                                    |                          |                                                                                                 |                         | _ |
| 1. รายละ                                                    | ะเอียดข้อกล่าวหา - เ                                                                                                    | เพิ่มเดิม/แก้ไข ผู้รับผิดช                                                                 | บบคดี                                                                                                    |                                                                                                    |                          |                                                                                                 |                         |   |
|                                                             |                                                                                                    |                                                                                            | สำนัก:                                                                                                    | ปปท. เขต 5                                                                                                    |                          | ~                                                                                               |                         |   |
|                                                             |                                                                                                    |                                                                                            | นิกสบ:                                                                                                    | < เลือกนิกสับ > ปปท. เ                                                                                          | เขต 5                    | ~                                                                                               |                         |   |
|                                                             |                                                                                                    |                                                                                            |                                                                                                    |                                                                                                    |                          |                                                                                                 |                         |   |
|                                                             |                                                                                                    | สถานะของคดี,                                                                               | ขบวนการแสวงหาข้อเท็จจริง :<br>สถานะย่อย :                                                                     | กระบวนการรับเรื่อง<br>-                                                                                         | ~                        | ~                                                                                               |                         |   |
|                                                             |                                                                                                    | สถานะของคดี,                                                                               | ขบวนการแสวงหาข้อเท็จจริง :<br>สถานะย่อย :                                                                     | กระบวนการรับเรื่อง<br>-                                                                                         | ~                        | ~                                                                                               |                         |   |
|                                                             |                                                                                                    | สถานะของคดี,                                                                               | ขบวนการแสวงหาซ้อเท็จจริง :<br>สถานะย่อย :                                                                     | กระบวนการรับเรื่อง<br>-                                                                                         | <b>v</b>                 | ~                                                                                               |                         |   |
|                                                             |                                                                                                    | สถานะของคดี,                                                                               | ขบวนการแสวงหาข้อเท็จจริง :<br>สถานะย่อย :                                                                     | กระบวนการรับเรื่อง<br>-                                                                                         | ~                        | ~                                                                                               |                         |   |
|                                                             |                                                                                                    | สถานะของคดิ                                                                                | ขบวนการแสวงหาข้อเท็จจริง :<br>สถานะย่อย :                                                                     | กระบวนการรับเรื่อง<br>-<br>เรียบร้อยแล้                                                                         | ▼<br>ia_                 | ~                                                                                               |                         |   |
| <ol> <li>2. ອນນວນ</li> </ol>                                | นการพิจารณาของค                                                                                                    | สถานะของคดี,<br>ณะกรรมการชั้นแสวงฯ                                                         | ัขบวนการแสวงหาข้อเท็จจริง :<br>สถานะย่อย :                                                                    | (กระบวนการรับเรื่อง<br>-<br>เรียบร้อยแล้                                                                        | v<br>h                   | ~                                                                                               |                         |   |
| 2. ขบวเ                                                     | นการพิจารณาของค                                                                                                    | สถานะของคดี,<br>ณะกรรมการขั้นแสวงฯ                                                         | ัขบวนการแสวงหาข้อเท็จจริง :<br>สถานะข่อย :                                                                    | (ກระบวนการรับเรื่อง<br>-<br>ເรີຍນร้อยແລ້                                                                        | v<br>h                   | ~                                                                                               |                         |   |
| 2. ชบวา<br>อส่งไป                                           | นการพิจารณาของค<br>ปอนุกรรมการกลั่นกรอง                                                                                                    | สถาน:ของคลี,<br>ณะกรรมการขั้นแสวงา                                                         | ขบวนการแสวงหาข้อเท็จจริง :<br>สถานะข่อย :                                                                     | (กระบวนการรับเรื่อง<br>-<br>เรียบร่อยแต่                                                                        | v<br>b                   | •                                                                                               |                         |   |
| 2. ชบวา<br>  ส่งไบ<br>  ประธ                                | <b>นการพิจารณาของค</b><br>ปอนุกรรมการคลั่นครอง<br>เวษ กรรมการ ค.ก. ป.ป.ห                                                                     | สถานะของคลี,<br>ณะกรรมการขั้นแสวงฯ<br>. เช่นขอมไฟษณรวระ                                    | ขบวนการแสงงหาข้อเพิ่งจริง :<br>สถานะข่อย :                                                                    | (กระบวนการรับเรื่อง<br>-<br>เรียบร่อยแล้                                                                        | •<br>•                   | v                                                                                               |                         |   |
| 2. 2010 30<br>aiolla<br>bisses<br>construction              | นการพิจารณาของค<br>ปอนุกรมการคมินกรอง<br>เวน ครณการ ค.ค. ป.ป.ท.<br>ครณการ ป.ป.ท. พิจารณ                                                      | สถานเวของคลี,<br>ณะกรรมการขึ้นแสวงา<br>. เห็นชอบไห้บระจุวาระ<br>เส้นอั                     | ขบวนการแสงงหาข้อเพ็จจริง :<br>สถานะปอย :                                                                      | กระบวนการรับเรื่อง<br>-<br>เรียบร่อยแด้                                                                         | •<br>h                   | v                                                                                               |                         |   |
| 2. ชบวา<br>ส่งไป<br>ประธ<br>คณะเ<br>มติคร                   | นการพิจารณาของค<br>ปอนุกรมการคอินครอง<br>บาน ครมกร ส.ก. ป.ป.พ.<br>ครมกร ป.ป.พ. พิราณ<br>ณะครมการ ป.ป.พ. ครั้งจั                              | สถานะของคลี,<br>ณะกรรมการขับแสวงา<br>เห็นขอบไฟยระราระ<br>(มิตภิ)<br>1 รับที่               | ່ອນວນກາະແຂວະນາອົຍເຈົ້າຈະຈິດ<br>ສດານະນິຍະ<br>ເຫຼິ (ງວງ/ດດ/ນຳນີນ                                                | (กระบวนการรับเรื่อง<br>-<br>เรียบร้อยแล้<br>น)) มล์ (<เลือกรายการ                                               |                          | <ul> <li>наления</li> </ul>                                                                     |                         |   |
| 2. ชบวา<br>ส่งไป<br>ประธ<br>ดณะเ<br>มติคร                   | <b>บการพิจารณาของค</b><br>ปอนุครมารถต้มครอง<br>าน ครมกร ส.ก. ป.ป.<br>กรรมกร ป.ป.พ. ครั้งที<br>ณะกรรมการ ป.ป.พ. ครั้งที                       | สถานะของคลี,<br>ณะกรรมการชั้นแสวงฯ<br>, เท็นขอบไฟอสุวาชะ<br>(อันส)<br>1 วันที่<br>2 วันที่ | ່ອນວາມກາະແຂວະນາເອັຍເຈົ້າຈະຈິດ :<br>ສດານະເຍ່ຍຍ :<br>ີ່ ແລງ<br>ເຫຼື (ງາງ/ດດ/Jubu)<br>ເຫຼື (ງາງ/ດດ/Jubu)         | (กระบวนการรับเรื่อง<br>-<br>เรียบร่อยแต่<br>ป) มดิ (<เลือกรายการ<br>ป) มดิ (<เลือกรายการ                        |                          | •<br>•<br>•<br>•<br>•<br>•<br>•<br>•<br>•<br>•<br>•<br>•<br>•<br>•<br>•<br>•<br>•<br>•<br>•     |                         |   |
| 2. ชบวา<br>ส่งไป<br>ประธ<br>คณะเ<br>มติคร<br>มติคร<br>มติคร | นการพิจารณาของค<br>ปอนุกรมการครั้นกรอง<br>เวน กรมการ ค.ค. ป.ป.ก<br>จรรมกร ป.ป.ก. พร้อม<br>ณะกรมการ ป.ป.ก. ครั้งมี<br>ณะกรมการ ป.ป.ก. ครั้งมี | สถานะของคลี,<br>ณะกรรมการขับแสวงา<br>. เห็นขอมไห่ยะเรวาระ<br>(มิตต์)<br>1 วินท์<br>        | ່ອນວາມກາະແສວະນາວອິຍເທົ່າຈະຈິດ :<br>ສຄານແມ່ນອ :<br>ຫຼື (ວວງ/ດດ/ນໂນ່ນ<br>ຫຼື (ວວງ/ດດ/ນໂນ່ນ<br>ຫຼື (ວວງ/ດດ/ນໂນ່ນ | กระบวนการรับเรื่อง<br>-<br>เรียบร่อยแล้<br>น) มล์ (<เลือกรายการ<br>น) มล์ (<เลือกรายการ<br>น) มล์ (<เลือกรายการ |                          | <ul> <li>малеция</li> <li>малеция</li> <li>малеция</li> <li>малеция</li> <li>малеция</li> </ul> |                         |   |

ขบวนการไต่สวนข้อเท็จจริงของผู้ปฏิบัติ

รายละเอียด ตัวเลือกสถานะขบวนการไต่สวนข้อเท็จจริงของผู้ปฏิบัติ ดังนี้ จัดทำคำสั่ง

ได้รับคำสั่ง แจ้งคำสั่งให้ผู้ถูกกล่าวหาทราบ สอบผู้กล่าวหา/ขอเอกสาร/อื่นๆ แจ้งข้อกล่าวหา สอบผู้ถูกกล่าวหา/ชี้แจงข้อกล่าวหา จัดทำรายงานเสนอผู้บังคับบัญชา นำรายงานเสนอเลขาฯ รวบรวมพยานหลักฐานเพิ่มเติม เสนอเลขาตามที่สั่งสอบเพิ่มเติม เสนอ เพื่อบรรจุวาระ

และเลือกครั้ง การจัดประชุมคณะอนุฯ

ซึ่งจะส่งผลต่อการรายงานผลการกำกับติดตามที่ส่งกลับไปยังสำนักงาน ป.ป.ช.

| <ol> <li>กระบวนการไต่ส่วนข้อเท็จจริงของผู้ปฏิบัติ</li> </ol> |                     |                 |            |  |
|--------------------------------------------------------------|---------------------|-----------------|------------|--|
| สดาน: :                                                      | < เลือกรายการ > 🗸 🗸 |                 |            |  |
| 0                                                            | จัดประชุมคณะอนุร 1  |                 |            |  |
| 0                                                            | จัดประชุมคณะอนุข 2  |                 |            |  |
| 0                                                            | จัดประชุมคณะอนุฯ 3  |                 |            |  |
|                                                              | จัดประชุมคณะอนุร 4  |                 |            |  |
|                                                              |                     |                 | ร์อยแล้ว   |  |
|                                                              |                     |                 |            |  |
| <ol> <li>กระบวนพิจารณาของคณะกรรมการขั้นได่สวน</li> </ol>     |                     |                 |            |  |
| 🔲 ประสาน ลอก ป.ป.น. เป็นสามให้บระวาระ                        |                     |                 |            |  |
| คณะกรรมการ ป.ป.ม. พิจารณา(มิมต์)                             |                     |                 |            |  |
| 🗌 มติคณะกรรมการ ป.ป.ท. ครั้งที่ 1 วันที่                     | 🗯 (ວວ/ດດ/ປປປປ) ມຄໍ  | < เลือกรายการ > | • иллания  |  |
| 🗌 มติดณะกรรมการ ป.ป.ท. ดริ้งที่ 2 วันที่                     | 🎬 (ວວ/ດດ/ປປປປ) ມຄໍ  | < เลือกรายการ > | • หมายเหตุ |  |
| 🗌 มติดณะกรรมการ ป.ป.ท. ครั้งที่ 3 วันที่                     | 🏦 (ວວ/໑໑/ປປປປ) ມຄໍ  | < เลือกรายการ > | 🗸 หมายเหตุ |  |
| 🔲 มดีคณะกรรมการ ป.ป.ท. ครั้งที่ 4 วันที                      | 📰 (ວວ/ດດ/ນຳການ) ນດໍ | < เลือกรายการ > | ✓ พมายเหตุ |  |
| 🧻 จัดท่ามติดณะกรรมการ                                        |                     |                 |            |  |
| 🔲 ส่งมติให้ผู้รับผิดชอบ                                      |                     |                 |            |  |
|                                                              |                     | เรียบ           | โอยแล้ว    |  |

 6. เอกสารประกอบ ผู้เกี่ยวข้องสามารถสแกนและจัดเก็บแฟ้มเอกสารที่เกี่ยวกับคดีใน รูปแบบดิจิตัล เพื่อป้องกันการสูญหาย ดังรูป

|                                                                     | านวนคด / เอกส                                                   | ารประกอบคดี                                                        |                        |                             |                      | 1                    | KŮ                     | ทหลัก ออกจากระบบ |        |
|---------------------------------------------------------------------|-----------------------------------------------------------------|--------------------------------------------------------------------|------------------------|-----------------------------|----------------------|----------------------|------------------------|------------------|--------|
| ย้อนกลับ                                                            | แก้ไขคดี                                                        | แก้ไข สถานที่เกิดเหตุ                                              | เพิ่มผู้กล่าวหา        | ผู้รับผิดชอบ                | เอกสารประกอบอื่นๆ    | รายงานผลของเรื่อง    | ง ซ้อมูล ป.ป.ช.        |                  |        |
| เไขคดี / รายล                                                       | ะเอียดดคี                                                       |                                                                    |                        |                             | L                    | 1                    |                        |                  |        |
| สานวนที่:/59<br>เรื่อง:บอร์<br>แท้เกิดเหต: ท.เล<br>ลถุประสงค์: ร้อง | องเรียนความไม่โปร่งไม<br>เสิมพระเกียรติสมเด็จพ<br>แกร์/กล่าวโทษ | สานวนคดี/เขต /59<br>เในการประกวดราคาโครงการก่อง<br>ระครั้นครั้นทร์ | วันทั่งอ               | กะสะสำนวน : 12/9/2:<br>สะค์ | 559 14:23:23 #01128# | : อยุระหวางดำเนินงาน | ความคืบหน้า : สอบมูกลา | רוור             |        |
| เอกสา                                                               | รประกอบคดี (อื่น                                                | 1)                                                                 |                        |                             |                      |                      |                        |                  |        |
| สาดบ เร                                                             | อง-เอกสาร                                                       |                                                                    |                        |                             | หมายเหตุ             | โดย เมือ             | วบที่ ไฟล              | ขนาด (K)         | [menu] |
| -                                                                   |                                                                 |                                                                    |                        |                             |                      |                      |                        |                  |        |
|                                                                     | พโหลดเอกสารปร                                                   | ะกอบ                                                               |                        |                             |                      |                      |                        |                  |        |
| 🕒 ai                                                                |                                                                 |                                                                    | เรือกไฟล์ ไม่มีไฟล์พื่ | ลือก                        |                      |                      |                        |                  |        |
| <b>6</b> á                                                          |                                                                 | เอ็อกไฟอเอกสาร :                                                   |                        |                             |                      |                      |                        |                  |        |
|                                                                     |                                                                 | เลือกไฟลเอกสาร :<br>เรื่อง :                                       |                        |                             |                      |                      |                        |                  |        |
|                                                                     |                                                                 | เลือกไฟลเอกสาร :<br>เรื่อง :<br>หมายเหตะ                           |                        |                             |                      |                      |                        |                  |        |

#### 7. รายงานผลของเรื่อง

ผลของเรื่องรายการจะแสดงมติคณะกรรมการ จาก"รายงานสถานะ" มาแสดง รายการมติคณะกรรมการ ป.ป.ท. ชั้นแสวงฯ ครั้งัสุดท้าย และ มติคณะกรรมการ ป.ป.ท. ชั้นไต่สวนครั้งสุดท้าย ประกอบด้วย ครั้งที่..... วันที่......มีมติ...... หมายเหต......

จากนั้นกรอกข้อมูล ขนาดของเรื่องกล่าวหา /ค่าใช้จ่ายรวมในคดี สามารถบันทึก รายละเอียดได้ ดังรูปด้านล่างนี้

| <mark>สำนักงาเ</mark><br>Office of Pi                              | UNIC Sector Anti-                          | รป้องกันและป<br>Corruption Comn | STUUSTUATS<br>hission (PACC) | รทุจริตในทาครัฐ |                  |                                  |                                 |                 |                       |               | test3 ศูนย์รับเรื่อง ( |
|--------------------------------------------------------------------|--------------------------------------------|---------------------------------|------------------------------|-----------------|------------------|----------------------------------|---------------------------------|-----------------|-----------------------|---------------|------------------------|
| ลัก⊳ แก้ไขส่า                                                      | านวนคดี / แก้ไร                            | เผ้รับผิดชอบค                   | ดี                           |                 |                  |                                  |                                 |                 |                       | หน้าหลัก ออกจ | ากระบบ                 |
| ย้อนกลับ                                                           | แก้ไขคดี                                   | แก้ไข สถาน                      | ที่เกิดเหตุ                  | เพิ่มผู้กล่าวหา | รายงานสถานะ      | เอกสารประกอบอื่นๆ                | รายงานผลของเรื่อง               | ข้อมูล ป.ป.ช.   |                       |               |                        |
| เขคดี / รายละ                                                      | เอียดดคี                                   |                                 |                              |                 |                  | L                                |                                 | 1               |                       |               |                        |
| สำนวนที่: 3076<br>เรื่อง: การอะ<br>ใเกิดเหต:<br>รูประสงค์: ร้องทุก | 5/59<br>ອກເອກສາສສິຫອີລັດນຳ<br>ກນ໌/ກລ່າວໂທນ | สำนวน<br>ดิมวันค์ สาขาวัคธรร    | คดี/เขค <b>00307</b><br>ณกาย | 5/59            | วันที่ออกเลขสำนว | u: 10/10/2559 14:56:54           | สถานะคดี : อยู่ระหว่างศาช       | มินงาน ความคืบห | ป่า: -                |               |                        |
| มดิคณ                                                              | เะกรรมการ ป.ป.                             | ท. ขั้นแสวงฯ                    |                              |                 |                  |                                  |                                 |                 |                       |               |                        |
| ดรั้งที                                                            | -                                          | วันที                           |                              | มดี             |                  | •                                |                                 | אשרונויר        | 19 -                  |               |                        |
| រេណិតល                                                             | เะกรรมการ ป.ป.                             | ท. ชั้นได่สวน                   |                              |                 |                  |                                  |                                 |                 |                       |               |                        |
| ครั้งที                                                            | -                                          | วนที                            |                              | ងពិ             |                  |                                  |                                 | נוטרונא         | 18) -                 |               |                        |
| ขนาด                                                               | ของเรื่องกล่าวห                            | า /ค่าใช้จ่ายรว                 | มในคดี                       |                 |                  |                                  |                                 |                 |                       |               |                        |
|                                                                    | ค่าใช้จ                                    | ทยรวมในคดี: 0<br>ขนาด: เ        | < ขนาด >                     | וורע            |                  | <ul> <li>"yaya y.1.z.</li> </ul> | Dropdown นี่มีอยู่ มากกว่า 1 ฟั |                 |                       |               |                        |
| ข้อมูล                                                             | การนำส่งอัยการ                             | i                               |                              |                 |                  |                                  |                                 |                 |                       |               |                        |
| เลขหนัง                                                            | งสือ :                                     |                                 |                              |                 |                  |                                  |                                 |                 | วันที่ออกเลขหนังสือ : |               | 🟥 (ວວ/ຨຨ/ປປປປ)         |
| อายุคา                                                             | วาม                                        |                                 |                              |                 |                  |                                  |                                 |                 |                       |               |                        |
| วันที่หม                                                           | ดอายุความ :                                |                                 | 1                            | (วว/ดด/ปปปป)    |                  |                                  |                                 |                 |                       |               |                        |
|                                                                    |                                            |                                 |                              |                 |                  |                                  | เรียบร้อยแล้ว                   |                 |                       |               |                        |

 ข้อมูล ป.ป.ช เมื่อเจ้าหน้าที่พบว่าการลงรับเรื่องและบันทึกข้อมูลที่ได้รับจาก สำนักงาน ป.ป.ช. มีข้อผิดพลาดไม่ตรงกับเอกสารที่ได้รับ สามารถเข้ามาปรับปรุงใน หน้าต่างดังรูป

| เลัก > แก้ไขส่                        | สำนวนคดี / แก้ไขผ่รับ                                                                                                    | มผิดชอบคดี                                                                                       |                          |                                                                                                    |                                                                                                    |           | หน้าหลั             | า ออกจากระบบ |  |
|---------------------------------------|----------------------------------------------------------------------------------------------------|--------------------------------------------------------------------------------------------------|--------------------------|----------------------------------------------------------------------------------------------------|----------------------------------------------------------------------------------------------------|-----------|---------------------|--------------|--|
| ย้อนกลับ                              | แก้ไขคดี เ                                                                                                    | เก้ไข สถานที่เกิดเหตุ                                                                            | ผู้กล่าวหา/ผู้ถูกกล่าวหา | รายงานสถานะ                                                                                          | เอกสารประกอบอื่นๆ                                                                                             | รายงานผลข | องเรื่อง ข้อมูล ป.เ | .ช.          |  |
| ไขคดี / รายล                          | าะเอียดดคี                                                                                                    |                                                                                                  |                          |                                                                                                    |                                                                                                    |           |                     |              |  |
| เท้เกิดเหต่: รร.เจ<br>เถประสงค์: ร้อง | ฉลิมพระเกียรดิสมเดิจพระศร                                                                                                    | ในครินทร์                                                                                        |                          |                                                                                                    |                                                                                                    |           |                     |              |  |
| າໄຮ້າາແດ້                             | ทุกข/กลาวเทษ<br>วิชัคมอาไปไวร. (กรณีม์                                                                                               | ไกรอกผิดเท่านั้น)                                                                                |                          |                                                                                                    |                                                                                                    |           |                     |              |  |
| ปรับแก้                               | ทุกข/กลาวเทษ<br>้ข้อมูล ป.ป.ช. (กรณีร์<br>ลักษณะการกล่าวหา                                                                           | รี่กรอกผิดเท่านั้น)<br>ได้กษณะการกล่าวหา                                                         |                          | <ul> <li>**ข้อมูล ป.ป.ช. โช้น</li> </ul>                                                             | แทน รูปแบบการจืองเรียน ของ ป.ป.                                                                               |           |                     |              |  |
| ปรับแก้                               | ทุกข/กลาวเพษ<br>ใช้อมูล ป.ป.ช. (กรณีท์<br>ลักษณะการกล่าวหา<br>พฤติการณ์                                                              | รี่กรอกผิดเท่านั้น)<br>(ลักษณะการกล่าวหา                                                         |                          | **ขอมูล ป.ป.ช. โช้น                                                                                  | แหน รูปแบบการร้องเรียน ของ ป.ป.<br>หรืจจริง ในส่วนของ ป.ป.ห.                                                  | 2         |                     |              |  |
| ปรับแก้                               | หุกขุกลาวเทษ<br>ใช้อมูล ป.ป.ช. (กรณีท่<br>ลักษณะการกล่าวหา<br>หลุดิการณ์                                                             | รี่กรอกผิดเท่านั้น)<br>(ลักษณะการกล่าวหา                                                         |                          | 💌 **ชโลบูล 1/.1/.ช. ใชโน<br>ชื่อเป                                                                   | แหน รูปแบบการจัดงเรียน ของ ป.ป.ป.<br>ห้าจรริง โนส่วนของ ป.ป.พ.                                                |           |                     |              |  |
| ปรับแก้                               | <u>າທອນດູລາວ ເຫຼອ</u><br>ໃ <mark>ຫ້ອນູດ ປ.ປ.ປ. (ກຣາໂກ່</mark><br>ລັດສະແວກຣາກຄ່າວນາ<br>ຫຍຸດີກາຣຍ໌<br>ຮູງານຄວາມຄິດ:                    | <mark>โกรอกผิดเท่านั้น)</mark><br>(ลักษณะการกล่าวหา<br>< รามความผิด >                            |                          | • ************************************                                                               | แทน รูปแบบการจัดงเรียน ของ ป.ป.<br>ทั้จจริง ในส่วนของ ป.ป.ท.<br>แล ป.ป.ต.                                     |           |                     |              |  |
| ปรับแก้                               | ขุดขุดสาวเทษ<br>ใ <mark>ข้อมูล ป.ป.ช. (กรณีรั</mark><br>ดักษณะการกล่าวหา<br>พลดิการณ์<br>ฐานความมิล:<br>ประมาทเรื่องกล่าวหา:         | <mark>ไกรอกผิดเท่านั้น)</mark><br>(สักษณะการกล่าวหา<br>< ฐานความผิด ><br>< ประเภทเรื่องกล่าวหา > |                          | """alaya 21.21.01. tala     "alaya     "alaya     "alaya     "alaya     "alaya     "alaya     "alaya | น่งหม ฐปณบบารข้องเรียน ของ ป.ป.<br>ทั่งจะถึง ในส่วนของ ป.ป.พ.<br>พุล ป.ป.พ.<br>พุล ป.ป.พ.                     |           |                     |              |  |
| ปรับแก้                               | หุกขุกลาวเหษ<br>ใช้อมูล ป.ป.ช. (กรณีขั<br>ดักษณะกรรกล่าวมา<br>พลดิการณ์<br>ฐานความผิด:<br>ประมาหรืองกล่าวหา:<br>ประมาหรืองร้องเรียน: | <mark>โกรอกผิดเง่านั้น)</mark><br>(ดักษณะการกล่าวหา<br><                                         |                          | • """"""""""""""""""""""""""""""""""""                                                               | นาน รูปแบบการกิจงสียน ของ ปะป.<br>เรื่องสือ ในส่วนของ ปะป.ท.<br>บุล ปะป.ช.<br>บุล ปะป.ช.<br>(สวยสีอกร้าวอื่น) |           |                     |              |  |
| ปรับแก้                               | รู้เกษุคลาวเหษ<br>รักษณะกรรกล่าวหา<br>พลลัการณ์<br>ฐานความผิด:<br>ประเภทเรื่องกล่าวหา:<br>ประเภทเรื่องต้องรับน:                      | <b>โกรอกผิดเท่านั้น)</b><br>(ลักษณะการกล่าวหา<br><                                               |                          | <ul> <li>************************************</li></ul>                                              | um gluzonrobolinu no slih<br>doolo ludvano slihn<br>ya slihn<br>ya slihn<br>ya slihn<br>za slihn              |           |                     |              |  |
#### การมอบหมายคดี

วิธีการมอบหมายเรื่องไปยังเขต เมื่อเจ้าหน้าที่ได้บันทึกข้อมูลคดีแล้ว คดีดังกล่าวจะ ถูกแสดงในรายการ "รอการมอบหมาย" จากนั้นให้คลิกขวาระบบฯจะแสดงรายการเมนูให้ เลือก ให้คลิกที่ "ดูรายละเอียด" หากต้องการตรวจสอบรายละเอียดคดีก่อนการโอน หรือ คลิกที่ "แก้ไขคดี" เพื่อเข้าสู่หน้าต่างการโอนคดี หรือคลิกจากปุ่มเมนูด้านขวาสุด รายละเอียดแต่ละตำแหน่ง มีดังนี้

| หน้า     | หลัก > รายการ | สอกสารรับเรื่องร้องเรียน               |                                                             |                                               |                               |            |                  |                                              |          | หน้าหลัก | ออกจากระบบ         |                        |                      |                   |
|----------|---------------|----------------------------------------|-------------------------------------------------------------|-----------------------------------------------|-------------------------------|------------|------------------|----------------------------------------------|----------|----------|--------------------|------------------------|----------------------|-------------------|
|          | น้อนกลัน      | รอการมอากมาย เรื่องร้อ                 | งเรียนทั้งหมด                                               | n                                             | _                             | _          | -                |                                              | _        |          |                    | _                      |                      | _                 |
|          |               |                                        |                                                             |                                               |                               |            |                  |                                              |          |          |                    | _                      |                      |                   |
| កែរិគា   | พศ            | สักษณะการ<br>กระทำความผิด              | ຽານຄວານຄິດ                                                  | หน่วยงานผู้ถูก                                | กล่าวหา                       |            | เขตรีบ<br>ผิดชอบ | ซ่องทาง<br>เม การร้องเรียน                   | หมายเหตุ | นักสีน   | สถานะคลี           | รายละเอียด<br>สถานะคดี | สถานะคดี (เก่า)      | [Menu]            |
| <b>u</b> | 40112B        |                                        |                                                             | กรม                                           | กระทรวง                       |            |                  |                                              |          |          |                    |                        |                      |                   |
|          | กรุงเทพมหานคร |                                        |                                                             | องศ์การบริหารส่วน<br>สาบอ                     | กระทรวง<br>มหาดไทย            | 30/6/2563  | •                | สำนักงาน ป.ป.ช./สำนักงาน ป.ป.ช. ประจำจังหวัด |          |          | กระบวนการรับเรื่อง |                        | อยู่ระหว่างดำเนินงาน | [View] [unitenii  |
|          | สมุทรสาคร     | ทจริตการจัดขึ้อจัดจ่าง                 | ทุจริตการจัดซื้อจัดจ่างหรือการเสนอ<br>ราคาต่อหน่วยงานของรัฐ | สำนักงานคณะ<br>กรรมการการศึกษาชั่น<br>พื้นฐาน | กระทรวง<br>ศึกษาธิการ         | 5/12/2559  | -                | ไปรษณีย์                                     |          |          | กระบวนการรับเรื่อง |                        | อยู่ระหว่างคำเนินงาน | [View] [unitees]  |
|          |               |                                        |                                                             |                                               |                               | 31/7/2559  | •                | www.pacc.go.th หน้าบริการประชาชน             |          | 41       | กระบวนการรับเรื่อง | ÷                      | อยู่ระหว่างสำเนินงาน | [view] [แก้ไขคลิ] |
| ชสีมา    | นครรายสีมา    | ใช้สานาจหรือตำแหน่งหน้าที่โดยมี<br>ชอบ | พถดิกรรมส่อไปทางทุจริตประพฤติมี<br>ขอบ                      | กรมพัฒนาที่ดิน                                | กระทรวง<br>เกษตรและ<br>สหกรณ์ | 10/10/2559 | -                | ประชาชนส่งหนังสือร้องเรียน                   |          |          | กระบวนการรับเรื่อง |                        | อยู่ระหว่างตำเนินงาน | [View] [unlend]   |
|          |               |                                        |                                                             |                                               | ใม่เข้าหน่วย<br>งานของรัฐ     | 1/10/2559  |                  |                                              |          |          | กระบวนการรับเรื่อง |                        | อยู่ระหว่างศาเนินงาน | [View] [แก่ไซคล์] |
|          | ฟจิตร         | <b>ทุจริตโครงการของรัฐ</b>             | โครงการของรัฐบาล                                            | กรมการปกครอง,<br>องค์การปริหารส่วน            | กระทรวง                       | 27/9/2559  |                  | ไปรษณีย์                                     |          |          | กระบวนการรับเรื่อง |                        | อยู่ระหว่างศาเนินงาน | [View] [แก่ไขคติ] |

# การมอบหมายคดีไปยังเขต

เมื่อต้องการมอบหมายคดีไปยังเขต คลิกที่แถบ "รายงานสถานะ" เลือกเขตที่ต้องการ คลิกที่ เรียบร้อย

| > แก้ไขสำนวนคดี                                          | / แก้ไขผ่รับผิดชอบคดี                                             |                          |                                 |                            |                              |                 | หน้าหลัก ออกจากระบบ |
|----------------------------------------------------------|-------------------------------------------------------------------|--------------------------|---------------------------------|----------------------------|------------------------------|-----------------|---------------------|
| ้อนกลับ แก้ไร                                            | เคดี แก้ไข สถานที่เกิดเหตุ                                        | ผู้กล่าวหา/ผู้ถูกกล่าวหา | รายงานสถานะ                     | เอกสารประกอบอื่นๆ          | รายงานผลของเรื่อง            | ข้อมูล ป.ป.ช.   |                     |
| าดี / รายละเอียดดศ์                                      | i                                                                 |                          |                                 |                            |                              |                 |                     |
| ມານທີ່: <b>3076/59</b>                                   | สำนวนคลี/เขต 00                                                   | 3076/59 Tu               | ที่ออกเลขสำนวน : <b>10/10</b> / | 2559 14:56:54 ສຄ           | านะคดี: อยู่ระหว่างดำเนินงาน | ความคืบหน้า : - |                     |
| เรื่อง : การออกเอกสาร                                    | สิทธิวัดป่าพิมวันด์ สาขาวัดธรรมกาย                                |                          |                                 |                            |                              |                 |                     |
| พเทพ :<br>ะสงค์ : ร้องทุกข์/กล่าวโ                       | ทษ                                                                |                          |                                 |                            |                              |                 |                     |
|                                                          |                                                                   |                          |                                 |                            |                              |                 |                     |
| 1. รายละเอียด                                            | เข้อกล่าวหา - เพิ่มเดิม/แก้ไข ผู้รั                               | บผิดชอบคดี               |                                 |                            |                              |                 |                     |
|                                                          |                                                                   |                          | ส่านัก                          | ก: < เลือกเขต >            |                              | ~               |                     |
|                                                          |                                                                   |                          | นักสืบ                          | ม: < เลือกนักสืบ . >       |                              | ~               |                     |
|                                                          |                                                                   | สถานะของคดี/กร           | ะบวนการแสวงหาข้อเท็จจรื         | to : กระบวนการรับเรื่อง    | ~                            |                 |                     |
|                                                          |                                                                   |                          | สถานะย่อ                        | ย :   << เลือกสถานะย่อย >: | · •                          |                 |                     |
|                                                          |                                                                   |                          | เลขหนังสื                       | a:                         |                              |                 |                     |
|                                                          |                                                                   |                          | วันที่ออกเลขหนังสื              | a:                         | (ວວ/໑໑/ປປປປ)                 |                 |                     |
|                                                          |                                                                   |                          |                                 |                            |                              |                 |                     |
|                                                          |                                                                   |                          |                                 |                            |                              |                 |                     |
|                                                          |                                                                   |                          |                                 | เรียบร้อยแ                 | ล้ว                          |                 |                     |
| 2. กระบวนกา                                              | รพิจารณาของคณะกรรมการขั้น                                         | แสวงฯ                    |                                 |                            |                              |                 |                     |
|                                                          |                                                                   |                          |                                 |                            |                              |                 |                     |
| 🗌 ส่งไปอนุกร                                             | รมการกลันกรอง                                                     |                          |                                 |                            |                              |                 |                     |
|                                                          | กา. บ.บ.ท. เห็นชอบเทยรรฐราระ<br>กร ป.ป.ท. พิจารณา(ปีมติ)          |                          |                                 |                            |                              |                 |                     |
| 🗌 ນທິດແະດຈ                                               | รมการ ป.ป.ท. ครั้งที่ 1 วันที่                                    | ff (วว/คศ                | (ปปปป) มติ < เลือกร             | รายการ >                   | ✓ หมายเหตุ                   |                 |                     |
| 🗌 มติดณะกร                                               | เมการ ป.ป.ท. ครั้งที่ 2 วันที่                                    | 11 (วว/คศ                | /ปปปป) มติ < เลือกร             | รายการ >                   | ✓ หมายเหตุ                   |                 |                     |
| 🗌 ນທີອດເະດຈ                                              | รมการ ป.ป.ท. ครั้งที่ 3 วันที                                     | 11 (co/oa                | (ปปปป) มติ < เลือกร             | รายการ >                   | ✓ หมายเหตุ                   |                 |                     |
| 🗌 มติดณะกร                                               | ธมการ ป.ป.ท. ครั้งที่ 4 วันที่                                    | 🛗 (ວວ/ດດ                 | /ปปปป) มติ < เลือกร             | รายการ >                   | ✓ หมายเหตุ                   |                 |                     |
| 🗌 จัดทำมดิค                                              | ณะกรรมการ:                                                        |                          |                                 |                            |                              |                 |                     |
| 🗌 ส่งมดิให้ผู้!                                          | บผิดชอบ (ตั้งได่ฯ)                                                |                          |                                 |                            |                              |                 |                     |
|                                                          |                                                                   |                          |                                 | เรียบร้อยแ                 | ล้ว                          |                 |                     |
|                                                          |                                                                   |                          |                                 |                            |                              |                 |                     |
|                                                          |                                                                   |                          |                                 |                            |                              |                 |                     |
|                                                          |                                                                   |                          |                                 |                            |                              |                 |                     |
|                                                          |                                                                   |                          |                                 |                            |                              |                 |                     |
|                                                          |                                                                   |                          |                                 |                            |                              |                 |                     |
|                                                          |                                                                   |                          |                                 |                            |                              |                 |                     |
| สำนักงานคณะกรร<br>Office of Public Sector                | มการป้องกันและปรามปรามการ<br>Anti-Corruption Commission (PACC)    | ทุจริตในกาครัฐ           |                                 |                            |                              |                 |                     |
|                                                          |                                                                   |                          |                                 |                            |                              |                 |                     |
| > แก้ไขส่านวนคดี /                                       | แก้ไขผ่รับผิดชอบคดี                                               |                          |                                 |                            |                              |                 | หน้าหลัก ออกจากระบบ |
| นกลับ แก้ไขค                                             | ลี แก้ไข สถานที่เกิดเหตุ                                          | ผู้กล่าวหา/ผู้ถูกกล่าวหา | ายงานสถานะ เอก                  | สารประกอบอื่นๆ รายง        | านผลของเรื่อง ข้อมูล ป       | .ป.ช.           |                     |
| ดี / รายละเอียดดดี                                       |                                                                   |                          |                                 |                            |                              |                 |                     |
| วนที่: <mark>0829/63</mark><br>ร้อง: กรณี ว่าปฏิบัติพริณ | สำนวนคดิ/เขต <mark>0508</mark><br>สะเว็นการปฏิบัติหน้าที่โดยมีขอบ | 29/63 วันท์อ             | อกเอขสำนวน : 23/7/2563          | 19:47:41 annuce            | ดี: อยู่ระหว่างตำเน็นงาน     | ความคืบหน่า : - |                     |
| เหตุ:<br>สงค์: รักเพลร์/กล่างวิณ                         |                                                                   |                          |                                 |                            |                              |                 |                     |
| and : sealushushis                                       |                                                                   |                          |                                 |                            |                              |                 |                     |
|                                                          |                                                                   |                          |                                 |                            |                              |                 |                     |

| <ol> <li>รายละเอียดข้อกล่าวหา - เพิ่มเติม/แก้ไข ผู้รับผิดชอบคดี</li> </ol>                                                                                                    |                                                                                                    |  |
|----------------------------------------------------------------------------------------------------|----------------------------------------------------------------------------------------------------|--|
| สำนัด<br>นำเพื่อ<br>สถานะของหลี/กระบวนการแสงคารวัด<br>สถานะขอ<br>สถานะขอ                                                                                                    | 1 mbh.5 ✓<br>2 < label{eq:second} <                                                                                                    |  |
| 2. กระบวนการพิจารณาของคณะกรรมการชั้นแสวงฯ                                                                                                    | nuw.a<br>nuw.4<br>nuw.5                                                                                                    |  |
| สมัประทรางการครั้งการอง     ประราช ดอก. ปะไม่.พ. เรื่องสมไปข้ายระราชะ     นอราช ดอก. ปะไม่.พ. เรื่องสมไปข้ายระราชะ     นอราชราชทาง ปะไม.พ. รรังสาม โรงสา     แต่คณะกรรมาง ปะไม.พ. รรังสาม โรงสา     แต่คณะกรรมาง ปะไม.พ. รรังสาม โรงสา     แต่คณะกรรมาง ปะไม.พ. รรังสาม โรงสา     แต่คณะกรรมาง ปะไม.พ. รรังสาม โรงสา     แต่คณะกรรมาง ปะไม.พ. รรังสาม โรงสา     แต่คณะกรรมาง ปะไม.พ. รรังสาม โรงสา     แต่คณะกรรมาง ปะไม.พ. รรังสาม โรงสา     แต่คณะกรรมาง ปะไม.พ. รรังสาม โรงสา     แต่คณะกรรมาง ปะไม.พ. รรังสาม โรงสา     แต่คณะกรรมาง ปะไม.พ. รรังสาม โรงสา     แต่คณะกรรมาง     แต่คณะกรรมาง     แต่คณะกรมาง     แต่คณะกรมาง     แต่คณะกรมาง | n nan.<br>https://use 1<br>https://use 2<br>https://use 3<br>https://use 4<br>https://use 5<br>https://use 6<br>https://use 7<br>https://use 8<br>varause |  |
|                                                                                                    | เรียบร้อยแล้ว                                                                                                    |  |

เมื่อเลือกเขต สำหรับมอบหมายคดีแล้ว คดีที่ได้รับมอบหมายจะมาแสดงที่แถบ "เรื่องร้องเรียนทั้งหมด" และ จะแสดงในรายการเรื่องร้องเรียนทั้งหมดของเขตนั้นๆ

|       | สำน<br>อราส | โกงานคณะก<br>e of Pubilc Set | tor Anti-Co       | ป้องกันและ<br>arruption Con | USTUUST<br>nmission (PA | มการทุจริถในกาครัฐ<br>(cc)                                                  |              |                                                             |         |               | นายถนัย       | เกิกตี้ สลีอ่อน (นักสีบสวนสอบส. | นปฏิบัติกาาร)                           |                           |                                                       |           |
|-------|-------------|------------------------------|-------------------|-----------------------------|-------------------------|-----------------------------------------------------------------------------|--------------|-------------------------------------------------------------|---------|---------------|---------------|---------------------------------|-----------------------------------------|---------------------------|-------------------------------------------------------|-----------|
| หน้าห | ลัก > รา    | ขการเอกสาร                   | รับเรื่องร้อ      | งเรียน                      |                         |                                                                             |              |                                                             |         |               |               | หน้าหล่                         | in ออกจากระบบ                           |                           |                                                       |           |
|       | ม้อนกลัง    | 1 5207                       | รมอบหมาย          | เรื่อง                      | ร้องเรียนทั้งเ          | aa aa aa aa aa aa aa aa aa aa aa aa aa                                      |              |                                                             |         | _             |               |                                 |                                         | _                         |                                                       | _         |
| Vi    | ew Filte    | s & Options                  |                   | -                           |                         | _                                                                           |              |                                                             |         |               |               |                                 |                                         |                           |                                                       |           |
| на    | การคันนา    | คดี                          |                   |                             |                         |                                                                             |              |                                                             |         |               |               |                                 |                                         |                           |                                                       |           |
| N     | . เลขเรือ   | ง เลขเรื่อง/เขเ              | า เลขสำนวน<br>คลี | เลขสำนวน<br>คลี/เขต         | วันที่ออก<br>เลขสำนวน   | เรื่อง                                                                      | ผู้กล่าวหา   | ผู้ถูกกล่าวหา                                               |         | สถานที่เกิดเร | 49            | สักษณะการ<br>กระทำความผิด       | ฐานความผิด                              | หน่วยงานร                 | ัฐกกล่าวหา                                            | 90 174    |
|       |             |                              |                   |                             |                         |                                                                             |              |                                                             | ต่านล   | สาเกล         | สงหวัด        |                                 |                                         |                           | กระทรวง                                               |           |
| 1     | 0457/6      | 3 080457/63                  | 0457/63           | 080457/63                   | 2/4/2563                |                                                                             | ้แก้ว มีเงิน | สมาชิกสภาองค์การบริหาร<br>ส่วนต่าบลพระธาตุบังพวน<br>หมู่ที่ |         | ด้านตง        | กรุงเทพมหานคร |                                 |                                         | องค์การบริหารส่วน<br>ตำบล | เ กระทรวง<br>มหาดไทย                                  | 30/6/2563 |
| 3     | 0456/6      | 3 080456/63                  | 0456/63           | 080456/63                   | 31/3/2563               | ชาคดีดังเมื่อ11ปีก่อนได้<br>ใหมดะ ที่เคยเป็นข่าว<br>ครึกโครมกันไปทั่วประเทศ | ແຕ້ວ ນີເວີນ  | ເປລັຍນໃຈ ມຸວເປົາ                                            | ดลาดขอด | เขตพระนคร     | กรุงเทพมหานคร | ) ๆจริตการจัดขึ้อจัดจ้าง        | การจับกุมทำร้ายร่างกาย                  |                           | ผู้กล่าวหามาร้อง<br>เรียนที่<br>ป.ป.ท.เขตพื้นที่<br>1 | 28/6/2563 |
|       | 0455/6      | 3 060455/63                  | 0455/63           | 060455/63                   | 30/3/2563               |                                                                             | ไม่ระบุ      | ไม่ระบุ                                                     |         |               |               | ความผิดเกี่ยวกับวินัยราชการ     | พฤติกรรมส่อไปทางทุจริตประพฤติมี<br>ช่อบ |                           |                                                       | 27/6/2563 |
| 4     | 0454/6      | 3 060454/63                  | 0454/63           | 060454/63                   | 30/3/2563               |                                                                             | ไม่ระบุ      | ใม่ระบุ                                                     |         |               |               | การสำเนินคลีโดยมีชอบด้วยกฎหมาย  | เจ้าหน้าที่เรียกรับเงิน                 |                           |                                                       | 27/6/2563 |
|       | 0453/6      | 3 080453/63                  | 0453/63           | 080453/63                   | 30/3/2563               |                                                                             | ไม่ระบุ      | ไม่ระบุ                                                     |         |               |               | ดวามผิดเกี่ยวกับวินัยราชการ     | ทุจริตเบียดบังหรัพย์                    |                           |                                                       | 27/6/2563 |
| e     | 0452/6      | 3 170452/63                  | 0452/63           | 170452/63                   | 27/3/2563               |                                                                             | ไม่ระบุ      | ใม่ระบุ                                                     |         |               |               |                                 |                                         |                           |                                                       | 24/6/2563 |
| 3     | 0451/6      | 3 070451/63                  | 0451/63           | 070451/63                   | 26/3/2563               |                                                                             | ไม่ระบุ      | ประสิทธิ เกตุแก้ว                                           |         |               |               |                                 |                                         |                           |                                                       | 23/6/2563 |
| 8     | 0450/6      | 3 100450/63                  | 0450/63           | 100450/63                   | 26/3/2563               |                                                                             | ไม่ระบุ      | ไม่ระบุ                                                     |         |               |               |                                 |                                         |                           |                                                       | 23/6/2563 |

เมื่อผู้ใช้งานเข้าสู่ระบบฯ โดยใช้สิทธิ์ของธุรการในเขตนั้น ๆ ให้เข้า คลิกที่ "เรื่อง ร้องเรียนทั้งหมด" เพื่อตรวจสอบคดีที่ได้รับเข้ามา

| สำนักงานคณะกรรมการป้องกันและปราบปรามการทุจริตในกาครัฐ<br>Office of Public Sector Anti-Corruption Commission (PACC) |                                                         |                      |              |
|----------------------------------------------------------------------------------------------------|---------------------------------------------------------|----------------------|--------------|
| หน้าหลัก > รายการเมน                                                                                               |                                                         | หน้าหลัก ออกจากระบบ  |              |
|                                                                                                    |                                                         |                      |              |
|                                                                                                    | จำนวนรับเรื่องสำนักงาน ป.ป.ท 1,402 เรื่อง (ปปท. เขต 3 ) |                      |              |
| ระมนงานคดีจากสำนัก ป.ป.ช                                                                                           | 330 คตี                                                 |                      | 330 ເຮື່อນ   |
| 💳 ລາວຮັບເຮັ່ວນຮ້ວນເຮັຍນ(ປ.ປ.ປ.)                                                                                    | ស เรื่องร้องเรียนทั้งหมด                                | 💳 รายงามกำกับ/กิดกาม |              |
| ระบบรับเรื่องตามมาตรา 58/2 ,58/3                                                                                   |                                                         |                      | 1,072 ເຣື່อง |
| - สงรับเรื่องร้องเรียน                                                                                             | 📩 รื่องร้องเรียนทั้งหมด                                 | 💳 รายงามกำกับ/กิดตาม |              |
| จัดการระบบ                                                                                                    |                                                         |                      |              |
| 🎊 ýlövussu                                                                                                    | 🔿 เปลี่ยนระโลมว่าม                                      | O ลถิติการใช้งาน     |              |

# เรื่องที่รับเข้ามาจะแสดงในรายการ " รอการมอบหมาย"

| งน้าหล่ | จัก > ราย<br>ย้อนกลับ | inn:<br>sann  | รมอบหมาย        | ียน<br>เรื่อง       | เรื่องเรียนทั้งน      | ມດ Export                                                     | แตกสารที่ แต่เล็ด                                          |                                                           |             |                  | หน้า          | หลัก ออกจากระบบ                        |                                                             |                         |
|---------|-----------------------|---------------|-----------------|---------------------|-----------------------|---------------------------------------------------------------|------------------------------------------------------------|-----------------------------------------------------------|-------------|------------------|---------------|----------------------------------------|-------------------------------------------------------------|-------------------------|
| ) Vie   | w Filters             | & Options     |                 | -                   |                       |                                                               |                                                            | ผลการค้าหาคดี                                             |             |                  |               |                                        |                                                             |                         |
| No.     | เลขเรื่อง             | ເລນເรื่อง/ເນສ | เลขสำนวน<br>คลี | เลขสำนวน<br>คดี/เขต | วันที่ออก<br>เลขสำนวน | เรื่อง                                                        | ผู้กล่าวหา                                                 | ผู้ถูกกล่าวหา                                             |             | สถานที่เกิดเหตุ  |               | สักษณะการ<br>กระทำความผิด              | ฐานความผิด                                                  |                         |
|         |                       |               |                 |                     |                       |                                                               |                                                            |                                                           | ต่าบล       | อำเภอ            | จังหวัด       |                                        |                                                             |                         |
| 1       | 0457/63               | 080457/63     | 0457/63         | 080457/63           | 2/4/2563              |                                                               | แก้ว มีเงิน                                                | สมาชิกสภาองค์การบริหาร<br>ส่วนตำบลพระธาตุบังพวน<br>หมู่ที |             | ดีนแดง           | กรุงเทพมหานคร |                                        |                                                             | องค์ก<br>ส่วนต่         |
| 2       | 0804/62               | 080804/62     | 0804/62         | 080804/62           | 2/7/2562              | ละเว้นการปฏิบัติหน้าที่                                       | จรัสครี ใหวัครู กับขวก                                     | เดชา สกุลกาญจบดุล กับ<br>พวก                              |             | เมืองอ่านาจเจริญ | ฮานาจเจริญ    | ใช้อำนาจหรือตำแหน่งหน้าที่โดยมี<br>ชอบ | พฤติกรรมส่อไปทางทุจริตประพฤติมี<br>ช่อบ                     | กรมกา<br>หางบ           |
| 3       | 0630/62               | 080630/62     | 0630/62         | 080630/62           | 14/6/2562             | กรณีการศัดเลือกกรณีที่มี<br>เหตุพิเศษที่ไม่ต้องสอบ<br>แข่งชัน | ไข่มุก มีศรี <i>กับพวก</i>                                 | สพจน์ ชูรัตน์ <i>กับทวก</i>                               | นาหว้า      | ปทุมราชวงศา      | อ่านาจเจริญ   | ใช้อำนาจหรือตำแหน่งหน้าที่โดยมี<br>ขอบ | พฤดิกรรมส่อไปทางทุจริดประพฤดีมี<br>ขอบ                      | เทศบา                   |
| 4       | 0310/62               | 080310/62     | 0310/62         | 080310/62           | 5/4/2562              | ปฏิบัติหรือละเว้นปฏิบัติ<br>หน้าที่โดยมีชอบ                   | เสน่ห์ ใจภักดี                                             | จิดดีมา พรบุตร                                            | โบบหนามแห่ง | เมืองอ่านาจเจริญ | ฮานาจเจริญ    | ใช้อำนาจหรือตำแหน่งหน้าที่โดยมี<br>ชอบ | พฤดิกรรมส่อไปทางทุจริดประพฤดิมิ<br>ขอบ                      | กรมที่เ                 |
| 5       | 0171/62               | 080171/62     | 0171/62         | 080171/62           | 5/3/2562              | แจ้งเบาะแสการทุจริต                                           | ถูกปกปิด ตามพระราช<br>ปัญญัติประกอบรัฐธรรมบูญ<br>ว่าด้วยกา | พิทักษ์ กะอูทิน                                           | ตั้งใจ      | เมืองสุรินทร์    | สุรินทร์      | ดวามผิดเกี่ยวกับเอกสาร                 | ทุจริดการจัดชื่อจัดจ้างหรือการเสนอ<br>ราคาต่อหน่วยงานของรัฐ | สำนัก<br>กระทร<br>สาธาร |
| 6       | 0170/62               | 080170/62     | 0170/62         | 080170/62           | 5/3/2562              | แจ้งเบาะแสการทุจริด                                           | ถูกปกปิด ตามพระราช                                         | ดวงชีวัน ใชยปัญญา                                         | กุดเมืองสาม | ยางชุมน้อย       | ศรีสะเกษ      | ทุจริดสักษณะความผิดเกี่ยวกับทรัพย์     | ทุจริดเบียดบังทรัพย์                                        | กรมที่เ                 |

คลิกที่ "View" เมื่อต้องการดูรายละเอียดคดีที่ต้องการ คลิกที่ "แก้ไขคดี" เมื่อต้องการแก้ไข เพิ่มเติมรายละเอียดหรือมอบหมายคดีไปยังนักสืบ ผู้รับผิดชอบ

| 0    | Office of Public Sector Ar                                 | nti-Corruption Co                    | mmission (PACC)      | ทุจรถเนกา | เกรฐ               |                                              |          |        |                              |                        |                      |                   |
|------|------------------------------------------------------------|--------------------------------------|----------------------|-----------|--------------------|----------------------------------------------|----------|--------|------------------------------|------------------------|----------------------|-------------------|
| W    | น้ำหลัก > รายการเอกสารรับเรื่อ                             | เงร้องเรีย <u>น</u>                  |                      |           |                    |                                              |          |        | หน้าหลัก ออกจากระ            | JU                     |                      |                   |
|      | ย้อนกลับ รอการมอบห                                         | เมาย เรื่อ                           | งร้องเรียนทั้งหมด    | Export    |                    |                                              |          |        |                              |                        |                      |                   |
|      |                                                            |                                      |                      |           |                    |                                              |          |        |                              |                        |                      |                   |
|      |                                                            |                                      |                      |           |                    |                                              |          |        |                              |                        |                      |                   |
|      |                                                            |                                      |                      |           | -                  |                                              |          |        |                              |                        | -                    |                   |
|      | ฐานความผิด                                                 | หน่วยงา                              | านผู้ถูกกล่าวหา      | 90 Tu     | เขตรับ<br>ผิดชอบ   | ช่องทาง<br>การร้องเรียน                      | หมายเหตุ | ณักสืบ | สถานะคดี                     | รายละเอียด<br>สถานะคดี | สถานะคดี (เก่า)      | [Menu]            |
|      |                                                            | กรม                                  | กระทรวง              |           |                    |                                              |          |        |                              |                        |                      |                   |
|      |                                                            | องค์การบริหาร<br>ส่วนตำบล            | กระทรวงมหาดไทย       | 30/6/2563 | ปปท. เบต 3         | สำนักงาน ป.ป.ช./สำนักงาน ป.ป.ช. ประจำจังหวัด |          | -      | มอบหมายหน่วยงาน/ผู้รับผิดชอบ |                        | อยู่ระหว่างดำเนินงาน | [View] [แก่ไขคดิ] |
| រ    | พฤดิกรรมส่อไปทางทุจริตประพฤดิมี<br>ชอบ                     | กรมการขนส่ง<br>ทางบก                 | กระทรวงคมบาคม        | 29/9/2562 | ปปท. เขต 3         | สำนักงาน ป.ป.ช./สำนักงาน ป.ป.ช. ประจำจังหวัด |          | -      | กระบวนการรับเรื่อง           | -                      | อยู่ระหว่างสำเนินงาน | [View] [แก้ไซคล์] |
| มี   | พฤดิกรรมส่อไปทางทุจริตประพฤติมี<br>ชอบ                     | เทศบาลต่าบล                          | กระทรวงมหาดไทย       | 11/9/2562 | ปปท. เขต 3         | สำนักงาน ป.ป.ช./สำนักงาน ป.ป.ช. ประจำจังหวัด |          |        | กระบวนการรับเรื่อง           | -                      | อยู่ระหว่างดำเนินงาน | [View] [แก่ไขคดิ] |
| ព    | พฤติกรรมส่อไปทางทุจริตประพฤติมี<br>ช่อบ                    | กรมที่ดิน                            | กระทรวงมหาดไทย       | 3/7/2562  | ปปท. <b>เ</b> ขต 3 | สำนักงาน ป.ป.ช./สำนักงาน ป.ป.ช. ประจำจังหวัด |          | -      | กระบวนการรับเรื่อง           | -                      | อยู่ระหว่างดำเนินงาน | [View] [แก้ไขคติ] |
|      | ทุจริดการจัดขึ้อจัดจำงหรือการเสนอ<br>ราคาต่อหน่วยงานของรัฐ | สำนักงานปลัด<br>กระทรวง<br>สาธารณสุข | กระทรวง<br>สาธารณสุข | 2/6/2562  | ปปท. เบต 3         | สำนักงาน ป.ป.ช./สำนักงาน ป.ป.ช. ประจำจังหวัด |          |        | กระบวนการรับเรื่อง           | -                      | อยู่ระหว่างคำเนินงาน | [View] [แก่ไขคดิ] |
| Swei | ์ ทุจริตเบียดบังทรัพย์                                     | กรมที่ดิน                            | กระทรวงมหาดไทย       | 2/6/2562  | ปปท. เบต 3         | สำนักงาน ป.ป.ช./สำนักงาน ป.ป.ช. ประจำจังหวัด |          |        | กระบวนการรับเรื่อง           |                        | อยู่ระหว่างดำเนินงาน | [View] [แก่ไขคลี] |

# การมอบหมายคดีไปยังนักสืบ

เมื่อต้องการมอบหมายคดีไปยังนักสืบ ผู้ใช้งานโดยโดยใช้สิทธิ์ของเจ้าหน้าที่ธุรการ เขต คลิกที่แถบ "รายงานสถานะ" เลือก รายชื่อนักสืบ ที่ต้องการ คลิกที่ เรียบร้อย

| > แก้ไขสำนวนคดี / แก                                                                                                    | ไขผ่รับผิดชอบคดี                                                             |                                                          |                                                 |                                                         |                                                   | หน้าหลัก ออกจากระบบ                               |          |
|----------------------------------------------------------------------------------------------------|------------------------------------------------------------------------------|----------------------------------------------------------|-------------------------------------------------|---------------------------------------------------------|---------------------------------------------------|---------------------------------------------------|----------|
| นกลับ แก้ไขคดี                                                                                                    | แก้ไข สถานที่เกิดเหตุ                                                        | ผู้กล่าวหา/ผู้ถูกกล่าวหา                                 | รายงานสถานะ                                     | เอกสารประกอบอื่นๆ                                       | รายงานผลของเรื่อง                                 | ข้อมูล ป.ป.ช.                                     |          |
| ภี / รายละเอียดดดี                                                                                                    |                                                                              |                                                          |                                                 |                                                         |                                                   |                                                   |          |
| วนที่: 0819/63<br>เรื่อง: ปฏิบัติหน้าที่โดยทุจริด<br>เปอร์เซ็นด์ จากผู้รับจำ.<br>เหตุ: เทศบาลต่าบลเวียงของ<br>สงค์: แจ้งเบาะแสทุจริต | สำนวนคดี/เขต <b>100819/63</b><br>เอื้อประโยชน์ให้กับตนเองและผู้อื่น จัด<br>- | ) วันที่ออกเลขสำนวน :<br>ทำโครงการจ่ายขาดเงินสะสมของเทศบ | 22/7/2563 9:15:36<br>าด โดยแบ่งชื่อแบ่งจ้าง จัด | สถานะคดี: อยู่ระหว่างสำ<br>เข่างบประมาณโครงการละไม่เกิน | เนินงาน ความดับหน้า<br>ชออ,อออ บาท เพื่อเลี่ยงการ | า :<br>เประกวดราคา โดยได้รับผลประโยชน์เดอบแทนประม | าณ ๒๐-๒๕ |
| 1. รายละเอียดข้อกล่า                                                                                                    | วหา - เพิ่มเติม/แก้ไข ผู้รับผิดข                                             | ชอบคดี                                                   |                                                 |                                                         |                                                   |                                                   |          |
|                                                                                                    |                                                                              | สำนัก: 1                                                 | ปปท. เขต 5                                      |                                                         | ~                                                 |                                                   |          |
|                                                                                                    |                                                                              | นักสืบ:                                                  | < เลือกนักสืบ > ปปท. เ                          | ขต 5                                                    | ~                                                 |                                                   |          |
|                                                                                                    | สถานะของคร                                                                   | ด/ขบวนการแสวงหาขอเทิจจริง :                              | < เสอกแกลบ > บบท.<br>แาย                        | 1100 0                                                  |                                                   |                                                   |          |
|                                                                                                    |                                                                              | สถานะขอย :                                               | นาย                                             |                                                         |                                                   |                                                   |          |
|                                                                                                    |                                                                              |                                                          | มาย                                             |                                                         |                                                   |                                                   |          |
|                                                                                                    |                                                                              |                                                          | นาย                                             |                                                         |                                                   |                                                   |          |
|                                                                                                    |                                                                              | 1                                                        | นาย                                             |                                                         |                                                   |                                                   |          |
|                                                                                                    |                                                                              |                                                          | N.9                                             |                                                         |                                                   |                                                   | -        |
| 2. ขบวนการพิจารณา                                                                                                    | ของคณะกรรมการชนแสวงฯ                                                         |                                                          | นาย                                             |                                                         |                                                   |                                                   |          |
| 🗌 ส่งใปอนุครรมดารดอั้น                                                                                                    | DED A                                                                        | 1                                                        | มาย                                             |                                                         |                                                   |                                                   |          |
|                                                                                                    | . ป.ป.ท. เพิ่มชอบให้บรรจวาระ                                                 |                                                          | นาง                                             |                                                         |                                                   |                                                   |          |
| คณะกรรมการ ป.ป.ท.                                                                                                    | พิจารณา(มีมติ)                                                               |                                                          | มาย                                             |                                                         |                                                   |                                                   |          |
| 🗍 มติดณะกรรมการ ป.ป.                                                                                                    | ท. ครั้งที่ 1 วันที่                                                         | 🎁 (ວວ/໑໑/ຟຟຟ                                             | มาย                                             |                                                         | หมายเหต                                           |                                                   |          |
| 🗍 มอีอณะกรรมการ ป.ป.                                                                                                    | ท. ครั้งที่ 2 วันที่                                                         | ())/00/11/11                                             | นาย                                             |                                                         | MUTUME                                            |                                                   |          |
|                                                                                                    |                                                                              | (22/00/hbh                                               | นาย                                             |                                                         |                                                   |                                                   |          |
| 000000000000000000000000000000000000000                                                                                              | N. MYON 3 3111                                                               | (1)/dd/0001                                              | N.9                                             |                                                         | หมายเหตุ                                          |                                                   |          |
|                                                                                                    |                                                                              | the land and late to be to be to be                      |                                                 |                                                         |                                                   |                                                   |          |
| <ul> <li>มติคณะกรรมการ ป.ป.</li> </ul>                                                                                               | ท. ครั้งที่ 4 วันที่                                                         | 🛗 (ວວ/໑໑/ປປປປ                                            | นาย                                             |                                                         | • หมายเหตุ                                        |                                                   |          |

เมื่อมอบหมายคดีให้นักสืบเรียบร้อยแล้วคดีดังกล่าวจะถูกแสดงในรายการคดีทั้งหมดของเขต นั้น ๆ

# การรายงานสถานะคดีโดยนักสืบ

เมื่อเข้าสู่ระบบฯ ผู้ใช้งานโดยใช้สิทธิ์ของนักสืบเขตในนั้น ๆ ให้คลิกที่ปุ่ม "เรื่อง ร้องเรียนทั้งหมด" เพื่อตรวจสอบคดีที่ได้รับมอบหมาย

| สำนักงานคณะกรรมการป้องกันและปรามปรามการทุจริกในกาครัฐ<br>Office of Public Sector Anti-Corruption Commission (PACC) |                                                     |                      |          |
|----------------------------------------------------------------------------------------------------|-----------------------------------------------------|----------------------|----------|
| หน้าหลัก > รายการเมน                                                                                               |                                                     | หน้าหลัก ออกจากระบบ  |          |
|                                                                                                    |                                                     |                      |          |
|                                                                                                    | จำนวนรับเรื่องสำนักงาน ป.ป.ก 3 เรื่อง (ปปก. เขต 3 ) |                      |          |
| ระบบงานคถึจากสำนัก ป.ป.ช                                                                                           | 2                                                   | ะคตี วิ              | ? เรื่อง |
| 🔟 ສາຮັບເຮົ່ວນຮັບບ(U U d)                                                                                           | ร่องร้องเรียมทั้งหนด                                | รายงามกำกับ/ติกลาม   |          |
| ระบบรับเรื่องตามมาตรา 58/2 ,58/3                                                                                   |                                                     |                      | 1 เรื่อง |
| 📕 พรับเรื่องร้องรับป                                                                                               | ร่องร้องเรียมทั้งหนด                                | = รายงามกำกับ/ดีกดาม |          |
| จักการระบบ                                                                                                    |                                                     |                      |          |
| n ilionescu                                                                                                    | 🔿 utitanstaria                                      | 🔿 สถีดีการใช้งาน     |          |

# เรื่องที่ได้รับการมอบหมายจะแสดงที่รายการ " รอการดำเนินการ"

| Carlos and and and and and and and and and and | 3     | สำนัก<br>Office | of Public Se  | Ctor Anti-C     | เป้องกันและ<br>orruption Cor | ปราบปราม<br>nmission (PAC | การทุจริตในทาครัฐ<br>๗  |              |                                                            |        |         |                           |                                          |                                        |                           |    |
|------------------------------------------------|-------|-----------------|---------------|-----------------|------------------------------|---------------------------|-------------------------|--------------|------------------------------------------------------------|--------|---------|---------------------------|------------------------------------------|----------------------------------------|---------------------------|----|
| หน้าเ                                          | หลัก  | > ราย           | การเอกสาร     | รับเรื่องรัส    | องเรียน                      |                           |                         |              |                                                            |        |         |                           | หน้าหลัก ออกจากระบบ                      |                                        |                           |    |
|                                                | ม้อ   | อนกลับ          | รอสา          | เน้นการ         | เรื่องร้อง                   | เรียนทั้งหมด              |                         |              |                                                            |        |         |                           |                                          |                                        |                           |    |
|                                                | liew  | Filters         | & Options     | _               | -                            |                           |                         |              |                                                            |        |         |                           |                                          |                                        |                           |    |
|                                                |       |                 |               |                 |                              |                           |                         |              | ผลการค้บหาคดี                                              |        |         |                           |                                          |                                        |                           |    |
| N                                              | D. LA | าขเรื่อง        | ເລນເรื่อง/ເນຄ | เลขสำนวน<br>คดี | เลขสำนวน<br>คดี/เขด          | วันที่ออก<br>เลขสำนวน     | เรื่อง                  | ผู้กล่าวหา   | ผู้ถูกกล่าวหา                                              |        | สถานที่ | เกิดเหตุ                  | สักษณะการ<br>กระทำความผิด                | ฐานความผิด                             | หน่วยงานผู้ดู             | 14 |
|                                                |       |                 |               |                 |                              |                           |                         |              |                                                            | สามส   | อ่าเกอ  | จังหวัด                   |                                          |                                        |                           |    |
|                                                | 1 04  | 457/63          | 080457/63     | 0457/63         | 080457/63                    | 2/4/2563                  |                         | ແກ້ວ ນີເຈີນ  | สมาชิกสภาองค์การบริหาร<br>ส่วนด่าบลพระธาตุบังพวน<br>หมู่ที |        | ดินแดง  | กรุงเทพมหานคร             |                                          |                                        | องค์การบริหารส่วน<br>ตำบล |    |
| ;                                              | 2 36  | 506/60          | 083606/60     | 3606/60         | 083606/60                    | 12/11/2560                | ทุจริดเงินช่วยเหลือคนจน | สิทธิ์ แสงศร | บุญดา มูลเพ็ญ                                              | ท่าลาด | ชุมพวง  | นครราช <mark>ส</mark> ีมา | ใช้อ่านาจหรือต่าแหน่งหน้าที่โดยมี<br>ขอบ | พฤดิกรรมส่อไปทางทุจริดประพฤดิมิ<br>ชอบ | กรมการปกครอง              |    |
|                                                | สาเ   | นวนคดี:         | 2/2 uz        | ของผลน้ำ: เ     | 0 * คันพบเงื่อ               | นไข <i>อูกต้อง</i> ห      | จายส่วนในคดีเดียวกัน    |              |                                                            |        |         |                           |                                          |                                        |                           | 1  |
|                                                |       |                 |               |                 |                              |                           |                         |              |                                                            |        |         |                           |                                          |                                        |                           | 1  |
|                                                |       |                 |               |                 |                              |                           |                         | หน้าที่ : 1/ | 1 ไปยังหน้า:                                               |        | ไป /    | GO                        |                                          |                                        |                           |    |
|                                                |       |                 |               |                 |                              |                           |                         |              | 3                                                          |        |         |                           |                                          |                                        |                           |    |

เมื่อต้องการดูรายละเอียดคดีหรือแก้ไข ให้คลิกขวาที่รายการคดีที่ต้องการ แล้วระบบ จะแสดงรายการเมนูขึ้นมา จากนั้นให้คลิกที่ "ดูรายละเอียดคดี" เพื่อดูรายละเอียด หรือคลิกที่ "แก้ไขคดี" เมื่อต้องการแก้ไข เพิ่มเติมรายละเอียดของคดี

|         | สำนัก<br>Office | NULARU: NSSUA<br>of Public Sector Anti | ารป้องกันและเ<br>-Corruption Com | <mark>ปราบปรามกา</mark><br>mission (PACC) | ารทุจริตในทาครัฐ               |                |              |      |            |        |                     |            |                     |
|---------|-----------------|----------------------------------------|----------------------------------|-------------------------------------------|--------------------------------|----------------|--------------|------|------------|--------|---------------------|------------|---------------------|
| หน้าหล่ | in > รายเ       | การเอกสารรับเรื่อง                     | ร้องเรียน                        | To an Energy Street of                    | Evenant                        | and and a      |              |      |            |        | หน้าหลัก ออกจากระบบ |            |                     |
| 1 áv    | ธองการค่        | รอการมอบแม                             | 10 19049                         | oorsonnovna                               | Export                         | LARK YOU DOLLA |              | _    | _          | _      |                     |            | -                   |
| нал     | ารคับนาด        | ด                                      |                                  |                                           |                                |                |              |      |            |        |                     |            |                     |
| No.     | เลขเรื่อง       | เลขเรื่อง/เขต เลขส่า                   | มวน เลขสำนวน                     | วันที่ออก                                 | เรื่อง                         | ผู้กล่าวหา     | ผู้ถูกกลำวหา |      | สถานที่เกิ | ลเหตุ  | ลักษณะการ           | ฐานความผิด | หน่ว                |
|         |                 | 80                                     | AA / 19A                         | แลขสานวน                                  |                                |                |              | สาบล | อำเภอ      | รงหวัด | กระหาความผด         |            | n                   |
| 1       | 0822/63         | 020                                    | 63                               | 2/1/2000 00                               |                                | บัต            | -            | -    |            | -      | 1                   |            | เลยาว               |
|         |                 |                                        | -                                | คูรายละ<br>แก้ไขค                         | ะเอียดคดี<br>เดี               |                | -            |      |            |        | _                   |            |                     |
| 2       | 0821/63         | 020                                    | 63                               | 2/1/2003 11                               | งดัดการระงานใม้ <b>เ</b> กตัอง | (ก<br>วา.      |              |      |            |        |                     |            | รปกค<br>ธาธิก<br>ง. |
|         |                 |                                        |                                  |                                           |                                |                |              |      |            |        |                     |            | เลย่าว              |
|         |                 |                                        |                                  |                                           |                                |                |              |      |            |        |                     |            |                     |
| 3       | 0820/63         | 120                                    | 63                               | 22/7/2563                                 |                                | ใมระบุ         | ไมระบุ       |      |            |        |                     |            |                     |
| 4       | 0819/63         | 100                                    | 63                               | 22/7/2                                    |                                |                |              |      | 10.00      | 1.11   |                     | งฤติมี     | เทศบาลส่าว          |
|         |                 |                                        |                                  | - 5                                       | and the second                 |                |              |      |            |        |                     |            |                     |
|         |                 |                                        |                                  | 1                                         |                                |                |              |      |            |        |                     |            |                     |
|         |                 |                                        |                                  | - 1                                       |                                |                |              |      |            |        |                     |            |                     |
|         |                 |                                        |                                  |                                           |                                |                |              |      |            |        |                     |            |                     |

ในหน้าต่างการแก้ไขคดี ให้เลือกรายการ "รายงานสถานะ" เพื่อตั้งค่าสถานะเป็น "กระบวนการแสวงหาข้อเท็จจริงของผู้ปฏิบัติ" หรือสถานะอื่นๆ ที่ก้าวหน้ามากกว่า คดีที่ถูก บันทึกแล้ว

จะถูกแสดงในรายการของ "เรื่องร้องเรียนทั้งหมด" ของนักสืบที่รับผิดชอบ ดังรูป

|        | anur<br>office        | างานคณะท<br>of Public Sec | ISSUการใ<br>tor Anti-Co | ไองกันและเ<br>rruption Com | JSTUUSTUI<br>mission (PACI | การทุจริตในกาครัฐ<br>อ                                                      |              |                                                           |         |            |               | พ.จ.อ.ยงยุทธิ์ พิมที (นักสืบสวเ        | นสอบสวนชำนาญการ)                        |                               |                                                |           |        |
|--------|-----------------------|---------------------------|-------------------------|----------------------------|----------------------------|-----------------------------------------------------------------------------|--------------|-----------------------------------------------------------|---------|------------|---------------|----------------------------------------|-----------------------------------------|-------------------------------|------------------------------------------------|-----------|--------|
| หน้าหล | ัก > ราย<br>ย้อนกลับ  | การเอกสาร<br>รอสาเ        | รับเรื่องรั<br>นันการ   | เรื่องร้องเ                | รียนทั้งหมด                | . control main (                                                            |              |                                                           |         |            |               |                                        | หน้าหลัก ออกจากระบบ                     |                               |                                                |           |        |
| Filler | w Filters<br>ารคันนาค | ៥ Options<br>ជ            |                         |                            |                            |                                                                             |              |                                                           | 1       |            |               | 1                                      |                                         | 1                             |                                                |           |        |
| No     | เลขเรื่อง             | เลขเรื่อง/เขต             | เลขสำนวน<br>คลี         | เลชส่านวน<br>คดี / เขต     | วันที่ออก<br>เลขสำนวน      | เรื่อง                                                                      | ผู้กล่าวหา   | ผู้ถูกกล่าวหา                                             |         | สถานที่เกิ | ลเหตุ         | สักษณะการ<br>กระทำความผิด              | ฐานความผิด                              | Mia                           | ขงานผู้ถูกกล่าวหา                              | 90 Tu     | e<br>G |
|        |                       |                           |                         |                            |                            |                                                                             |              |                                                           | ฝ่ามล   |            | 40HIG         |                                        |                                         |                               | กระทรวง                                        |           |        |
| 1      | 0457/63               | 080457/63                 | 0457/63                 | 080457/63                  | 2/4/2563                   |                                                                             | ແກ້ວ ນີເຈັນ  | สมาขิกสภาองค์การบริหาร<br>ส่วนต่าบลพระชาดบังพวน<br>หมู่ที |         | ด้นแดง     | กรุงเทพมหานคร |                                        |                                         | องศ์การ<br>บริหารส่วน<br>ตำบล | กระทรวงมหาดไทย                                 | 30/6/2563 | ปปง    |
| 2      | 0456/63               | 080456/63                 | 0456/63                 | 080456/63                  | 31/3/2563                  | จำคดีดังเมื่อ11ปีก่อนได้<br>ใหมดะ ที่เคยเป็นข่าว<br>ครึกโครมกันไปทั่วประเทศ | ແກ້ວ ນີເຈັນ  | เปลี่ยนใจ มุ่งเป้า                                        | ดลาดขอด | เขตพระนคร  | กรุงเทพมหานคร | ทุจริตการจัดขึ้อจัดจำง                 | การสับกุมทำร้ายร่างกาย                  |                               | ผู้กล่าวหามาร้องเรียนที่<br>ป.ป.ท.เขตพื้นที่ 1 | 28/6/2563 | ปปห    |
| 3      | 3606/60               | 083606/60                 | 3606/60                 | 083606/60                  | 12/11/2560                 | ทุจริดเงินช่วยเหลือคนจน                                                     | สิทธิ์ แสงศร | บุญคา มูลเพ็ญ                                             | ท่าลาค  | สุมพวง     | นครราชสีมา    | ใช้อำนาจหรือดำแหน่งหน้าที่โดยมี<br>ชอบ | พฤติกรรมส่อไปทางทุจริตประพฤติมี<br>ช่อบ | กรมการ<br>ปกครอง              | กระทรวงมหาดไทย                                 | 9/2/2561  | ปปห    |
|        | สานวนคดี              | 3/3 u                     | สดงผลข้า: (             | * คันพบเงือ                | นไขอูกต่อง ห               | ลายส่วนในคดีเดียวกัน                                                        |              |                                                           |         |            |               |                                        |                                         | 1.                            |                                                |           |        |

# รายละเอียดข้อกล่าวหา เพิ่มเติม/แก้ไข ผู้รับผิดชอบคดี

นักสืบเลือกรายการ แก้ไขคดี จากนั้นเลือกแทป รายการ "รายงานสถานะ" สำหรับ นักสืบเจ้าของคดีสามารถแก้ไขการรายงานสถานะ สถานะของคดี/กระบวนการแสวงหา ข้อเท็จจริงและสถานะย่อยของคดีที่ตัวเองรับผิดชอบได้

| di di                                           | ร้ำนักงานคณะกรรมการป้องกันและปรามปรามการกุงริดในการกรัฐ<br>Jifke of Public Sector Anti-Comption Commission (PACI) test3 สูนย์รับเรื่อง 0                                                                              |                                                                                                    |                         |                                   |                 |               |                                              |  |   |  |
|-------------------------------------------------|----------------------------------------------------------------------------------------------------|----------------------------------------------------------------------------------------------------|-------------------------|-----------------------------------|-----------------|---------------|----------------------------------------------|--|---|--|
| หน้าหลัก >                                      | หป้าหลัก ออกจากรบบ                                                                                                    |                                                                                                    |                         |                                   |                 |               |                                              |  |   |  |
| ย้อนเ                                           | าลับ                                                                                                    | ม แก้ไขคดี แก้ไข สถานที่เกิดแต ปูกต่าวหาปู่สูกกต่าวหา <mark>รายงานสถานะ</mark> เอกสารประกอบอื่นๆ รายงานผลของเรื่อง ชัดมูล ป.ป.ส. |                         |                                   |                 |               |                                              |  |   |  |
| แก้ไขคดี                                        | / รายส                                                                                                    | ถะเอียดดคี                                                                                                    |                         |                                   |                 |               |                                              |  |   |  |
| สำนวนร<br>เรือ<br>สถานที่เกิดเหเ<br>วัตถุประสงเ | ณาหลี : 3076/59 สำนวนตรี(ขอ 003076/59 วินที่ออกและสำนวน : 10/10/2559 14:56:54 สถานอดสี : อยู่เราะว่างสำหลับเล่าน ความสับหว่า : -<br>เพื่อง : กรอดแกลการสำหรับเล่าในปี สาขาวีตรรมเกาย<br>หนดตร์ : ร้องทุศ/กล่าวโทษ<br> |                                                                                                    |                         |                                   |                 |               |                                              |  |   |  |
|                                                 | 1. 5                                                                                                    | ายละเอียดข้อกล่าวหา - เพิ่มเดิม                                                                                                  | ม/แก้ไข ผู้รับผิดชอบคดี |                                   |                 |               |                                              |  |   |  |
|                                                 |                                                                                                    |                                                                                                    |                         |                                   |                 |               |                                              |  |   |  |
|                                                 |                                                                                                    |                                                                                                    |                         |                                   |                 | เรียบร้อยแล้ว |                                              |  |   |  |
|                                                 | 2. 6                                                                                                    | กระบวนการพิจารณาของคณะก                                                                                                    | รรมการขั้นแสวงฯ         |                                   |                 |               |                                              |  |   |  |
|                                                 | ditubuymannenduneas     distubuymannenduneas     distubuymannenduneas     distubuymannenduneas     exercisiona distubutionaraire     exercisiona distubutionaraire                                                    |                                                                                                    |                         |                                   |                 |               |                                              |  |   |  |
|                                                 |                                                                                                    | มติดณะกรรมการ ป.ป.ท. ครั้งที่ 1 วันที                                                                                            |                         | 🛗 (ວວ/ຄດ/ປປປປ) ມຄໍ                | < เดือกรายการ > |               | <ul> <li>หมายเหตุ</li> </ul>                 |  |   |  |
|                                                 | 0                                                                                                    | มติดณะกรรมการ ป.ป.ท. ดรังที่ 2 วันที่                                                                                            |                         | 🛗 (ວວ/ຄດ/ປປປປ) ມຄິ                | < เดือกรายการ > |               | <ul> <li>หมายเหตุ</li> </ul>                 |  |   |  |
|                                                 |                                                                                                    | มติดณะกรรมการ บ.บ.ท. ครงท 3 วันท<br>มติดณะกรรมการ ป.ป.ท. ครั้งที่ 4 วันที่                                                       |                         | ) ສະ (ປປປປນ) ສະ<br>ສາຍ (ປປປປນ) ສະ | < เดือกรายการ > |               | <ul> <li>маление</li> <li>маление</li> </ul> |  |   |  |
|                                                 |                                                                                                    | จัดทำมติคณะกรรมการ:<br>ส่งมติให้ผู้รับผิดชอบ (ตั้งใต่ฯ)                                                                          |                         |                                   |                 |               |                                              |  | J |  |
|                                                 |                                                                                                    |                                                                                                    |                         |                                   |                 | เรียบร้อยแล้ว |                                              |  |   |  |

# กระบวนการพิจารณาของคณะกรรมการชั้นแสวงฯ

| บวนการพิจารณาของคณะกรรมการขั้นแสวงฯ      |                        |               |            |  |
|------------------------------------------|------------------------|---------------|------------|--|
| ส่งไปอนกรรมการกลั่นกรอง                  |                        |               |            |  |
| 📄 ประธาน คกก. ป.ป.ท. เห็นชอบให้บรรจุวาระ |                        |               |            |  |
| ดณะกรรมการ ป.ป.ท. พิจารณา(มันดิ)         |                        |               |            |  |
| 🗆 มติดณะกรรมการ ป.ป.ท. ดรั้งที่ 1 วันที่ | 🞬 (ວວ/ດດ/ນຳປາປາ) ມຄໍ < | เลือกรายการ > | พมายเหตุ   |  |
| มผิดณะกรรมการ ป.ป.ท. ดรั้งที่ 2 วันที่   | 😁 (ວວ/໑໑/ປປປປ) ມຄິ <   | เดือกรายการ > | 🗸 พมายเหตุ |  |
| มพิคณะกรรมการ ป.ป.ท. ครั้งที่ 3 วันที่   | 🗮 (ວວ/ດດ/ປປປປ) ນຄໍ <   | เลือกรายการ > | 🗸 พมายเหตุ |  |
| 🗌 มติดณะกรรมการ ป.ป.ท. ดรั้งที่ 4 วันที่ | 🛅 (วว/ดด/ปปปป) มต์ <   | เลือกรายการ > | • พมายเหตุ |  |
| จัดทำมติดณะกรรมการ:                      |                        |               |            |  |
| 🗌 ส่งมต์ให้ผู้รับยึดขอบ (ตั้งได่ฯ)       |                        |               |            |  |

# กระบวนการไต่สวนข้อเท็จจริงของผู้ปฏิบัติ

- สถานะ : เลือกรายการสถานะ ดังนี้
  - จัดทำคำสั่ง
  - ได้รับคำสั่ง
  - แจ้งคำสั่งให้ผู้ถูกกล่าวหาทราบ
  - สอบผู้กล่าวหา/ขอเอกสาร/อื่นๆ
  - แจ้งข้อกล่าวหา
  - สอบผู้ถูกกล่าวหา/ชี้แจงข้อกล่าวหา
  - จัดทำรายงานเสนอผู้บังคับบัญชา
  - นำรายงานเสนอเลขาฯ
  - รวบรวมพยานหลักฐานเพิ่มเติม
  - เสนอเลขาตามที่สั่งสอบเพิ่มเติม
  - เสนอ เพื่อบรรจุวาระ
- จัดประชุมคณะอนุฯ 1
- จัดประชุมคณะอนุฯ 2
- จัดประชุมคณะอนุฯ 3
- จัดประชุมคณะอนุฯ 4

| annu::       C dangaran > `         Galadian       Galadian         Galadian       Galadian         G |                                                                                                    |                                                                                                    |               |  |
|----------------------------------------------------------------------------------------------------|----------------------------------------------------------------------------------------------------|----------------------------------------------------------------------------------------------------|---------------|--|
|                                                                                                    | : :urn#<br>                                                                                              | < เดือกรายการ ><br>< เดือกรายการ ><br>จัลทำคำสั่ง<br>ได้รับคำสั่ง<br>แจ้งคำสั่งให้ผู้ถูกกล่าวหาทราบ<br>สอมผู้กล่าวหา/ขอเอกสาร/อื่นๆ |               |  |
| . กระบวมพิจารณาของคณะกรรมการขึ้นได้มี<br>. ประราพ ดก. มีป่ม. เกิพของให้เหญาระ<br>. กระบวนการให้สามข้อเพ็จจริดองผู้ไปฏิมีผี<br>. กระบวนการให้สามข้อเพ็จจริดองผู้ไปฏิมีผี<br>. กระบวนการให้สามข้อเพ็จจริดองผู้ไปฏิมีผี<br>. กระบวนการให้สามข้อเพ็จจริดองผู้ไปฏิมีผี<br>                                                                                                    |                                                                                                    | แจ้งข้อกล่าวหา<br>สอบผู้ถูกกล่าวหา/ขึ้แจงข้อกล่าวหา<br>จัดทำรายงานเสนอผู้บังคับบัญชา                                                | เขียนร์อยแต่ว |  |
| 3. กระบานการไล่ส่วนห้องทั้งจร้วมองผู้ปฏิบัลี<br>สอนธะ < เมื่อกายการ > >                                                                                                    | <ul> <li>กระบวนพิจารณาของคณะกรรมการขั้นได่สวน</li> <li>ประธาน ดกก. ป.ป.ท. เห็นชอบให้บระจุวาระ</li> </ul> | มารายงานเล่นอเลขาา<br>รวบรวมพยานหลักฐานเพิ่มเติม<br>เสนอเลขาดามที่สั่งสอบเพิ่มเติม<br>เสนอ เพื่อบรรจวาระ                            |               |  |
| asru::         < (dention::>           4subrease::            Subrease::            Subrease::            Subrease::            Subrease::            Subrease::                                                                                                    |                                                                                                    |                                                                                                    |               |  |
| attrac ( Capito 2017 9 / )<br>Guideguancary 1<br>Sautreguancary 2<br>Sautreguancary 3<br>Sautreguancary 4                                                                                                    | ครามรายควรได้สามเด็มเพิ่มหรือสามาร แก้ปลิงวิลี                                                           |                                                                                                    |               |  |
| Galdregunatery         2           Galdregunatery         3           Galdregunatery         4                                                                                                    | กระบวนการได่ส่วนข้อเพ็จจริงของผู้ปฏิบัติ                                                                 | - (                                                                                                    |               |  |
| 6สประชุมสนเวนๆ         3           5สประชุมสนเวนๆ         4                                                                                                    | กระบวนการไต่สวนข้อเพ็จจริงของผู้ปฏิบัติ<br>สถาน: :                                                       | : (< <mark>Läanstums &gt;                                    </mark>                                                                | 2             |  |
| 5auterumanzary 4                                                                                                    | . กระบวนการได่สวนช้อเพ็จจริงของผู้ปฏิบัติ<br>สถานะ :                                                     | : < เพื่อกรายการ >                                                                                                    | 2             |  |
|                                                                                                    | . กระบวนการใต่ส่วนข้อเพิ่ง หรืงของผู้ปฏิบัติ<br>สถาน :<br>                                               | : < <u>เลือกรายการ</u> > •<br>จึญประมูลตออนุก 1<br>จึญประมูลตออนุก 2<br>- รัญประมูล 2                                               | 2             |  |

# กระบวนการพิจารณาของคณะกรรมการชั้นไต่สวน

ส่งมติให้ผู้รับผิดชอบ (ตั้งไต่ฯ)

| . กระบบเทิจารณาของคณะกรรมการขั้นได้สวน                                                |  |  |  |  |  |
|---------------------------------------------------------------------------------------|--|--|--|--|--|
| a sizeru nov. J.J.r. ihuseshidusezore                                                 |  |  |  |  |  |
| คณะกรรมการ ป.ป.ท. พัลระณา(สัมธ์)                                                      |  |  |  |  |  |
| 🗆 แต่คณรกรณการ แ.ป.น. คริ้ดที่ 1 วันนี้ 👘 (วา/อุด/ปปปป) แต่ < เลือกรายการ >           |  |  |  |  |  |
| 🗆 มติดณากรมการ ป.ป.ท. ครั้งที่ 2 วันที่ 👘 (วา/ดด/ปปปป) มต์ < เดือกรายการ > 💙 หมายเหตุ |  |  |  |  |  |
|                                                                                       |  |  |  |  |  |
| ่ แต่คณกระทร แ.ป.พ. ครั้งที่ 4 วันที่ [ (วา/คค/ปปปป) หลั่ < เลือกรายการ > → พานนเหตุ  |  |  |  |  |  |
| อัลงท่ามติดธะกรรมการ                                                                  |  |  |  |  |  |
| ส่งสร้างก็รู้บริหารอบ                                                                 |  |  |  |  |  |
| เรียนร้อยแล้ว                                                                         |  |  |  |  |  |

การรายงานสถานะคดี จะส่งผลต่อการรายงานผลการกำกับติดตามที่ส่งกลับไปยังสำนักงาน ป.ป.ช.

# รายงานคดี

ระบบในเวอร์ชั่น 11 มีการเพิ่มส่วนของรายงานกำกับ/ติดตาม ซึ่งผู้ใช้งานสามารถ เข้าไปสืบค้นได้ตามรายรายละเอียดด้านล่างนี้

การเข้าสู่รายงาน สามารถกดปุ่มที่หน้าต่าง Dashboard ตามรูปด้านล่าง

| สำนักงานคณะกรรมการป้องกันและปราบปรามการทุจริตใน<br>Office of Public Sector Anti-Corruption Commission (PACC) | ทาครัฐ                                          |                           |
|----------------------------------------------------------------------------------------------------|-------------------------------------------------|---------------------------|
|                                                                                                    |                                                 | หน้าหลัก ออกจากระบบ       |
|                                                                                                    | จำนวนรับเรื่องสำนักงาน ป.ป.ท. 13,290 เรื่อง ( ) |                           |
| ระบบงานคติจากส่านัก ป.ป.ช                                                                                    | 3,288 คตี                                       | 3,288 เรื่อง              |
|                                                                                                    | 🕹 เรื่องร้องเรียนทั้งหมด                        | รายงานกำกับ/ถึกกาม        |
| ระมบรับเรื่องตามมาตรา 58/2 ,58/3                                                                             |                                                 | 10,002 ເ <del>ຮ</del> ່ອນ |
| สารับเรื่องร้องเรียบ                                                                                         | ร่องร้องเรียนทั้งหนด                            | รายงามกำกับ/ติกกาม        |
| จัดการระบบ                                                                                                   |                                                 |                           |
| 🕺 ผู้ใช้งานระบบ                                                                                              | 🔿 เปลี่ยมรัสนำบ                                 | O añänslävu               |

# ระบบจะแสดงหน้าต่าง รายการให้เลือก จากนั้น กดปุ่ม "รายงาน/สถิติ"

| สำนักงานคณะกรรมการป้องกั<br>Office of Public Sector Anti-Corruptio | ้นและปรามปรามการทุจริตในก<br>n Commission (PACC) | กครัฐ                                                                                                    | หน้าหลัก ออกจากระบบ |
|--------------------------------------------------------------------|--------------------------------------------------|----------------------------------------------------------------------------------------------------|---------------------|
| ſ                                                                  | หน้าหลัก                                         |                                                                                                    | 🕞 ออกจากระบบ        |
|                                                                    | ข้ามาหรือ<br>25.5%<br>19.2%<br>11.5%             | 9235<br>9 Securit<br>9 Securit<br>9 Sec |                     |

#### ระบบรายงาน

# ประกอบด้วยหัวข้อดังต่อไปนี้

- รายงานการรับเข้าใหม่รายเดือน มีวัตถุประสงค์เพื่อใช้ในการสืบคันรายการคดีที่ รับเข้ามาภายในเดือนที่ระบุในรายงาน
- รายงานการรายไตรมาสมีวัตถุประสงค์เพื่อใช้ในการสืบคันรายการคดีที่รับเข้ามา ภายในไตรมาสที่ระบุในรายงาน
- รายงานการรับเข้าใหม่รายปีมีวัตถุประสงค์เพื่อใช้ในการสืบคันรายการคดีที่รับเข้ามา แต่ละเดือนภายในปีที่ระบุในรายงาน
- รายงานการรับเข้าใหม่ตามช่วงเวลามีวัตถุประสงค์เพื่อใช้ในการสืบคันรายการคดีที่ รับเข้ามาภายในช่วงเวลาที่ระบุในรายงาน
- รายงานการคันหาคดีจากชื่อผู้ถูกร้องหรือนักสืบ มีวัตถุประสงค์เพื่อให้นักสืบสามารถ สืบคันความเกี่ยวโยงในคดีอื่น ๆ แต่ไม่สามารถเข้าไปดูรายละเอียดเชิงลึกในคดีอื่น ๆที่ ตัวเองไม่ได้รับผิดชอบ หากต้องนักสืบต้องการข้อมูลเพิ่มเติมจะต้องติดต่อ ผู้รับผิดชอบคดีโดยตรง

# ตัวอย่าง หน้าต่างตัวเลือกรายงานตามหัวข้อต่างๆ

# รายงานการเชื่อมโยง

- 11. รับเข้าใหม่รายเดือน
- 12. รับเข้าใหม่รายไตรมาส
- 13. รับเข้าใหม่รายปี
- 14. รับเข้าใหม่ตามช่วงเวลา
- 15. รายงานการกำกับติดตามคดี
- 16. สรุปรายละเอียดคดี
- 17. คันหาคดีจากชื่อผู้ถูกร้องหรือนักสืบ

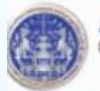

สำนักงานคณะกรรมการป้องกันและปรามปรามการทุจริตในภาครัฐ Office of Public Sector Anti-Corruption Commission (PACC)

| ายงานการเชื่อมโยง |                                         |  |  |
|-------------------|-----------------------------------------|--|--|
|                   | 11. รับเข้าใหม่ธายเดือน                 |  |  |
|                   | 12. รับเข้าใหม่รายใดรมาส                |  |  |
|                   | 13. รับเข้าใหม่รายปี                    |  |  |
|                   | 14. รับเข้าโหม่ตามช่วงเวลา              |  |  |
|                   | 15. รายงานการกำกับดิตตามคดี             |  |  |
|                   | 16. สรุปรายละเอียดคดิ                   |  |  |
|                   | 17. ค้นหาคดีจากชื่อผู้ถูกร้องหรือนักสืบ |  |  |

#### การค้นหารับเข้าใหม่รายเดือน

ค้นหารายงานรับเข้าใหม่รายเดือน สามารถค้นหาโดยการเลือกเดือน และปี พ.ศ. ที่ ต้องการค้นหา และเลือกเขตที่ต้องการค้นหา จากนั้นให้คลิกที่ปุ่มค้นหาข้อมูล เพื่อค้นหา หรือคลิกที่ปุ่มยกเลิก เพื่อทำการยกเลิก

| นายรับเรื่อง ภาครัฐ (กุนย์รับเรื่องร้องเรียน) |
|-----------------------------------------------|
| หน้าหลัก ออกจากระบบ                           |
|                                               |
|                                               |
|                                               |
|                                               |
| พื้นหาขัดมูล อกเลิก                           |
|                                               |

#### ตัวอย่างการค้นหา

สำนักงานคณะกรรมการป้องกันและปรามปรามการทุจริกในกาครัฐ

ระบบฯ จะแสดง ลำดับ วันที่รับเรื่อง เลขเรื่อง เลขสำนวน ชื่อเรื่อง หน่วยงานที่ รับผิดชอบ 180 วัน ขยายเวลารอบแรกอีก 90 วัน ขยายเวลารอบสองอีก 90 วัน ขยายเวลา รอบสาม สถานะเรื่องปัจจุบัน โดยที่ระบบฯ จะแสดงรายการเป็นตาราง

| ຈັນເຈ | า้าใหม่รายเดือน | 1             |               |                                                                                                    |                          |                |                              |                              |                    |                     |
|-------|-----------------|---------------|---------------|----------------------------------------------------------------------------------------------------|--------------------------|----------------|------------------------------|------------------------------|--------------------|---------------------|
| จ่านว | นวันย่อนหลัง :  | มกราคม        | 1             | 🗸 ปี พ.ศ. : 2562 🗸 🗸 🗸                                                                                          | ~]                       | ค้นหาข้อมูล    | ยกเลิก                       |                              |                    |                     |
|       |                 |               |               | รับเข้าใหม่เดือ                                                                                                 | <i>เ</i> มกราคม ปี 2562  | 2              |                              |                              |                    |                     |
| ำด้บ  | วันที่รับเรื่อง | เลข<br>เรื่อง | เลข<br>ส่านวน | ชื่อเรื่อง                                                                                                    | หน่วยงานที่รับ<br>ผิดชอบ | 180 วัน        | ชยายเวลารอบแรก<br>อีก 90 วัน | ชยายเวลารอบสอง<br>อีก 90 วัน | ขยายเวลา<br>รอบสาม | สถานะเรื่องปัจจุบัง |
| 1     | 24/01/2562      |               | 060062        | ใช้เงินงบประมาณไม่ครงตามวัตถุประสงค์ กรณีเงินสำหรับชื่อหนังสือแบบเรียนให้กับนักศึก<br>แต่กลับชื่อแบบสรุปราชวิชา | าษา ปปท. เขต 1           | 22/07/2<br>562 | 20/10/2562                   | 18/01/2563                   |                    | กระบวนการรับเรื่อง  |
| 2     | 21/01/2562      |               | 060058        | นำรถราชการส่วนกลางของโรงพยาบาลส่งเสริมสุขภาพตำบลอู่ตะเภา อำเภอมโนรมย์ จังห<br>ขัยนาท ไปใช้ประโยชน์ส่วนคัว       | วัด ปปท.เขต1             | 19/07/2<br>562 | 17/10/2562                   | 15/01/2563                   |                    | กระบวนการรับเรื่อง  |
| 3     | 18/01/2562      |               | 060032        | เป็นเจ้าพนักงานสอบสวนผู้รับผิดชอบส่านวนคดีมีพฤติการณ์ในการดำเนินการสอบสวนล่า<br>สภ.ลาดหลุมแก้ว                  | ร้า ปปท.เขต1             | 16/07/2<br>562 | 14/10/2562                   | 12/01/2563                   |                    | กระบวนการรับเรื่อง  |
|       | 09/01/2562      |               | 110022        | เจ้าพนักงานปฏิบัติหน้าที่โดยมีชอบ                                                                               | ปปท. เขต 6               | 07/07/2<br>562 | 05/10/2562                   | 03/01/2563                   |                    | กระบวนการรับเรื่อง  |
| 4     |                 |               |               |                                                                                                    |                          |                |                              |                              |                    |                     |

จำนวนคดิรับเข้าใหม่รายเดือน

49

# การค้นหารับเข้าใหม่รายไตรมาส

การค้นหารายงานรับเข้าใหม่รายไตรมาส สามารถค้นหาโดยการเลือกไตรมาสที่ และ ปี พ.ศ. ที่ต้องการค้นหา จากนั้นคลิกที่ปุ่มค้นหาข้อมูล เพื่อค้นหา หรือคลิกที่ปุ่มยกเลิก เพื่อทำการยกเลิก

| สำนักงานคณะกรรมการป้องกันและปราบปรามการกุจริตในกาครัฐ<br>office of Public Sector Anti-Corruption Commission (PACC) |                     |
|----------------------------------------------------------------------------------------------------|---------------------|
|                                                                                                    | หม้าหลัก ออกจากระบบ |
|                                                                                                    |                     |
|                                                                                                    |                     |
|                                                                                                    |                     |
| รับเข้าไหม่รายไดรมาส                                                                                               |                     |
| ใดรมาสที่: [ 1 → ]ปี พ.ศ. : [ 2562 →                                                                               | ค้นหาซัอมูล อกเล็ก  |

### ตัวอย่างการค้นหา

ระบบฯ จะแสดงรับเข้าใหม่ไตรมาส ลำดับ วันที่รับเรื่อง เลขสำนวน ชื่อเรื่อง หน่วยงานที่รับผิดชอบ สถานะเรื่องปัจจุบัน โดยที่ระบบฯ จะแสดงรายการเป็นตาราง

|     |                          | ni<br>A                                                                                                    | กหลัก ออกจากระบบ     |                             |
|-----|--------------------------|----------------------------------------------------------------------------------------------------|----------------------|-----------------------------|
|     |                          |                                                                                                    |                      |                             |
|     |                          |                                                                                                    |                      |                             |
|     |                          |                                                                                                    |                      |                             |
|     |                          |                                                                                                    |                      |                             |
|     | 1.00                     |                                                                                                    |                      |                             |
| nt  | หมรายใดรมาส              |                                                                                                    |                      |                             |
|     |                          |                                                                                                    |                      |                             |
| มาส | ที: 1                    | V B N.R.: 2562 V Hannolda analin                                                                                                    |                      |                             |
|     |                          |                                                                                                    |                      |                             |
| -   |                          | รับเข้าในมไตรมาสที่ 1/2562                                                                                                    |                      |                             |
| ด้บ | วันที่รับเรื่อง เลขส่านว | น้อเรื่อง                                                                                                    | หน่วยงานที่รับผิดชอบ | สถานะเรื่องปัจจุบั          |
|     | 22/03/2562 070403        | การดำเน็นคลิเจ้าหนักงานของรัฐหระโอนน้าที                                                                                                    | ปปท. เชต 2           | กระบวนการรับเรื่อง          |
|     | 29/03/2562 130290        | ครณีแค้ไขสัญญาชีวยายเลขที่ ๗/๒๕๔๙ ลงวันที่ กo มิถันายน ๒๕๔๙และครณีการรัดงานประเพณีชักพระทางทะเล ประจำปี ๒๕๕๐                                                                                                    | ปปท. เขต 8           | คระบวนการรับเรื่อง          |
|     | 29/03/2562 130289        | กรณีเทศบาลผ่านลกาญจนติษฐ์ ได้จายเว็นเป็นเช็ดรนาคารออมสัน เพื่อเข้าปัญชิพนักงาน ปรากฏว่าผู้ถูกกล่าวหาได้น่าเงินเข้าปัญชิเงินน่ากของอนทั้งที่มีสิทธิได้รับเงิน GG,ต่อ"ช บาท                                                                                                    | 11111. 120 8         | คระบวนการรับเรื่อง          |
| \$  | 29/03/2562 050288        | กรณ์ ปฏิปลิหรือละเว้นการปฏิปลิหน้าที่โดยสีขอบ                                                                                                    | กปท.5                | กระบวนการรับเรื่อง          |
| 5   | 29/03/2562 010287        | กรณี ปลอมแปลงเอกสารเกี่ยวกับงานข้างดังป้ายจราจรภายในที่แท้โรงพยาบาลสมเด็จพระป็นเกล่า โดยมีการแก้ไขเอกสารขออนมัติให้เปิกข่ายเงินค่าจ้างในโครงการดังกล่าวให้กับบริษัท เดอะ คริเอทิฟ สเปซ จำคัด                                                                                                    | กปท.1                | กระบวนการรับเรื่อง          |
| 5   | 29/03/2562 120286        | กรณีเรียกเกิมต่างรรมเนียมโดยในอริกไปแสรีจรับเงิน                                                                                                    | ปปท. เชต 7           | กระบวนการรับเรื่อง          |
| 7   | 29/03/2562 060285        | ปฏิบัติหรือละเว้นการปฏิบัติหน้าที่โดยมีขอน                                                                                                    | ปปท. เซต 1           | กระบวนการรับเรื่อง          |
| 8   | 28/03/2562 110279        | เจ้าหนัดงานปฏิบัติหรือละเว่นการปฏิบัติหน้าที่โดยมีขอม                                                                                                    | ปปท. เซต 6           | กระบวนการรับเรื่อง          |
| 9   | 28/03/2562 110278        | หรือแร้นคเดิมครับใหรสารโดนไม่ออกไมเสร็จ                                                                                                    | ปปห. เขต 6           | คระบวนการรับเรื่อง          |
| 0   | 28/03/2562 110277        | เจ้าหนักงานปฏิปลิหรือละเว้นกระปฏิปลิหน้าที่โดยมีชอบ                                                                                                    | ปปท. เขต 6           | คระบวนการรับเรื่อง          |
| 11  | 25/03/2562 110276        | เจ้าหนักงานปฏิบัติหน้าที่โดยมีขอน                                                                                                    | ปปท. เขต 6           | คระบวนการรับเรื่อง          |
| 2   | 01/03/2562 110275        | เจ้าหนักงานปฏิบัติหน้าที่โดยมีขอบ                                                                                                    | ปปท. เขต 6           | กระบวนการรับเรื่อง          |
| 13  | 27/03/2562 060273        | เสียกรับเวิ่ม                                                                                                    | ปปพ. เชต 1           | กระบวนการรับเรื่อง          |
| 14  | 26/03/2562 060269        | มีพออีการณ์กระทำดวามผิดฐานทุจริตต่อหน้าที่หรือกระทำดวามผิดต่อตำแหน่งหน้าที่รายการ                                                                                                    | ปปท. เชต 1           | กระบวนการรับเรื่อง          |
| 15  | 21/03/2562 100253        | หกูดักรรมสอไปในทางบุจริด                                                                                                    | ปปท. เขต 5           | กระบวนการรับเรื่อง          |
| 16  | 21/03/2562 140252        |                                                                                                    | ปปห. เขต 9           | กระบวนการรับเรื่อง          |
| 7   | 21/03/2562 140251        |                                                                                                    | ปปท. เชต 9           | กระบวนการรับเรื่อง          |
| 18  | 21/03/2562 060250        | ละเว่นในเปิดจายเว็นโครงการสร้างตนน คสล                                                                                                    | ปปห. เขต 1           | กระบวนการรับเรื่อง          |
| 19  | 21/03/2562 080249        | เป็นเข้าหนักงานปฏิบัติหรือสะเริ่มปฏิบัติหน่าที่คดอมีขอบ                                                                                                    | ปปท. เขต 3           | กระบวนการรับเรื่อง          |
| 20  | 20/03/2562 080247        | ทุงจัดกระบงกรายโดยมพันธุ์ 27 ตัว โดยจนจกรายไม่ถูกต่อง                                                                                                    | ปปท. เขต 3           | กระบวนการรับเรื่อง          |
| 1   | 20/03/2562 130246        |                                                                                                    | ปปท. เขต 8           | กระบวนการรับเรื่อง          |
| 2   | 20/03/2562 110243        | ร้องทำเอกสำหาที่รุ่นสะปลอมลายมือชื่อสิ่งชื่อสินคำ                                                                                                    | ปปท. เขต 6           | กระบวนการจับเรื่อง          |
| 3   | 07/03/2562 110242        | ทุจจิตเมิกเงินตาเข้ามาน                                                                                                    | ນີນນາ. ເພລ 6         | กระบวนการรับเรื่อง          |
| 4   | 15/03/2562 110234        | передолинитинанынинанын парадарын парадарарын парадарын парадарын парадарын парадарын п | 100M. (199 6         | กระบวนการรบเรอง             |
| (5) | 15/03/2562 130221        | 18 MB . 1. 48                                                                                                    | 100M, 150 S          | กระบวนการรมเรอง             |
| 0   | 15/03/2562 080220        | מקהמאתרואנאפאופא                                                                                                    | UUW. (Se 3           | กระบวนการรมเรอง             |
|     | 15/03/2562 130219        |                                                                                                    | 100M. 150 8          | กระบวนการรบเรอง             |
| 0   | 13/03/2562 130218        | who fear and the law and a set                                                                                                    | alaha uma d          | กระบวลก พรบเรอง             |
| 7   | 12/03/2362 090217        | ip men in the station of the first men.                                                                                                    | able up d            | กระบวนการรับเรื่อง          |
| 4   | 12/02/2562 090215        | เหมาะทางการแกรงการ การแหน่สมมน<br>สาระการการที่ เกิดการการที่ แนนน้ำไม่มีสาวการการการที่ได้                                                                                                    | able and             | กระบวนการรมเรอง             |
| *   | 12/03/2502 050215        | איז איז איז איז איז איז איז איז איז איז                                                                                                    | above to the second  | กระบวลการรับเรื่อง          |
| 2   | 12/03/2502 100214        | ny manakana na karakanana<br>na manakanana na karakanana                                                                                                    | able out 4           | กระบวนการรมเรอง             |
| 4   | 12/02/2562 090213        | PERFORMANCE                                                                                                    | the mod              | กระชานการรมเรอง             |
| -   | 12/03/2562 090212        |                                                                                                    | alala ana C          | กระบวนการรับเรื่อง          |
| -   | 12/03/2562 130211        |                                                                                                    | able and S           | กระบวลการรูปเรื่อง          |
|     | 14/03/2302 130210        |                                                                                                    | DD11, (199 S         | HISCHICKNER HETTERDO        |
| 5   | 12/02/2662 120209        |                                                                                                    | alalas ann C         | a manufacture and success a |

#### การค้นหารับเข้าใหม่รายปี

ค้นหารายงานรับเข้าใหม่รายปี สามารถค้นหาโดยการเลือก ปี พ.ศ. ที่ต้องการ ค้นหา

จากนั้นคลิกที่ปุ่มค้นหาข้อมูล เพื่อค้นหา หรือคลิกที่ปุ่มยกเลิก เพื่อทำการยกเลิก

| สำนักงานคณะกรรม<br>Office of Public Sector | มการป้องทีนและปราบปรามการทุจริตในกาครัฐ<br>Anti-Corruption Commission (PACC) |                     |
|--------------------------------------------|------------------------------------------------------------------------------|---------------------|
|                                            |                                                                              | หน้าหลัก ออกจากระบบ |
|                                            |                                                                              |                     |
|                                            |                                                                              |                     |
|                                            |                                                                              |                     |
| รับเข้าใหม่รายปี                           |                                                                              |                     |
| ปีพ.ศ. : 2563                              | 🗸 คนหาข้อมูล ยกเลิก                                                          |                     |
| L                                          |                                                                              |                     |

#### ตัวอย่างการค้นหา

ระบบฯ จะแสดงรับเข้าใหม่รายปี ระบบฯจะแสดงรายการการรับเข้าใหม่ปีนั้น ๆ และ จำแนกตามลักษณะการกระทำความผิด ประเด็นฐานความผิด จำนวนคดี และ จำแนกตาม สถานะคดี โดยที่ระบบฯ จะแสดงรายการเป็นตาราง

|           |                                    |                                         | หน้าหลัก ออกจากระบบ |
|-----------|------------------------------------|-----------------------------------------|---------------------|
|           |                                    |                                         |                     |
|           |                                    |                                         |                     |
|           |                                    |                                         |                     |
|           |                                    |                                         |                     |
| ไหม่รายปี |                                    |                                         |                     |
|           |                                    |                                         |                     |
| 2562      | 🗸 ต้มหาข้อมูล ยกเล็ก               |                                         |                     |
| Jan       |                                    |                                         |                     |
|           |                                    | รับแข้วใหม่ปี 2562                      |                     |
| สาดับ     |                                    | เขตที่รับผิดชอบ                         | สานวนคดี            |
| 1         |                                    | มม <sub>ี</sub> น. เขต 8                | 7                   |
| 2         |                                    | กปท.5                                   | 5                   |
| 3         |                                    | ปปท. เขต 4                              | 10                  |
| 4         |                                    | ปปท. เขต 6                              | 13                  |
| 5         |                                    | ปปท. เขต 5                              | 6                   |
| 6         |                                    | ปปท.เขต 2                               | 8                   |
| 7         |                                    | กปท.4                                   | 3                   |
| 8         |                                    | ปปท. เขต 9                              | 3                   |
| 9         |                                    | คปท.3                                   | 3                   |
| 10        |                                    | ปปท. เขต 3                              | 9                   |
| 11        |                                    | คปท.1                                   | 3                   |
| 12        |                                    | ปปท.เขต1                                | 10                  |
| 13        |                                    | ນນທ. ເອດ /                              |                     |
| 14        |                                    | 61/10.2                                 | 3                   |
|           |                                    |                                         |                     |
|           |                                    |                                         |                     |
|           | รับเข้าไม                          | เมปี 2562 จำแนกตามลักษณะการกระฟาความผิด |                     |
| ลาดบ      |                                    | บระเดนฐานความผด                         | จานวนคด             |
| 2         | เม เครองเรอนเจ้าหน้าที่ของรอ       | 1                                       |                     |
| 2         | การหนึ่งเอี้ยวอับอาตุ อ้างตั้ง     |                                         |                     |
| 4         | ความมีอเอี้ยวอังเวอสาร             |                                         |                     |
| 5         | ดวามผิดเดี่ยวกับในบราชการ          |                                         |                     |
| 6         | หาริยการจัดขึ้อจัดจ้าง             |                                         | 8                   |
| 7         | -                                  |                                         | 8                   |
| 8         | ใช้อ่านาจหรือต่าแหน่งหน้าที่โดยมีช | עפ                                      | 56                  |
| 9         | ทรริตเกี่ยวกับการเสนอราคาต่อหน่ว   | ยงานของรัส                              |                     |
| 10        | ความผิดเกี่ยวกับที่ดินและทรัพยากร  | ธรรมชาติ                                | 1                   |
| 11        | การดำเนินคดิโดยมีชอบด้วยกฎหมาเ     | B .                                     | 4                   |
|           |                                    |                                         |                     |

| สำดับ | ประเด็นฐานความผิด                                       | สำนวนคดี |
|-------|---------------------------------------------------------|----------|
| 1     | การเลือกตั้ง                                            |          |
| 2     | พฤติกรรมส่อไปทางทุจริตประพฤติมีช่อบ                     | 56       |
| 3     | เจ้าหน้าที่เรียกรับเงิน                                 | 34       |
| 4     | การบุครุกที่ดินส่วนบุคคล/ป่าสงวน                        |          |
| 5     | ทุจริตงบภัยพิบัติ                                       |          |
| 6     | โครงการของรัฐบาล                                        | 3        |
| 7     |                                                         | 8        |
| 8     | บัตรประชาชน                                             |          |
| 9     | การให้บริการประชาชน                                     |          |
| 10    | การจับกุมทำร้ายร่างกาย                                  | 1        |
| 11    | ทุจริตการจัดขี้อจัดจ้างหรือการเสนอราคาต่อหน่วยงานของรัฐ | 8        |
| 12    | ขอความเป็นธรรม                                          |          |
| 13    | ทุจริตเบียดบังทรัพย์                                    | 5        |
| 14    | เจ้าหน้าที่ปลอมเอกสาร หรือทำเอกสารอันเป็นเท็จ           | 4        |

| สำดับ | สถานะคดี             | สำนวนคดี |
|-------|----------------------|----------|
| 1     | อยู่ระหว่างดำเนินงาน | 692      |
| 2     | รออนมัติ (Pending)   | 247      |

# การค้นหารับเข้าใหม่ตามช่วงเวลา

ค้นหารายงานรับเข้าใหม่รายไตรมาส สามารถค้นหาโดยการคลิกที่ช่องจากวันที่ ระบบฯจะแสดง pop-up ตัวเลือก ปฏิทินขึ้นมา เพื่อให้เลือก วันที่ และ ปี พ.ศ. ที่ต้องการ ค้นหา จากนั้นคลิกปุ่มค้นหาข้อมูล เพื่อค้นหา หรือคลิกที่ปุ่มยกเลิก เพื่อทำการยกเลิก

|                |         |            |      |        |       | หน้าหลัก ออกจากระบบ |
|----------------|---------|------------|------|--------|-------|---------------------|
|                |         |            |      |        |       |                     |
|                |         |            |      |        |       |                     |
|                | d'a aur | -          |      |        |       |                     |
| 1.1            |         |            |      |        |       |                     |
| 122/90         | ง/ปปป   | 111        |      | 1      | ดงวนท |                     |
| <              | เม.ย    | . <b>~</b> | 2563 | ~      | >     |                     |
| הם.            | ч.      | a. 1       |      | ). el. | a.    |                     |
|                |         | 1          | 1    | 2 3    | 4     |                     |
| 5              | 6       | 7          | 8    | 9 10   | 11    |                     |
|                | 13      | 14         | 5 1  | 16 17  | 18    |                     |
| 12             | 20      | 21         | 2 2  | 23 24  | 25    |                     |
| 12<br>19       | 20      | 20 1       | 9 3  | 30     |       |                     |
| 12<br>19<br>26 | 20      | 28 .       |      |        |       |                     |

# ตัวอย่างการค้นหา

ระบบฯ จะแสดงรับเข้าใหม่ตามช่วงเวลา ระบบฯจะแสดงรายการรับเข้าใหม่ตาม ช่วงเวลา

โดยที่ระบบฯ จะแสดงรายการเป็นตาราง

สำนักงานคณะกรรมการป้องกันและปรามปรามการทุจริตในภาครัฐ Office of Public Sector Arti-Corruption Commission (PACC)

#### รับเข้าไหม่ตามช่วงเวลา จากวันที่ : 01/04/2560

ถึงวันที่ : 30/04/2560 ต้นหาข้อมูล ยคเลิก

| ใาดับ | วันที่รับเรื่อง | เลข<br>สำนวน | น้อเรื่อง                                                                                          | หน่วยงานที่<br>รับผิดชอบ | สถานะเรื่องปัจจุบัน |
|-------|-----------------|--------------|----------------------------------------------------------------------------------------------------|--------------------------|---------------------|
| 1     | 25/02/2557      | 08092        | ปฏิบัติหรือละเว้นปฏิบัติหน้าที่โดยมีขอบ                                                            | ปปท. เขต 3               | กระบวนการรับเรื่อง  |
| 2     | 17/02/2560      | 11226<br>3   | ปลอมแปลงลายมือชื่อทำสัญญาภู่ยืมเงิน                                                                | ปปท. เขต 6               | กระบวนการรับเรื่อง  |
| 3     | 11/10/2555      | 11226<br>1   | เจ้าหน้าที่ต่ารวจเพ็กเฉยให้มีการเปิดบ่อนการพนัน                                                    | ปปห. เขต 6               | คระบวนการรับเรื่อง  |
| 4     | 11/10/2555      | 11226<br>0   | ข้าราชการมีพฤติกรรมทุจริตและประพฤติมีชอบ                                                           | ปปท. เขต 6               | คระบวนการรับเรื่อง  |
| 5     | 11/10/2555      | 11225<br>9   | ทุจริตเงินเบี้ยยังบิทผู้สูงอายุจากรัฐบาล                                                           | ปปท. เขต 6               | กระบวนการรับเรื่อง  |
| 6     | 11/10/2555      | 11225<br>8   | แจ้งเบาะแสการทุจริต                                                                                | ปปท. เขต 6               | คระบวนการรับเรื่อง  |
| 7     | 11/10/2555      | 11225<br>7   | เจ้าหน้าที่ของรัฐมีพฤติกรรมไม่เป็นกลางในการเลือกตั้งผู้ใหญ่บ้าน                                    | ปปท. เขต 6               | คระบวนการรับเรื่อง  |
| 8     | 11/10/2555      | 11225<br>6   | เจ้าหน้าที่ศาลแสดงพฤติกรรมไม่สุภาพต่อประชาชน                                                       | ปปท. เขต 6               | คระบวนการรับเรื่อง  |
| э     | 27/09/2555      | 11225<br>5   | ผู้ไหญ่บ้านมีพฤติกรรมทุจริตและประพฤติมีชอบ                                                         | ปปท.เขต 6                | กระบวนการรับเรื่อง  |
| .0    | 27/09/2555      | 11225<br>4   | ทุจริฆโครงการ SML                                                                                  | ปปท. เขต 6               | คระบวนการรับเรื่อง  |
| 1     | 27/09/2555      | 11225<br>3   | เจ้าหน้าที่ป่าไม้ละเว้นการปฏิบัติหน้าที่                                                           | ปปห. เขต 6               | คระบวนการรับเรื่อง  |
| 2     | 27/09/2555      | 11225        | ทุจรินโครงการก่อสร้างของรัฐ                                                                        | ปปท.เขต 6                | คระบวนการรับเรื่อง  |
| 3     | 03/11/2559      | 08121<br>6   | มีพถุติการณ์ทุจริต                                                                                 | ปปท. เขต 3               | กระบวนการรับเรื่อง  |
| .4    | 24/04/2560      | 03037        | พฤฒิกรรมการทุจริตของ นางปัยนุช สอนสุภาพ                                                            | กปท.3                    | คระบวนการรับเรื่อง  |
| 5     | 26/12/2559      | 11003<br>1   | ร่วมกันทุจริตน่าเอารายชื่อมุตคลที่ไม่ได้มาปฏิบัติงาน,ออกจากงานแล้ว มาขอเบิกเงินค่าจ้าง             | ปปท. เขต 6               | คระบวนการรับเรื่อง  |
| 6     | 02/01/2560      | 11361<br>9   | ร้องขอความเป็นธรรม                                                                                 | ปปท. เขต 6               | กระบวนการรับเรื่อง  |
| 7     | 05/04/2560      | 01283<br>0   | เป็นเจ้าหน้าที่ของรัฐเอื้อประโยชน์ให้ผู้ต้องขัง                                                    | กปท.1                    | กระบวนการรับเรื่อง  |
| 8     | 24/04/2560      | 02249        | การทุจริตการช่อมเรื่อมหัดล                                                                         | กปท.2                    | คระบวนการรับเรื่อง  |
| 9     | 28/03/2560      | 02248        | รับสันบน เก็บสวยเป็นทีมงาน                                                                         | กปท.2                    | กระบวนการรับเรื่อง  |
| 0     | 24/04/2560      | 02247        | ฝนตกใม่ทั่วฟ้า คนโกงยังเข้าคุกไม่หมด คนโกงที่ยังมีความสุขดิคืออธิบดีกรมทางหลวง คุณธานินทร์ สมบูรณ์ | กปท.2                    | กระบวนการรับเรื่อง  |
|       | 02/04/2500      | 06222        | งได้น้ำดินคือ ระบดับออก ได้นัดินน้ำนี้โดยให้เราะ                                                   | alaba yana 1             |                     |

#### รายงานการกำกับติดตามคดี

การค้นหารายงานการกำกับติดตามคดี โดยการกรอก เลขสำนวนคดี ชื่อผู้ถูกร้อง นามสกุล ลักษณการกระทำความผิด ทุกฐานความผิด สังกัด กรม จังหวัดที่เกิดเหตุ อำเภอ ที่เกิดเหตุ ตำบลที่เกิดเหตุ ปี เดือน วันที่ หน่วยงานที่รับผิดชอบ สถานะคดี กรอกประเภท ที่ต้องการค้นหาอย่างใดอย่างหนึ่ง จากนั้นคลิกปุ่มค้นหาข้อมูล เพื่อค้นหา หรือคลิกที่ปุ่ม ยกเลิก เพื่อทำการยกเลิก

| รายงานการกำกับติดตามคดี          |                                                           |                                                 |                                       |
|----------------------------------|-----------------------------------------------------------|-------------------------------------------------|---------------------------------------|
| <b>เลขสำนวนคดี</b> : เลขสำนวนคดี | <b>ชื่อผู้ถูกร้อง</b> : ชื่อผู้ถูกร้อง                    | <b>นามสกุล</b> : นามสกุล ลักษณการก              | ระทำความผิด 🗸 สังกัด                  |
| ทุกกระทรวง                       | กรม <sub>ทุกกรม</sub> จังหวัดที่เกิดเหตุ <sub>ทุ</sub>    | กจังหวัด 🗸 อำเภอที่เกิดเหตุ <sub>ทุกอำเภอ</sub> | </th                                  |
| ทุกปี                            | <ul> <li>เดือน ทุกเดือน</li> <li>รันที่ ทุกวัน</li> </ul> | <ul> <li>หน่วยงานที่รับผิดชอบ ทุกเขต</li> </ul> | <ul> <li>สถานะคดี ทุกสถานะ</li> </ul> |
| ค้นหาข้อมูล ยกเล็ก               |                                                           |                                                 |                                       |

 ผู้ใช้งานระบบฯ สิทธิ์ธุรการ จะสามารถค้นหารายงานการกำกับติดตามคดี ได้เฉพาะ หน่วยงานที่ผู้ใช้งานรับผิดชอบอยู่เท่านั้น และแม้ว่านักสืบท่านนั้นจะย้ายเขตความรับผิดชอบ คดีที่เคยรับผิดชอบจากเขตเดิม ก็สามารถค้นหา และสามารถจัดการคดีเดิมได้ ระบบจะกำหนดอัตโนมัติจาก หน่วยงานที่สังกัด สามารถเลือกคันข้อมูลของนักสืบในหน่วยงานที่สังกัดได้

| າທາສາກາວ ັດເຊິ່ມ ເຫຼດການ ັ້ຍເຮັດເຊັ່ມເຊິ່ມທີ່ດີຍເນຊິ່ມທີ່ສະຫຼາຍ ມີປ່ານ. ເຂດ 3 ູ້ມາດສຳໂດ້ຍເນຊິ່ມທີ່ມີ ເລິດ ເຊິ່ມ<br>ເພດຍາມ<br>ເພດຍານ<br>ເພດຍາມ<br>ເພດຍານ<br>ເພດຍານ<br>ເພດຍານ<br>ເພດຍາມ<br>ເພດຍານ<br>ເພດຍານ<br>ເພດຍານ<br>ເພດຍານ<br>ເພດຍານ<br>ເພດຍານ<br>ເພດຍານ<br>ເພດຍານ<br>ເພດຍານ<br>ເພດຍານ<br>ເພດຍານ<br>ເພດຍານ<br>ເພດຍານ<br>ເພດຍານ<br>ເພດຍານ<br>ເພດຍານ<br>ເພດຍານ<br>ເພດຍານ<br>ເຫດຍານ<br>ເຫດຍານ<br>ເຫດຍານ<br>ເພດຍານ<br>ເຫດຍານ<br>ເຫດຍານ<br>ເຫດຍານ<br>ເຫດຍານ<br>ເຫດຍານ<br>ເຫດຍານ<br>ເຫດຍານ<br>ເຫດຍານ<br>ເຫດຍານ<br>ເຫດຍານ<br>ເຫດຍານ<br>ເຫດຍານ<br>ເຫດຍານ<br>ເຫດຍານ<br>ເຫດຍານ<br>ເຫດຍານ<br>ເຫດຍານ<br>ເຫດຍານ<br>ເຫດຍານ<br>ເຫດນານ<br>ເຫດຍານ<br>ເຫດຍານ<br>ເຫດຍານ<br>ເຫດຍານ<br>ເຫດຍານ<br>ເຫດຍານ<br>ເຫດຍານ<br>ເຫດຍານ<br>ເຫດຍານ<br>ເຫດຍານ<br>ເຫດຍານ<br>ເຫດຍານ<br>ເຫດນານ<br>ເຫດນານ<br>ເຫດນານ<br>ເຫດນານ<br>ເຫດນານ<br>ເຫດນານ<br>ເຫດນານ<br>ເຫດນານ<br>ເຫດນານ | <b>เลขส่านวนคดี</b> : เลชส่านวนคดี                                                         |                                                                                                    | ชื่อผู้ถูกร้อง                                                           | : ชื่อผู้ถูกร้อง                                             | นามสกุล : นามสกุล                               |                                                        | ดักษณการกระทำความ                           | มผิด ทุกฐานความผิด                                                                                                    | 🗸 สังกัด                                     |                                               |
|----------------------------------------------------------------------------------------------------|--------------------------------------------------------------------------------------------|----------------------------------------------------------------------------------------------------|--------------------------------------------------------------------------|--------------------------------------------------------------|-------------------------------------------------|--------------------------------------------------------|---------------------------------------------|----------------------------------------------------------------------------------------------------|----------------------------------------------|-----------------------------------------------|
| หาปี งเดือน พกเดือน งรับที่ พกรัน พบระราชที่บดิยอบ ปปก. เธต 3 งมีต้ม ปริเทมต งตาม เปก. เรต 3 งมีต้ม ปริเทมต งตาม เปก. เรต 3 งมีต่ม เปก. เรต 3 งมีต่ม เปก. เรต 3 งมีต่ม ปริเทมต งตาม เปก. เรต 3 งมีต้ม ปริเทมต งตาม เปก. เรต 3 งมีต่ม ปริเทมต งตาม เปก. เรต 3 งมีต้ม ปริเทมต งตาม เปก. เรต 3 งมีต่ม ปริเทมต งตาม เปก. เรต 3 งมีต่ม ปริเทมต งตาม เปก. เรต 3 งมีต่ม ปริเทมต งตาม เตก. งตาม เตก. งตาม                                                                                                    | ทุกกระทรวง                                                                                 | ~ กรม                                                                                                    | ทุกกรม                                                                   | 🗸 จังหวัดที่เกิดเหตุ                                         | ทุกจังหวัด                                      | 🗸 อำเภอที่เกิดเหต                                      | จ ทุกอำเภอ                                  | 🗸 ตำบลที่เกิดเหตุ                                                                                                    | ทุกด่าบล                                     |                                               |
| ทุกสอานะ ♥ ดับหาของูล อกลัก<br>รามการกำกับอิลิตรามคลี<br>สำนวนคลี : [และสำนวนคลี ชื่อผู้ถูกร้อง : รีตะยุกร้อง<br>การหรรรง ♥ กรน ทุกกรม ♥ รังหวัดที่เกิดเหตุ ทุกรังหรัด<br>เป็ ♥ โด้อน ทุกเลือน ♥ รังหวัดที่เกิดเหตุ ทุกรังหรัด<br>เป็ ♥ โด้อน ทุกเลือน ♥ รังหวัดที่เกิดเหตุ ทุกรังหรัด<br>เป็ ♥ โด้อน ทุกเลือน ♥ รังหวัดที่เกิดเหตุ ทุกรังหรัด<br>เป็ ♥ โด้อน ทุกเลือน ♥ รังหวัดที่เกิดเหตุ ทุกรังหรัด<br>เป็ ♥ โด้อน ทุกเลือน ♥ รังหวัดที่เกิดเหตุ ทุกรังหรัด<br>เป็ ♥ โด้อน ทุกเลือน ♥ รังหรัดที่เกิดเหตุ ทุกรังน ♥ มานอานาทรับผิดชอน มีปร. เขต 3 ♥ มีกลิน ทั้งหมด ♥ สถานจะ<br>เลอานะ ♥ ดังหาของุล อกเล็ก                                                                                                    | ทุกปี                                                                                      | ่ เดือ                                                                                                    | น ทุกเดือน                                                               | <ul> <li>&gt; วันที่ ทุกวัน</li> </ul>                       |                                                 | <ul> <li>หน่วยงานที่รับผิดชอบ ป₁</li> </ul>            | ปท. เขด 3                                   | <ul> <li>นักสืบ ทั้งหมด</li> </ul>                                                                                                    |                                              | 🗸 สถานะคดี                                    |
| รานการกำกับอิดครมคลี<br>ท่านวนครี : และสำนานายคลี ซื่อผู้ถูกร้อง : รีลมรู้ถูกร้อง นามธกุล : นามธกุล : นามธกุล ดักษณการกระทำความผิด ทุกฐานความผิด จัดังกัด<br>กรรงรรวง ๆ กรน ทุกกรม จังหวัดที่เกิดเหตุ ทุกรังหรัด ๆ สำนภมที่เกิดเหตุ ทุกธ์านกอ ๆ สำบภที่เกิดเหตุ ทุกธ์านก<br>ณี ๆ เลื่อน ทุกเลือน ๆ วันที่ ทุกรัน<br>มีนานธ ๆ ดัณหาข้อมูล ยกเล็ก                                                                                                    | ทุกสถานะ                                                                                   | [                                                                                                    | กันหาข้อมูล ยกเดี                                                        | ân                                                           |                                                 | al:                                                    | ปท. เขต 3                                   |                                                                                                    |                                              |                                               |
| านการกำกับอิดความคดี<br>นวนคลี : [และสำนวนคลี ซึ่อยู่ถูกร้อง : : ปิลยู่ถูกร้อง นามสกุด : นามสกุด : นามส<br>นามสกุด : นามสกุด : นามสกุด : นามสกุด : นามสกุด : นามสกุด : นามสกุด : นามสกุด : นามสกุด : นามสกุด : นามสกุด : นา                                                                                                    |                                                                                            |                                                                                                    |                                                                          |                                                              |                                                 |                                                        |                                             |                                                                                                    |                                              |                                               |
| านการกำกับติดตามคดี<br>านวนคดี : [แชนสำนวนคดี ชื่อผู้ถูกร้อง : ซื้อผู้ถูกร้อง : ซื้อผู้ถูกร้อง นามสกุด : [นามสกุด : [นามสกุด ] ดักษณการกระทำความผิด ทุกธานความผิด ทุกธานความผิด<br>เธราวรง v กรม ทุกกรม v รังหวัดที่เกิดเหตุ ทุกรังหวัด v อำเภอที่เกิดเหตุ ทุกอำเภอ v ตำบลที่เกิดเหตุ ทุกด่าบล<br>I v เดือน ทุกเสือน v วันที่ ทุกวัน v ทนองานที่รับผิดชอบ ปปา. เขต 3 v มิกสิน ที่รหมด v สานะค<br>เลานะ v ติบนารอยูล ยกเลิก                                                                                                    |                                                                                            |                                                                                                    |                                                                          |                                                              |                                                 |                                                        |                                             |                                                                                                    |                                              |                                               |
| านวนคดี<br>านวนคดี: [แชนสำนวนคดี ชื่อผู้ถูกร้อง: ซึ่อผู้ถูกร้อง: ซึ่อผู้ถูกร้อง<br>าระทรวง • กรม ทุกกรม • จึงหวัดที่มกิดเหตุ ทุกรังหวัด • อำเภอที่มกิดเหตุ ทุกอำเภอ • ด้านดที่มกิดเหตุ ทุกด่าบล<br>1 • เดือน ทุกเลือน • วันที่ ทุกวัน • หาวยงานที่รับผิดชอบ ปปท. เขต 3 • มิกลิม ทั่งหมด • สามธรี<br>เดานช • ศัมหาชอบูล ยกเลิก<br>เมานช • เมาะ                                                                                                    |                                                                                            |                                                                                                    |                                                                          |                                                              |                                                 |                                                        |                                             |                                                                                                    |                                              |                                               |
| านวนคลี : [และสำนวนคลี มื่อผู้ถูกร้อง : สือผู้ถูกร้อง : สือผู้ถูกร้อง : สือผู้ถูกร้อง : สือผู้ถูกร้อง : สือผู้ถูกร้อง : ส้อผู้ถูกร้อง : ส้อผู้ถูกร้อง : ส้อผู้ถูกร้อง : ส้อผู้ถูกร้อง : ส้อผู้ถูกร้อง : ส้อผู้กูกร้อง : ส้อผู้ถูกร้อง : ส้อผู้กูกร้อง : ส้อผู้กูกร้อง : ส่อผู้กูกร้อง : ส่อผู้กูกร้อง : ส้อผู้กูกร้อง : ส<br>: เกมะ : : : : : : : : : : : : : : : : : : :                                                                                                    |                                                                                            |                                                                                                    |                                                                          |                                                              |                                                 |                                                        |                                             |                                                                                                    |                                              |                                               |
| สามวนคลี นี่อยู่ถูกร้อง ซึ่งผู้ถูกร้อง นามสกุล นามสกุล นามสกุล นามสกุล สักษณการกระทำความผิด ทุกฐานความผิด จัด้ก<br>เกระทรวง • กรม ทุกกรม • รังหรือที่เกิดเหตุ ทุกรังหรัด • อำเภอที่เกิดเหตุ ทุกอำเภอ • ต่าบลที่เกิดเหตุ ทุกอำเภอ<br>เปิ • เดือน ทุกเลือน • วันที่ ทุกรัน • หน่วยงานที่รับผิดชอบ ปปท. เขต 3 • นีกตีน หังหมด<br>สถานะ • ศันหาขอมูล อกเล็ก<br>นาย น.ส. • นาย น.ส. • น.ส. • นาย น.ส. • น.ส. • น.ส. • นาย น.ส. • น.ส. • น.ส. • นาย น.ส. • น.ส. • น.                                                                                                    |                                                                                            |                                                                                                    |                                                                          |                                                              |                                                 |                                                        |                                             |                                                                                                    |                                              |                                               |
| กระทรวง<br>กรม รูบน้องน้องน้องน้องน้องน้องน้องน้องน้องน้อง                                                                                                    | านการกำกับติดตามคดี                                                                        |                                                                                                    |                                                                          |                                                              |                                                 |                                                        |                                             |                                                                                                    |                                              |                                               |
| ปี เลือน ทุกเลือนวับที่ ทุกวันมน่วยงานที่รับผิดชอบ ปปท. เขต 3บักลิ้ม เร็งหมดรถานะล<br>สถานะสันหาข้อมูลถ้า<br>มาเม.สม                                                                                                    | านการกำกับดิดตามคดี<br>านวนคดี : เลขสำนวนคดี                                               |                                                                                                    | ชื่อผู้ถูกร้อง :                                                         | ปือผู้ถูกร้อง                                                | <b>นามสกุด</b> : นามสกุด                        | â                                                      | โกษณการกระทำความผื                          | ด ทุกฐานความผิด                                                                                                    | <ul> <li>สังกัด</li> </ul>                   |                                               |
| มาน <u>ตันหารออนูล ยกเล็ก</u><br>มาน <u>ม.ส.</u>                                                                                                    | ามการกำกับติดตามคดี<br>านวนคดี : เอขสำนวนคดี<br>เรยทรวง                                    | ~ กรม                                                                                                    | ชื่อผู้ถูกร้อง :<br>ทุกกรม                                               | ป็อยู่ถูกร้อง<br>→ จังหวัดที่เกิดเหตุ ท                      | <b>นามสกุล</b> : <sub>นามสกุล</sub><br>กรังหวัด | <ul> <li>่อำเภอที่เกิดเหตุ</li> </ul>                  | โกษณการกระทำความผิ<br>ทุกอำเภอ              | คุ้ ทุกฐานความผิด<br>∽ู่ตำบลที่เ∩ิดเหตุ่ง                                                                                                    | <ul> <li>สังกัด</li> <li>ทุกต่าบล</li> </ul> | ~~~~~~~~~~~~~~~~~~~~~~~~~~~~~~~~~~~~~~~       |
| мл.<br>и.я.                                                                                                    | านการกำกับติดตามคดี<br>1นวนคดี : เลชสำนวนคดี<br>เรงทรวง                                    | <ul> <li>√ กรม</li> <li>√ เดือน</li> </ul>                                                                                                    | ชื่อผู้ถูกร้อง :<br>ทุกกรม<br>ทุกเดือน                                   | มือมู่ถูกร้อง<br>✓ จังหวัดที่เกิดเหตุ่ ท<br>✓ วันที่ ทุกวัน  | ] <b>นามสกุล</b> : [นามสกุล<br>กจังหวัด<br>❤    | ี่ด้<br>→ อำเภอที่เกิดเหตุ<br>หน่วยงานที่รับผิดชอบ ปปห | ถึษณการกระทำความผิ<br>ทุกอำเภอ<br>1. เชต 3  | คุ้ ทุกฐานความผิด<br>✓ ต่าบลที่เกิดเหตุ <sub>v</sub><br>✓ <mark>บักสิบ</mark> ทั้งหมด                                                         | ✓ สังกัด<br>ทุกต่าบล                         | <ul> <li>✓</li> <li>¥ถานะคดี</li> </ul>       |
| млг.<br>м.я.                                                                                                    | ามการกำกับดิดตามคดี<br>านวนคดี : เอขสำนวนคดี<br>ารรงรรวง<br>1<br>เอานะ                     | <ul> <li>&lt; กรม</li> <li>&lt; เดือน</li> <li>&lt; ดับ</li> </ul>                                                                                                    | ชื่อผู้ถูกร้อง :<br>ทุกกรม<br>ทุกเคือน<br>มาข้อมูล ยกเล็ก                | ขึ่อผู้ถูกร้อง<br>✓ จังหร้องที่เกิดเหตุ ท<br>✓ วันที่ ทุกรัน | <b>บามสกุด</b> : บามสกุล<br>กจังหวัด<br>❤       | ู้ อ้าเภอที่เกิดเหตุ<br>หน่วยงานที่รับผิดชอบ ปปะ       | โกษณการกระทำความผิ<br>ทุกอำเภอ<br>1. เขต 3  | <ul> <li>ดับกฎานความผิด</li> <li>&gt; ด่านถที่เกิดเหตุ ง</li> <li>นักสิน ประเมต</li> </ul>                                                    | <ul> <li>สังกัด</li> <li>ทุกต่าบล</li> </ul> | <ul> <li>&gt; งถานะคดี</li> </ul>             |
| м.я.                                                                                                    | านการกำกับติดตามคดี<br>านวนคดี : [เออสำนวนคดี<br>กระทรวง<br>ปี<br>สถานะ                    | <ul> <li>&lt; กรม</li> <li>&lt; เดือน</li> <li>&lt; ั ศัมธ</li> </ul>                                                                                                    | ชื่อผู้ถูกร้อง : [<br>ทุกกรม<br>ทุกเดือน<br>มาช้อมูล ยกเล็ก              | ชื่อยู่ถูกร้อง<br>✓ จังหวัดที่เกิดเหตุ ห<br>✓ รันที่ ทุกรัน  | ີ <b>ນານલກູຄ</b> ∶ີ ນານສກຸລ<br>ກຈັงหวัด<br>❤    | ู้ อำเภอที่เกิดเหตุ<br>หน่วยงานที่รับผิดชอบุ ปปะ       | โกษณการกระทำความผิ<br>ทุกอำเภอ<br>1. เขต 3  | คุ้ ทุกฐานความผิด<br>→ ต่านคที่เกิดเหตุ y<br>→ นักดิน ร้ารหมด                                                                                 | <ul> <li>สังกัด</li> <li>ทุกด้าบล</li> </ul> | ~<br>×ถานะคดี<br>                             |
|                                                                                                    | ามการก้ากับดัดตามคดี<br>านวนคดี : (และสำนวนคดี<br>เรงทรงง<br>1<br>เถานะ                    | <ul> <li>&gt; กรม<br/><ul> <li>↓ เดือน</li> <li>× ด้บา</li> </ul> </li> </ul>                                                                                                    | ชื่อผู้ดูกร้อง :<br>ทุกกรม<br>พุกเลือน<br>พุกเลือน<br>พุกเลือน<br>ยกเลิก | ชื่อยู่ถูกร้อง<br>→ จังหวัดที่เกิดเหตุ ห<br>→ วันที่ ทุกรัน  | ิ <b>บามสกุล :</b> บามสกุล<br>กจังหวัด<br>❤     | ู้ อัาเภอที่เกิดเหตุ<br>หน่วยงานที่รับผิดชอบ_ปปะ       | รักษณภารกระหำความผิ<br>ทุกอำเภอ<br>1. เซต 3 | <ul> <li>ทุกฐานความมิต</li> <li>ต่านตรีเกิดเหตุ ง</li> <li>มักติม ประเทศ</li> <li>มาน</li> </ul>                                              | <ul> <li>สังกัด</li> <li>ทุกต่าบล</li> </ul> | <ul> <li>ง<br/>งถานะคดี</li> <li>.</li> </ul> |
| มาย                                                                                                    | านการกำกับดิดตามคดี<br>านวนคดี : (เอขสำนวนคดี<br>เรษทรง<br>1<br>ม                          | <ul> <li>&gt; กรม<br/>√ เดือน</li> <li>&gt; คืบ</li> </ul>                                                                                                    | ชื่อผู้ดูกร้อง :<br>ทุกกรม<br>พุกเดือน<br>พุกเดือน<br>พุกเดือน<br>ยกเด็ก | ชื่อยู่ถูกร้อง<br>✓ จังหวัดที่เกิดเหตุ ห<br>✓ รันที่ ทุกรัน  | ີ <b>ນາມલກູຄ</b> ∶ີ ນາມສ໗ລ<br>ກຈັงหวัด<br>❤     | ู้ อำเภอที่เกิดเหตุ<br>หน่วยงานที่รับผิดชอบุ ปปะ       | โกษณการกระหำความผิ<br>ทุกอำเภอ<br>1. ชาต 3  | <ul> <li>ทุกฐานความผิด</li> <li>ต่านตที่เกิดเหตุ ง</li> <li>นักสิน ร้างหมด</li> <li>นาย</li> <li>นาย</li> <li>นาย</li> </ul>                  | <ul> <li>สังกัด</li> <li>ทุกต่าบล</li> </ul> | <ul> <li>ง<br/>งถานะคดี</li> <li></li> </ul>  |
|                                                                                                    | <mark>หงานการกำกับติดตามคดี</mark><br>สำนวนคดี : [เอขสำนวนคดี<br>กายรารวง<br>กาย<br>กลอานะ | <ul> <li></li> <li></li> <li>&lt;</li></ul> | ปีอยู่ถูกร้อง : [<br>มาการม<br>ทุกเรื่อน<br>ทาข้อมูล ยกเล็ก              | ป็อยู่ถูกร้อง<br>→ จังหวัดที่เกิดเหตุ ท<br>→ วันที่ ทุกวัน   | ] <b>ນານສຖຸຄ</b> : [ນາມສ໗ຸຄ<br>∩ຈັงหวัด<br>✓    | ุดี<br>→ อำเภอที่เกิดเหดุ<br>หน่วยงานที่รับผิดชอบ ปปา  | ล์กษณการกระทำความผิ<br>ทุกอำเภอ<br>1. ชาต 3 | <ul> <li>ดับกราบผลิต</li> <li>&gt; ดำบลที่เกิดเหตุ ง</li> <li>&gt; บึกสืบ ห้องผล</li> <li>นาย</li> <li>นาย</li> <li>เวที ร.ธ. หญิง</li> </ul> | <ul> <li>ดังกัด</li> <li>ทุกดำบล</li> </ul>  | •                                             |

 ผู้ใช้งานระบบฯ สิทธิ์นักสืบ จะเห็นข้อมูลคดีได้ทั้งหมดที่นักสืบท่านนั้นรับผิดชอบ แม้ว่านักสืบท่านนั้นจะย้ายเขตความรับผิดชอบ คดีที่เคยรับผิดชอบจากเขตเดิม ก็ สามารถค้นหา และสามารถจัดการคดีเดิมได้ นักสืบไม่สามารถเลือกหน่วยงานอื่นได้ ระบบจะกำหนดค่าเริ่มต้นเป็นหน่วยงานที่ ตนเองรับผิดชอบอยู่

| ายงาน   | เการกำกับดิด    | ดามคดี                         |                             |                   |            |                                     |                     |            |                  |                                     |
|---------|-----------------|--------------------------------|-----------------------------|-------------------|------------|-------------------------------------|---------------------|------------|------------------|-------------------------------------|
| ลบส่าน  | วนคดี : เลยสา   | นวนคดี                         | ชื่อผู้ถูกร้อง : ชื่อผู้ถูก | เรื่อง            |            | <b>นามสกุล</b> : <sub>นามสกุล</sub> |                     | é          | ักษณการกระทำความ | มผิด                                |
| ทุกฐาน  | เความผิด        | <ul> <li>สังกัด ทุก</li> </ul> | เกระทรวง                    | ~ กรม             | หุกกรม     | ~                                   | จังหวัดที่เกิดเหต   | ทุกจังหวัด |                  | <ul> <li>อำเภอที่เกิดเหย</li> </ul> |
| ทุกอ่าม | ы               | ~ ตำบลที่เกิ                   | ลเหตุ ทุกต่ามล              |                   | ~ ปี ทุกปี |                                     | ุ เดือน ง           | ากเดือน    |                  | <ul> <li>&gt; วันที่</li> </ul>     |
| ทุกวัน  |                 | ~ หน่วยงานเ                    | สีรับผิดชอบ ปปท. เขต 3      | 3                 | ~ นักสี    | u Test Detective                    | ,                   | . รถานะคดี | ทุกสถานะ         | ~                                   |
|         |                 |                                |                             |                   |            |                                     |                     |            |                  |                                     |
| ลำดับ   | เลขสำนวน        | ผู้ถูกร้อง                     | ลักษณะการกระทำค             | าวามผิด(ฐาน       | กรม        | จังหวัด                             | เขตที่รับผิด        | ช่องหาง    | การร้องเรียน     | สถานะคดี                            |
| ลำดับ   | เลขสำนวน<br>คดี | ผู้ถูกร้อง                     | ลักษณะการกระทำค<br>ดวามผิด  | າວາມผิด(ฐาน<br>າ) | กรม        | จังหวัด                             | เชตที่รับผิด<br>ชอบ | ช่องทาง    | การร้องเรียน     | สถานะคดี                            |

- ผู้ใช้งานระบบฯ สิทธิ์ศูนย์รับเรื่อง การแสดงผลสำหรับสิทธิ์ศูนย์รับเรื่องจะสามารถ เห็นข้อมูลคดีได้ทั้งหมด ทุกเขต สามารถเลือกทุกเขต หรือเจาะจงหน่วยงานที่ ต้องการได้ สามารถเลือกข้อมูลของนักสืบในแต่ละเขตได้
- ผู้ใช้งานระบบฯ สิทธิ์ผ็ดูแลระบบ การแสดงผลสำหรับสิทธิ์ผู้ดูแลระบบจะสามารถเห็น ข้อมูลคดีได้ทั้งหมด ทุกเขต สามารถเลือกทุกเขต หรือเจาะจงหน่วยงานที่ต้องการได้ สามารถเลือกข้อมูลของนักสืบในแต่ละเขตได้

ตัวอย่างการค้นหากำกับติดตามคดี โดยการค้นหาจากเลขสำนวนคดี

การค้นหาเลขสำนวนรายงานการกำกับติดตามคดี ระบบฯจะแสดงรายละเอียดตาม สิทธิ์ของผู้ใช้งาน

สิทธิ์ธุรการ รายงานจะแสดงรายละเอียด เลขสำนวนคดี นักสืบ ลักษณการกระทำ ความผิดกรม กระทรวง จังหวัด ช่องทางการร้องเรียน สถานะคดี รายละเอียดรายการเป็น ตาราง

| ลขสำนวนคดี: 3050  | ชื่อ                            | <b>ผู้ถูกร้อง</b> : ชื่อผู้ถูกร้อง | นามสกุล : นามสกุล |                                          | ิลักษณะการกระทำความ | ผิด ทุกลักษณะความผิด               | 🗸 สังกัด   |
|-------------------|---------------------------------|------------------------------------|-------------------|------------------------------------------|---------------------|------------------------------------|------------|
| ทุกกระทรวง        | 🗸 กรม บุกกรม                    | 🗸 จังหวัดที่เกิดเหตุ               | ทุกจังหวัด        | 🗸 อำเภอที่เกิดเห                         | ดุ ทุกอำเภอ         | 🗸 ต่าบลที่เกิดเหตุ                 | ทุกดำบล    |
| ทุกปี             | 🗸 เดือน ทุกเดือน                | 🗸 วันที่ ทุกวัน                    |                   | <ul> <li>หน่วยงานที่รับผิดชอบ</li> </ul> | ปปท. เขต 3          | <ul> <li>นักสืบ ทั้งหมด</li> </ul> | 🗸 สถานะคดั |
| <b>กุกสถานะ</b>   | <ul> <li>คันหาข้อมูล</li> </ul> | ยกเลิก                             |                   | Ro                                       |                     |                                    |            |
|                   |                                 |                                    |                   |                                          |                     |                                    |            |
| ำดับ เลชส่านวนคดี | นักสืบ                          | ลักษณะการกระทำความผิด              | กรม               | กระพรวง                                  | จังหวัด             | ช่องทางการร้องเรียน                | สถานะคด์   |

สิทธิ์นักสืบ รายงานจะแสดงรายละเอียด เลขสำนวนคดี ผู้ถูกร้อง ลักษณการกระทำ ความผิด กรม จังหวัด เขตที่รับผิดชอบ ช่องทางการร้องเรียน สถานะคดี รายละเอียด รายการเป็นตาราง

| ขสำนวนคดี : 1129             | ใอคู่<br>ไ       | <b>ถูกร้อง</b> : ชื่อผู้ถูกร้อง                                                      | นามสกุล : นามสกุล |                      | ลักษณะการกระท                 | าความผิด ทุกลักษณะความผิด                                             | 🗸 สังกัด                             |
|------------------------------|------------------|--------------------------------------------------------------------------------------|-------------------|----------------------|-------------------------------|-----------------------------------------------------------------------|--------------------------------------|
| ุเกกระทรวง                   | 🗸 กรม บุกกรม     | <ul> <li>จังหวัดที่เกิดเหตุ ทุก</li> </ul>                                           | าจังหวัด          | 🗸 อำเภอที่เกิดเห     | ต ทุกอำเภอ                    | 🗸 ต่าบลที่เกิดเห                                                      | ต ทุกดำบล                            |
| ทุกปี                        | 🗸 เดือน ทุกเดือน | 🗸 วันที่ ทุกวัน                                                                      | ,                 | หน่วยงานที่รับผิดชอบ | ปปท. เขต 3                    | 🗸 นักสืบ Test Deb                                                     | ective 🗸 สถานะเ                      |
|                              |                  |                                                                                      |                   |                      |                               |                                                                       |                                      |
|                              |                  |                                                                                      |                   |                      |                               |                                                                       |                                      |
|                              |                  |                                                                                      |                   |                      |                               |                                                                       |                                      |
|                              |                  |                                                                                      |                   |                      |                               |                                                                       |                                      |
| ดับ เลขสำนวนคดี              | ผู้ถูกร้อง       | ดักษณะการกระทำความผิด                                                                | กรม               | จังหวัด              | เขตที่รับผิดชอบ               | ช่องทางการร้องเรียน                                                   | สถานะคดี                             |
| ดับ เลขสำนวนคดี<br>. 1129/63 | ผู้ถูกร้อง       | ดักษณะการกระห่าดวามผิด<br>ปฏิบัติหรือละเว้นการปฏิบัติหน้าที่โดยมิชอ<br>หรือโดยทุจริต | กรม               | จังหวัด<br>สุรินทร์  | เขตที่รับผิดชอบ<br>ปปท. เขต 3 | ช่องทางการร้องเรียน<br>สำนักงาน ป.ป.ช./สำนักงาน ป.ป.ช<br>ประจำจังหวัด | สถานะดดี<br>. นำรายงาน 213 เสนอเลขาฯ |

สิทธิ์ศูนย์รับเรื่อง รายงานจะแสดงรายละเอียด เลขสำนวนคดี ผู้ถูกร้อง ลักษณะการ กระทำความผิด กรม กระทรวง จังหวัด เขตที่รับผิดชอบ ช่องทางการร้องเรียน รายละเอียด รายการเป็นตาราง

| งขสำนว  | นคดี: 3050  | มือ <i>ผู้</i>   | <b>ถูกร้อง</b> : ชื่อผู้ถูกร้อง   | นามสกุล : นามสกุล |                                          | ลักษณะการกระท | าดวามผิด ทุกลักษณ | เะความผิด                       | <ul> <li>สังกัด</li> </ul>                    |
|---------|-------------|------------------|-----------------------------------|-------------------|------------------------------------------|---------------|-------------------|---------------------------------|-----------------------------------------------|
| ทุกกระเ | 1520        | ✓ กรม ทุกกรม     | 🗸 จังหวัดที่เกิดเหตุ              | ทุกจังหวัด        | 🗸 อำเภอที่เกิดเหเ                        | ๆ ทุกอำเภอ    | ~                 | ตำบลที่เกิดเหตุ <sub>ทุกเ</sub> | ล่าบล 🗸                                       |
| ทุกปี   |             | 🗸 เดือน ทุกเดือน | <ul> <li>วันที่ ทุกรับ</li> </ul> | ,                 | <ul> <li>หน่วยงานที่รับผิดชอบ</li> </ul> | บุกเขต        | ~ a               | ถานะคดี ทุกสถานะ                | ~                                             |
|         |             |                  |                                   |                   |                                          |               |                   |                                 |                                               |
| ำด้า    | เอขสำนวนคดี | ผ้อกร้อง         | ด้อนณะอารอระทำความผิด             | 051               | 05:11534                                 | จ้งหวัด       | เขตที่รับ         | เผืดชอบ                         | ข่องหางการร้องเรียน                           |
| 1.      | 3050/60     |                  | ใช้อำนาจในตำแหน่งหน้าที่โดยมิชอบ  |                   | -                                        | ขับภูมิ       | ปปท. เขด 3        | ร้อ<br>กะ                       | งเรียนด้วยตนเอง (walk in) ส่วา<br>เาง/พื้นที่ |
|         |             |                  |                                   |                   |                                          |               |                   |                                 |                                               |

สิทธิ์ผู้ดูแลระบบ รายงานจะแสดงรายละเอียด เลขสำนวนคดี ผู้ถูกร้อง ลักษณการ กระทำความผิด กรม กระทรวง จังหวัด เขตที่รับผิดชอบ ช่องทางการร้องเรียน รายละเอียด รายการเป็นตาราง

| ขสำนว      | นคดี: 3050                    | มือดุ            | <b>้ดูกร้อง</b> : ชื่อผู้ดูกร้อง          |                                   | นามสกุล : นามสกุล |                                          | ลักษณะการกระท      | าความผิด ทุกลัก          | ษณะความผิด   | n <b>v</b>              | • สังกัด                                              |           |
|------------|-------------------------------|------------------|-------------------------------------------|-----------------------------------|-------------------|------------------------------------------|--------------------|--------------------------|--------------|-------------------------|-------------------------------------------------------|-----------|
| ทุกกระข    | ทรวง                          | 🗸 กรม บุกกรม     | ~                                         | จังหวัดที่เกิดเหตุ                | ทุกจังหวัด        | 🗸 อำเภอที่เกิดเหต                        | ๆ ทุกอำเภอ         |                          | 🗸 ตำบลที่    | เกิดเหตุ ทุกต่าบส       | a                                                     |           |
| ทุกปี      |                               | 🗸 เดือน ทุกเดือน |                                           | <ul> <li>วันที่ ทุกวัน</li> </ul> |                   | <ul> <li>หน่วยงานที่รับผิดชอบ</li> </ul> | ทุกเขต             |                          | สถานะคดี     | พุกสถานะ                | ~                                                     |           |
|            |                               |                  |                                           |                                   |                   |                                          |                    |                          |              |                         |                                                       |           |
|            |                               |                  |                                           |                                   |                   |                                          |                    |                          |              |                         |                                                       |           |
| าดับ       | เลขสำนวนคดี                   | ผู้ถูกร้อง       | ลักษณะการเ                                | กระทำความผิด                      | กรม               | กระทรวง                                  | จังหวัด            | เขต                      | ที่รับผิดชอบ | 1                       | ช่องทางการร้องเรีย                                    | u         |
| าดับ<br>1. | <b>เลขสำนวนคดี</b><br>3050/60 | ผู้ถูกร้อง       | <del>ดักษณะการ</del><br>ใช้ฮำนาจในตำแหน่ง | กระทำความผิด<br>หน้าที่โดยมีชอบ   | กรม               | กระทรวง<br>-                             | จังหวัด<br>ชัยภูมิ | <b>เขต</b><br>ปปท. เขต 3 | ที่รับผิดชอบ | ม<br>ร้องเรีย<br>กลาง/า | ข่องทางการร้องเรีย<br>ขนด้วยตนเอง (walk in<br>พื้นที่ | ณ<br>เ)ส่ |

# ตัวอย่างการค้นหากำกับติดตามคดี โดยการค้นหาจากชื่อ

การค้นหาจากชื่อผู้ถูกร้อง ระบบฯจะแสดงรายละเอียดตามสิทธิ์ของผู้ใช้งาน

สิทธิ์ธุรการ รายงานจะแสดงรายละเอียด เลขสำนวนคดี นักสืบ ลักษณการกระทำ ความผิดกรม กระทรวง จังหวัด ช่องทางการร้องเรียน สถานะคดี รายละเอียดรายการเป็น ตาราง

| บล<br>✓ สถานะร |
|----------------|
| 🗸 🗸            |
|                |
|                |
|                |
|                |
|                |
|                |
|                |
|                |
| สถานะคดี       |
|                |
|                |
|                |
|                |
|                |
|                |
|                |
|                |
|                |

สิทธิ์นักสืบ รายงานจะแสดงรายละเอียด เลขสำนวนคดี ผู้ถูกร้อง ลักษณะการกระทำ ความผิด กรม จังหวัด เขตที่รับผิดชอบ ช่องทางการร้องเรียน สถานะคดี รายละเอียด รายการเป็นตาราง

| <b>งขสานวนคด</b> : เลขสำนวน    | คดี ชื่อผู            | กูกรอง: ชาตินัย                                           | นามสกุล : นามสกุล |                                          | NUTRENS IL INTERNAL                | ทุกลกษา  | ณะความผด                            | ✓ 81     | 11101    |
|--------------------------------|-----------------------|-----------------------------------------------------------|-------------------|------------------------------------------|------------------------------------|----------|-------------------------------------|----------|----------|
| ทุกกระทรวง                     | ุ กรม ทุกกรม          | <ul> <li>จังหวัดที่เกิดเหตุ ท</li> </ul>                  | กจังหวัด          | 🗸 อำเภอทิเกิดเห                          | ด ทุกอำเภอ                         | ~        | <ul> <li>สาบลที่เกิดเหตุ</li> </ul> | ทุกด่าบล |          |
| ทุกปี                          | 🗸 เดือน ทุกเดือน      | 🗸 วันที่ ทุกวัน                                           |                   | <ul> <li>หน่วยงานที่รับผิดชอบ</li> </ul> | ปปท. เขต 3                         | ~ 1      | นักสืบ Test Dete                    | ctive    | 🗸 สถานะค |
|                                |                       |                                                           |                   |                                          |                                    |          |                                     |          |          |
| ำดับ เลขสำนวนคดี               | ผู้ถูกร้อง            | ดักษณะการกระทำความผิด                                     | กรม               | จังหวัด                                  | เขตที่รับผิดชอบ 2                  | ี่องหางก | ารร้องเรียน                         |          | สถานะคดี |
| าดับ เลขสำนวนคดี<br>1. 2709/59 | ผู้ถูกร้อง<br>ชาตินัย | ลักษณะการกระทำความผิด<br>ใช้อำนาจในตำแหน่งหน้าที่โดยมีชอบ | กรม               | จังหวัด                                  | เชดที่รับผิดชอบ ช<br>ปปท.เบด 2 สภ. | ช่องหางก | ารร้องเรียน                         | -        | สถานะคดี |

สิทธิ์ศูนย์รับเรื่อง รายงานจะแสดงรายละเอียด เลขสำนวนคดี ผู้ถูกร้อง ลักษณะการกระทำความผิด กรม กระทรวง จังหวัด เขตที่รับผิดชอบ ช่องทางการ ร้องเรียน รายละเอียดรายการเป็นตาราง

| จขสำนว                 | นคดี : เลขส่านว                              | วนคดี                               | 2          | อผู้ถูกร้อง : สมศักดิ์                                                                                                    | นามสกุล : นามสกุล                |                                                  | ลักษณะการกระ                                | เท่าความผิด ทุกลักษะ                                | าแะความผิด                          | 🗸 สังกัด                                                     |
|------------------------|----------------------------------------------|-------------------------------------|------------|----------------------------------------------------------------------------------------------------|----------------------------------|--------------------------------------------------|---------------------------------------------|-----------------------------------------------------|-------------------------------------|--------------------------------------------------------------|
| ุ่กกระง                | กรวง                                         | ~                                   | กรม ทุกกรม | 🗸 จังหวัดที่เกิดเหตุ                                                                                                    | ทุกจังหวัด                       | ✓ อำเภอที่เกิดเห                                 | ด ทุกอำเภอ                                  | ~                                                   | <ul> <li>dาบลที่เกิดเหตุ</li> </ul> |                                                              |
| ເຄດຳນ                  | ล                                            | ~                                   | ปี ทุกปี   | 🗸 เดือน ทุกเดือน                                                                                                    | ~                                | วันที่ ทุกวัน                                    | ~ 1                                         | หน่วยงานที่รับผิดชอบ                                | ทุกเขต                              | 🗸 สถานะคด                                                    |
| เกสถาา                 | uz                                           | ~                                   | ດັບທາກ່ວນວ | สมเอ็ก                                                                                                    |                                  |                                                  |                                             |                                                     |                                     |                                                              |
|                        |                                              |                                     |            |                                                                                                    |                                  |                                                  |                                             |                                                     |                                     |                                                              |
|                        |                                              |                                     |            |                                                                                                    |                                  |                                                  |                                             |                                                     |                                     |                                                              |
|                        |                                              |                                     |            |                                                                                                    |                                  |                                                  |                                             |                                                     |                                     |                                                              |
|                        |                                              |                                     |            |                                                                                                    |                                  |                                                  |                                             |                                                     |                                     |                                                              |
| ำดับ                   | เลขสำนวนคดี                                  |                                     | ผู้ถูกร้อง | ดักษณะการกระทำความผิด                                                                                                    | กรม                              | กระทรวง                                          | จังหวัด                                     | เขดที่รับ                                           | ผ้ดชอบ                              | ช่องทางการร้องเรียน                                          |
| าดับ<br>1.             | เลขสำนวนคดี<br>0796/59                       | สมศักดิ์                            | ผู้ถูกร้อง | ดักษณะการกระทำความผิด<br>ความผิดเกี่ยวกับที่ดินและ                                                                                               | <b>กรม</b><br>กรมการปกครอง       | <b>กระทรวง</b><br>กระทรวงมหาดไทย                 | จังหวัด<br>มหาสารคาม                        | เขตที่รับ<br>ปปท. เบด 4                             | พิดชอบ                              | ช่องทางการร้องเรียน<br>ไปรษณีย์                              |
| าดับ<br>1.             | เลขส่านวนคดี<br>0796/59                      | สมศักดิ์                            | ผู้ถูกร้อง | ตักษณะการกระพำความผิด<br>ความผิดเกี่ยวกับที่ดินและ<br>ทรัพยากธรรมชาติ/บุกุรุกที่ดินส่วนบุคลล                                                     | <b>กรม</b><br>กรมการปกครอง       | กระทรวง<br>กระทรวงมหาดไทย                        | จังหวัด<br>มหาสารคาม                        | เชดที่รับ<br>ปปท. เขด 4                             | พิดชอบ                              | ข่องทางการร้องเรียน<br>ไปรษณีย์                              |
| าดับ<br>1.<br>2.       | เลขสำนวนคดี<br>0796/59<br>0806/59            | สมศักดิ์<br>สมศักดิ์                | ผู้ถูกร้อง | ตักษณะการกระทำดวามผิด<br>ดวามผิดเกี่ยวกับที่ดินและ<br>ทรัพยากรรรมชาติ/บุกรุกที่ดินส่วนบุคลล<br>ทุจจิตการจัดชื่อจิตจ้าง                           | <b>กรม</b><br>กรมการปกครอง       | คระทรวง<br>กระทรวงมหาดไทย<br>-                   | จังหวัด<br>มหาสารคาม<br>หนองคาย             | เชตที่รับ<br>ปปท. เขต 4<br>ปปท. เขต 4               | พิดชอบ                              | ช่องทางการร้องเรียน<br>ใปรษณีย์<br>ส่งโดยพนักงาน             |
| ำดับ<br>1.<br>2.<br>3. | เลชสำนวนคดี<br>0796/59<br>0806/59<br>0340/59 | สมศักดิ์<br>สมศักดิ์<br>นายสมศักดิ์ | ผู้ถูกร้อง | ลักษณะการกระทำความผิด<br>ความผิดเกี่ยวกับที่ดินและ<br>ทริทยากธรรมบำลั/บุรุกที่ดินส่วนบุคคล<br>ทุจจิตการจะชื่อจุลจำง<br>ความผิดเกี่ยวกับที่ดินและ | กรม<br>กรมการปกครอง<br>กรมที่ดิน | กระทรวง<br>กระทรวงมหาดไทย<br>-<br>กระทรวงมหาดไทย | จังหวัด<br>มหาสารคาม<br>หนองคาย<br>นราธิวาส | เขตที่รับ<br>ปปท. เขต 4<br>ปปท. เขต 4<br>ปปท. เขต 9 | ผิดชอบ<br>1<br>เ                    | ช่องหางการร้องเรียน<br>ไปรษณีย์<br>ส่งโดยพนักงาน<br>ไปรษณีย์ |

สิทธิ์ผู้ดูแลระบบ รายงานจะแสดงรายละเอียด เลขสำนวนคดี ผู้ถูกร้อง ลักษณะการกระทำความผิด กรม กระทรวง จังหวัด เขตที่รับผิดชอบ ช่องทางการ ร้องเรียน รายละเอียดรายการเป็นตาราง

| ลขสำนา             | <b>วนคดี</b> : เลขส่านวน              | คดี                         |            | ชื่อผู้ถูกร้อง : สมศักดิ์                                                                                            | นามสกุล : นามสกุล        |                                | ลักษณะการก                      | ระทำความผิด ทุกลั                  | าษณะความผิด        | 🗸 สังกัด                                 |           |
|--------------------|---------------------------------------|-----------------------------|------------|----------------------------------------------------------------------------------------------------|--------------------------|--------------------------------|---------------------------------|------------------------------------|--------------------|------------------------------------------|-----------|
| ทุกกระ             | ทรวง                                  | v ni                        | ม ทุกกรม   | 🗸 จังหวัดที่เกิดเหตุ                                                                                                 | ทุกจังหวัด               | ✓ อำเภอที่เกิดเหตุ             | ทุกอ่าเภอ                       |                                    | 🗸 ต่าบลที่เกิดเหตุ |                                          |           |
| ทุกต่าม            | រត                                    | ~ ປີ                        | ทุกปี      | 🗸 เดือน ทุกเดือน                                                                                                    | ~ 1                      | ในที่ ทุกวัน                   | ~                               | หน่วยงานที่รับผิดช                 | บบ ทุกเขต          | ~                                        | สถานะคด   |
| กกสถา              | านะ                                   | ~                           | ด้านหาร้อง | สมหรือ                                                                                                    |                          |                                |                                 |                                    |                    |                                          |           |
|                    |                                       |                             |            |                                                                                                    |                          |                                |                                 |                                    |                    |                                          |           |
|                    |                                       |                             |            |                                                                                                    |                          |                                |                                 |                                    |                    |                                          |           |
| ำดับ               | เลขส่านวนคดี                          |                             | กร้อง      | ลักษณะการกระทำความผิด                                                                                                | กรม                      | กระทรวง                        | จังหวัด                         | เขตที                              | รับผิดชอบ          | ช่องทางการร                              | ร้องเรียน |
| <b>เำดับ</b><br>1. | เลขสำนวนคดี<br>0796/59 ส              | ษัญ<br>เมศักดิ์             | กร้อง      | ลักษณะการกระทำดวามผิด<br>ดวามผิดเกี่ยวกับที่ดินและ<br>ทริทยากรรรมชาติ/บุกรุกที่ดินส่วนบุคด                           | กรม<br>กรมการปกครอง<br>จ | กระทรวง<br>กระทรวงมหาดไทย      | <b>จังหวัด</b><br>มหาสารคาม     | เชดที<br>ปปท. เบด 4                | รับผิดชอบ          | ช่องทางการร<br>ไปรษณีย์                  | ร้องเรียน |
| ลำดับ<br>1.<br>2.  | เลขสำนวนคดี<br>0796/59 ส<br>0806/59 ส | ษัต<br>เมศักดิ์<br>เมศักดิ์ | กร้อง      | ลักษณะการกระทำความผิด<br>ความผิดเกี่ยวกับที่ดินและ<br>ทรัพยากรรรมชาติ(ปนุกุกที่ดินส่วนบุคค<br>ทุจริตการรัดชื่อจัดจัง | กรม<br>กรมการปกครอง<br>จ | กระพรวง<br>กระทรวงมหาดไทย<br>- | จังหวัด<br>มหาสารคาม<br>หนองคาย | เชตที่<br>ปปท. เขต 4<br>ปปท. เขต 4 | ຈັບผໍດชอบ          | ช่องหางการร<br>ไปรษณีย์<br>ส่งโดยพนักงาน | ร้องเรียน |

# ตัวอย่างการค้นหากำกับติดตามคดี โดยการค้นหาจากนามสกุล

การค้นหาจากนามสกุล ระบบฯจะแสดงรายละเอียดตามสิทธิ์ของผู้ใช้งาน

สิทธิ์ธุรการ รายงานจะแสดงรายละเอียด เลขสำนวนคดี นักสืบ ลักษณการกระทำ ความผิดกรม กระทรวง จังหวัด ช่องทางการร้องเรียน สถานะคดี รายละเอียดรายการเป็น ตาราง

| รายงาน         | เการกำกับดิดดามคดี         |              |                                    |                                                                                |                           |                                                             |                                        |                                                 |                            |          |
|----------------|----------------------------|--------------|------------------------------------|--------------------------------------------------------------------------------|---------------------------|-------------------------------------------------------------|----------------------------------------|-------------------------------------------------|----------------------------|----------|
| เลขส่าน        | <b>วนคดี</b> : เลขสำนวนคดี |              | ชื่อผู้ถูกร้อง : ชื่อผู้ถู         | กร้อง                                                                          | นามสกุล : สูง             |                                                             | ลักษณะการกระท                          | าความผิด ทุกลักษณะความผิด                       | <ul> <li>สังกัด</li> </ul> |          |
| ทุกกระ         | กรวง                       | 🗸 กรม ทุกกรม |                                    | 🗸 จังหวัดที่เกิดเหตุ                                                           | ทุกจังหวัด                | 🗸 อำเภอที่เกิดเหเ                                           | ๆ ทุกอำเภอ                             | 🗸 ตำบลที่เกิดเหตุ                               | ทุกดำบล                    |          |
| ปี ทุกปี       |                            | 🗸 เดือน ทุกเ | คือน                               | 🗸 วันที่ ทุกวัน                                                                | ~                         | หน่วยงานที่รับผิดชอบ                                        | ปปท. เขต 3                             | 🗸 นักสืบ ทั้งหมด                                | ~                          | สถานะคด่ |
| ทุกสถา         | ານະ                        | 👻 ดันหาข้อมู | ລ ຍກເລັກ                           |                                                                                |                           |                                                             |                                        |                                                 |                            |          |
| ลำดับ          | เลขสำนวนคดี                | นักสืบ       | ลัก                                | ษณะการกระทำความผิด                                                             | กรม                       | กระทรวง                                                     | จังหวัด                                | ช่องหางการร้องเรียน                             | สถานะคดี                   |          |
| 1.             | 3962/59                    |              |                                    |                                                                                |                           | -                                                           | ฮานาจเจริญ                             | ส่งโดยพนักงาน                                   | -                          |          |
| 2.             | 0061/60                    |              | ใช้อำนาจใ                          | ันตำแหน่งหน้าที่โดยมิชอบ                                                       | องค์การบริหารส่วน<br>ตำบล | กระทรวงมหาดไทย                                              | ขัยภูมิ                                | สำนักงาน ป.ป.ช./สำนักงาน ป.ป.ช.<br>ประจำจังหวัด |                            |          |
|                | 1216/60                    |              |                                    | A. A. K.                                                                       |                           |                                                             |                                        |                                                 |                            |          |
| 3.             | 1210/00                    |              | การดาเนน                           | คดิโดยมีชอบด้วยกฎหมาย                                                          |                           | สำนักงานตำรวจแห่ง<br>ชาติ                                   | อุบลราชธานี                            | สภ.                                             |                            |          |
| 3.<br>4.       | 0632/61                    |              | การตาเนน<br>ใช้ฮานาจ1              | คดิโดยมีชอบด้วยกฎหมาย<br>็นตำแหน่งหน้าที่โดยมีชอบ                              |                           | สำนักงานตำรวจแห่ง<br>ชาติ<br>-                              | อุบลราชธานี<br>บุรีรัมย์               | สภ.                                             | -                          |          |
| 3.<br>4.<br>5. | 0632/61<br>1211/61         |              | การตาเนน<br>ใช้ฮานาจใ<br>ใช้ฮานาจใ | ดดิโดยมีช่อบด้วยกฎหมาย<br>่นตำแหน่งหน้าที่โดยมีชอบ<br>่นตำแหน่งหน้าที่โดยมีชอบ |                           | สำนักงานตารวจแห่ง<br>ชาติ<br>-<br>สำนักงานตารวจแห่ง<br>ชาติ | อุบลราชธานี<br>บุรีรัมย์<br>นครราชสีมา | สภ.<br>สภ.<br>ไปรษณีย์                          | -                          |          |

สิทธิ์นักสืบ รายงานจะแสดงรายละเอียด เลขสำนวนคดี ผู้ถูกร้อง ลักษณการกระทำ ความผิด กรม จังหวัด เขตที่รับผิดชอบ ช่องทางการร้องเรียน สถานะคดี รายละเอียด รายการเป็นตาราง

| 1214 114 11 | านคด . เลขสานวน        | คค   |                          | มทย์ย์แงขง ม | อผู่ถูกรอง                       |                                   | น เมสกุล . เ | 131    |                                    | Will Buen in the              | THE FRANCE    | (non Ber | SHITTHE         | *)         | ROUM     |        |
|-------------|------------------------|------|--------------------------|--------------|----------------------------------|-----------------------------------|--------------|--------|------------------------------------|-------------------------------|---------------|----------|-----------------|------------|----------|--------|
| พุกกระท     | ทรวง                   | ~    | กรม ทุกกรม               |              | ~ 1                              | <u>เงหวัดที่เกิดเหตุ</u>          | ทุกจังหวัด   |        | <ul> <li>อำเภอที่เกิดเห</li> </ul> | เดิ ทุกอำเภอ                  |               | ~        | ่ต่าบลที่เกิดเห | ด ทุกด่าบล |          |        |
| ทุกปี       |                        |      | เดือน ทุก                | เดือน        | ~                                | <ul> <li>วันที่ ทุกวัน</li> </ul> |              | 🗸 หน่ว | ยงานที่รับผิดชอบ                   | ปปท. เขต 3                    |               | ~ ũi     | าสีบ Test Det   | ective     | ~        | สถานะค |
| เกสถาา      | uz                     | ~    | - Comparison             |              |                                  |                                   |              |        |                                    |                               |               |          |                 |            |          |        |
|             |                        |      |                          |              |                                  |                                   |              |        |                                    |                               |               |          |                 |            |          |        |
|             |                        |      |                          |              |                                  |                                   |              |        |                                    |                               |               |          |                 |            |          |        |
|             |                        |      |                          |              | · · · · ·                        |                                   |              |        |                                    |                               |               |          |                 |            |          |        |
|             |                        |      |                          |              |                                  |                                   |              |        |                                    |                               |               |          |                 |            |          |        |
|             |                        |      |                          |              |                                  |                                   |              |        |                                    |                               |               |          |                 |            |          |        |
|             |                        |      |                          |              |                                  |                                   |              |        |                                    |                               |               |          |                 |            |          |        |
| เำดับ       | เลขสำนวนคดี            | _    | ผู้ถูกร้อง               |              | ดักษณะการ                        | กระทำดวามผิด                      | 1            | กรม    | จังหวัด                            | เขดที่รับผิดชอบ               | เ ช่อ         | มทางการ  | รร้องเรียน      |            | สถานะคล่ | ă      |
| าดับ<br>1.  | เลขสำนวนคดี<br>2709/59 | เมรส | <i>ผู้ถูกร้อง</i><br>นัด | ใช้สา        | <u>ดักษณะการ</u><br>นาจในตำแหน่ง | กระทำความผิง<br>หน้าที่โดยมิชอบ   | 1            | กรม    | <b>จังหวัด</b><br>ฉะเชิงเทรา       | เชตที่รับผิดชอบ<br>ปปท. เขด 2 | เข้อง         | มทางกา   | รร้องเรียน      | -          | สถานะคล่ | ă      |
| າດັນ<br>1.  | เลขสำนวนคดี<br>2709/59 | เมรส | ผู้ถูกร้อง<br>นัด        | ใช้สา        | <u>ดักษณะการ</u><br>นาจในตำแหน่ง | คระทำความผิง<br>หน้าที่โดยมีชอบ   |              | กรม    | <b>จังหวัด</b><br>ฉะเชิงเทรา       | เขตที่รับผิดชอบ<br>ปปท. เขด 2 | เ ช่อง<br>สภ. | มทางกา   | รร้องเรียน      | -          | สถานะคย  | 14     |

สิทธิ์ศูนย์รับเรื่อง และสิทธิ์ผู้ดูแลระบบ รายงานจะแสดงรายละเอียด เลขสำนวนคดี ผู้ ถูกร้อง ลักษณการกระทำความผิด กรม กระทรวง จังหวัด เขตที่รับผิดชอบ ช่องทางการ ร้องเรียน รายละเอียดรายการเป็นตาราง

| ทุกลักษณะความผิด    | <ul> <li>สังกัด ทุเ</li> </ul> | 0.0551/1521                            | -            |           |                 |                   |                      |
|---------------------|--------------------------------|----------------------------------------|--------------|-----------|-----------------|-------------------|----------------------|
|                     |                                | 111201230                              | ทุกกรม       | v 7.      | งหวัดทึเกิดเหตุ | ทุกจังหวัด        | ✓ อำเภอที่เกิดเหตุ   |
| ทุกอำเภอ            | 🗸 ตำบลที่เกี                   | <b>โดเหตุ</b> ทุกตำบล                  | ิ > ปี ทุกปี |           | ิ เดือน ทุก     | เดือน             | < >่ วันทึ           |
| ทุกวัน              | <ul><li>∨ หน่วยงาน</li></ul>   | ที่รับผิดชอบ ปปท. เขต 5                | ุ่∨ นักสึบ   | ้ ทั้งหมด |                 | สถานะคดี ทุกสถานะ | ~                    |
| าดบ เลขสานวน<br>คดี | ผู่ถูกร้อง                     | ลกษณะการกระทำความผิด                   | กรม          | กระทรวง   | จังหวัด         | เขตทรับผืดชอบ     | ชองทางการร่องเรียน   |
| 1. 1012/61          | สอนสุภาพ                       | ทุจริตลักษณะความผิดเกี่ยวกับ<br>ทรัพย์ |              |           | แม่ฮ่องสอน      | ปปท. เขต 5        | คณะรักษาความสงบแห่งช |

# ตัวอย่างการค้นหากำกับติดตามคดี โดยการค้นหาจาก ลักษณการกระทำความผิด

การค้นหาจาก ลักษณการกระทำความผิด ระบบฯจะแสดงรายละเอียดตามสิทธิ์ของ ผู้ใช้งาน

สิทธิ์ธุรการ รายงานจะแสดงรายละเอียด เลขสำนวนคดี นักสืบ ลักษณการกระทำ ความผิด กรม กระทรวง จังหวัด ช่องทางการร้องเรียน สถานะคดี รายละเอียดรายการเป็น ตาราง

| ลขสำน                        | <b>เวนคดี</b> : เลขส่านวนคดี             |      | ชื่อเ  | <b>ไถูกร้อง</b> : ชื่อผู้ถูกร้อง                        |                                                               | น                      | ามสกุล : นามสกุล | 8          |                                     | ลักษณะการก                                | ระทำความผิด ใช้อำนาจ                                               | เในดำแหน่งหน้าที่                           | ใโดยมีช 🗸 โ | กัด      |
|------------------------------|------------------------------------------|------|--------|---------------------------------------------------------|---------------------------------------------------------------|------------------------|------------------|------------|-------------------------------------|-------------------------------------------|--------------------------------------------------------------------|---------------------------------------------|-------------|----------|
| ทุกกระ                       | ะทรวง                                    | v ns | ทุกกรม | ~                                                       | ง จังหวัดที่เกิ                                               | โดเหตุ ทุกจังห         | หวัด             | 3          | <ul> <li>อำเภอที่เกิดเหต</li> </ul> | 1 ทุกอำเภอ                                | ~                                                                  | ด่าบลที่เกิดเหตุ                            | 1           |          |
| ทุกต่า                       | บล                                       | ~ ปี | ทุกปี  | ~ 1                                                     | เดือน ทุกเดี                                                  | ้อน                    | ~                | วันที่ ทุก | กัน                                 | ~                                         | หน่วยงานที่รับผิดชอบ                                               | ปปท.เขต 3                                   |             | ∽ นักสึบ |
|                              |                                          |      |        |                                                         |                                                               |                        |                  |            |                                     |                                           |                                                                    |                                             |             |          |
|                              |                                          |      |        |                                                         |                                                               |                        |                  |            |                                     |                                           |                                                                    |                                             |             |          |
| ลำดับ                        | เลขสำนวนคดี                              | ŭi   | สืบ    | ลักษณะกา                                                | รกระทำความ                                                    | มผิด                   | กรม              |            | กระทรวง                             | จังหวัด                                   | ช่องทางกา                                                          | รร้องเรียน                                  | i           | สถานะคดี |
| ลำดับ<br>1.                  | เลขสำนวนคดี<br>0198/59                   | ŭr   | สืบ    | <u>ลักษณะกา</u><br>ใช้ฮ่านาจในตำแหน                     | รกระทำดวาม<br>เงหน้าที่โดยมี                                  | <b>มผิด</b><br>มิชอบ   | กรม              |            | กระทรวง                             | จังหวัด<br>กาญจนบุรี                      | ช่องหางกา<br>ประชาชนส่งหนังสื,                                     | รร้องเรียน<br>วร้องเรียน                    |             | สถานะคดี |
| <del>ลำดับ</del><br>1.<br>2. | <b>เลขสำนวนคดี</b><br>0198/59<br>0359/64 | ŭr   | ส์บ    | <u>ลักษณะกา</u><br>ใช้ฮ่านาจในตำแหน<br>ใช้อ่านาจในตำแหน | <mark>รกระทำความ</mark><br>ม่งหน้าที่โดยมี<br>ม่งหน้าที่โดยมี | มติด<br>มิชอบ<br>มิชอบ | กรม              |            | กระทรวง                             | <b>จังหวัด</b><br>กาญจนบุรี<br>นครราชสีมา | ช่องหางกา<br>ประชาชนส่งหนังสืม<br>สำนักงาน ป.ป.ช./<br>ประจำจังหวัด | รร้องเรียน<br>วร้องเรียน<br>สำนักงาน ป.ป.ช. |             | สถานะคดี |

สิทธิ์นักสืบ รายงานจะแสดงรายละเอียด เลขสำนวนคดี ผู้ถูกร้อง ลักษณการกระทำ ความผิด กรม จังหวัด เขตที่รับผิดชอบ ช่องทางการร้องเรียน สถานะคดี รายละเอียด รายการเป็นตาราง

| รายงานการกำกับติดตามคดี         |                       |                          |                   |                                          |                  |                     |                            |            |
|---------------------------------|-----------------------|--------------------------|-------------------|------------------------------------------|------------------|---------------------|----------------------------|------------|
| <b>ลขสำนวนคดี</b> : เลขสำนวนคดี | ชื่อผู้ถูกร้อง :      | ชื่อผู้ถูกร้อง           | นามสกุล : นามสกุล |                                          | ลักษณะการกระทำคว | ามผิด ใช้อำนาจในดำเ | แหน่งหน้าที่โดยมีช 🗸 สังก่ | តែ         |
| ทุกกระทรวง                      | ✓ กรม พุกกรม          | 🗸 จังหวัดที่เกิดเหตุ     | ทุกจังหวัด        | 🗸 อำเภอที่เกิดเหต                        | ใ ทุกอำเภอ       | ~ ต่าบ              | ลที่เกิดเหตุ ทุกตำบล       | ~          |
| ป้ ทุกปี                        | 🗸 เดือน ทุกเดือน      | 🗸 วันที่ ทุกวัน          |                   | <ul> <li>หน่วยงานที่รับผิดชอบ</li> </ul> | ปปท.เขต 3        | 🗸 นักสืบ            | Test Detective             | 🗸 สถานะคดี |
| ทุกสถานะ                        | 🎽 ค้นหาข้อมูล 🚺 ยกเลิ | n                        |                   |                                          |                  |                     |                            |            |
|                                 |                       |                          |                   |                                          |                  |                     |                            |            |
| dažu vandavavaž                 | -100 do 1             |                          | -                 |                                          | materia          | aio                 |                            | 1000000    |
|                                 | ดูปูกวอง              | анынын гэнээл мэтымы     | исп               | чонли                                    | 1200120000000    | 2994 194 13394      | กรยน                       | 0111122400 |
| 1. 2709/59                      | 126                   | อำนาจในตำแหนงหนาทโดยมชอบ |                   | 1                                        | ปปท. เขต 2 สภ    | 1.                  | -                          |            |

สิทธิ์ศูนย์รับเรื่อง และสิทธิ์ผู้ดูแลระบบ รายงานจะแสดงรายละเอียด เลขสำนวนคดี ผู้ ถูกร้อง ลักษณการกระทำความผิด(ฐานความผิด) กรม กระทรวง จังหวัด เขตที่รับผิดชอบ ช่องทางการร้องเรียน รายละเอียดรายการเป็นตาราง

| ายงานศ     | ารกำกับติดตามคดี   |                      |                                   |               |                               |                           |                        |                                                           |
|------------|--------------------|----------------------|-----------------------------------|---------------|-------------------------------|---------------------------|------------------------|-----------------------------------------------------------|
| ລນສຳນວ     | นคดี: เลขสำนวนคลั  | ชื่อผู้ถูกร้อง : ชื่ | อยู่ถูกร้อง นามสกุล : นามสกุล     |               | สักษณะการกระทำความผิด ใช้อ่าน | าจในด่าแหน่งหน้าที่โดยมีข | อน 🗸 สังกัด ทุกกระทรวง | 🗸 กรม พุกกรม                                              |
| รงหวัดที่เ | กิดเหตุ ทุกจังหวัด | 🗸 ฮาเภอที่เกิดเห     | เต ทุกล่าเกอ 🗸 ต่าบลที่เกิดเหตุ   | ทุกคำบล       | ✓ ปี ทุกปี                    | < เดือน                   | ทุกเดือน               | วันที่ ทุกวัน 🗸 หน่วยงานที่รับผื                          |
| ชอบ ปป     | ก. เขค 3           | 🗸 นักสืบ ทั้งหมด     | 🗸 สถานะคดี ทุกสถานะ               | 🖌 ค้นหาข่อมูล | ยกเลิก                        |                           |                        |                                                           |
|            |                    |                      |                                   |               |                               |                           |                        |                                                           |
| สำคับ      | เลขสำนวนคดี        | ผัดกร้อง             | ลักษณะการกระทำความผิด             | กรม           | คระทรวง                       | จังหวัด                   | เชตที่วันผิดชอบ        | ช่องทางการร้องเรียน                                       |
| 1.         | 0198/59            |                      | ใช้อำนาจในดำแหน่งหน้าที่โดยมีชอบ  |               |                               | กาญจนบุรี                 | ปปท. เขต 3             | ประชาชนส่งหนังสือร้องเรียน                                |
| 2.         | 0359/64            |                      | ใช้อำนาจในตำแหน่งหน้าที่โดยมีชอบ  |               |                               | นครราชสีมา                | ปปท. เขต 3             | สำนักงาน ป.ป.ช./สำนักงาน ป.ป.ช. ประจำ                     |
| 3.         | 0361/64            |                      | ใช้อ่านาจในศาแหน่งหน้าที่โดยมีชอบ |               |                               | นครราชสีมา                | ปปท. เขต 3             | จงหวด<br>สำนักงาน ป.ป.ช./สำนักงาน ป.ป.ช. ประจำ<br>จังหวัด |
| 4.         | 0383/64            |                      | ใช้สำนาจในตำแหน่งหน้าที่โดยมีชอบ  |               |                               | ชัยภูมิ                   | ปปท. เขต 3             | สำนักงาน ป.ป.ช./สำนักงาน ป.ป.ช. ประจำ<br>จังหวัด          |
| 5.         | 0193/64            |                      | ใช้อำนาจในตำแหน่งหน้าที่โดยมิชอบ  |               |                               | อุบลราชธานึ               | ปปท. เขต 3             | สำนักงาน ป.ป.ช./สำนักงาน ป.ป.ช. ประจำ<br>จังหวัด          |
|            | 0200/64            |                      | ใช้สานาจในตำแหน่งหน้าที่โดยมีขอบ  |               |                               | ศรีสะเกษ                  | ปปท. เบต 3             | สำนักงาน ป.ป.ช./สำนักงาน ป.ป.ช. ประจา                     |

ตัวอย่างการค้นหากำกับติดตามคดี โดยการค้นหาจาก สังกัด กรม

การค้นหาจากสังกัด กรม รายงานการกำกับติดตามคดีระบบฯจะแสดงรายละเอียด ตามสิทธิ์ของผู้ใช้งาน

สิทธิ์ธุรการ รายงานจะแสดงรายละเอียด เลขสำนวนคดี นักสืบ ลักษณการกระทำ ความผิดกรม กระทรวง จังหวัด ช่องทางการร้องเรียน สถานะคดี รายละเอียดรายการเป็น ตาราง

| รายงานการกำกับดิดตามคดี                                   |                                                     |                                       |                                       |                  |                  |                                |   |
|-----------------------------------------------------------|-----------------------------------------------------|---------------------------------------|---------------------------------------|------------------|------------------|--------------------------------|---|
| เลขสำนวนคดี : เลขสำนวนคดี<br>กรม                          | <b>ชื่อผู้ถูกร้อง</b> : ชื่อผู้ถูกร้อง              | นามสกุล : นามสกุล                     | ลักษณะการกระทำความผิด                 | ทุกลักษณะความผิด | ✓ สังกัด กระทรว. | งมหาดไทย                       | ~ |
| องค์การบริหารส่วนจังหวัด<br>จังหวัดที่เกิดเหตุ ทุกจังหวัด | <ul> <li>✓ อำเภอที่เกิดเหตุ ทุกอำเภอ</li> </ul>     | 🗸 ตำบลที่เกิดเหตุ ทุกล่าบล            | ∽ ปี ทุกบี                            | ิ เดือน          | ทุกเดือน         | <ul> <li>&gt; วันที</li> </ul> |   |
| ทุกวัน                                                    | <ul> <li>หน่วยงานที่รับผิดชอบ ปปท. เขต 3</li> </ul> | <ul><li>&gt; นักสืบ ทั้งหมด</li></ul> | <ul> <li>สถานะคดี ทุกสถานะ</li> </ul> | 🎽 ดันหาข้อมูล    | ยกเล็ก           |                                |   |

| ลำดับ | เลขส่านวนคดี | นักสืบ | ลักษณะการกระทำความผิด             | กรม                          | กระทรวง             | จังหวัด     | ช่องหางการร้องเรียน             | สถานะคดี |
|-------|--------------|--------|-----------------------------------|------------------------------|---------------------|-------------|---------------------------------|----------|
| 1.    | 0867/59      |        | ความผิดเกี่ยวกับวินัยราชการ       | องค์การบริหารส่วน<br>จังหวัด | กระทรวงมหาดไทย      | นครราชสีมา  | ไปรษณีย์                        | -        |
| 2.    | 1252/59      |        | ทุจริตโครงการของรัฐ               | องค์การบริหารส่วน<br>จังหวัด | กระทรวงมหาดไทย      | นครราชสีมา  | ไปรษณีย์                        | T.       |
| 3.    | 2244/59      |        | ใช้อำนาจในตำแหน่งหน้าที่โดยมีชอบ  | องค์การบริหารส่วน<br>จังหวัด | กระทรวงมหาดไทย      | นครราชสีมา  | ปปท.เขตพื้นที่ 1-9              | -        |
| А     | 2503/50      |        | ให้สามารในสามหม่ามน้ำเส็ริกมปีสาม | a i dearraitu ar dau         | organico muno often | uncersidiun | สมมัสวมวนควะก่าก้านควรมาชิกแน่ม |          |

สิทธิ์นักสืบ รายงานจะแสดงรายละเอียด เลขสำนวนคดี ผู้ถูกร้อง ลักษณการกระทำ ความผิด กรม จังหวัด เขตที่รับผิดชอบ ช่องทางการร้องเรียน สถานะคดี รายละเอียด รายการเป็นตาราง

| รายงานการกำกับติดตามคดี         |                                               |                                |                       |                       |                |                     |                   |          |                       |
|---------------------------------|-----------------------------------------------|--------------------------------|-----------------------|-----------------------|----------------|---------------------|-------------------|----------|-----------------------|
| <b>ลขสำนวนคดี</b> : เลขสำนวนคดี | ชื่อผู้ถูกร้อง :                              | ชื่อผู้ถุกร้อง                 | นามสกุล : นามสกุล     |                       | ลักษณะการกระ   | ทำความผิด ทุกลักษณะ | ะความผิด          | ~ สังกัด | สำนักงานดำรวจแห่งชาติ |
| เรม                             |                                               |                                |                       |                       |                |                     |                   |          |                       |
| ทั้งหมด                         | ~                                             |                                |                       |                       |                |                     |                   |          |                       |
| จังหวัดที่เกิดเหตุ ทุกจังหวัด   | 🗸 อำเภอที่เกิด                                | เหตุ ทุกอำเภอ                  | 🗸 สาบลที่เกิดเหตุ     | ทุกดำบล               | ✓ ปี ν         | เกมี                | 🗸 เดือน ว         | ทุกเดือน | 🗸 วันที               |
| ทุกวัน                          | <ul> <li>หน่วยงานที่รับผิดชอบ ปปท.</li> </ul> | . Itte 3 🗸 🗸                   | นักสืบ Test Detective | ∨ สถา                 | นะคดี ทุกสถานะ | ~                   | ด้นหาข้อมูล       | ยกเล็ก   |                       |
|                                 |                                               |                                |                       |                       |                |                     |                   |          |                       |
| ลำดับ เลขสำนวนคดี               | ผู้ถูกร้อง                                    | ลักษณะการกระทำดว               | ามผิด                 | กรม                   | จังหวัด เขต    | เพี่รับผิดชอบ       | ช่องทางการร้องเรื | โยน      | สถานะคดี              |
| 1. 2709/59                      |                                               | ให้สามาจในสาแหน่งหน้าที่โดยมีข | ชอบ สำนักงาน          | เสารวจแห่งชาติ อะเชิง | เพรา ปปพ.      | เขต2 สภ.            |                   |          | -                     |

สิทธิ์ศูนย์รับเรื่อง และสิทธิ์ผู้ดูแลระบบ รายงานจะแสดงรายละเอียด เลขสำนวนคดี ผู้ ถูกร้อง ลักษณการกระทำความผิด(ฐานความผิด) กรม กระทรวง จังหวัด เขตที่รับผิดชอบ ช่องทางการร้องเรียน รายละเอียดรายการเป็นตาราง

| กขอานค                                   | าารกำกับติดตามคดี                                                          |                                           |                                                               |                                                          |                                      |                        |                                                                              |                                                  |
|------------------------------------------|----------------------------------------------------------------------------|-------------------------------------------|---------------------------------------------------------------|----------------------------------------------------------|--------------------------------------|------------------------|------------------------------------------------------------------------------|--------------------------------------------------|
| ลขสำนว<br>องศ์การ<br>เงหวดที่เ<br>สอน ปป | เนคดี: [เอยสำนวนคดี<br>บริหารส่วนจังหวัด<br>ภาพเหตุ ทุกจังหวัด<br>ท. เบค 3 | ชื่อผู้ถูกร้อง : ชื่อ<br>> มีกลิ่ม รักนอด | ຢູດກ້ວະ<br>ຊີ່ງກດ້ວມ<br>ຊື່ງກດ້ານລ<br>ຈີ່ງກດ້ານລະຄັ້ງກຸດຄວາມ: | ลักษณะr<br>ทุกคำบล<br>♥ ค้นหาข้อมูล <mark>ยกเล</mark> ิท | าารกระทำความผิด ทุกลักษะ<br>ปี ทุกยี | แะความคิด<br>🔽 เดือน ๆ | <ul> <li>สังกัด กระทรวมหาดไทย</li> <li>กเสือน</li> <li>วันที่ พุก</li> </ul> | บุกรม<br>วิน ⊍ หน่วยงานที่วับติด                 |
| สำตับ                                    | เลขสำนวนคดี                                                                | ผับกว้อง                                  | ดักษณะการกระทำดวามผิด                                         | 038                                                      | กระทรวง                              | จังหวัด                | เขตที่วับผิดชอบ                                                              | ช่องทางการร้องเรียน                              |
| 1.                                       | 0867/59                                                                    |                                           | ดวามผิดเกี่ยวกับวินัยราชการ                                   | <u>ลงค์การบริหารส่วนจังหวัด</u>                          | กระทรวงมหาดไทย                       | นครราชสีมา             | ນ່ານທ. ເນລ 3                                                                 | ไปรษณีย์                                         |
| 2.                                       | 1252/59                                                                    |                                           | ทุจริตโครงการของรัฐ                                           | องค์การบริหารส่วนจังหวัด                                 | กระทรวงมหาดไทย                       | นครราชสีมา             | ปปท. เบต 3                                                                   | ไปรษณีย์                                         |
| 3.                                       | 2244/59                                                                    |                                           | ใช้อำนาจในต่าแหน่งหน้าที่โดยมีชอบ                             | องค์การบริหารส่วนจังหวัด                                 | กระทรวงมหาดไทย                       | นครราชสีมา             | ນ່ປທ. ເນດ 3                                                                  | ปปท.เขตพื้นที่ 1-9                               |
| 4.                                       | 3502/59                                                                    |                                           | ใช้อำนาจในต่าแหน่งหน้าที่โดยมิชอบ                             | องค์การบริหารส่วนจังหวัด                                 | กระทรวงมหาดไทย                       | นครราชสีมา             | ปปพ. เขต 3                                                                   | ศูนย์อำนวยการต่อด้านการทุจริตแห่งขาติ            |
| 5.                                       | 3587/59                                                                    |                                           | ใช้อำนาจในตำแหน่งหน้าที่โดยมีชอบ                              | องค์การบริหารส่วนจังหวัด                                 | กระทรวงมหาดไทย                       | อุบลราชธานี            | ปปท. เขต 3                                                                   | ศูนย์อำนวยการต่อต้านการทุจริตแห่งชาติ            |
| 6.                                       | 4330/59                                                                    |                                           | ใช้อำนาจในตำแหน่งหน้าที่โดยมีชอบ                              | องค์การบริหารส่วนจังหวัด                                 | กระทรวงมหาดไทย                       | นครราชสีมา             | ปปท. เขต 3                                                                   | ศูนย์ฮานวยการต่อต้านการทุจริตแห่งชาติ            |
| 7.                                       | 1749/60                                                                    |                                           | ความผิดเกี่ยวกับเอกสาร                                        | องค์การบริหารส่วนจังหวัด                                 | กระทรวงมหาดไทย                       | ยโสธร                  | ปปพ. เขด 3                                                                   | สำนักงาน ป.ป.ช./สำนักงาน ป.ป.ช. ประจำ<br>จังหวัด |
|                                          | 2711/60                                                                    |                                           | ใช้อำนาจในต่าแหน่งหน้าที่โดยมีชอบ                             | องค์การบริหารส่วนจังหวัด                                 | กระทรวงมหาดไทย                       | อุบลราชธานี            | ปปพ. เหต 3                                                                   | ສກ.                                              |
| 8.                                       | 3711/00                                                                    |                                           |                                                               |                                                          |                                      |                        |                                                                              |                                                  |
| 8.<br>9.                                 | 0603/63                                                                    |                                           | ใช้อำนาจในส่าแหน่งหน้าที่โดยมีชอบ                             | องค์การบริหารส่วนจังหวัด<br>                             | กระทรวงมหาดไทย                       | ชยภูม                  | 111m. tum 3                                                                  | สำนักงาน ป.ป.ช./สำนักงาน ป.ป.ช. ประจำ<br>จังหวัด |

ตัวอย่างการค้นหากำกับติดตามคดี โดยการค้นหาจากจังหวัด อำเภอ ตำบลที่เกิด เหตุ

การค้นหาจากจากจังหวัด อำเภอ ตำบลที่เกิดเหตุ รายงานการกำกับติดตามคดีระบบ ฯจะแสดงรายละเอียดตามสิทธิ์ของผู้ใช้งาน

สิทธิ์ธุรการ รายงานจะแสดงรายละเอียด เลขสำนวนคดี นักสืบ ลักษณการกระทำ ความผิดกรม กระทรวง จังหวัด ช่องทางการร้องเรียน สถานะคดี รายละเอียดรายการเป็น ตาราง

| รายงาน    | เการกำกับดิดดา    | เคดี |                       |                                          |            |                 |                    |                                                     |                  |   |
|-----------|-------------------|------|-----------------------|------------------------------------------|------------|-----------------|--------------------|-----------------------------------------------------|------------------|---|
| เลขสำน    | วนคดี : เลยส่านวน | คลี  | ชื่อผัดกร้อ           | ง : ชื่อผัดกร้อง นามสกุ                  | ล: บามสกุล | ลักษณ           | ะการกระทำความผิด   | ทุกลักษณะความผิด 🗸 สื่                              | ไงกัด ทุกกระทรวง | ~ |
| กรม บุเ   | ากรม              | 1    | จังหวัดที่เกิดเหตุ นะ | ครราชส์มา 🗸 <mark>ว่าเภอที่เกิดเห</mark> | ตุ         |                 |                    |                                                     |                  |   |
| ทั้งหมด   | ค                 | ~    |                       |                                          |            |                 |                    |                                                     |                  |   |
| ต่าบลที่เ | กิดเหตุ ทุกต่าบล  |      | 🗸 ปี หุกปี            | 🗸 เดือน ทุกเดือน                         |            | 🗸 วันที่ ทุกวัน | ,                  | <ul> <li>หน่วยงานที่รับผิดชอบ ปปท. เขต 3</li> </ul> | 🗸 นักสืบ         |   |
| ทั้งหมด   | R                 | ~ 0  | เถานะคดี ทุกสถานะ     | <ul> <li>คันหาข้อมล</li> </ul>           | ลีก        |                 |                    |                                                     |                  |   |
|           |                   |      |                       |                                          |            |                 |                    |                                                     |                  |   |
| สำคัญ     | เอตส่วนวนคลั      |      | สับสืบ                | ลักแกะการกระชาการแห้ก                    | 051        | 05/0521         | สัมเร็ด            | ส่วายการร้าว หรือน                                  | สถายหากดี        |   |
| 1.        | 0204/59           |      | unieu                 | พาริตลักษณะความผิดเกี่ยวกับเทรัพย์       | TE DAI     | nionin          | <b>น</b> ดรราชสีมา | สายต่วน 1206                                        | -                |   |
| 2.        | 0359/64           | 1    |                       | ใช้อำนาจในตำแหน่งหน้าที่โดยมีชอบ         |            |                 | นครราชสีมา         | สำนักงาน ป.ป.ช./สำนักงาน ป.ป.ช.<br>ประจำจังหวัด     |                  |   |
| 3.        | 0360/64           | 1    |                       | เจ้าหน้าที่ทุจริตเรียกรับสินบน           |            |                 | นครราชสีมา         | สำนักงาน ป.ป.ช./สำนักงาน ป.ป.ช.<br>ประจำจังหวัด     |                  |   |
|           |                   |      |                       |                                          |            |                 |                    |                                                     |                  |   |

สิทธิ์นักสืบ รายงานจะแสดงรายละเอียด เลขสำนวนคดี ผู้ถูกร้อง ลักษณการกระทำ ความผิด กรม จังหวัด เขตที่รับผิดชอบ ช่องทางการร้องเรียน สถานะคดี รายละเอียด รายการเป็นตาราง

| กยงานค            | ารกำกับดิดตามคดี          |                      |                                              |             |                 |                   |                          |              |                     |
|-------------------|---------------------------|----------------------|----------------------------------------------|-------------|-----------------|-------------------|--------------------------|--------------|---------------------|
| ลขสำนว            | <b>เคดี</b> : เลขสำนวนคดี | ชื่อผู้ถูกรัง        | อง: ชื่อผู้ถูกร้อง นามสกุ                    | 1 : นามสกุล | ลักษ            | ณะการกระทำความผิด | ทุกลักษณะความผิด         | 🗸 สังกัด ทุก | กระทรวง             |
| ารม บุกเ          | รม                        | จังหวัดที่เกิดเหตุ ส | เริ่นทร์ 🗸 อำเภอที่เกิดเห                    | ด           |                 |                   |                          |              |                     |
| ทั้งหมด           |                           | v                    |                                              |             |                 |                   |                          |              |                     |
| iาบลที่เ <i>ก</i> | ดเหตุ ทุกต่าบล            | 🗸 ปี พุกปี           | 🗸 เดือน ทุกเดือน                             |             | 🗸 วันที่ ทุกวัน | ~                 | หน่วยงานที่รับผิดชอบ ปปา | ท. เขต 3     | 🗸 นักสืบ            |
| Test De           | tective                   | 🗸 สถานะคดี ทุกสถานะ  | ั ค้นหาข้อมูล                                | ลึก         |                 |                   |                          |              |                     |
|                   |                           |                      |                                              |             |                 |                   |                          |              |                     |
| สำดับ             | เลขสำนวนคดี               | ผู้ถูกร้อง           | ดักษณะการกระทำความผิด                        | กรม         | จังหวัด         | เขตที่รับผิดชอบ   | บ ช่องทางการร้อ          | เงเรียน      | สถานะคดี            |
| 1.                | 1129/63                   |                      | ปฏิบัติหรือละเว้นการปฏิบัติหน้าที่โดยมิชอบ ห | la          | สุรินทร์        | ปปท. เขด 3        | สำนักงาน ป.ป.ช./สำนักง   | กนป.ป.ช. น่า | กขงาน 213 เสนอเลขาฯ |

สิทธิ์ศูนย์รับเรื่อง และสิทธิ์ผู้ดูแลระบบรายงานจะแสดงรายละเอียด เลขสำนวนคดี ผู้ ถูกร้อง ลักษณการกระทำความผิด(ฐานความผิด) กรม กระทรวง จังหวัด เขตที่รับผิดชอบ ช่องทางการร้องเรียน รายละเอียดรายการเป็นตาราง

| <b>เลขสำนวนคดี</b> : เลขสำนวนคดี |   |          | ชื่อผู้ถูกร้อง : ชื่อผู้ถูกร้ | อง    |             | นามสกุล : นามสกุล |                             | ลักษณะการกระทำความผิด |
|----------------------------------|---|----------|-------------------------------|-------|-------------|-------------------|-----------------------------|-----------------------|
| ทุกลักษณะความผิด                 | ~ | สังกัด   | ทุกกระทรวง                    | 🗸 กรม | ทุกกรม      |                   | จังหวัดที่เกิดเหตุ ร้อยเอ็ด | ~                     |
| ฮาเภอที่เกิดเหตุ                 |   | 1        |                               |       |             |                   | 9 <sub>80</sub>             |                       |
| โพนทอง                           | ~ |          |                               |       |             |                   |                             |                       |
| ตำบลที่เกิดเหตุ                  |   | <b>I</b> |                               |       |             |                   |                             |                       |
| วังสามัคคี                       | ~ |          |                               |       |             |                   |                             |                       |
| ปี ทุกปี                         | ~ | • เดือน  | ทุกเดือน                      | ~ Ťi  | เที่ ทุกวัน |                   | ✓ หน่วยงานที่รับผิดชอบ      |                       |
|                                  |   | สถายะเ   | 26 เกอสออมห                   | ~     |             |                   |                             |                       |

| ลำดับ | เลขสำนวน<br>คดี | ผู้ถูกร้อง | ลักษณะการกระทำความผิด                 | กรม | กระทรวง | จังหวัด  | เขตที่รับผิดชอบ | ช่องทางการร้องเรียน                              |
|-------|-----------------|------------|---------------------------------------|-----|---------|----------|-----------------|--------------------------------------------------|
| 1.    | 2732/60         |            | ทุจริตโครงการของรัฐ                   |     |         | ร้อยเอ็ด | กปท.2           | ไปรษณีย์                                         |
| 2.    | 4013/60         |            | ใช้อ่านาจในตำแหน่งหน้าที่โดย<br>มีขอบ |     |         | ร้อยเอ็ด | ปปท. เขต 4      | สายด่วน 1206                                     |
| 3.    | 0257/61         |            | ทุจริตการจัดซื้อจัดจ้าง               |     |         | ร้อยเอ็ด | ปปท. เขด 4      | ร้องเรียนด้วยตนเอง (walk<br>in) ส่วนกลาง/พื้นที่ |

ส่งออก excel

ตัวอย่างการค้นหากำกับติดตามคดี โดยการค้นหาจากปี เดือน วันที่

การค้นหาจากจากปี เดือน วันที่ รายงานการกำกับติดตามคดีระบบฯจะแสดง รายละเอียดตามสิทธิ์ของผู้ใช้งาน

สิทธิ์ธุรการ รายงานจะแสดงรายละเอียด เลขสำนวนคดี นักสืบ ลักษณการกระทำ ความผิดกรม กระทรวง จังหวัด ช่องทางการร้องเรียน สถานะคดี รายละเอียดรายการเป็น ตาราง

| รายงานเ     | าารกำกับคิดตามคดี          |                                                  |                |                  |                          |                                      |                                                                                                    |                                                               |               |
|-------------|----------------------------|--------------------------------------------------|----------------|------------------|--------------------------|--------------------------------------|----------------------------------------------------------------------------------------------------|---------------------------------------------------------------|---------------|
| ลขสำนว      | <b>แคดี</b> : เลชส่านวนคดี | ชื่อผู้ถูกร้อง                                   | ชื่อผู้ถูกร้อง | นามสกุล : นามสก  | a                        | ลักษณะการกระทำความผิด                | ทุกลักษณะความผิด                                                                                                    | <ul> <li>สังกัด พุกกระทรวง</li> </ul>                         | ✓ nsa         |
| ทุกกรม      |                            | <ul> <li>จังหวัดที่เกิดเหตุ ทุกจังหวั</li> </ul> | ด 🗸 อำเภอที่เ  | ก็ดเหตุ ทุกอำเภอ | <b>√</b> #               | าบลที่เกิดเหตุ ทุกค่าบล              |                                                                                                    | ปี 2564 🗸 เดื                                                 | อน มกราคม     |
| ในที่ บุก   | วัน                        | <ul> <li>หน่วยงานที่รับผิดขอบ</li> </ul>         | ปปท. เบต 3 🗸 🗸 | นักสืบ ทั้งหมด   | v at                     | ถานะคดี ทุกสถานะ                     | ~                                                                                                    | สันหาข้อมล ยกเล็ก                                             |               |
| ดำดับ<br>1. | เลขสำนวนคดี<br>0012/64     | นักสืบ                                           | ดักษณะการกระทำ | ความผิด          | <b>กรม</b><br>เทศบาลตำบล | <del>กระทรวง</del><br>กระทรวงมหาดไทย | จังหวัด<br>ศรีสะเกษ                                                                                                    | ช่องหางการร้องเรียน<br>สำนักงาน ป.ป.ช./สำนักงาน ป.ป.ช. ประจำ  | สถานะคตี<br>- |
| ตำดับ<br>1  | เลขสำนวนคดี<br>0012/64     | นักสืบ                                           | ดักษณะการกระทำ | ดวามผิด          | กรม                      | กระทรวง                              | จังหวัด<br>สรีสาเกษ                                                                                                    | ช่องทางการร้องเรียน<br>สำนัดงาน ป ป ช. (สำนัดงาน ป ป ช. ประสา | สถานะคตึ      |
|             | 0013/64                    |                                                  |                |                  | กรมส่งเสริมการปกครองส่ว  | น กระทรวงมหาดไทย                     | ศรีสะเกษ                                                                                                    | จงหวด<br>สำนักงาน ป.ป.ช./สำนักงาน ป.ป.ช. ประจำ                |               |
| 2           | 0010/01                    |                                                  |                |                  | พ้องกิ่น                 |                                      | in the state of the state of th | รังหวัด                                                       |               |
| 2,          |                            |                                                  |                |                  | 1110111                  |                                      |                                                                                                    |                                                               |               |
| 2,<br>3.    | 0027/64                    |                                                  |                |                  | เทศบาลตำบล               | กระทรวงมหาดไทย                       | อุบลราชธานี                                                                                                    | สำนักงาน ป.ป.ช./สำนักงาน ป.ป.ช. ประจำ<br>จังหวัด              | -             |

สิทธิ์นักสืบ รายงานจะแสดงรายละเอียด เลขสำนวนคดี ผู้ถูกร้อง ลักษณการกระทำ ความผิด กรม จังหวัด เขตที่รับผิดชอบ ช่องทางการร้องเรียน สถานะคดี รายละเอียด รายการเป็นตาราง

| <b>านวนคดี</b> : เลขส่านวน | ดดี ขื้อผู้ถูกร้อง :            | ชื่อผู้ถูกร้อง | <b>นามสกุล</b> : นามสกุล |        | ลักษณะการกระทำคว        | ามผิด ทุกลักษณะความผิง | ล 🗸 สังกัด ทุกกระทรวง | ~ กรม          |
|----------------------------|---------------------------------|----------------|--------------------------|--------|-------------------------|------------------------|-----------------------|----------------|
| ารม                        | 🗸 จังหวัดที่เกิดเหตุ ทุกจังหวัด | 🗸 ฮาเภอที่เ    | ัดเหตุ ทุกอำเภอ          | 🗸 ilin | เบลที่เกิดเหตุ ทุกค่าบล |                        | ✓ Îl 2563             | เดือน ทุกเดือน |
| กุกวัน                     | 🗸 หน่วยงานที่รับผิดขอบ          | ปปท. เขต 3 🗸 🗸 | นักสืบ Test Detective    | v an   | านะคดี ทุกสถานะ         | ~                      | ล้บนาข้อมูล ขอเลือ    |                |
|                            |                                 |                |                          |        |                         |                        |                       |                |
|                            |                                 |                |                          |        |                         |                        |                       |                |
| ป เอขสำนวนคดี              | ผู้ถูกร้อง                      | ดักษณะการกระพ  | าความผิด                 | กรม    | จังหวัด                 | เชดที่รับผิดชอบ        | ช่องทางการร้องเรียน   | สถานะคดี       |

สิทธิ์ศูนย์รับเรื่อง และสิทธิ์ผู้ดูแลระบบ รายงานจะแสดงรายละเอียด เลขสำนวนคดี ผู้ ถูกร้อง ลักษณการกระทำความผิด(ฐานความผิด) กรม กระทรวง จังหวัด เขตที่รับผิดชอบ ช่องทางการร้องเรียน รายละเอียดรายการเป็นตาราง

| รายงานการกำกับดิดดามดดี                           |    |        |                  |                |     |     |             |           |          |                    |         |        |                                    |
|---------------------------------------------------|----|--------|------------------|----------------|-----|-----|-------------|-----------|----------|--------------------|---------|--------|------------------------------------|
| เลขสำนวนคดี : เลขสำนวนคดี                         |    |        | ชื่อผู้ถูกร้อง : | ชื่อผู้ถูกร้อง |     |     |             | นามสกุล : | นามสกุล  |                    |         | ลักษณะ | การกระทำความผิด                    |
| ทุกลักษณะความผิด                                  | ~  | สังกัด | ทุกกระทรวง       |                | ~ r | เรม | ทุกกรม      |           | ~        | จังหวัดที่เกิดเหตุ | ทุกจังห | วัด    | ~                                  |
| อำเภอที่เกิดเหตุ ตำบลที่เกิดเหต <mark>ุ</mark> ปี | 25 | 63     |                  | 🗸 เดือน        | มกร | าคม |             |           | วันที่ 1 | .0                 |         | ~      | หน่วย <mark>งานที่รับผิดชอบ</mark> |
| ทุกเขต                                            | ~  | สถานะ  | คดี้ ทุกสถานะ    |                | 29  | -   | ค้นหาข้อมูล | ยกเลีย    | 1        |                    |         |        |                                    |

| เลขสำนวน<br>คดี | ผู้ดูกร้อง                                                                                             | ลักษณะการกระทำความผิด                                                       | กรม                                                                                                    | กระทรวง                                                                                                    | จังหวัด                                                                                                    | เขตที่รับผิดชอบ                                                                                                    | ช่องทางการร้องเรียน                                                                                                    |
|-----------------|----------------------------------------------------------------------------------------------------|-----------------------------------------------------------------------------|----------------------------------------------------------------------------------------------------|----------------------------------------------------------------------------------------------------|----------------------------------------------------------------------------------------------------|----------------------------------------------------------------------------------------------------|----------------------------------------------------------------------------------------------------|
| 0060/63         |                                                                                                    | ใช้อำนาจในตำแหน่งหน้าที่โดย<br>มีชอบ                                        | х м.                                                                                                    |                                                                                                    | ราชบุรี                                                                                                    | กปท.5                                                                                                    | สำนักงาน ป.ป.ช./<br>สำนักงาน ป.ป.ช. ประจำ<br>จังหวัด                                                                                                    |
| 0052/63         |                                                                                                    | ใช้อำนาจในตำแหน่งหน้าที่โดย<br>มีชอบ                                        |                                                                                                    |                                                                                                    | สุพรรณบุรี                                                                                                    | กปท.5                                                                                                    | สำนักงาน ป.ป.ช./<br>สำนักงาน ป.ป.ช. ประจำ<br>จังหวัด                                                                                                    |
| 0053/63         |                                                                                                    | ใช้อำนาจในตำแหน่งหน้าที่โดย<br>มิชอบ                                        |                                                                                                    |                                                                                                    | สมุทรปราการ                                                                                                    | กปท.3                                                                                                    | สำนักงาน ป.ป.ช./<br>สำนักงาน ป.ป.ช. ประจำ<br>จังหวัด                                                                                                    |
| 0054/63         |                                                                                                    | ทุจริตโครงการของรัฐ                                                         |                                                                                                    |                                                                                                    | สกลนคร                                                                                                    | กปท.1                                                                                                    | สำนักงาน ป.ป.ช./<br>สำนักงาน ป.ป.ช. ประจำ<br>จังหวัด                                                                                                    |
| 0055/63         |                                                                                                    | ใช้อำนาจในตำแหน่งหน้าที่โดย<br>มิชอบ                                        |                                                                                                    |                                                                                                    | เชียงราย                                                                                                    | ปปท. เขต 5                                                                                                    | สำนักงาน ป.ป.ช./<br>สำนักงาน ป.ป.ช. ประจำ<br>จังหวัด                                                                                                    |
|                 | IA 20 d1 1/2 1/2           PAG           0060/63           0052/63           0053/63           0055/63 | เลขสำนวน         ผู้ถูกร้อง           ดดี         0060/63           0052/63 | เลขสำนวน         ผู้ถูกร้อง         ลักษณะการกระหาความผิด           คดี         ใช้อ่านาจในต่าแหน่งหน้าที่โดย<br>มิชอบ           0050/63         ใช้อ่านาจในต่าแหน่งหน้าที่โดย<br>มิชอบ           0053/63         ใช้อ่านาจในต่าแหน่งหน้าที่โดย<br>มิชอบ           0054/63         หรือโครงการของรัฐ           0055/63         ไข้อ่านาจในต่าแหน่งหน้าที่โดย<br>มิชอบ | เลขสำนวน<br>คดี         ผู้ถูกร้อง         ลักษณะการกระทำความผิด         กรม           0060/63         ใช้อ่านาจในต่าแหน่งหน้าที่โดย<br>มิชอบ         ใช้อ่านาจในต่าแหน่งหน้าที่โดย<br>มิชอบ | เลขสำนวน         ผู้ถูกร้อง         ถึกษณะการกระทำความผิด         กรม         กระทรวง           คดี         ใช้อ่านาจในต่าแหน่งหน้าที่โดย<br>มิชอบ         เข้อ่านาจในต่าแหน่งหน้าที่โดย<br>มิชอบ         เข้อ่านาจในต่าแหน่งหน้าที่โดย<br>มิชอบ         เข้อ่านาจในต่าแหน่งหน้าที่โดย<br>มิชอบ           0053/63         เข้อ่านาจในต่าแหน่งหน้าที่โดย<br>มิชอบ         เข้อ่านาจในต่าแหน่งหน้าที่โดย<br>มิชอบ         เข้อ่านาจในต่าแหน่งหน้าที่โดย<br>มิชอบ         เข้อ่านาจในต่าแหน่งหน้าที่โดย | เลขสำนวน<br>คลี         ผู้ถูกร้อง         ถึกษณะการกระทำความผิด         กรม         กระทรวง         จังหวัด           0060/63         ใช้อ่านาจในต่าแหน่งหน้าที่โดย<br>มีชอบ         ใช้อ่านาจในต่าแหน่งหน้าที่โดย<br>มีชอบ         ั         รายบุรี         สุพรรณบุรี           0053/63         ใช้อ่านาจในต่าแหน่งหน้าที่โดย<br>มีชอบ         ใช้อ่านาจในต่าแหน่งหน้าที่โดย<br>มีชอบ         สุพรรณบุรี         สุพรรณบุรี           0054/63         ใช้อ่านาจในต่าแหน่งหน้าที่โดย<br>มีชอบ         เขียงราย         เขียงราย         เขียงราย | เลขสำนวน<br>คลี         ผู้ถูกร้อง         ลักษณะการกระทำความผิด         กรม         กระทรวง         จังหวัด         เขตที่รับผิดชอบ           0060/63         ใช้อ่านาจในต่าแหน่งหน้าที่โดย<br>มิชอบ         ใช้อ่านาจในต่าแหน่งหน้าที่โดย<br>มิชอบ         ราชบุรี         กปท.5           0052/63         ใช้อ่านาจในต่าแหน่งหน้าที่โดย<br>มิชอบ         ใช้อ่านาจในต่าแหน่งหน้าที่โดย<br>มิชอบ         สพรรณบุรี         กปท.5           0053/63         ใช้อ่านาจในต่าแหน่งหน้าที่โดย<br>มิชอบ         สกลนคร         กปท.1           0055/63         ใช้อ่านาจในต่าแหน่งหน้าที่โดย<br>มิชอบ         สกลนคร         กปท.1 |

# การส่งออกรายงานการกำกับติดตามคดี

การดาวน์โหลดเอกสารออกมาเป็นไฟล์ Excel ได้โดยการคลิกที่ ปุ่ม ส่งออก excel จากนั้นระบบฯจะ ดาวน์โหลดเอกสาร ดังนี้

| รายงานค    | กรกำกับติดตาม           | คดี                             |                                                            |                         |              |                 |                               |                                                                |                                    |   |
|------------|-------------------------|---------------------------------|------------------------------------------------------------|-------------------------|--------------|-----------------|-------------------------------|----------------------------------------------------------------|------------------------------------|---|
| เลขสำนวร   | เคดี : เลขส่านวนค       | ดี ขึ้อผู้ถูกร้อง :             | ชื่อผู้ถูกร้อง <b>นาม</b>                                  | สกุล : นามสกุล          | ត័កម         | าแะการกระทำความ | เพิด ทุกลักษณะความผิ          | ด 🗸 สังกัด ทุกกระทรวง                                          | ~ กรม                              |   |
| ทุกกรม     |                         | 🗸 จังหวัดที่เกิดเหตุ ทุกจังหวัด | 🗸 อำเภอที่เกิดเห                                           | ๆ ทุกอำเภอ              | 🗸 ตำบลที่เกี | ดเหตุ ทุกด่าบล  |                               | ♥ 11 2563 ♥                                                    | เดือน ทุกเดือน                     | ~ |
| วันที่ ทุก | วัน                     | 🗸 หน่วยงานที่รับผิดชอบ          | ปปท. เขต 3 🗸 🗸 นักสี่ข                                     | Test Detective          | 🗸 สถานะคดี   | ทุกสถานะ        | ~                             | ค้มหาข้อมล ยกเล็ก                                              |                                    |   |
| สำดับ<br>1 | เลขสำนวนคดี<br>1120/62  | ผู้ถูกร้อง                      | ตักษณะการกระทำควา<br>ปอิหวินร้องน้ำอายได้ห้อื่นน้ำสั่วณ    | ามผิด                   | กรม          | จังหวัด         | เขตที่รับผิดชอบ               | ข่องทางการร้องเรียน<br>สำนัดงาน ป.ป.ช. (สำนัดงาน ป.ป.ช. ปะหลัง | สถานะคดี                           |   |
| สำดับ<br>1 | เลขส่านวนคดี<br>1129/63 | ผู้ถูกร้อง<br>นัครสมแท่น์       | ดักษณะการกระทำควา<br>ปติบัติหรือละเว้นการปติบัติหน้าที่วิต | เมติด<br>เบ็ชอบ หรือโดย | กรม          | จังหวัด         | เขตที่รับผิดชอบ<br>ปปน. เขต 3 | ช่องทางการร้องเรียน<br>สำนัดงาน ป ป ช (สำนัดงาน ป ป ช. ประสา   | สถานะคดี<br>ประเทศวน 213 เสนอเลขาช |   |
|            |                         |                                 | ทุจริต                                                     |                         | 14.7         |                 |                               | จังหวัด                                                        |                                    |   |
|            |                         |                                 |                                                            |                         |              |                 |                               |                                                                |                                    |   |
|            |                         |                                 |                                                            |                         |              |                 |                               |                                                                |                                    |   |
| ลงออก (    | excel                   |                                 |                                                            |                         |              |                 |                               |                                                                |                                    |   |

# ตัวอย่าง ไฟล์ Excel

| FI  | E F          | HOME IN       | SERT PAGE LAYOUT | FORMULAS DATA REVIEW VIEW                  |             |                     |                |           |                |             |                 |             |             |              |
|-----|--------------|---------------|------------------|--------------------------------------------|-------------|---------------------|----------------|-----------|----------------|-------------|-----------------|-------------|-------------|--------------|
| ľ   | ж сі<br>Грас | ut            | Tahoma * 11      | • A* A* = = 💿 🗞 • 🗗 Wrap Text              | Gene        | ral                 | ▼              |           | Normal         | Bad         | Good            | Neutral     | Calculation | -            |
| Pas | ie 💕 Fo      | ormat Painter | B I U - 🖽 - 🖄    | > 🔺 - 📄 = = = 🗧 🖅 🖽 Merge & C              | enter 👻 😨 🗸 | % , 50              | 08 Conditional | Format as | Check Cell     | Explanatory | Input           | Linked Cell | Note        | ↓<br>↓ Inser |
|     | Clipbo       | ard 5         | Font             | rs Alignment                               | 19          | Number              | 5              | Table     |                | Sty         | les             |             |             |              |
| 15  |              | * ± )         | $< \sqrt{f_x}$   |                                            |             |                     |                |           |                |             |                 |             |             |              |
| 1   | Α            | В             | С                | D                                          | E           |                     | F              |           | G              |             | н               |             | I           |              |
| 1   |              |               |                  |                                            | รายงานกำ    | เกับติดต <b>า</b> ร | มเรื่องร้องเรื | เียนกล่า  | วหา            |             |                 |             |             |              |
| 2   |              |               |                  |                                            |             | ประจำ               | ปี 2563        |           |                |             |                 |             |             |              |
| 3   |              | เลข           |                  |                                            | หน่วยงานต้น | สังกัด              |                |           |                |             |                 |             |             |              |
| 4   | ล่าตับ       | ส่านวนคตั     | ผู้ถูกร้อง       | ลักษณะการกระทำความผิด                      | กรม         |                     | จ้งหวัด        | L V       | ขตที่รับผิดชอบ | ช่องท       | างการร้องเรียน  |             | สถานะคดี    |              |
|     |              |               |                  | ปฏิบัติหรือละเว้นการปฏิบัติหน้าที่โดยมิชอบ |             |                     |                |           |                | ส่านักงาน ป | .ป.ช./ส่านักงาน |             |             |              |
| 5   | 1            | 1129/63       | บัตรสนเท่ห์      | หรือโดยทุจริด                              |             | สุรินท              | ร์             | ปปท.เข    | ด 3            | ป.ป.ช. ประ  | จ่าจังหวัด      |             |             |              |

### รายงานสรุปรายละเอียดคดี

การค้นหาสรุปรายละเอียดคดีจากเลขสำนวนคดี สามารถค้นหาโดยการกรอกเลข สำนวนคดีที่ต้องการค้นหา จากนั้นคลิกปุ่มค้นหาข้อมูล เพื่อค้นหา หรือคลิกที่ปุ่มยกเลิก เพื่อทำการยกเลิก

| สำนักงานคณะกรรมการป้องท์มนสะปราบปรามการกุจรัดในกาครัฐ<br>Office of Public Sector Acti-Comption Commission (PACC) |                     |  |  |  |  |  |  |
|----------------------------------------------------------------------------------------------------|---------------------|--|--|--|--|--|--|
|                                                                                                    | หน้าหลัก ออกจากระบบ |  |  |  |  |  |  |
|                                                                                                    |                     |  |  |  |  |  |  |
|                                                                                                    |                     |  |  |  |  |  |  |
|                                                                                                    |                     |  |  |  |  |  |  |
|                                                                                                    |                     |  |  |  |  |  |  |
| สาปรายละเอียดคดี                                                                                                 |                     |  |  |  |  |  |  |
| และสำนวนคลี: (และสำนวนคลี พันหาข้อมูล <mark>สหนดิต</mark>                                                        |                     |  |  |  |  |  |  |
|                                                                                                    |                     |  |  |  |  |  |  |

การค้นหาคดีจากชื่อผู้ถูกร้องหรือนักสืบ สามารถค้นหาโดยพิมพ์ ส่วนใดส่วนหนึ่งของ ชื่อ วรรคและตามด้วยส่วนใดส่วนของนามสกุล ที่ต้องการค้นหา จากนั้นคลิกปุ่มค้นหาข้อมูล เพื่อค้นหา หรือคลิกที่ปุ่มยกเลิก เพื่อทำการยกเลิก

|                    |                   |      | หน้าหลัก ออกจากระ | JU. |  |
|--------------------|-------------------|------|-------------------|-----|--|
|                    |                   |      |                   |     |  |
|                    |                   | <br> |                   |     |  |
| คำค้นทา: สม จันทร์ | ตัมหาข้อมูลอกเลิก |      |                   |     |  |
|                    |                   |      |                   |     |  |
|                    |                   |      |                   |     |  |
|                    |                   |      |                   |     |  |
|                    |                   |      |                   |     |  |
|                    |                   |      |                   |     |  |
|                    |                   |      |                   |     |  |
|                    |                   |      |                   |     |  |
|                    |                   |      |                   |     |  |
|                    |                   |      |                   |     |  |
|                    |                   |      |                   |     |  |
|                    |                   |      |                   |     |  |
|                    |                   |      |                   |     |  |
|                    |                   |      |                   |     |  |
|                    |                   |      |                   |     |  |
|                    |                   |      |                   |     |  |
|                    |                   |      |                   |     |  |
|                    |                   |      |                   |     |  |
|                    |                   |      |                   |     |  |
|                    |                   |      |                   |     |  |
|                    |                   |      |                   |     |  |
|                    |                   |      |                   |     |  |
|                    |                   |      |                   |     |  |

ตัวอย่างการค้นหา

ระบบฯ จะแสดงชื่อ นามสกุล ผู้ถูกกล่าวหา ชื่อเรื่อง สถานะ รายละเอียดสถานะ หน่วยงานที่รับผิดชอบ จังหวัด นักสืบ โดยที่ระบบฯ จะแสดงรายการเป็นตาราง

หากต้องการดูข้อมูลเพิ่มเติม ให้คลิกที่ รายละเอียด ระบบฯ จะแสดงหน้าต่างใหม่ เกี่ยวกับรายละเอียดที่เกี่ยวข้องกับรายการที่ค้นหา

| /                                    |           |                          |                                                                                                    |                    |                 | 0.030300 118139 (1)0                                         | 03013003000001300) | 2                             |                    |
|--------------------------------------|-----------|--------------------------|----------------------------------------------------------------------------------------------------|--------------------|-----------------|--------------------------------------------------------------|--------------------|-------------------------------|--------------------|
| ก้ก > รายการเอกสารรับเรื่องร้องเรียน |           |                          |                                                                                                    | หน้าหล้า ออกจากรบบ |                 |                                                              |                    |                               |                    |
| ค้นหา                                | : สม จันห | เร้ ดิณ                  | nñapa analan                                                                                                    |                    |                 |                                                              |                    |                               |                    |
| າດັນ                                 | ເລາເຄດື   | พักกกล่าวหา              | ชื่อเรื่อง                                                                                                    | สถานะ              | รายอะเอียดสถานะ | นบ่วยงานนี้รับผืดชอบ                                         | ฉังบวัด            | นัดสืบ                        | [Menu]             |
| 1.                                   | 014338    | สมชาย จันทร์ใพรี         |                                                                                                    | กระบวนการรับเรื่อง | -               | กองป้องกันการทุจริตในภาครัฐ                                  |                    |                               | <u>ຮານສະເລີນ</u> ສ |
| 2.                                   | 020238    | สมใจเฮ้าจันทร์           | แจ้งเมาะแสการทุจริด                                                                                                    | กระบวนการรับเรื่อง | -               | ศูนย์เทคโนโลยีสารสนเทศและการสื่อสาร                          |                    |                               | ຮາຍລະເລີຍຄ         |
| 3.                                   | 031593    | สมยศ ดำจันทร์            | ปฏิบัติหน้าที่โดยมีขอบ                                                                                                    | กระบวนการรับเรื่อง |                 | สุนย์ปฏิบัติการต่อต้านการทุจริต                              |                    |                               | รายละเอียด         |
| 4.                                   | 051269    | สมพร นนท์จันทร์          | ขอส่งเรื่องเข้าพนักงานดำรวจถูกกล่าวหาว่าปฏิบัติหน้าที่โดยมิชอบ                                                                     | กระบวนการรับเรื่อง | •               |                                                              |                    | นายธนวัฒน์ สนิท<br>ศักดิ์ดี   | รายละเอียด         |
| 5.                                   | 052373    | สมศักดิ์ ภักตร์ดวงจันทร์ | ครณี แจ้งข้อกล่าวหาแก่ผู้ร้องโดยมีชอบ                                                                                              | กระบวนการรับเรื่อง |                 |                                                              |                    |                               | ຮານລະເວັນຄ         |
| 6.                                   | 053526    | สมเคียรติ์ จันทร์ตัะผื้น | กรณี ปฏิบัติหน้าที่โดยมีขอบ                                                                                                    | กระบวนการรับเรื่อง | 5.es            |                                                              |                    |                               | รายละเอียค         |
| 7.                                   | 063459    | บุญสม จันหร์สุภา         | หุจจิตโครงการเงินบ้านประจำหมู่บ้าน มีการเบิกออกไปใช้ส่วนตัว                                                                        | กระบวนการรับเรื่อง | •               | กองปราบปรามการทุจจิตในภาครัฐ 1                               |                    |                               | รายละเอียด         |
| 8.                                   | 080817    | สมจิต จันทร์สว่าง        |                                                                                                    | กระบวนการรับเรื่อง |                 | คองปราบปรามการทุจริตในภาครัฐ 3                               |                    |                               | รายสะเสียด         |
| 9,                                   | 082303    | สมพร ศรีแสงจันทร์        | ทุจริตโครงการรัฐบาล                                                                                                    | กระบวนการรับเรื่อง | -               | คองปราบปรามการทุจริตในภาครัฐ 3                               |                    | น.ส.ฐาน์วิลัญช์ คำนึง<br>เนตร | ຮານລະເລີຍຄ         |
| 10.                                  | 082752    | สมพร ศรีแสงจันทร์        | หรริตการจัดซื้อจัดจ้าง                                                                                                    | กระบวนการรับเรื่อง | -               | กองปราบปรามการทุจริตในภาครัฐ 3                               |                    | น.ส.ฐาน์วิลัญข์ ดำนึง<br>เนตร | รายละเอียด         |
| 11.                                  | 082753    | สมพร ศรีแสงจันทร์        | ยักขอกเงินสะสมของหมู่บ้าน                                                                                                    | กระบวนการรับเรื่อง | •               | กองปราบปรามการทุจริตในภาครัฐ 3                               |                    | น.ส.ฐาน์วิลัญช์ ดำนึง<br>เนตร | รายละเอียด         |
| 12.                                  | 082755    | สมพร ศรีแสงจันทร์        | มักขอกหรัพย์ จากการขายกระมือของหมู่บ้านดู่                                                                                         | กระบวนการรับเรื่อง | •               | กองปราบปรามการทุจริตในภาครัฐ 3                               |                    | น.ส.ฐาน์วิลัญช์ คำนึง<br>เนตร | รายละเอียด         |
| 13.                                  | 091175    | สมบูรณ์ โยธาจันทร์กับพวก | แจ้งเบาะแสทุจริต                                                                                                    | กระบวนการรับเรื่อง | -               | กองปราบปรามการทุจริตในภาครัฐ 4                               |                    |                               | รายละเอียด         |
| 14.                                  | 091531    | สมยศ ธรรมจันทร์          | ขอให้ดำเนินการตรวจสอบการใช้งบประมาณโครงการประชารัฐ                                                                                 | กระบวนการรับเรื่อง | -               | กองปราบปรามการทุจจิตในภาครัฐ 4                               |                    |                               | รายละเอียด         |
| 15.                                  | 101639    | สมศักดิ์ ดำจันทร์        | กรณีกล่าวหาว่าปฏิบัติหน้าที่โดยทุจริด                                                                                              | กระบวนการรับเรื่อง | •               | กองปราบปรามการทุจริตในภาครัฐ 5                               |                    |                               | รายสะเลียด         |
| 16.                                  | 101906    | สมศักดิ์ ด่าจันทร์       | ผู้ใหญ่บ้านทุจริต                                                                                                    | คระบวนการรับเรื่อง |                 | กองปราบปรามการทุจริตในภาครัฐ 5                               |                    |                               | ຈາມລະເລັກອ         |
| 17.                                  | 111020    | สมบาย บัวจันทร์          | สำนักงานที่ดินจังหวัดที่จิตร สาขาโพทะเล จังหวัดที่จิตร ปฏิบัติหรือ<br>ละเว้นการปฏิบัติหน้าที่โดยมีชอบ หรือโดยทาริต ด้วยทำการจังวัด | กระบวนการรับเรื่อง | -               | สำนักงานป้องกันและปราบปรามการทุจจริต<br>ในภาครัฐเขตพื้นที่ 1 |                    |                               | รายละเอียด         |
| 18.                                  | 111042    | สมบัติ กลิ่นจันทร์       |                                                                                                    | กระบวนการรับเรื่อง | •               | สำนักงานป้องกันและปราบปรามการทุจจริต<br>ในภาครัฐเขตพื้นที่ 1 |                    | นายนเรศ วินัยพานิช            | รายละเอียด         |

# การเปลี่ยนรหัสผ่าน

สามารถเปลี่ยนรหัสผ่านเพื่อความปลอดภัย ได้ด้วยตนเองดังนี้

| จัดการระบบ      |                    |                                   |
|-----------------|--------------------|-----------------------------------|
| 🎊 ผู้ใช้งานระบบ | 🔿 เปลี่ยมรหัสเผ่าน | <ol> <li>สถัสการใช้งาน</li> </ol> |

วิธีเปลี่ยนรหัสผ่าน คลิกที่ไอคอนเปลี่ยนรหัสผ่าน ระบบฯ จะแสดงหน้าต่างให้ใส่รหัสผ่านที่ ต้องการจะเปลี่ยน

 ช่องที่1 ให้ใส่รหัสผ่านปัจจุบัน จากนั้นกด Enter หรือ คลิกไปช่องที่ 2 เพื่อใส่ รหัสผ่านใหม่

ระบบฯจะตรวจสอบรหัสผ่านที่ใส่ในช่องที่1 ว่าเป็นรหัสผ่านปัจจุบันที่ถูกต้องหรือไม่ - ช่องที่2 ใส่รหัสใหม่ที่ต้องการ ที่จะต้องประกอบไปด้วย 1 เงื่อนไข

- 1. ความยาวรวมอย่างน้อย 8 ตัว
- 2. ต้องมีตัวอักษรอย่างน้อย 1 ตัว
- 3. ต้องมีตัวเลขอย่างน้อย 1 ตัว
- 4. ต้องมีสัญลักษณ์พิเศษอย่าง 1 ตัว
- เมื่อใส่ข้อมูลถูกต้องตามเงื่อนไข ช่องกรอกข้อมูลจะเปลี่ยนเป็นสีเขียว
- ช่องที่3 ใส่รหัสผ่านใหม่อีกครั้ง เพื่อยืนยันรหัสผ่านใหม่ ช่องจะเปลี่ยนเป็นสีเขียวเมื่อ กรอกรหัสตรงตามช่องที่ 2
- จากนั้น คลิกที่ปุ่ม "ตกลง" เพื่อเปลี่ยนรหัสผ่าน หรือคลิกที่ปุ่ม "ยกเลิก" เพื่อทำการ ยกเลิก
# ตัวอย่างหน้าต่างการเปลี่ยนรหัสผ่าน ดังนี้

| สำนักงานคณะกรรมการป้องกันและปรามปรามการทุจริตในภาครัฐ<br>Office of Public Sector Anti-Corruption Commission (PACC) ร.ก.ทานต์ กับประช |                                    |                      | มูร (นักสืบสวนสอบสวนปฏิบัติการ) |
|----------------------------------------------------------------------------------------------------|------------------------------------|----------------------|---------------------------------|
|                                                                                                    |                                    | หน้าหลัก             | ออกจากระบม                      |
|                                                                                                    | เปลี่ยนรหัสผ่าน                    | ×                    |                                 |
| ระบบงานคดีจากสำนัก ป.ป.ช                                                                                                    | รหัสผ่านปัจจุบัน                   | <b>~</b>             | 3,288 เรื่อง                    |
| สงรับเรื่องร้องเรียน(ม.ม.ช)                                                                                                    | รทัสผ่านใหม่<br>ยืนยันรทัสผ่านใหม่ | <ul> <li></li> </ul> | รายงานกำกัน/กิดตาม              |
| ระมบรับเรื่องตามมาตรา 58/2 ,58/3                                                                                                    |                                    | ยกเลิก ดกลง          | 10,002 เรื่อง                   |
| สงรับเรื่องร้องเรียน                                                                                                    | เรื่องร้องเรียนทั้งหมด             |                      | รายงานทำกัน/ติดตาม              |
| จักการระบบ                                                                                                    |                                    |                      |                                 |

## การรายงานผลเชิงสถิติในระบบ

โดยมีรายละเอียดดังนี้

- รายงานการเข้าใช้งานระบบรับเรื่องฯ
- สถิติการเข้าใช้งานระบบรับเรื่องฯ
- รายงานการแก้ไขข้อมูลในระบบรับเรื่องฯ
- สถิติการแก้ไขข้อมูลในระบบรับเรื่องฯ

| การใช้บริการ                                                      |
|-------------------------------------------------------------------|
| 21. การเข้าใช้งานระบบรับเรื่องฯ                                   |
| 22.สถิติการใช้งานระบบรับเรื่องฯ                                   |
| 23.การอัปเดตข้อมูล                                                |
| 24.สถิติการอัปเดดข้อมูล                                           |
| 25.การสืบค้นข้อมูลผ่านระบบเชื่อมโยงข้อมูลสำนักงาน ป.ป.ช.          |
| 26.สถิติการสืบค้นข้อมูลผ่านระบบเชื่อมโยงข้อมูลสำนักงาน ป.ป.ช.     |
| 27.การสืบคันข้อมูลผ่านระบบเชื่อมโยงข้อมูลสำนักงานประกันสังคม      |
| 28.สถิติการสืบค้นข้อมูลผ่านระบบเชื่อมโยงข้อมูลสำนักงานประกันสังคม |
| 29.การสืบค้นข้อมูลผ่านระบบเชื่อมโยงข้อมูลกรมการขนส่งฯ             |
| 30.สถิติการสืบค้นข้อมูลผ่านระบบเชื่อมโยงข้อมูลกรมการขนส่งฯ        |
| 31.การสืบค้นข้อมูลผ่านระบบเชื่อมโยงข้อมูลโดยสำนักงาน ป.ป.ช.       |
| 32.สถิติการสืบค้นข้อมูลผ่านระบบเชื้อมโยงข้อมูลโดยสำนักงาน ป.ป.ช.  |

# รายงานการเข้าใช้งานระบบรับเรื่องฯในช่วงเวลาที่ระบุ

| ารใช้บริการ                                                       |
|-------------------------------------------------------------------|
| 21. การเข้าใช้งานระบบรับเรื่องฯ                                   |
| 22.สถิติการใช้งานระบบรับเรื่องฯ                                   |
| 23 การอัปเดตข้อมูล                                                |
| 24.สถิติการอัปเดตข้อมูล                                           |
| 25.การสับคนข้อมูลผ่านระบบเชื่อมโยงข้อมูลสำนักงาน ป.ป.ช.           |
| 26.สถิติการสืบค้นข้อมูลผ่านระบบเชื่อมโยงข้อมูลสำนักงาน ป.ป.ช.     |
| 27 การสืบค้นข้อมูลผ่านระบบเชื่อมโยงข้อมูลสำนักงานประกันสังคม      |
| 28.สถิติการสืบค้นข้อมูลผ่านระบบเชื่อมโยงข้อมูลสำนักงานประกันสังคม |
| 29 การสืบค้นข้อมูลผ่านระบบเชื่อมโยงข้อมูลกรมการขนส่งฯ             |
| 30.สถิติการสืบคันข้อมูลผ่านระบบเชื่อมโยงข้อมูลกรมการขนส่งฯ        |
| 31.การสืบค้นข้อมูลผ่านระบบเชื่อมโยงข้อมูลโดยสำนักงาน ป.ป.ช.       |
| 32.สถิติการสืบค้นข้อมูลผ่านระบบเชื่อมโยงข้อมูลโดยสำนักงาน ป.ป.ช.  |

| การเข้าใช้งานระบบรับเรื่องฯ |             |        |       |    |     |     |    |       |         |        |  |
|-----------------------------|-------------|--------|-------|----|-----|-----|----|-------|---------|--------|--|
| จากวันที่ : 01/03/2564      | ถึงวันที่ : | วว/ดด/ | ปปปป  |    |     |     |    | ด้นหา | าข้อมูล | ยกเล็ก |  |
|                             |             | <      | มี.ค. |    | ~ 2 | 564 | ~  | >     |         |        |  |
|                             |             | הם.    | ٦.    | а. | พ.  | พฤ. | ศ. | ส.    |         |        |  |
|                             |             |        | 1     | 2  | 3   | 4   | 5  | 6     |         |        |  |
|                             |             | 7      | 8     | 9  | 10  | 11  | 12 | 13    |         |        |  |
|                             |             | 14     | 15    | 16 | 17  | 18  | 19 | 20    |         |        |  |
|                             |             | 21     | 22    | 23 | 24  | 25  | 26 | 27    |         |        |  |
|                             |             | 28     | 29    | 30 | 31  |     |    |       |         |        |  |
|                             |             | ปัจจ   | จุบัน |    |     |     | ตก | ลง    |         |        |  |

| × ~ ×        |         |       |
|--------------|---------|-------|
| การเขาไข่งาเ | แระบบรเ | เรองฯ |
|              |         |       |

จากวันที่ : 01/03/2564 ซึ่งวันที่ : [27/03/2564 คันหาข้อมูล ยกเลิก

|       | 1 1362 1 620 1232 U 310 01/03/2021 60 120 27/03/2021 |                           |             |            |            |                   |                                                    |
|-------|------------------------------------------------------|---------------------------|-------------|------------|------------|-------------------|----------------------------------------------------|
| ลำดับ | วันเวลา                                              | ชื่อผู้ใช้                | Username    | เขต        | Page       | Client IP Address |                                                    |
| 1     | 11/03/2564 16:38:08                                  | นางสาวภัคพิชา ชอบธรรม     | PHAKPICHA.C | กบค.       | Dashboard  | 10.170.102.50     | Mozilla/5.0 (Windows NT 10.0; Wir                  |
| 2     | 11/03/2564 16:38:05                                  | นางสาวภัคพิชา ชอบธรรม     | PHAKPICHA.C | กบค.       | Dashboard  | 10.170.102.50     | Mozilla/5.0 (Windows NT 10.0; Wir                  |
| 3     | 11/03/2564 16:38:03                                  | นางสาวภัคพิชา ชอบธรรม     | PHAKPICHA.C | กบค.       | Dashboard  | 10.170.102.50     | Mozilla/5.0 (Windows NT 10.0; Wir                  |
| 4     | 11/03/2564 16:03:04                                  | นางสาวบังอร ฝอยทอง        | BUNGORN.F   | กบค.       | Dashboard  | 10.170.100.205    | Mozilla/5.0 (Windows NT 10.0; Wir<br>Safari/537.36 |
| 5     | 11/03/2564 16:02:23                                  | นางสาวบังอร ฝอยทอง        | BUNGORN.F   | กบค.       | Dashboard  | 10.170.100.205    | Mozilla/5.0 (Windows NT 10.0; Wir<br>Safari/537.36 |
| 6     | 11/03/2564 16:02:15                                  | นางสาวบังอร ฝอยทอง        | BUNGORN.F   | กบค.       | Dashboard  | 10.170.100.205    | Mozilla/5.0 (Windows NT 10.0; Wir<br>Safari/537.36 |
| 7     | 11/03/2564 16:02:08                                  | นางสาวบังอร ฝอยทอง        | BUNGORN.F   | กบค.       | Dashboard  | 10.170.100.205    | Mozilla/5.0 (Windows NT 10.0; Wir<br>Safari/537.36 |
| 8     | 11/03/2564 16:01:56                                  | นางสาวบังอร ฝอยทอง        | BUNGORN.F   | กบค.       | Dashboard  | 10.170.100.205    | Mozilla/5.0 (Windows NT 10.0; Wir<br>Safari/537.36 |
| 9     | 11/03/2564 16:01:42                                  | นางสาวบังอร ฝอยทอง        | BUNGORN.F   | กบค.       | Dashboard  | 10.170.100.205    | Mozilla/5.0 (Windows NT 10.0; Wir<br>Safari/537.36 |
| 10    | 11/03/2564 16:01:25                                  | นางสาวบังอร ฝอยทอง        | BUNGORN.F   | กบค.       | Dashboard  | 10.170.100.205    | Mozilla/5.0 (Windows NT 10.0; Wir<br>Safari/537.36 |
| 11    | 11/03/2564 15:59:58                                  | นางสาวบังอร ฝอยทอง        | BUNGORN.F   | กบค.       | Dashboard  | 10.170.100.205    | Mozilla/5.0 (Windows NT 10.0; Wir<br>Safari/537.36 |
| 12    | 11/03/2564 15:59:45                                  | นางสาวบังอร ฝอยทอง        | BUNGORN.F   | กบค.       | Dashboard  | 10.170.100.205    | Mozilla/5.0 (Windows NT 10.0; Wir<br>Safari/537.36 |
| 13    | 11/03/2564 15:09:31                                  | ทดสอบ ธุรการเขต รับเรื่อง | TEST2       | ปปท. เขต 3 | Dashboard  | 10.170.100.114    | Mozilla/5.0 (Windows NT 6.3; Wine                  |
| 14    | 11/03/2564 15:09:27                                  | ทดสอบ ธุรการเขต รับเรื่อง | TEST2       | ปปท. เขต 3 | Dashboard  | 10.170.100.114    | Mozilla/5.0 (Windows NT 6.3; Wine                  |
| 15    | 11/03/2564 15:09:22                                  | ทดสอบ ธุรการเขต รับเรื่อง | TEST2       | ปปท. เขต 3 | Dashboard  | 10.170.100.114    | Mozilla/5.0 (Windows NT 6.3; Wine                  |
| 16    | 11/03/2564 14:53:38                                  | นางสาวบังอร ฝอยทอง        | BUNGORN.F   | กบค.       | CaseListAl | 10.170.100.205    |                                                    |

การเข้าใช้งานระบบรับเรื่องฯ จากวันที่ 01/03/2021 ถึงวันที่ 27/03/2021

### • สถิติการเข้าใช้งานระบบรับเรื่องฯ

กราฟแท่งแสดงข้อมูลสถิติการเข้าใช้งานระบบรับเรื่องร้องเรียนตามเขต ในช่วง เวลาที่ระบุ

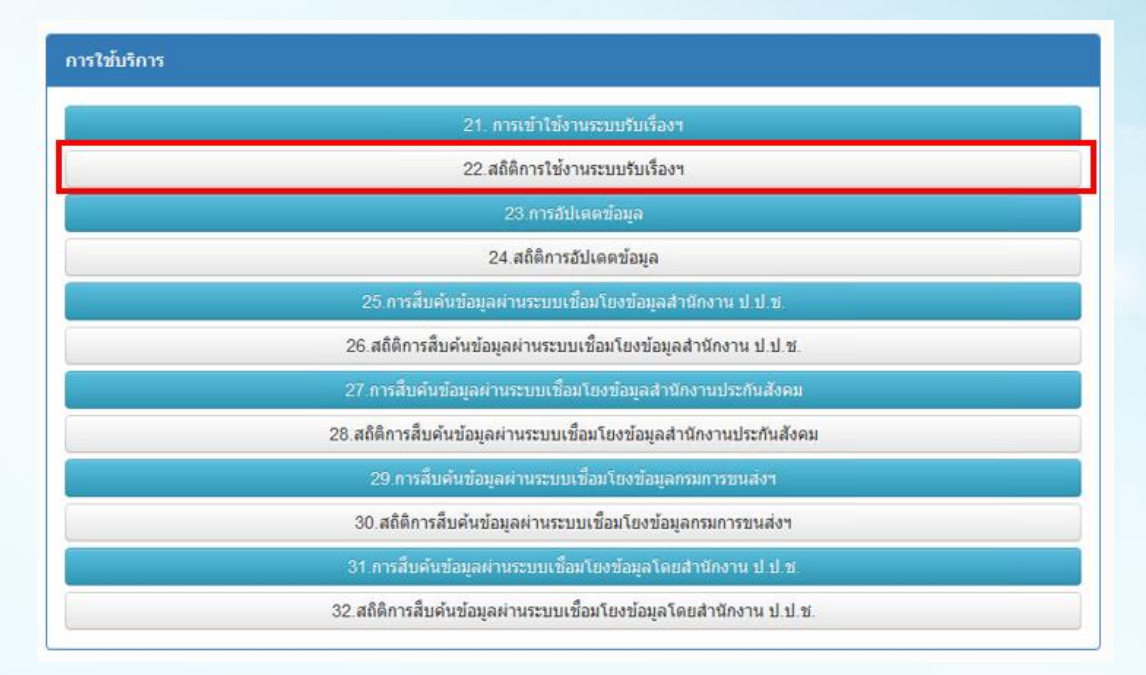

| สถิติการใช้งานระบบรับเรื่องฯ                               |                   |   |
|------------------------------------------------------------|-------------------|---|
| กรุณาระบุเดือน : มีนาคม<br>ค้นหาข้อมูล <mark>ยกเลิก</mark> | ี่∨ี่ พ.ศ. : 2564 | ~ |

### การเข้าใช้งานระบบรับเรื่องฯ

| ลำดับ | 1210                                              | จำนวนครั้ง |
|-------|---------------------------------------------------|------------|
| 1     | กองบริหารคดี                                      | 16         |
| 2     | กองปราบปรามการทุจริตในภาครัฐ 1                    | 47         |
| 3     | ศูนย์รับเรื่องร้องเรียน                           | 14         |
| 4     | สำนักงานป้องกันและปราบปรามการทุจริตในภาครัฐ เขต 3 | 8          |
| 5     | สำนักงานป้องกันและปราบปรามการทุจริตในภาครัฐ เขต 6 | 18         |

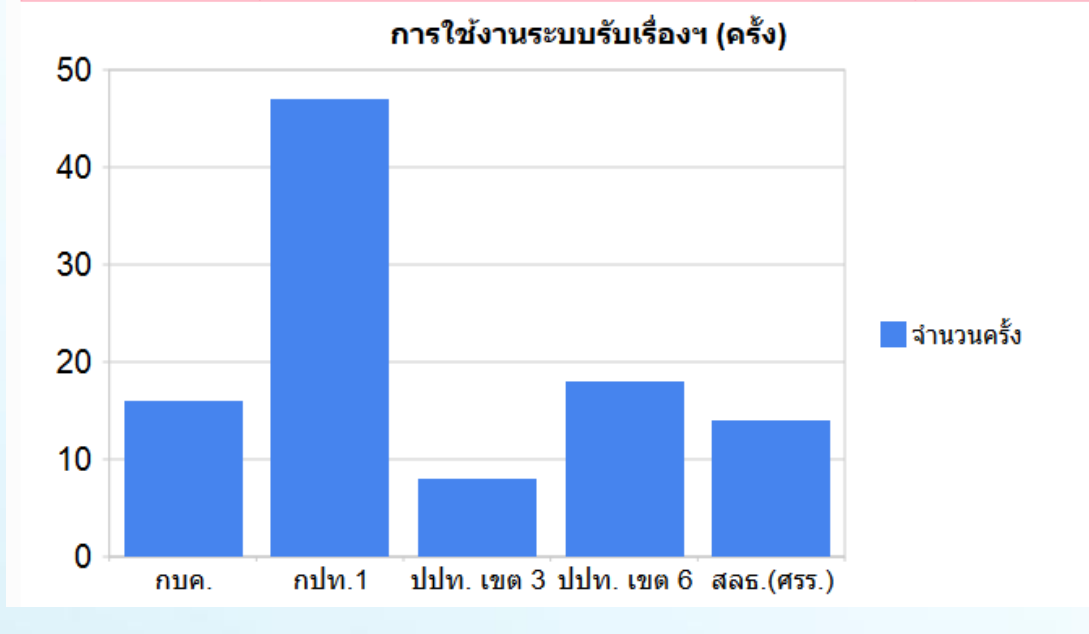

### 76

## รายงานการแก้ไขข้อมูลในระบบรับเรื่องฯ

รายงานแสดงข้อมูลการแก้ไขข้อมูลในระบบรับเรื่องร้องเรียนในช่วงเวลาที่ระบุ

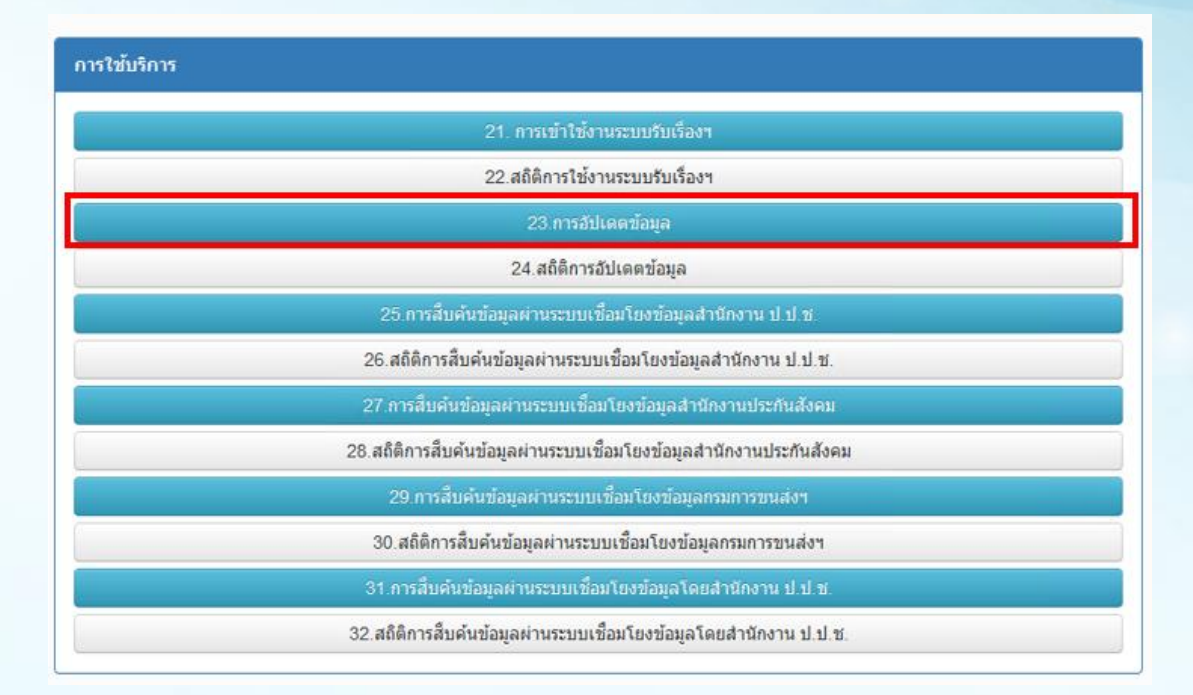

| การอัปเดตข้อมูล        |                        |                    |
|------------------------|------------------------|--------------------|
| จากวันที่ : 01/02/2564 | ถึงวันที่ : 31/03/2564 | ค้นหาข้อมูล ยกเลิก |

#### การแก้ไขข้อมูลระบบรับเรื่องฯ จากวันที่ 01/02/2021 ถึงวันที่ 31/03/2021

| ลำดับ | วันเวลา             | ชื่อผู้ใช้               | เขต        | Data                             | Client IP Address |
|-------|---------------------|--------------------------|------------|----------------------------------|-------------------|
| 1     | 11/03/2564 16:38:43 | นางสาวภัคพิชา ชอบธรรม    | กบค.       | Delete case document             | 10.170.102.50     |
| 2     | 11/03/2564 16:38:39 | นางสาวภัคพิชา ชอบธรรม    | กบค.       | Add case document                | 10.170.102.50     |
| 3     | 11/03/2564 16:38:36 | นางสาวภัคพิชา ชอบธรรม    | กบค.       | Add case document                | 10.170.102.50     |
| 4     | 11/03/2564 14:37:18 | นางสาววันวิสาข์ สมแก้ว   | ปปท. เขต 6 | Update case area                 | 10.170.100.205    |
| 5     | 11/03/2564 14:35:32 | นางสาววันวิสาข์ สมแก้ว   | ปปท. เขต 6 | Update case area                 | 10.170.100.205    |
| 6     | 11/03/2564 14:34:33 | นางสาววันวิสาข์ สมแก้ว   | ปปท. เขต 6 | Update case area                 | 10.170.100.205    |
| 7     | 11/03/2564 14:32:38 | นางสาววันวิสาข์ สมแก้ว   | ปปท. เขต 6 | Update case area                 | 10.170.100.205    |
| 8     | 11/03/2564 13:58:12 | นางสาวสุกัญญา แก่นสุวรรณ | กปท.1      | Update case area                 | 10.170.130.115    |
| 9     | 11/03/2564 13:52:39 | นางสาวสุกัญญา แก่นสุวรรณ | กปท.1      | Update case area                 | 10.170.130.115    |
| 10    | 11/03/2564 13:51:24 | นางสาวสุกัญญา แก่นสุวรรณ | กปท.1      | Update case area                 | 10.170.130.115    |
| 11    | 11/03/2564 13:50:21 | นางสาวสุกัญญา แก่นสุวรรณ | กปท.1      | Update case area                 | 10.170.130.115    |
| 12    | 11/03/2564 13:49:40 | นางสาวสุกัญญา แก่นสุวรรณ | กปท.1      | Update case area                 | 10.170.130.115    |
| 13    | 11/03/2564 13:48:38 | นางสาวสุกัญญา แก่นสุวรรณ | กปท.1      | Update case area                 | 10.170.130.115    |
| 14    | 11/03/2564 13:46:05 | นางสาวสุกัญญา แก่นสุวรรณ | กปท.1      | Update case area                 | 10.170.130.115    |
| 15    | 11/03/2564 13:13:22 | นางสาววรรณเพ็ญ คงทอง     | สลธ.(ศรร.) | Update case area                 | 10.170.102.131    |
| 16    | 11/03/2564 13:13:13 | นางสาววรรณเพ็ญ คงทอง     | สลธ.(ศรร.) | Add case defendant               | 10.170.102.131    |
| 17    | 11/03/2564 13:11:30 | นางสาววรรณเพ็ญ คงทอง     | สลธ.(ศรร.) | Add case defendant               | 10.170.102.131    |
| 18    | 11/03/2564 11:58:55 | นางสาววรรณเพ็ญ คงทอง     | สลธ.(ศรร.) | Add Accuse info for case         | 10.170.102.131    |
| 19    | 11/03/2564 11:58:55 | นางสาววรรณเพ็ญ คงทอง     | สลธ.(ศรร.) | Add Source office for case       | 10.170.102.131    |
| 20    | 11/03/2564 11:58:55 | นางสาววรรณเพ็ญ คงทอง     | สลธ.(ศรร.) | Add Case Defendant and Plaintiff | 10.170.102.131    |

• สถิติการแก้ไขข้อมูลในระบบรับเรื่องฯ

กราฟแสดงข้อมูลการแก้ไขข้อมูลในระบบรับเรื่องร้องเรียนในช่วงปี และเดือนที่ กำหนด

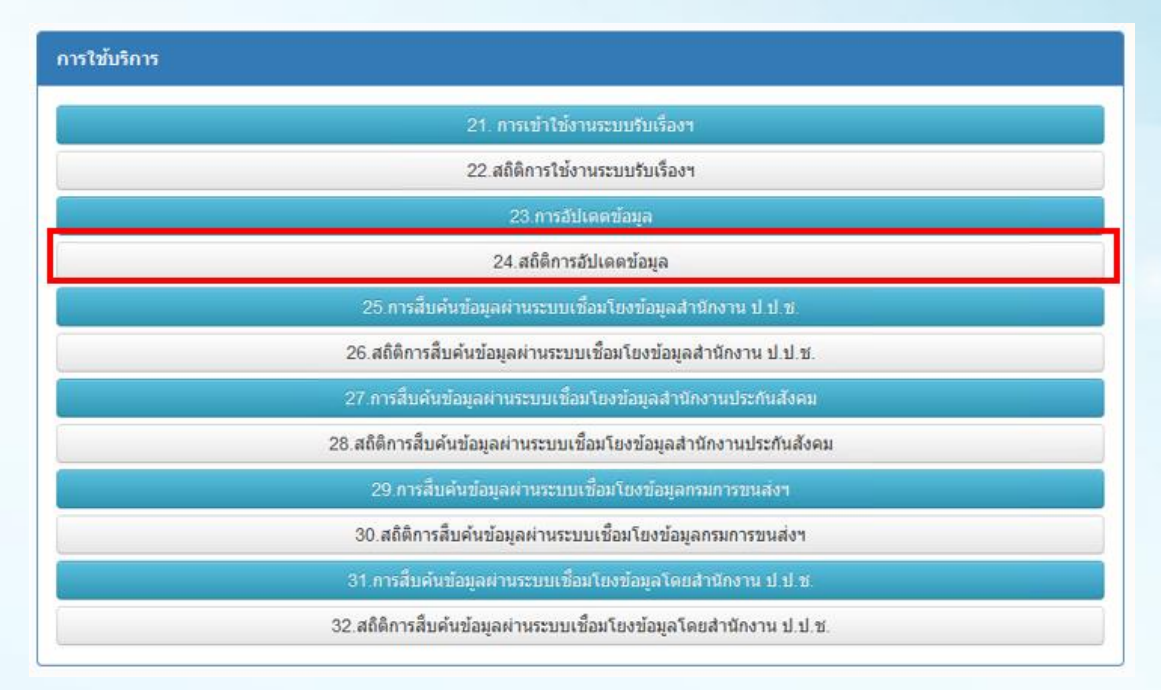

| หน้าแร<br>สถิติการอัปเดตข้อมูล | กของ Firefox    |                      |  |
|--------------------------------|-----------------|----------------------|--|
| กรุณาระบุเดือน : มกราคม        | ี♥ีมีพ.ศ.: 2564 | 🗸 ต้นหาข้อมูล ฮกเล็ก |  |

| สถิติการอัปเดตข้อมูล |                                                    |            |  |  |  |  |
|----------------------|----------------------------------------------------|------------|--|--|--|--|
| สำดับ                | ោធ                                                 | สำนวนครั้ง |  |  |  |  |
| 1                    |                                                    | 0          |  |  |  |  |
| 2                    | กองบริหารคดี                                       | 314        |  |  |  |  |
| 3                    | กองปราบปรามการทุจริตในภาครัฐ 1                     | 97         |  |  |  |  |
| 4                    | กองปราบปรามการทุจริตในภาครัฐ 3                     | 88         |  |  |  |  |
| 5                    | กองปราบปรามการทุจริตในภาครัฐ 4                     | 76         |  |  |  |  |
| 6                    | กองปราบปรามการทุจริตในภาครัฐ 5                     | 98         |  |  |  |  |
| 7                    | กองอำนวยการต่อต้านการทุจริต                        | 127        |  |  |  |  |
| 8                    | ศูนย์ปฏิบัติการต่อต้านการทุจริต                    | 13         |  |  |  |  |
| 9                    | ศูนย์รับเรื่องร้องเรียน                            | 837        |  |  |  |  |
| 10                   | ส่านักงานป้องกันและปราบปรามการทุจริตในภาครัฐ เขต 1 | 2          |  |  |  |  |
| 11                   | ส่านักงานป้องกันและปราบปรามการทุจริตในภาครัฐ เขต 2 | 198        |  |  |  |  |
| 12                   | ส่านักงานป้องกันและปราบปรามการทุจริตในภาครัฐ เขต 3 | 132        |  |  |  |  |
| 13                   | สำนักงานป้องกันและปราบปรามการทุจริตในภาครัฐ เขต 4  | 8          |  |  |  |  |
| 14                   | ส่านักงานป้องกันและปราบปรามการทุจริตในภาครัฐ เขต 6 | 39         |  |  |  |  |
| 15                   | ส่านักงานป้องกันและปราบปรามการทุจริตในภาครัฐ เขต 7 | 8          |  |  |  |  |
| 16                   | ส่านักงานป้องกันและปราบปรามการทุจริตในภาครัฐ เขต 8 | 128        |  |  |  |  |
| 17                   | สำนักงานป้องกันและปราบปรามการทุจริตในภาครัฐ เขต 9  | 1          |  |  |  |  |
| _                    | ลีพีออรถังไหล คลั้อแล (อรั้ง)                      |            |  |  |  |  |

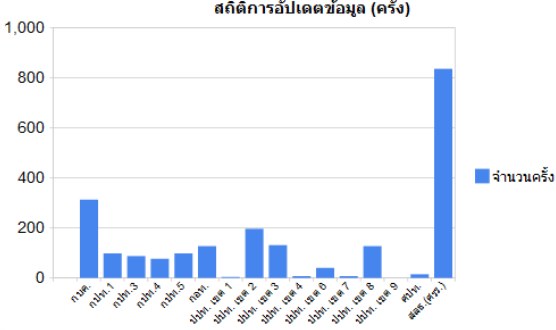

78

# การจัดการรายชื่อผู้ใช้งานระบบฯ

จากหน้าหลัก คลิกเลือก "ผู้ใช้งานระบบ" เพื่อเข้าสู่หน้าจอสำหรับการจัดการผู้ใช้งาน ในระบบ ในส่วนนี้ ผู้ดูแลระบบฯ เท่านั้นที่สามารถใช้งานได้

| สำนักงานคณะกรรมการป้องกันและปรามปรามการทุจริตในภาครัฐ<br>Office of Public Sector Anti-Corruption Commission (PACC) |                                           | นายรับเรื่อง ภาครัฐ (กูนย์รับเรื่องร้องเรียน) |
|----------------------------------------------------------------------------------------------------|-------------------------------------------|-----------------------------------------------|
|                                                                                                    |                                           | หน้าหลัก ออกกากระบบ                           |
|                                                                                                    | จำนวนรับเรื่องสำนักงาน ป.ป.ท 13,345 เรื่อ | 0()                                           |
| ระบบงานคดิจากสำนัก ป.ป.ช                                                                                           | 3,358                                     | คดี                                           |
| andudinalinalinalia                                                                                                | ร่องร้องเรียนทั้งหมด                      | = รายงานทำกับ/ถึงตาม                          |
| ะมนรับเริ่องสามมากรา 58/2 ,58/3                                                                                    |                                           |                                               |
| and effective test                                                                                                 | 🚵 ร่วงร้องรับบทั้งณา                      | \Xi รายงามกำรับกัดตาม                         |
| วักการระบบ                                                                                                    |                                           |                                               |
| 🎊 ผู้ใช้งานระบบ                                                                                                    | 🔿 แล้นบรงัสน่าม                           | O nimetica                                    |

# การเพิ่มรายชื่อ

การเพิ่มผู้ใช้งานระบบฯ ให้คลิกที่ปุ่มเพิ่มรายชื่อใหม่

| สำนักงานคณะกรรมการป้องกันและปราบปรามการกุจริตในภาครัฐ<br>office of Public Sector Anti-Corruption Commission (PACC) | นายรับเรื่อง ทาครัฐ (ศูนย์รับเรื่องร้องเรียน) |
|----------------------------------------------------------------------------------------------------|-----------------------------------------------|
| หน้าหลัก > รายชื่อผู้ใช้งานระบบรับเรื่องร้องเรียน                                                                  | หน้าหลัก ออกจากระบบ                           |
| ข้อนกลับ รายการผู้ใช้ของระบบ                                                                                       |                                               |

### รายชื่อผู้ใช้งานระบบรับเรื่องร้องเรียนทั้งหมด

|       |          |                                           |          | รายชื่อผู้ใช้งานระบบรับเรื่องร้องเรียน: 879 รายการ | เพิ่มรายชื่อใหม่ |                   |               |         |             |       |            |
|-------|----------|-------------------------------------------|----------|----------------------------------------------------|------------------|-------------------|---------------|---------|-------------|-------|------------|
| สำดับ | ไอดี     | ชื่อ - นามสกุล                            | BID      | สังกัดหน่วยงาน                                     | d-mail.          | ประเภา            | 1.2161        | หมดอายุ | ชั้นความลับ | สถานะ | [Menu]     |
| 1     | ACC@PACC | สูนยัปฏิบัติการต่อ<br>ต้านการทุจริตภาครัฐ | 10012001 |                                                    |                  | Admin             |               | -       | ปกติ        | ปกติ  | [แก้ไข]    |
| 2     | ADMIN.N  | ผู้ดูแลระบบ                               |          |                                                    |                  | สนย์รับ<br>เรื่อง | กบค.          |         | ปกติ        | ปกติ  | [แก้ไข]    |
| 3     | ADMIN01  | สุนย์รับเรื่องสปท. 1                      |          |                                                    | admin            | สนย์รับ<br>เรื่อง | คมค.          |         | ปกติ        | ปกติ  | [แก้ไข]    |
| 4     | ADMIN02  | สุนย์รับเรื่องสปท. 2                      |          |                                                    | admin            | ธุรการ<br>เขต     | คปา.2         |         | ปกติ        | ปกติ  | [แก้ไข]    |
| 5     | ADMIN03  | สุนย์รับเรื่องสปท. 3                      |          |                                                    | admin            | ธุรการ<br>เขต     | คปา.3         |         | ปกติ        | ปกติ  | [แก้ไข]    |
| 6     | ADMIN04  | <del>สุนย์รับเรื่องสปท. 4</del>           |          |                                                    | admin            | ุธุรการ<br>เขต    | คปท.4         |         | ปกติ        | ปกติ  | [แก้ไข]    |
| 7     | ADMIN05  | สูนย์รับเรื่องสปท. 5                      |          |                                                    | admin            | ธุรการ<br>เขต     | คปท.5         |         | ปกติ        | ปกติ  | [แก้ไข]    |
| 8     | ADMIN06  | สุนย์รับเรื่อง<br>ปปท.เขต 1               |          |                                                    | admin            | ธุรการ<br>เขต     | ปปห.<br>เบต 1 |         | ปกติ        | ปกติ  | [แก้ไข]    |
| 9     | ADMIN07  | สูนบ์รับเรื่อง<br>ปปท.เขต 2               |          |                                                    | admin            | ธุรการ<br>เขต     | ปปท.<br>เบต 2 |         | ปกติ        | ปกติ  | [แก้ไข]    |
| 10    | ADMIN08  | สนย์รับเรื่อง<br>ปปท.เขต 3                |          |                                                    | admin            | 55075<br>120      | ปปท.<br>เขต 3 |         | ปกลิ        | ปกติ  | [แก้ไข]    |
| 11    | ADMIN09  | สุนย์รับเรื่อง<br>ปปท.เบค 4               |          |                                                    | admin            | 55075<br>120      | ปปท.<br>เชต 4 |         | ปกติ        | ปกติ  | [แก้ไข]    |
|       |          | autouto .                                 |          |                                                    |                  |                   | alalaa        |         | 1           |       | Canal La C |

ระบบจะแสดงหน้าต่างเพื่อให้กรอกข้อมูลของผู้ใช้งานที่ต้องการเพิ่ม ดังรายละเอียด ด้านล่างนี้

- รหัสผู้ใช้ ให้กรอกรหัสผู้ใช้งานเป็นอักษรภาษาอังฤกษ
- รหัสผ่าน สร้างรหัสผู้ใช้งาน ต้องมีความยาวอย่างน้อย 8 ตัวอักษร ประกอบด้วย ตัวอักษร ตัวเลข และสัญลักษณ์พิเศษ
- ชื่อผู้ใช้ ชื่อ-สกุล เจ้าหน้าที่ผู้เข้าใช้งาน เป็นภาษาไทย
- BID
- ประเภทผู้ใช้งาน
- เขตรับผิดชอบ
- สังกัดหน่วยงาน
- ตำแหน่ง
- E-mail
- สถานะ

|         | สำนักงานคณะกรรมการป้องกันและปรามปรามการทุจริตในภาครัฐ<br>Office of Public Sector Anti-Corruption Commission (PACC) |                                          |                             |                                           |   |              | นายรับเรื่อง ภาครัฐ (ศูนย์รับเรื่องร้องเรียน) |               |               |          |          |   |  |  |  |  |
|---------|----------------------------------------------------------------------------------------------------|------------------------------------------|-----------------------------|-------------------------------------------|---|--------------|-----------------------------------------------|---------------|---------------|----------|----------|---|--|--|--|--|
| หน้าหล่ | in > รายชื่อผ่                                                                                                    | ไข้งานระบบรับเรื่องร้องเ                 | รียน                        |                                           |   |              | หน้าหลัก ออเ                                  | าจากระบบ      |               |          |          |   |  |  |  |  |
|         | ข้อนกลับ                                                                                                    | รายการผู้ใช้ของระบบ                      |                             |                                           |   |              |                                               |               |               |          |          |   |  |  |  |  |
| รา      | ยชื่อผู้                                                                                                    | ้ใช้งานระบ                               | รหัสผู้ใช้<br>รหัสผู้ใช้    | เพิ่มเดิม/แก้ไข รายชื่อ                   | • |              |                                               | ×             |               |          |          |   |  |  |  |  |
| ສາຄັນ   | ไลด์                                                                                                    | ชื่อ - นามสกล                            | ชื่อผู้ใช่                  |                                           |   |              | •                                             | 5 mm          | งอาย ชั้นดวาม | ลับ สถาน | = [Menu] |   |  |  |  |  |
| 1       | ACC@PACC                                                                                                    | สูนย์ปฏิบัติการต่อ<br>ด้านอารพลริกถาดร้า | BID                         |                                           |   |              |                                               |               | ปกติ          | ปกติ     | [แก้ไข]  |   |  |  |  |  |
| 2       | ADMIN.N                                                                                                    | ผู้ดูแลระบบ                              | ประเภทผู้ใช<br>เขตรับผิดชอบ | << เลือกประเภท >> ▼<br><< เลือกเขต >> ▼ * |   |              |                                               |               | ปกติ          | ปกติ     | [แก้ไข]  |   |  |  |  |  |
| 3       | ADMIN01                                                                                                    | ສູນມີຮັນເຮື່ອນສປກ. 1                     | สังกัดหน่วยงาน              |                                           |   |              |                                               |               | ปกติ          | ปกติ     | [แก้ไข]  |   |  |  |  |  |
| 4       | ADMIN02                                                                                                    | ສຸນມີຮັບເຮື່ອນສປກ. 2                     | สาแหน่ง                     |                                           |   |              |                                               | 1.2           | ปกติ          | ปกติ     | [แก้ไข]  |   |  |  |  |  |
| 5       | ADMIN03                                                                                                    | ສຸນມີຈັນເຈື່ອຈສນ່າາ. 3                   | EMAIL                       |                                           |   |              |                                               | 1.3           | ปกติ          | ปกติ     | [แก้ไข]  |   |  |  |  |  |
| 6       | ADMIN04                                                                                                    | สนย์รับเรื่องสปท. 4                      | วนหมดอายุ<br>ชั้นความลับ    | ปกติ 🔻                                    |   |              |                                               | 1.4           | ปกติ          | ปกติ     | [แก้ไข]  |   |  |  |  |  |
| 7       | ADMIN05                                                                                                    | สนย์รับเรื่องสปท. 5                      | สถานะ                       | ปกติ                                      | • |              |                                               | 1.5           | ปกติ          | ปกติ     | ในก็ไขไ  |   |  |  |  |  |
| 8       | ADMIN06                                                                                                    | สุนย์รับเรื่อง                           |                             |                                           |   | เสียงระเพื่อ | 10150                                         |               | ปกติ          | ปกติ     | [แก้ไข]  |   |  |  |  |  |
| 9       | ADMIN07                                                                                                    | ปปท.เบค 1<br>สุนย์รับเรื่อง              |                             |                                           |   | 19435 10100  | Uriteiti                                      |               | 100           | 100      | (แก้ไท)  |   |  |  |  |  |
| 10      | ADMINOS                                                                                                    | ປປທ.ເນລ 2<br>ສຸນມີຈັນເຈື່ອง              |                             |                                           |   |              |                                               |               | 100           | 100      | [แก้ไข]  |   |  |  |  |  |
| 11      | ADMINOS                                                                                                    | ปปท.เขต 3<br>สุนย์รับเรื่อง              | _                           |                                           |   | admin        | ธุรการ                                        | ปปท.          | 100           | 100      | ໂມເວັໃຫຼ |   |  |  |  |  |
| 17      |                                                                                                    | ປປກ.ເນລ 4<br>ອຸນຍ໌ຈັນເຈື່ອง              |                             |                                           |   | sdmin        | เขต<br>ธุรการ                                 | เขต 4<br>ปปท. | 100           | aloñ     | ໂມລ້ຳກາ  | • |  |  |  |  |

หมายเหตุ ช่องที่มีเครื่องหมาย \* คือช่องที่ต้องกรอกข้อมูลให้ครบ หากกรอกไม่ครบจะไม่ สามารถบันทึกข้อมูลได้

การแก้ไขข้อมูลรายชื่อผู้เข้าใช้งานระบบฯ

ให้คลิกที่ ปุ่มแก้ไข ที่แถบ [Menu] ด้านขวามือของหน้าจอ

|        | สำนักงานค<br>Office of Publ | นายรับเรื่อง ภาครัฐ (ทูนย์รับเรื่องร้องเรียน) |           |                                                                       |                     |                    |               |         |             |         |          |
|--------|-----------------------------|-----------------------------------------------|-----------|-----------------------------------------------------------------------|---------------------|--------------------|---------------|---------|-------------|---------|----------|
| น้ำหลั | ัก > รายชื่อผ <b>้</b> ไข   | ร้งานระบบรับเรื่องร้อ                         | เงเรียน   |                                                                       | หน้าห               | เล้ก ออเ           | กจากระบ       | U       |             |         |          |
| -      | ย้อนกลับ                    | รายการผู้ใช้ของระบ                            |           |                                                                       |                     |                    |               |         |             |         |          |
| รา     | ยชื่อผู้ใ                   | ใช้งานระห                                     | บบรับเรื่ | องร้องเรียนทั้งหมด<br>รายข้อผู้ใช้งานระบบรับเรื่องร้องเรียน: 879 รายก | 15 เพิ่มรายชื่อใหม่ |                    |               |         |             |         |          |
| สำดับ  | ไอดี                        | ชื่อ - นามสกุล                                | BID       | สังกัดหน่วยงาน                                                        | สำแหน่ง             | ประเภา             | 1 1210        | หมดอายุ | ชั้นความลับ | ม สถานะ | [Menu    |
| 1      | ACC@PACC                    | สูนย์ปฏิบัติการต่อ<br>ตำนการทุจริตภาครัฐ      | 10012001  |                                                                       |                     | Admin              |               | -       | ปกติ        | ปกติ    | [แก้ใข   |
| 2      | ADMIN.N                     | ผู้ดูแลระบบ                                   |           |                                                                       |                     | สุนย์รับ<br>เรื่อง | กบค.          |         | ปกติ        | ปกติ    | [แก้ไข]  |
| 3      | ADMIN01                     | ศูนย์รับเรื่องสปท. 1                          |           |                                                                       | admin               | สนย์รับ<br>เรื่อง  | คบค.          |         | ปกติ        | ปกติ    | [แก้ไข   |
| 4      | ADMIN02                     | ศูนย์รับเรื่องสปท. 2                          |           |                                                                       | admin               | ธุรการ<br>เชต      | คปท.2         |         | ปกติ        | ปกติ    | [แก้ไข   |
| 5      | ADMIN03                     | <del>สุนย์รับเรื่องส</del> ปท. 3              |           |                                                                       | admin               | ธุรการ<br>เขต      | คปาเ.3        |         | ปกติ        | ปกติ    | [แก้ไข   |
| 6      | ADMIN04                     | ศูนย์รับเรื่องสปท. 4                          |           |                                                                       | admin               | ธุรการ<br>เขต      | คปท.4         |         | ปกติ        | ปกติ    | [แก้ไข   |
| 7      | ADMIN05                     | ศูนย์รับเรื่องสปท. 5                          |           |                                                                       | admin               | ธุรการ<br>เชต      | คปท.5         |         | ปกติ        | ปกติ    | [แก้ไข   |
| 8      | ADMIN06                     | ศูนย์รับเรื่อง<br>ปปท.เขค 1                   |           |                                                                       | admin               | ธุรการ<br>เขต      | ปปท.<br>เบต 1 |         | ปกติ        | ปกติ    | [แก้ไข   |
| 9      | ADMIN07                     | ศูนย์รับเรื่อง<br>ปปท.เขต 2                   |           |                                                                       | admin               | ธุรการ<br>เขต      | ปปท.<br>เบต 2 |         | ปกติ        | ปกติ    | [แก้ไข   |
| 10     | ADMIN08                     | ศูนย์รับเรื่อง<br>ปปท.เขต 3                   |           |                                                                       | admin               | ธุรการ<br>เขต      | ปปท.<br>เขต 3 |         | ปกติ        | ปกติ    | [แก้ไข   |
| 11     | ADMIN09                     | ศูนย์รับเรื่อง<br>ปปท.เขค 4                   |           |                                                                       | admin               | 56015<br>1310      | ปปท.<br>เชต 4 |         | ปกติ        | ปกติ    | [แก้ไข   |
| 17     | ADMIN10                     | ศูนย์รับเรื่อง                                |           |                                                                       | admin               | ธุรการ             | ปปท.          |         | alañ        | 100     | ไม่เอ้ไว |

จากนั้นระบบฯจะแสดงข้อมูลเดิมเพื่อให้แก้ไข เพิ่มเติม หรือตั้งค่ารหัสผ่านใหม่ ผู้ดูแล ระบบสามารถแก้ไขชื่อ ประเภท หรือเปลี่ยนแปลงเขตของผู้เข้าใช้งานในกรณีที่มีการ โยกย้ายเขตที่ทำงาน

รหัสผู้ใช้ ในส่วนนี้ระบบฯ ไม่อนุญาตให้สามารถแก้ไขได้

- รหัสผ่าน สามารถเปลี่ยนแปลงรหัสผ่าน ของผู้เข้าใช้งานในระบบฯ
- ชื่อผู้ใช้ สามารถเปลี่ยนแปลง แก้ไข ชื่อผู้ใช้ ของผู้เข้าใช้งานในระบบฯ \_
- BID สามารถเปลี่ยนแปลง แก้ไข BID ของผู้เข้าใช้งานในระบบฯ
- ประเภทผู้ใช้งาน การแก้ไขประเภท ของการเข้าใช้งานในระบบฯ
- เขตรับผิดชอบ การแก้ไขเขตที่สังกัด ของผู้เข้าใช้งานในระบบฯ
- สังกัดหน่วยงาน การเพิ่ม/แก้ไข สังกัดหน่วยงาน ของผู้เข้าใช้งานในระบบฯ
- ดำแหน่ง การเพิ่ม/แก้ไข ชื่อดำแหน่ง ของผู้เข้าใช้งานในระบบฯ
- E-mail การเพิ่ม/แก้ไข E-mail ของผู้เข้าใช้งานในระบบฯ
- สถานะ การแก้ไข สถานะของผู้เข้าใช้งานในระบบฯ เช่น สถานะการใช้งานปกติ หรือ ห้ามใช้กรณีไม่ต้องการให้ รหัสผู้ใช้งานนี้เข้าใช้งานระบบฯ

| หลั | ก > รายชื่อผู้ใ |                                         |                              |                          |             |                    |          |             |        |              |          |        |
|-----|-----------------|-----------------------------------------|------------------------------|--------------------------|-------------|--------------------|----------|-------------|--------|--------------|----------|--------|
|     |                 | ช่งานระบบรับเรื่องร้องเ                 | รียน                         |                          |             |                    | หน้าหลัก | า ออกจากระ  | υu     |              |          |        |
|     | ข้อนกลับ        | รายการผู้ใช้ของระบบ                     | _                            |                          | _           |                    | _        | _           | _      |              |          |        |
|     | 4 .0            |                                         | e de                         | v. a. 8                  |             |                    |          |             |        |              |          |        |
| ł   | ยชอผู้          | เชงานระบ                                | บรบเรอง                      | รองเรยนทั้ง              | หมด         |                    |          |             |        |              |          |        |
|     |                 |                                         | -                            | เพิ่มเติม/แก้ไข รายชื่อ  | nacimus ber | VIIII Married Tour |          | ×           |        |              |          |        |
| ŋ   | ไอดี            | ชื่อ - นามสกุล                          | L รหัสผู้ใช่                 | ADMIN07                  |             |                    |          |             | หมดอาย | เ ชิ้นดวามสั | มี สถานะ | : [Mer |
| 1   | ACC@PACC        | สูนยัปฏิบัติการต่อ<br>ตำนการทรริตภาดรัส | 0 รหัสผ่าน                   |                          | *           |                    |          |             |        | ปกติ         | ปกติ     | [แก้ไ  |
| 2   | ADMIN.N         | ผู้ดูแลระบบ                             | ชื่อผู้ใช่                   | ศูนย์รับเรื่อง ปปท.เขต 2 |             |                    | *        |             |        | ปกติ         | ปกติ     | [แก้ไ  |
| 3   | ADMIN01         | ศูนย์รับเรื่องสปท. 1                    | BIC                          |                          |             |                    |          |             |        | ปกติ         | ปกติ     | [แก้ไ  |
| 1   | ADMIN02         | ສາມທີ່ຮັບເຮືອນສາໄກ, 2                   | ประเภทผู้ใช                  | รุรการเขต 🔻              | *           |                    |          |             |        | tină         | 100      | ไมก้ไ  |
|     | ADMIN02         | guilin to under 2                       | เขตรบผดขอบ<br>สังกัดหน่วยงาน | 1 11111.1129 2 •         |             |                    |          |             |        | riati        | 10.0     | Tue    |
| 2   | ADMINUS         | ปีสถาบเรองสมพ. 5                        | สาแหน่ง                      | admin                    |             |                    |          |             | -      | Link         | Line     | Letter |
| 5   | ADMIN04         | ศูนย์รับเรื่องสปท. 4                    | EMAIL                        |                          |             |                    |          |             | 1      | ปกติ         | ปกติ     | [แก]   |
| 7   | ADMIN05         | สุนย์รับเรื่องสปท. 5                    | วันหมดอายุ                   | -                        |             |                    |          |             | 5      | ปกติ         | ปกติ     | [แก้ไ  |
| 8   | ADMIN06         | ศูนย์รับเรื่อง<br>ปปท.เขต 1             | ชั้นความลับ                  | ปกติ 🔻                   |             |                    |          |             |        | ปกติ         | ปกติ     | [แค่ไ  |
| 9   | ADMIN07         | สุนย์รับเรื่อง                          | สถานะ                        | ปกติ                     | ٣           |                    |          |             |        | ปกติ         | ปกติ     | [แก้ไ  |
| )   | ADMIN08         | สุนย์รับเรื่อง                          |                              |                          |             | แก้ไขรายชื่อ       |          | อเลือ       |        | ปกติ         | ปกติ     | [แก้ไ  |
|     | ADMIN09         | สุนย์รับเรื่อง                          |                              |                          |             |                    |          | and a state |        | ปกติ         | ปกติ     | โแก้ไ  |
| 1   |                 | บบท.เบต 4                               |                              |                          |             |                    |          |             |        |              |          |        |

#### เมง เหวะบบวบเวยงงองเวยหพงหมผ

|                                           |     |                              | เพิ่มเติม/แก้ไข รายชื่อ                             | and the second second | ANALYSTIC    |    |     | ×     |         |             |
|-------------------------------------------|-----|------------------------------|-----------------------------------------------------|-----------------------|--------------|----|-----|-------|---------|-------------|
| ชื่อ - นามสกุล                            | E   | รหัสผู้ใช้                   | ADMIN07                                             |                       |              |    |     |       | นมดอายุ | ชั้นความลับ |
| สูนย์ปฏิบัติการต่อ<br>ต้านการทุจริตภาครัฐ | 100 | รหัสผ่าน                     | *                                                   |                       |              |    |     |       | -       | ปกติ        |
| ผู้ดูแลระบบ                               |     | ชื่อผู้ใช้                   | ศูนย์รับเรื่อง ปปท.เขต 2                            |                       |              |    |     | -     |         | ปกติ        |
| ศูนย์รับเรื่องสปท. 1                      |     | BID                          |                                                     |                       |              |    |     |       |         | ปกติ        |
| สุนย์รับเรื่องสปท. 2                      |     | ประเภทผู้ใช่<br>เขตรับผืดชอบ | ฐรการเขต ▼ *                                        |                       |              |    |     |       |         | ปกติ        |
| ศูนย์รับเรื่องสปท. 3                      |     | สังกัดหน่วยงาน               |                                                     |                       | -            |    |     | 100   |         | ปกติ        |
| ศูนย์รับเรื่องสปท. 4                      |     | สาแหน่ง                      | admin                                               |                       |              |    |     |       |         | ปกติ        |
| สุนย์รับเรื่องสปท. 5                      |     | EMAIL                        |                                                     |                       |              |    |     |       |         | ปกติ        |
| สุนย์รับเรื่อง<br>ปประเทศ 1               |     | วนหมดอายุ<br>ชั้นความลับ     | ปกติ 🔻                                              |                       |              |    |     |       |         | ปกติ        |
| สุนม์รับเรื่อง                            |     | สถานะ                        | ปกติ 🔻                                              |                       |              |    |     |       |         | ปกติ        |
| ศูนย์รับเรื่อง<br>เป็นย์รับเรื่อง         |     |                              | มกต<br>ห้ามใช้                                      | -                     | แก้ไขรายชื่อ | 10 | ลึก |       |         | ปกติ        |
| ศูนย์รับเรื่อง                            |     |                              | อ่านข้อมูลระบบงานร้องเรียน<br>ธุรการเรื่องร้องเรียน |                       |              |    |     | i.com |         | ปกติ        |
| สนย์รับเรื่อง                             | -   |                              | นักสืบสวนสอบสวน<br>ผู้บริหาร<br>ผู้ดูแลระบบ         |                       | -            |    |     |       |         | 1lað        |

### หมายเหตุ

อาจจะมีบางส่วนในระบบฯ ไม่ตรงตามคู่มือเนื่องจากมีการพัฒนาระบบฯ เช่น Link การเข้าใช้งานระบบจริง หากมีข้อสงสัยกรุณาสอบถาม ผู้ดูแลระบบหรือเจ้าหน้าที่สำนักเทค โนฯ